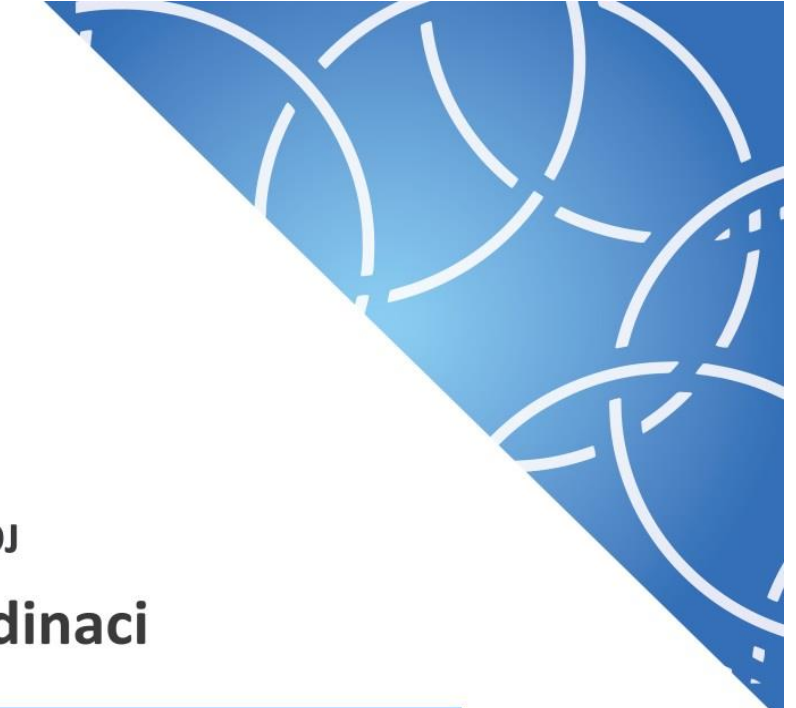

MINISTERSTVO PRO MÍSTNÍ ROZVOJ Národní orgán pro koordinaci

## ve spolupráci s Ministerstvem financí

## Uživatelská příručka Proces Administrace nesrovnalostí

Pokyny pro hlášení nesrovnalostí v MS2014+

Verze: 2.1

Datum: 12. dubna 2019

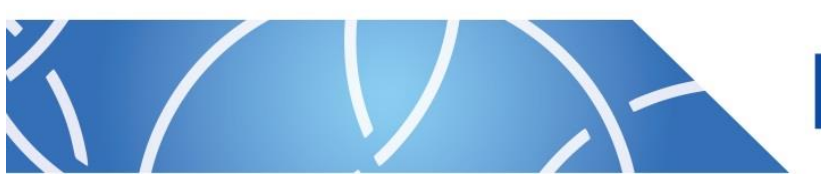

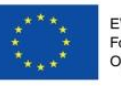

EVROPSKÁ UNIE Fond soudržnosti Operační program Technická pomoc

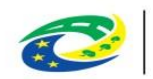

## Obsah

| Obsah                                                                    | 2  |
|--------------------------------------------------------------------------|----|
| Přehled provedených změn                                                 | 5  |
| ÚVOD                                                                     | 6  |
| Metodická příručka                                                       | 6  |
| Závaznost a působnost metodické příručky                                 | 6  |
| ČÁST PRVNÍ – TECHNICKÁ (OSMS)                                            | 7  |
| ROLE                                                                     | 8  |
| HLÁŠENÍ NESROVNALOSTÍ                                                    | 8  |
| Hlášení nesrovnalosti - vnitřní úroveň                                   | 9  |
| Hlášení nesrovnalosti - vnější úroveň                                    | 46 |
| Oznámení podezření na nesrovnalosti                                      | 59 |
| Založení Oznámení podezření na nesrovnalost                              | 60 |
| Hlášení PRK                                                              | 66 |
| ČÁST DRUHÁ – vnitřní úroveň (pco)                                        | 68 |
| ZÁLOŽKA "IDENTIFIKACE"                                                   | 69 |
| Identifikace případu                                                     | 70 |
| Identifikace operace                                                     | 70 |
| ZÁLOŽKA "INFROMACE VEDOUCÍ K PODEZŘENÍ/NESROVNALOSTI"                    | 72 |
| Informace vedoucí k podezření/nesrovnalosti                              | 73 |
| ZÁLOŽKA "DETAIL NESROVNALOSTI"                                           | 76 |
| Finanční dopad vycházející z informace vedoucí k podezření/nesrovnalosti | 77 |
| Popis podezření/nesrovnalosti                                            | 77 |
| ZÁLOŽKA "ŠETŘENÍ"                                                        |    |
| Průběh šetření                                                           | 81 |
| ZÁLOŽKA "FINANČNÍ DOPAD"                                                 |    |
| ZÁLOŽKA "VYMÁHÁNÍ"                                                       |    |
| Způsob provedení finanční opravy – vztah poskytovatel – příjemce         |    |
| Vymáhání nezpůsobilých výdajů ŘO                                         |    |
| Částka dotčená rozhodnutím o vrácení prostředků                          | 90 |
| Vymáhání nezpůsobilých výdajů FÚ                                         | 90 |

|    | Částl | ka dotčená rozhodnutím o vrácení prostředků                                          | 91          |
|----|-------|--------------------------------------------------------------------------------------|-------------|
|    | Zapo  | očtení nezpůsobilých výdajů                                                          | 92          |
|    | Způs  | ob provedení finanční opravy – vztah členský stát – EU                               | 92          |
|    | Odeò  | čtení nezpůsobilých výdajů v rámci uzavírání účtů                                    | 92          |
|    | Částl | ky, které nelze získat zpět                                                          | 93          |
| ZÁ | LOŽK  | <a "poznámky"<="" td=""><td>94</td></a>                                              | 94          |
| ČÁ | ST T  | 'ŘETÍ – vnější úroveň (ckb afcos)                                                    | 96          |
| 1  | OF    | RIENTACE V MS2014+ PO PŘIHLÁŠENÍ DO SYSTÉMU                                          | 97          |
| 2  | ZÁ    | LOŽKA "1 - IDENTIFIKACE ZPRÁVY"                                                      | 100         |
|    | 2.1   | Stav a Aktualizovat data z vnitřní úrovně                                            | 103         |
| 3  | ZÁ    | ALOŽKA "2 - JMÉNO A ADRESA FYZICKÝCH A PRÁVNICKÝCH OSOB"                             | 106         |
| 4  | ZÁ    | LOŽKA "3 - IDENTIFIKACE PROJEKTU/AKCE"                                               | 108         |
| 5  | ZÁ    | ÁLOŽKA "4 – PRVNÍ INFORMACE VEDOUCÍ K OPODSTATNĚNENÉMU PODEZŘENÍ NA                  |             |
| NE | SRO   | VNALOST"                                                                             | 110         |
| 6  | ZÁ    | LOŽKA "5 - PORUŠENÉ PŘEDPISY"                                                        | 112         |
| 7  | ZÁ    | LOŽKA "6 - DALŠÍ ZAPOJENÉ ČLENSKÉ STÁTY EU NEBO TŘETÍ ZEMĚ"                          | 114         |
| 8  | ZÁ    | LOŽKA "7 - POPIS NESROVNALOSTI"                                                      | 115         |
|    | 8.1   | ZÁLOŽKA "7.2 METODY ODHALENÍ"                                                        | 118         |
|    | 8.2   | ZÁLOŽKA "7.3 DRUH NESROVNALOSTI"                                                     | 120         |
|    | 8.3   | ZÁLOŽKA "7.7 KOMPETENTNÍ ORGÁNY"                                                     | 124         |
| 9  | ZÁ    | ÁLOŽKA "8 - CELKOVÁ ČÁSTKA A ROZDĚLENÍ MEZI ZDROJE FINANCOVÁNÍ"                      | 126         |
| 10 |       | ZÁLOŽKA "9 - STANOVENÍ FINANČNÍHO DOPADU NESROVNALOSTI"                              | 127         |
| 11 |       | ZÁLOŽKA "10 - VYMÁHÁNÍ"                                                              | 129         |
| 12 |       | ZÁLOŽKA "11 - ULOŽENÉ SANKCE"                                                        | 131         |
| 13 |       | ZÁLOŽKA "12 - POZNÁMKY, PŘIPOMÍNKY"                                                  | 134         |
| 14 |       | Akce se záznamem                                                                     | 136         |
| 15 |       | Instrukce ke spuštění sestavy M085 - Přehled nesrovnalostí - vnější úroveň           | 144         |
| ČÁ | ST Č  | TVRTÁ – přílohy                                                                      | 149         |
|    | Přílo | ha č. 1: Workflow stavů hlášení nesrovnalosti, hlášení PRK a oznámení podezření na r | esrovnalost |
|    |       | ·                                                                                    | 150         |
|    | Přílo | ha č. 2: Formulář hlášení pro vnější úroveň                                          | 152         |
|    | Přílo | ha č. 3: Postup pro evidenci nesrovnalostí a vratek v IS Viola a MS2014+             | 156         |

Metodickým podkladem pro tuto uživatelskou příručku je Metodický pokyn finančních toků 2014 – 2020.

| Dřohlad | nrovodonýci | h změn    |
|---------|-------------|-----------|
| Premeu  | provedenyci | I ZIIIEII |

| Verze | Kapitola                       | Popis změny/doplnění                                                                                   | Datum účinnosti |
|-------|--------------------------------|----------------------------------------------------------------------------------------------------|-----------------|
| 1     | Celý dokument                  | Vydání 1. verze metodické příručky<br>(v návaznosti na Release 10)                                     | 1. 7. 2017      |
| 1.1   | Část druhá – vnitřní<br>úroveň | Aktualizaci druhé části příručky v návaznosti na<br>úpravy v MS2014+                                   | 1. 12. 2018     |
| 2.0   | Část první - technická         | Aktualizace první části příručky ve stavu<br>funkcionalit k release 15 – prostředí NPL (5. 2.<br>2019) | 12. 4. 2019     |
| 2.1   | Část třetí – vnější úroveň     | Aktualizace třetí části příručky ve stavu<br>funkcionalit k release 15 – prostředí NPL (3. 4.<br>2019) | 12. 4. 2019     |

## ÚVOD

#### Metodická příručka

Hlášení nesrovnalostí je povinností každého členského státu Evropské unie čerpajícího finanční prostředky z fondů EU.

Vnitřní úroveň hlášení v České republice metodicky řídí Ministerstvo financí – odbor 55 – Národní fond/Platební a certifikační orgán.

Za vnější úroveň hlášení je metodicky odpovědné Ministerstvo financí – odbor 69 – Analýza a hlášení nesrovnalostí, resp. jeho oddělení Centrální kontaktní bod AFCOS. Ten je rovněž za ČR partnerem Evropské komisi – Evropskému úřadu pro boj proti podvodům (OLAF) a zastřešuje národní síť subjektů zapojených do ochrany finančních zájmů EU.

Ministerstvo pro místní rozvoj - Odbor správy monitorovacího systému (OSMS) zajišťuje technickou stránku a funkčnost informačního systému MS2014+.

V souvislosti s novým programovým obdobím 2014 – 2020 vzešel ze strany Řídicích orgánů v rámci platformy PS KAN (Kontrola, audit, nesrovnalosti) – modulu Nesrovnalosti požadavek na zpracování příručky, která by usnadnila vyplňování formulářů hlášení v MS2014+.

Oproti programovému období 2007 – 2013 došlo k určitému zjednodušení a snížení administrativní zátěže – původně jeden formulář hlášení na národní úrovni (v MSC2007) byl rozdělen do dvou formulářů, a to zvlášť pro vnitřní a pro vnější úroveň (MS2014+).

ŘO jsou v programovém období 2014 – 2020 povinny vyplňovat formulář pro vnitřní úroveň; formulář pro vnější úroveň pak pouze v případě, kdy částka dotčená nesrovnalostí (EU podíl) přesáhne 10 000 eur.

Formulář hlášení pro vnější úroveň je koncipován tak, aby bylo v budoucnu možné zajistit propojení s informačním systémem Evropské komise IMS (Irregularities Management System) a byla snížena zátěž i pro zaměstnance lokálních kontaktních bodů sítě AFCOS.

#### Závaznost a působnost metodické příručky

Metodická příručka má doporučující charakter.

Příručka bude uveřejněna na webových stránkách Ministerstva financí a Ministerstva pro místní rozvoj.

Příručka bude aktualizována dle potřeby.

# ČÁST PRVNÍ – TECHNICKÁ (OSMS)

#### ROLE

Pro administraci hlášení nesrovnalostí (dále jen HN) a hlášení porušení rozpočtové kázně (dále jen PRK) jsou určeny tyto role:

- Správce hlášení nesrovnalostí zakládá, edituje, maže záznamy hlášení nesrovnalosti;
- Schvalovatel hlášení nesrovnalostí schvaluje záznamy hlášení nesrovnalostí;
- Ctenář hlášení nesrovnalostí záznamy hlášení nesrovnalostí má pouze k náhledu;
- Správce hlášení PRK vytváří a edituje záznamy v submodulu PRK;
- Schvalovatel hlášení PRK schvaluje záznamy v submodulu PRK;
- Čtenář hlášení PRK má k náhledu záznamy hlášení PRK v submodulu PRK;
- Správce číselníků zakládá a edituje číselníky využívané v modulu Nesrovnalosti;
- Finanční manažer (junior/senior) zakládá a edituje záznamy Oznámení podezření na nesrovnalost v modulu Detail projektu;
- (Vedoucí) manažer projektu zakládá a edituje záznamy Oznámení podezření na nesrovnalost v modulu Detail projektu;
- Správce kontrol zakládá a edituje záznamy Oznámení podezření na nesrovnalost v modulu Detail projektu.

Každá z rolí musí být doplněna odpovídající kompetencí.

### HLÁŠENÍ NESROVNALOSTÍ

Modul *Nesrovnalosti* slouží k evidenci hlášení porušení rozpočtové kázně, oznámení podezření na nesrovnalost a k samotnému hlášení nesrovnalostí na vnitřní, tj. národní úrovni a na vnější úrovni, tj. hlášení nesrovnalostí vůči Evropské komisi, resp. OLAF.

| CSSF1 | 4+ Test |            |                |                 |                |                |                  |               |          |               |        |                                           | R           |
|-------|---------|------------|----------------|-----------------|----------------|----------------|------------------|---------------|----------|---------------|--------|-------------------------------------------|-------------|
| CSSF  | Centrál | lní systém | strukturálních | fondů           |                |                |                  |               |          |               |        | Testovac                                  | í prostředí |
|       | Q       | $\Delta$   |                | Správa aplikace | Interní depeše | Vytěžování dat | Správa dokumentů | Nesrovnalosti | DAZ      | Seznamování s | dokume | entací                                    |             |
|       |         |            |                |                 |                |                |                  | 🗁 Hlášen      | í nesrov | nalostí 🕨 🕨   | Ê      | Oznámení podezření na<br>nesrovnalost     |             |
|       |         |            |                |                 |                |                |                  |               |          |               | ¢11.   | Hlášení nesrovnalosti - vnitřní<br>úroveň |             |
|       |         |            |                |                 |                |                |                  |               |          |               | ¢II.   | Hlášení nesrovnalosti - vnější<br>úroveň  |             |
|       |         |            |                |                 |                |                |                  |               |          |               | Ê      | Hlášení PRK                               |             |
|       |         |            |                |                 |                |                |                  |               |          |               |        |                                           |             |

Vstup do modulu Nesrovnalosti je umožněn z horního ovládacího menu obrazovky.

Obrázek 1: Přístup do modulu "Nesrovnalosti" (NPL - testovací prostředí)

Modul je rozdělen do čtyř částí:

- Hlášení nesrovnalosti vnitřní úroveň,
- Hlášení nesrovnalosti vnější úroveň,
- Oznámení podezření na nesrovnalost a

#### - Hlášení PRK.

Oznámení podezření na nesrovnalost je možné zadávat ze strany uživatele s rolí finančního manažera (juniora i seniora), vedoucího manažera, manažera projektu a správce kontrol také na příslušné záložce v Detailu projektu (Otevřít "Detail projektu" v modulu "Projekty" -> vybrat projekt -> v levém menu vybrat "Oznámení podezření na nesrovnalost". Levé menu lze rozbalit/sbalit pomocí ikony šipky v horní části levého menu).

| CSSF1 | 14+ Test                              |                                                                            | Detail projektu ▼                                                            |
|-------|---------------------------------------|----------------------------------------------------------------------------|------------------------------------------------------------------------------|
| CSSF  | Centrální systém strukturálních fo    | undů                                                                       | Testovací prostředí                                                          |
| 企     | ० 🛱 🕓                                 | Program Fond mikroprojektů Projekty Správa aplikace I                      | interní depeše Vytěžování dat Správa dokumentů DAZ Seznamování s dokumentací |
|       | ÷                                     | 🔿 💼 🔹 🖹 Detail projektu                                                    | ∏ vše ×                                                                      |
|       | *                                     | P   Registrační číslo projektu 🛧   Identifikace                            | Verze Název projektu CZ Žadatel K                                            |
|       | Realizace projektu 🕨 🕨                | < 07 /0000/00 000/00                                                       |                                                                              |
|       | Správci projektu                      | ZÁKLADNÍ INFORMACE DOPLŇKOVÉ INFORMACE HARMON                              | IOGRAM POPIS PROJEKTU ZAVERZUJ CHARAKTER PROJEKTU KURZ PRO PŘEPOČET VP FÁZO  |
|       | Plné moci                             | ^ Číslo v                                                                  | zvy IN A A A A A A A A A A A A A A A A A A                                   |
|       | CBA/Veřejná podpora                   | Identifikace žádosti (Hash)<br>ORGYJP                                      | výzvy IN                                                                     |
|       | Zdůvodnění akce                       | Verze 0001 Kód ty;                                                         | tu operace                                                                   |
| 8     | Oznámení podezření na<br>nesrovnalost | Zkrácený název projektu Projekt LP 15.12.2016 noční testování Název indivi | rypu operace<br>duální projekt                                               |
|       | Historie správců projektu             | Název projektu 37/255                                                      |                                                                              |
|       |                                       | Projekt LP 15.12.2016 noční testování 19                                   |                                                                              |
|       | Historie plných mocí                  | Żadatel<br>TECO spol s ro Název                                            | programu                                                                     |

Obrázek 2: Přístup k formuláři "Oznámení podezření na nesrovnalost" na "Detailu projektu" (NPL - testovací prostředí)

#### Hlášení nesrovnalosti - vnitřní úroveň

Na záložce Hlášení nesrovnalosti – vnitřní úroveň je dostupný seznam již založených hlášení nesrovnalostí.

| CSSF14                                                         | + Test |                 |            |             |           |          |          |             |                 |                |          |                      | Hlášení          | nesrovnalosti -     | vnitř | ní úrov | eň ▼      | 8       |
|----------------------------------------------------------------|--------|-----------------|------------|-------------|-----------|----------|----------|-------------|-----------------|----------------|----------|----------------------|------------------|---------------------|-------|---------|-----------|---------|
| CSSF Centrální systém strukturálních fondů Testovací prostředí |        |                 |            |             |           |          |          |             |                 |                |          |                      |                  | tředí               |       |         |           |         |
| 企                                                              | Q      | ☆               | <b>(</b> ) | Program     | Výzvy IN  | Projekty | Přehledy | Číselníky   | Správa aplikace | Interní depeše | DaHOS    | Vytěžování dat       | Správa dokumentů | Nesrovnalosti       | DAZ   | Analýza | a rizikov | vosti ▶ |
| $\rightarrow$                                                  | C      | +   ©•          |            |             |           |          |          |             |                 |                |          |                      |                  |                     |       | 7.      | VŠE       | ×       |
|                                                                |        | Barevný příznak | Číslo p    | řípadu      |           |          | Typ ne   | srovnalosti | Název stavu     |                | Uzavření | případu ze strany ŘO | Verze hlášení    | Datum založení zázn | amu   | Vypraco | val       | Schva   |
|                                                                | 000    |                 | CZ.19.     | 1.5.0.15_00 | 4.00025_1 |          | Individ  | luální HN   | Rozpracováno    | po vyřešení    |          | ×                    | 4                | 17. 4. 2015 9:21    |       |         |           | *       |
|                                                                | 000    |                 | CZ.19.     | 1.5.0.14_00 | 1.00007_2 |          | Individ  | luální HN   | Schváleno       |                |          | ×                    | 2                | 17. 4. 2015 10:35   |       |         |           |         |
|                                                                | 000    |                 | CZ.19.     | 1.5.0.14_00 | 1.00001_6 |          | Individ  | luální HN   | Finalizováno    |                |          | ×                    | 2                | 17. 4. 2015 10:37   |       |         |           |         |
|                                                                | 000    |                 | CZ.19.     | 1.5.0.14_00 | 1.00003_3 |          | Individ  | luální HN   | Finalizováno    |                |          | ×                    | 2                | 22. 4. 2015 8:44    |       |         |           |         |
|                                                                | 000    |                 | CZ.19.     | 1.5.0.14_00 | 1.00073_1 |          | Individ  | luální HN   | Schváleno       |                |          | ×                    | 2                | 22. 4. 2015 9:42    |       |         |           |         |
|                                                                | 000    |                 | CZ.19.     | 1.5.0.15_00 | 4.00230_1 |          | Individ  | luální HN   | Finalizováno    |                |          | ×                    | 2                | 24. 4. 2015 13:01   |       |         |           |         |
|                                                                | 000    |                 | CZ.19.     | 1.5.0.14_00 | 1.00006_3 |          | Individ  | luální HN   | Rozpracováno    | po vyřešení    |          | ×                    | 3                | 27. 4. 2015 8:30    |       |         |           |         |
|                                                                | 000    |                 | CZ.19.     | 1.5.0.15_00 | 4.00166_5 |          | Individ  | luální HN   | Schváleno       |                |          | ×                    | 2                | 30. 4. 2015 9:54    |       |         |           |         |

Obrázek 3: HN - vnitřní - seznam založených HN (NPL - testovací prostředí)

**Po označení konkrétního případu nesrovnalosti** se ve spodní části obrazovky zobrazí informace k vybranému záznamu. Informace týkající se případu hlášení nesrovnalosti jsou tematicky rozděleny na jednotlivé záložky – tj. *Identifikace, Informace vedoucí k podezření/nesrovnalosti, Detail nesrovnalosti, Šetření, Finanční dopad, Vymáhání, Poznámky*. Mezi jednotlivými záložkami lze libovolně listovat.

| IDENTIFIKACE INFORMACE VEDOUCI K PODE     | ZREN   | I/NESROVNALOSTI DETAIL NESROVNALOS     | STI SETRENI FINANCNI DOPAD V    |                              |
|-------------------------------------------|--------|----------------------------------------|---------------------------------|------------------------------|
| Verze hlášení                             |        | Číslo operace                          | Název operace                   | Eskalovat na vnejsl uroven?  |
| 1                                         |        | CZ.19.1.125/0.0/0.0/17_107/0000€ >     | axolotl 02_ex ante              | Název konečného příjemce     |
| Vnitřní úroveň                            |        | Název operačního programu              | Region(y) soudržnosti (NUTS II) |                              |
| Číslo případu                             |        | OSMS - Operační program pro žadatel    | Střední Morava                  | IČ/RČ                        |
| CZ.19.1.125/0.0/0.0/17_107/0000697/18/001 |        | Řo                                     | Název příjemce                  |                              |
| Datum založení záznamu                    |        | Ministerstvo pro místní rozvoj         | Město Kadaň                     | Typ konečného příjemce 0/512 |
| 31. 10. 2018                              | :::    | IČ/RČ                                  | Typ příjemce 0/512              |                              |
| Typ nesrovnalosti                         |        | 00261912                               |                                 |                              |
| Individuální HN                           | $\sim$ | Fond                                   | 42/1000                         |                              |
| Řídící měna                               |        | Evropský fond regionálního rozvoje (EF | RR);                            |                              |
| СХК                                       | $\sim$ | <b>,</b>                               |                                 |                              |

Obrázek 4: HN - vnitřní úroveň: detail záznamu HN (NPL – testovací prostředí)

#### Číslování hlášení nesrovnalostí

Každé hlášení nesrovnalosti má přiděleno unikátní číslo případu, které získá po první finalizaci rozpracovaného hlášení. Číslo případu je zobrazeno na záložce Identifikace a je uvedeno také v přehledu všech založených záznamů hlášení.

Číslo případu CZ.19.1.125/0.0/0.0/14\_001/0000004/18/001

#### Obrázek 5: Číslo případu HN

Číslování pro individuální hlášení nesrovnalosti pro typ operace "projekt" je ve formátu:

Reg. číslo projektu<sup>1</sup>/ <mark>Poslední dvojčíslí roku, ve kterém je případ nahlášený</mark>/ Trojčíslí pořadí případu nesrovnalosti na daném projektu v daném roce

#### <mark>CZ. 19.1.1.125/0.0/0.0/14\_001/0000004</mark>/<mark>18</mark>/001

Číslování pro systémové hlášení nesrovnalosti je ve formátu:

<mark>Kód operačního programu</mark>/<mark>Poslední dvojčíslí roku, ve kterém je případ nahlášen</mark>/Trojčíslí pořadí případu nesrovnalosti na daném projektu v daném roce

#### <mark>01/17</mark>/003

#### Založení hlášení nesrovnalosti – vnitřní úroveň

Založit nový záznam hlášení nesrovnalostí může uživatel s rolí *Správce hlášení nesrovnalostí a kompetencí pro příslušný program/DoP*. Pro založení nového hlášení nesrovnalosti na vnitřní úrovni je třeba stisknout ikonu "Nový" v levé horní části ovládací lišty.

<sup>&</sup>lt;sup>1</sup> Po rozšíření evidence individuálních HN o fond mikroprojektů v rámci release 16 bude první část čísla případu HN u dotčeného fondu mikroprojektů tvořena registračním číslem tohoto fondu mikroprojektů.

| CSSF14        | I+ Test                                                                                                   |      |                                                                                                    |                                                                                                    |                      |
|---------------|----------------------------------------------------------------------------------------------------|------|----------------------------------------------------------------------------------------------------|----------------------------------------------------------------------------------------------------|----------------------|
| CSSF          | Centrální systém strukturálních fondů                                                                     |      |                                                                                                    |                                                                                                    |                      |
| 企             | 🔍 🕁 💽 🛛 Program Výzvy                                                                                     | 'IN  | Projekty Přehledy Číselníky S                                                                                                    | Správa aplikace Interní depeše DaH                                                                            | os v                 |
| $\rightarrow$ | () + ₿▼                                                                                                   |      |                                                                                                    |                                                                                                    |                      |
|               | E Vytvoří nový záznam. p případu                                                                          |      | Typ nesrovnalosti                                                                                                    | Název stavu Uzav                                                                                              | ření příp            |
|               | <                                                                                                    |      |                                                                                                    |                                                                                                    |                      |
|               | IDENTIFIKACE INFORMACE VEDOUCÍ K PODEZŘEL<br>Identifikace případu<br>Verze hlášení<br>1<br>Vnitřní úroveň | NÍ/N | Identifikace operace<br>Císlo operace<br>CZ.19.1.125/0.0/0.0/17_107/0000( ><br>Název operačního programu<br>OSMS - Operační program pro žadatel | STI ŠETŘENÍ FINANČNÍ DOPAD V Název operace axolotl 02_ex ante  Region(y) soudržnosti (NUTS II) Střední Morava | YMÁHÁ<br>Es<br>Název |
|               | CISIO pripadu<br>CZ.19.1.125/0.0/0.0/17_107/0000697/18/001                                                |      | ěo.                                                                                                    | Νάτου ηξίροπος                                                                                                | IC/RC                |
|               | Datum založení záznamu                                                                                    |      | Ministerstvo pro místní rozvoj                                                                                                    | Město Kadaň                                                                                                   | Typ ko               |
|               | 31. 10. 2018                                                                                              |      | IČ/RČ                                                                                                    | Typ příjemce 0/512                                                                                            |                      |
|               | Typ nesrovnalosti<br>Individuální HN V                                                                    |      | 00261912<br>Fond                                                                                                    | 42/1000                                                                                                    |                      |
|               | Řídící měna                                                                                               |      | Evropský fond regionálního rozvoje (EF                                                                                                    | RR);                                                                                                    |                      |
|               | СZК 🗸                                                                                                    | ~    |                                                                                                    |                                                                                                    |                      |

Obrázek 6: Založení nového záznamu nesrovnalosti (NPL – testovací prostředí)

Na záložce "Identifikace" vyplní Správce hlášení nesrovnalosti povinné pole<sup>2</sup> "Typ nesrovnalosti". Výběr jedné z variant – individuální, systémové, nebo podlimitní HN je rozhodný pro plnění dalších polí hlášení.

Povinné pole "Řídící měna" je automaticky předvyplněné na hodnotu řídící měny programu – tj. zpravidla CZK. V případě potřeby však může uživatel změnit tuto hodnotu na EUR.

<sup>&</sup>lt;sup>2</sup> Povinná pole jsou podbarvená žlutě a označená červenou hvězdičkou (\*) před názvem pole.

| IDENTIFIKACE        | INFORMACE VEDOUCÍ K PODEZŘENÍ/NE |
|---------------------|----------------------------------|
| Identifikace případ | u                                |
| Vnitřní úroveň      | Verze hlášení<br>1               |
| Barevný příznak     |                                  |
| * Typ nesrovnalos   | ti                               |
|                     | ✓                                |
| Číslo případu       |                                  |
| Datum založení zá   | iznamu * Řídící měna             |
|                     | CZK Y                            |

Obrázek 7: Výběr "Typu nesrovnalosti" z číselníku (NPL – testovací prostředí)

#### Vyplnění hlášení nesrovnalosti na vnitřní úrovni – typ Individuální HN

V případě, že je vybrán *Typ nesrovnalosti – Individuální HN*, pak se zpřístupní k vyplnění povinná pole v boxu "Identifikace operace":

- Číslo operace,
- Název operace.

| ntifikace případu                       | Identifikace operace            |        |
|-----------------------------------------|---------------------------------|--------|
| Verze hlášení<br>nitřní úroveň <b>1</b> | * Číslo operace                 | >      |
| arevný příznak                          | * Název operace                 | >      |
| Typ nesrovnalosti                       | Nazev operačniho programu       |        |
| íslo případu                            | Název příjemce                  | IČ/RČ  |
| atum založení záznamu *Řídící měna      | Typ příjemce                    | 0/512  |
|                                         | Fond                            | 0/1000 |
|                                         | Region(y) soudržnosti (NUTS II) |        |
|                                         | čo                              |        |

Obrázek 8: Identifikace operace – zobrazení povinných polí pro Typ nesrovnalosti: Individuální HN (NPL – testovací prostředí)

Rozbalením nabídky pomocí šipky ">" na pravém okraji pole "*Číslo operace"* (nebo "*Název operace"*) se zobrazí okno *Výběr projektu* s přehledem všech projektů, ke kterým lze založit hlášení nesrovnalosti na

vnitřní úrovni.<sup>3</sup> V přehledu všech projektů lze projekt vyhledat buď podle registračního čísla projektu, nebo podle názvu projektu.

| ÷      |     |                                    |                                                               |  |
|--------|-----|------------------------------------|---------------------------------------------------------------|--|
| () +   |     | 5▼                                 |                                                               |  |
|        |     | Registrační číslo projektu         | Název projektu CZ                                             |  |
| VYBRAT | 000 | CZ.19.1.125/0.0/0.0/14_001/0000011 | 141109_PM_1                                                   |  |
| VYBRAT | 000 | CZ.19.1.125/0.0/0.0/14_001/0000001 | Modernizace základní školy "9.12.2014"                        |  |
| VYBRAT | 000 | CZ.19.1.125/0.0/0.0/14_001/0000003 | 19_14_001_HK_Projekt Džulia 10.12.2014                        |  |
| VYBRAT | 000 | CZ.19.1.125/0.0/0.0/14_001/0000002 | Žádost pro rozšíření mateřské školky "10.12.2014"             |  |
| VYBRAT | 000 | CZ.19.1.125/0.0/0.0/14_001/0000004 | Rekonstrukce středních škol na Olomoucku 10.12.2014           |  |
| VYBRAT | 000 | CZ.19.1.125/0.0/0.0/14_001/0000005 | 19_14_001_HK_Projekt Julieta 10.12.2014                       |  |
| VYBRAT | 000 | CZ.19.1.125/0.0/0.0/14_001/0000006 | Modernizace vybavení pc učebny na základní škole "10.12.2014" |  |
| VYBRAT | 000 | CZ.19.1.125/0.0/0.0/14_001/0000007 | Žádost k datu 15.12.2014 JM                                   |  |
| VYBRAT | 000 | CZ.19.1.125/0.0/0.0/14_001/0000008 | Žádost o modernizaci střední školy 16.12.2014                 |  |
| VYBRAT | 000 | CZ.19.1.125/0.0/0.0/14_001/0000009 | Žádost k datu 22.12.2014 JM                                   |  |
| VYBRAT | 000 | CZ.19.1.125/0.0/0.0/14_001/0000010 | 141222_PM                                                     |  |
| VYBRAT | 000 | CZ.19.1.125/0.0/0.0/14_001/0000012 | Žádost JS 22.12.2014                                          |  |
| VYBRAT | 000 | CZ.19.1.125/0.0/0.0/14_001/0000013 | Žádost k datu 5.1.2014 JM                                     |  |
| VYBRAT | 000 | CZ.19.1.125/0.0/0.0/14_001/0000015 | Nové encyklopedie pro 1. stupeň                               |  |
| VYBRAT | 000 | CZ.19.1.125/0.0/0.0/14_001/0000017 | test JV 6.1.2015                                              |  |
| VYBRAT | 000 | CZ.19.1.125/0.0/0.0/14_001/0000014 | Žádost o podporu z 6.1.2015 JM                                |  |
| VYBRAT | 000 | CZ.19.1.125/0.0/0.0/14_001/0000016 | Škola v přírodě                                               |  |
| VYBRAT | 000 | CZ.19.1.125/0.0/0.0/14_001/0000036 | 6.1.2015/MV                                                   |  |
| VYBRAT | 000 | CZ.19.1.125/0.0/0.0/14_001/0000018 | projekt3lp 6.1.2015                                           |  |
| VYBRAT | 000 | CZ.19.1.125/0.0/0.0/14_001/0000027 | 19_14_001_HK_Projekt Vilemína 7.1.2015                        |  |
| VYBRAT | 000 | CZ.19.1.125/0.0/0.0/15_004/0000021 | projektlp                                                     |  |
| VYBRAT | 000 | CZ.19.1.125/0.0/0.0/15_004/0000024 | Sněžné pluhy_7.1.2015                                         |  |
| VYBRAT | 000 | CZ.19.1.125/0.0/0.0/14_001/0000019 | Jakub 7/1                                                     |  |
|        |     |                                    |                                                               |  |

Obrázek 9:HN – vnitřní úroveň – Identifikace operace - Výběr projektu (NPL – testovací prostředí)

Při umístění ukazovátka myši do pole s názvem sloupce ("Název projektu CZ", nebo "Registrační číslo projektu") se zobrazí v příslušném sloupci symbol 3 teček. Po stisku tohoto symbolu můžete zadat hodnotu pro filtrování záznamů. Hodnoty můžete také vzestupně/sestupně řadit. Řazení je možné nastavit buď po stisku symbolu 3 teček v části "Řazení", nebo opakovaným kliknutím na název sloupce.

<sup>&</sup>lt;sup>3</sup> Aktuálně se jedná o typ operace projekt. Od release 16 přepokládáme také fond mikroprojektů.

| Název             | projektu CZ                              |                               | :     | Registrační číslo projektu ↑      |  |  |  |
|-------------------|------------------------------------------|-------------------------------|-------|-----------------------------------|--|--|--|
| VYBRAT ••• Projek | kt LP 15.12.2016 n                       |                               | 7     | CZ./0000609                       |  |  |  |
| VYBRAT ••• Projek | t OPIK01 - 19.3.20                       |                               | <br>< | CZ.01.1.02/0.0/0.0/15_001/0000001 |  |  |  |
| VYBRAT ••• RE_2_  | - Projekt OPIK 01                        | stoloprty                     | ì     | CZ.01.1.02/0.0/0.0/15_001/0000002 |  |  |  |
| VYBRAT ••• SPECI  | IAL PROJECT FOR                          |                               | 1     | CZ.01.1.02/0.0/0.0/16_007/0000004 |  |  |  |
| VYBRAT ••• SPECI  | IAL PROJECT FOR                          | DAT PODMINKU                  |       | CZ.01.1.02/0.0/0.0/16_007/0000005 |  |  |  |
| VYBRAT ••• Inovac | ce výrobní linky <sub>Řaze</sub>         | ení                           | _     | CZ.01.1.02/0.0/0.0/17_023/0000047 |  |  |  |
| VYBRAT ••• OPIK   | pro test                                 | Vzeetueně                     |       | CZ.01.1.02/0.0/0.0/17_023/0000048 |  |  |  |
| VYBRAT ••• RE10   | Testovací projekt :                      | vzestupne                     |       | CZ.01.1.02/0.0/0.0/17_023/0000050 |  |  |  |
| VYBRAT ••• RE10   | Testovací projekt $^{-}$ $^{\downarrow}$ | $\downarrow$ Sestupně         |       | CZ.01.1.02/0.0/0.0/17_023/0000051 |  |  |  |
| VYBRAT ••• projek | dt 21. 3. 2017                           | Neřadit                       |       | CZ.01.1.02/0.0/0.0/17_023/0000052 |  |  |  |
| VYBRAT ••• RE10   | testovací projekt \                      |                               | _     | CZ.01.1.02/0.0/0.0/17_023/0000053 |  |  |  |
| VYBRAT ••• zlepše | ení vlastností kuch 🛛 💿                  | Skrýt sloupec                 |       | CZ.01.1.02/0.0/0.0/17_023/0000055 |  |  |  |
| VYBRAT ••• Zvýše  | ní efektivnosti šici 🖂                   | Nastavení slounců             |       | CZ.01.1.02/0.0/0.0/17_023/0000057 |  |  |  |
| VYBRAT ••• RE11   | testovací projekt \                      |                               |       | CZ.01.1.02/0.0/0.0/17_023/0000062 |  |  |  |
| VYBRAT ••• LT+JD  | ) testovací scénář                       | Seskupit podle tohoto sloupce |       | CZ.01.1.02/0.0/0.0/17_038/0000067 |  |  |  |
| VYBRAT ••• LM_R   | EL11_testovani_1_ex-pos                  | t                             |       | CZ.01.1.02/0.0/0.0/17_038/0000068 |  |  |  |
| VYBRAT ••• LM_R   | EL11_testovani_2_ex-ante                 | e                             |       | CZ.01.1.02/0.0/0.0/17_038/0000069 |  |  |  |
| VYBRAT ••• KP 7.  | 11. 2017                                 |                               |       | CZ.01.1.02/0.0/0.0/17_038/0000070 |  |  |  |

Obrázek 10: HN - vnitřní úroveň - Identifikace operace - Výběr projektu - zadání filtru (NPL - testovací prostředí)

Název sloupce, pro který je zadaný filtr, se zobrazuje modrým písmem. Zadané filtry je možné zobrazit v samostatném okně.<sup>4</sup>

| /                 |                                                                         |                                                                                                    | Výběr projektu 🔻                                                                                                    |
|-------------------|-------------------------------------------------------------------------|----------------------------------------------------------------------------------------------------|----------------------------------------------------------------------------------------------------|
|                   | ▼ ▼ FILTR 1 (NEULOŽE                                                    | Filtr *                                                                                                    |                                                                                                    |
| Název projektu CZ | :                                                                       | PŘIDAT SLOUPEC                                                                                                    | FILTROVAT                                                                                                    |
| Postoloprty 02    |                                                                         |                                                                                                    |                                                                                                    |
| Postoloprty 01    |                                                                         | <ul> <li>Název projektu CZ</li> </ul>                                                                                                    | • 111                                                                                                    |
| Postoloprty 01    |                                                                         | Postoloprty                                                                                                    | • ×                                                                                                    |
|                   |                                                                         | PŘIDAT PODMÍNKU                                                                                                    |                                                                                                    |
|                   |                                                                         |                                                                                                    |                                                                                                    |
|                   | Název projektu CZ<br>Postoloprty 02<br>Postoloprty 01<br>Postoloprty 01 | ▼       FILTR 1 (NEULOŽE         Název projektu CZ       ⋮         Postoloprty 02       Postoloprty 01         Postoloprty 01       Postoloprty 01 | Název projektu CZ       i       Filtr *         Postoloprty 02       i       PŘIDAT SLOUPEC         Postoloprty 01       ZAČÍNÁ       Postoloprty 01         Postoloprty 01       Přildat Sloupec       Přildat Sloupec         Postoloprty 01       Postoloprty 01       Přildat Sloupec         Postoloprty 01       Postoloprty 01       Přildat Sloupec         Postoloprty 01       Postoloprty       Přildat Sloupec |

Obrázek 11: HN - vnitřní úroveň - Identifikace operace - Výběr projektu - seznam projektů s aplikovaným filtrem (NPL – testovací prostředí)

<sup>&</sup>lt;sup>4</sup> K filtrování, řazení záznamů a obecnému ovládání prostředí NPL viz "Uživatelská příručka nové prezentační vrstvy".

Výběr záznamu provedete stisknutím tlačítka **"Vybrat**" v příslušném řádku. S provedením výběru se okno automaticky uzavře a znovu se zobrazí záložka Identifikace. V případě potřeby uzavřít okno bez výběru konkrétního záznamu je třeba stisknout **tlačítko se žlutou šipkou** v liště s názvem okna.

| ←                                             |                   | Výběr projektu 🔻   |
|-----------------------------------------------|-------------------|--------------------|
| Ŭ + □ ₽•                                      |                   | ▼ FILTR 1 (NEULOŽE |
| Registrační číslo projektu                    | Název projektu CZ | ÷                  |
| VYBRAT CZ.19.1.125/0.0/0.0/18_121/0000933     | Postoloprty 02    |                    |
| VYBRAT ••• CZ.19.1.125/0.0/0.0/18_121/0000926 | Postoloprty 01    |                    |
| VYBRAT ••• CZ.19.1.125/0.0/0.0/18_121/0000975 | Postoloprty 01    |                    |

Obrázek 12: HN - vnitřní úroveň - Identifikace operace - Výběr projektu (NPL – testovací prostředí)

Po výběru konkrétního projektu se automaticky načtou následující datové položky:

- Číslo operace / Název operace,
- Název operačního programu,
- Název příjemce,
- IČ/RČ,
- Fond,
- Region(y) soudržnosti (NUTS II),
- ŘO.

Pro pole, kde připadá v úvahu více odpovídajících záznamů (Fond, Region(y) soudržnosti (NUTS II)), jsou tyto záznamy "zřetězeny" do jednoho pole a odděleny od sebe středníkem.

| lentifikace případu                      | Identifikace operace                                  |                   | Eskalovat na vněiší úroveň? | Stav                         |
|------------------------------------------|-------------------------------------------------------|-------------------|-----------------------------|------------------------------|
| Verze hlášení<br>Vnitřní úroveň <b>1</b> | * Čislo operace<br>CZ.19.1.125/0.0/0.0/18_121/0000933 | >                 | IČ/RČ                       | Kód stavu Datum změny stavu  |
| Barevný příznak                          | * Název operace                                       |                   |                             | Název stavu                  |
|                                          | Postoloprty 02                                        | >                 | Název konečného příjemce    |                              |
| * Typ nesrovnalosti                      | Název operačního programu                             |                   |                             | POVOLENÉ AKCE HISTORIE STAVŮ |
| Individuální HN                          | OSMS - Operační program pro žadatele                  |                   | Typ konečného příjemce 0/5  | 512                          |
| Číslo případu                            | Název příjemce<br>Město Postoloprty                   | IČ/RČ<br>00265403 |                             | Naposledy změněno            |
| Datum založení záznamu *Řídící měna      | Typ příjemce                                          | 0/512             |                             | Datum změny                  |
| СССК                                     |                                                       |                   |                             | Změnil/a                     |
|                                          | Fond                                                  | 84/1000           |                             |                              |
|                                          | Evropský fond regionálního rozvoje (EFRR);E           | vropský fond      |                             |                              |
|                                          | Region(y) soudržnosti (NUTS II)                       |                   |                             |                              |
|                                          | Severozápad                                           |                   |                             |                              |
|                                          | ŘO                                                    |                   |                             |                              |
|                                          | Ministerstvo pro místní rozvoj                        |                   |                             |                              |

Obrázek 13: HN - vnitřní - záložka Identifikace s automaticky vyplněnými údaji na základě výběru projektu (NPL - testovací prostředí)

Po výběru projektu je možné HN průběžně ukládat pomocí tlačítka "Uložit" v záhlaví obrazovky.

| Barevný příznak Číslo případu               | Typ nesrovnalosti Název stavu                            | Uz      |
|---------------------------------------------|----------------------------------------------------------|---------|
| euložené záznamy: 1 ZOBRAZIT                |                                                          |         |
| IDENTIFIKACE INFORMACE VEDOUCÍ K PODEZŘ     | ŽENÍ/NESROVNALOSTI DETAIL NESROVNALOSTI ŠETŘENÍ VYMÁHÁNÍ | POZ     |
| lentifikace případu                         | Identifikace operace                                     |         |
| Verze hlášení                               | * Číslo operace                                          |         |
| Vnitřní úroveň 1                            | CZ.19.1.125/0.0/0.0/18_121/0000933 >                     |         |
| Barevný příznak                             | *Název operace                                           |         |
|                                             | Postoloprty 02                                           | >       |
| * Typ nesrovnalosti                         | Název operačního programu                                |         |
| Individuální HN                             | OSMS - Operační program pro žadatele                     |         |
| Číslo případu                               | Název příjemce IČ/RČ                                     |         |
|                                             | Město Postoloprty 00265403                               |         |
| Datum založení záznamu <u>*</u> Řídící měna | Typ příjemce                                             | 0/512   |
| СZК                                         |                                                          |         |
|                                             | Fond                                                     | 84/1000 |
|                                             | Evropský fond regionálního rozvoje (EFRR);Evropský fond  | \$      |
|                                             | Region(v) soudržnosti (NUTS II)                          |         |
|                                             | Severozápad                                              |         |
|                                             | ŘO                                                       |         |
|                                             | Ministerstvo pro místní rozvoj                           |         |

#### Obrázek 14: HN - vnitřní - Uložení záznamu (NPL – testovací prostředí)

Po prvním uložení je záznamu HN přiřazen stav "Rozpracováno". V historii stavů je dostupná informace o datu a času, kdy byl stav "Rozpracováno" přiřazen a o uživateli, který záznam založil.

| IDENTIFIKACE INFORMACE VEDOUCÍ K PODE                     | ZŘENÍ/NESROVNALOSTI DETAIL NESROVNALO                                      | OSTI ŠETŘENÍ FINANČNÍ DOPAD V | /YMÁHÁNÍ POZNÁMKY                    |                                                                  |
|-----------------------------------------------------------|----------------------------------------------------------------------------|-------------------------------|--------------------------------------|------------------------------------------------------------------|
| Identifikace případu<br>Verze hlášení<br>Vnitřní úroveň 1 | Identifikace operace<br>* Číslo operace<br>CZ.19.1.125/0.0/0.0/18_121/0000 | 0933 >                        | Eskalovat na vnější úroveň?<br>IČ/RČ | Stav         Datum změny stavu           ROZP         5. 2. 2019 |
| Barevný příznak                                           | * Název operace<br>Postoloprty 02                                          | >                             | Název konečného příjemce             | Název stavu<br>Rozpracováno ><br>POVOLENÉ AKCE HISTORIE STAVŮ    |
| Individuální HN                                           | OSMS - Operační program pro žad                                            | atele                         | Typ konečného příjemce               | 0/512                                                            |
| Číslo případu                                             | Název příjemce<br>Město Postoloprty                                        | IČ/RČ<br>00265403             |                                      | Naposledy změněno                                                |
| Datum založení záznamu * Řídící měna<br>5. 2. 2019 CZK    | Typ příjemce                                                               | 0/512                         |                                      | Datum zmeny<br>5. 2. 2019 11:56<br>Změni/a                       |
|                                                           | Fond                                                                       | 84/1000                       |                                      | SUTINAN                                                          |

Obrázek 15: HN - vnitřní - Zobrazení stavu hlášení (NPL - testovací prostředí)

| <ul> <li>←</li> </ul> |                        |                       | Historie stavů 🔻 |
|-----------------------|------------------------|-----------------------|------------------|
| (0   @ •              |                        |                       | ∏ ▼ VŠE          |
| Datum od              | Stav do Název Stavu do | Datum změny Změn      | l/a              |
| ••• 5. 2. 2019 11:56  | ROZP Rozpracováno      | 5. 2. 2019 11:56 SCHK | AR               |

#### Obrázek 16: HN - vnitřní - Zobrazení "Historie stavů" (NPL - testovací prostředí)

Správce HN dále edituje nepovinné údaje na záložkách "Identifikace", "Informace vedoucí k podezření/nesrovnalosti", "Detail nesrovnalosti", "Šetření", "Finanční dopad", "Vymáhání", "Poznámky". Aktuální záložka, na které uživatel, právě stojí, je zobrazena s modrým podtržením.

IDENTIFIKACE INFORMACE VEDOUCÍ K PODEZŘENÍ/NESROVNALOSTI DETAIL NESROVNALOSTI ŠETŘENÍ FINANČNÍ DOPAD VYMÁHÁNÍ POZNÁMKY

Obrázek 17: Přehled záložek HN - vnitřní úroveň (NPL – testovací prostředí)

#### Záložka Identifikace – nepovinné údaje

Na záložce Identifikace je možné vyplnit následující technicky nepovinné údaje:

- Box "Identifikace případu": barevný příznak (slouží k lepší orientaci uživatele v seznamu případů),
- Box "Identifikace operace": textové pole "Typ příjemce" v maximálním rozsahu 512 znaků,
- Zaškrtávací pole "Eskalovat na vnější úroveň?" (hodnotu fajfka/křížek/nevyplněno lze měnit opakovaným kliknutím levým tlačítkem myši na pole),
- IČ/RČ (konečného příjemce),
- textové pole "Název konečného příjemce" v maximálním rozsahu 255 znaků,
- textové pole "Typ konečného příjemce" v maximálním rozsahu 512 znaků.

| Identifikace případu                 |   | Identifikace operace                                              |                   | Eskalovat na vnější úroveň? | Stav Datum změny stavu          |
|--------------------------------------|---|-------------------------------------------------------------------|-------------------|-----------------------------|---------------------------------|
| Vnitřní úroveň 1                     |   | CZ.19.1.125/0.0/0.0/18_121/0000975 >                              |                   | IČ/RČ                       | ROZP > 5. 2. 2019               |
| Barevný příznak                      |   | *Název operace<br>Postoloprty 01                                  | >                 | Název konečného příjemce    | Název stavu Rozpracováno        |
| Typ nesrovnalosti<br>Individuální HN | ~ | Název operačního programu<br>OSMS - Operační program pro žadatele |                   | Typ konečného přílemce o    | POVOLENÉ AKCE HISTORIE STAVŮ    |
| Číslo případu                        |   | Název příjemce<br>Město Postoloprty                               | IČ/RČ<br>00265403 | .)p neicencire prijence     | Naposledy změněno               |
| Datum založení záznamu *Řídící měna  | ~ | Typ příjemce                                                      | 0/512             |                             | Datum změny<br>5. 2. 2019 14:21 |
|                                      |   | Fond                                                              | 42/1000           |                             | Zmeni/a<br>SCHKAR               |
|                                      |   | Evropský fond regionálního rozvoje (EFRR);                        |                   |                             |                                 |
|                                      |   | Region(y) soudržnosti (NUTS II)<br><b>Jihozápad</b>               |                   |                             |                                 |
|                                      |   | ŘO<br>Ministerstvo pro místní rozvoj                              |                   |                             |                                 |

*Obrázek 18: HN - vnitřní\_ Záložka Identifikace (NPL - testovací prostředí)* 

#### Záložka Informace vedoucí k podezření/nesrovnalosti

Na záložce je zobrazen seznam informací vedoucích k podezření/nesrovnalosti ve struktuře sloupců:

- Datum předání informace;
- Subjekt, který informaci vypracoval;
- Charakter/zdroj informace.

Pokud dosud nebyl vložen žádný záznam o informaci vedoucí k podezření/nesrovnalosti, zobrazuje se na místo seznamu informace "Žádné záznamy. V tomto seznamu nemáme co zobrazit."

Nový záznam je možno založit prostřednictvím ikony  $^+$  v ovládacím menu nad seznamem.

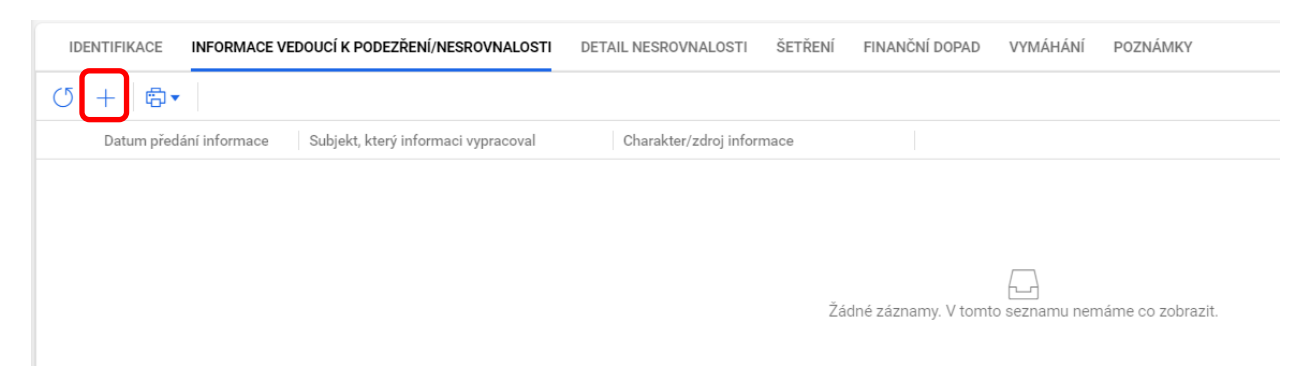

Obrázek 19: HN - vnitřní - Informace vedoucí k podezření/nesrovnalosti - založení nového záznamu

Po stisku tohoto tlačítka se zpřístupní k editaci příslušný řádek v seznamu. Datum předání informace je možno vybrat z kalendáře, nebo vyplnit manuálně.

| IDE | INTIFIKACE | INFOR     | MACE | VEDO | UCÍKI   | PODEZ    | ŘENÍ/NESROVNALOSTI   |
|-----|------------|-----------|------|------|---------|----------|----------------------|
| +   | 🖳 uložit   | 5         | ZAHO |      | MĚNY    | ß        | •                    |
|     | Datum před | ání infor | mace | S    | Subjekt | t, který | informaci vypracoval |
| 000 |            |           |      |      |         |          |                      |
|     | únor 2019  | •         |      |      | •       | •        |                      |
|     | po út      | st        | čt   | pá   | SO      | ne       |                      |
|     | 28 29      | 30        | 31   | 1    | 2       | 3        |                      |
|     | 4 5        | 6         | 7    | 8    | 9       | 10       |                      |
|     | 11 12      | 13        | 14   | 15   | 16      | 17       |                      |
|     | 18 19      | 20        | 21   | 22   | 23      | 24       |                      |
|     | 25 26      | 27        | 28   | 1    | 2       | 3        |                      |
|     |            |           |      |      |         |          |                      |

Obrázek 20: HN - vnitřní - Informace vedoucí k podezření/nesrovnalosti - výběr Data předání informace (NPL - testovací prostředí)

Subjekt, který informaci vypracoval a Charakter/zdroj informace se vybírá na detailním okně dostupném prostřednictvím ikony výběru z číselníku v příslušném řádku a sloupci.

| IDI | ENTIFIKACE  | INFORMACE VEDOUCÍ K PODEZŘENÍ/NESROVNALOSTI       | DETAIL NESROVNALOSTI   | ŠETŘENÍ | FINANČNÍ |
|-----|-------------|---------------------------------------------------|------------------------|---------|----------|
| +   | 凹 uložit    | 1 ∽ ZAHODIT ZMĚNY 🛱 🔻                             |                        |         |          |
|     | Datum předa | ání informace Subjekt, který informaci vypracoval | Charakter/zdroj inform | mace    |          |
| 000 | 1. 2. 2019  |                                                   | >                      |         | >        |
|     |             |                                                   |                        |         |          |

Obrázek 21: HN - vnitřní - Informace vedoucí k podezření/nesrovnalosti - vyvolání detailního okna pro výběr subjektu a charakteru/zdroje (NPL - testovací prostředí)

K výběru záznamu na detailním okně "Výběr z číselníku" slouží tlačítko "Vybrat" v příslušném řádku. Pro opuštění detailního okna bez výběru konkrétního záznamu slouží šipka ("zpět") ve žlutém poli.

| <del>~</del> |       |           |                                               |                                              | ١                                                 |
|--------------|-------|-----------|-----------------------------------------------|----------------------------------------------|---------------------------------------------------|
| (J) +        | -   C | ∄▼        |                                               |                                              |                                                   |
|              |       | Kód ↑     | Název CZ                                      | Název PL                                     | Název EN                                          |
| VYBRAT       | 000   | AO        | Auditní orgán                                 | Instytucja Audytowa                          | << No translation - Auditní orgán >>              |
| VYBRAT       | 000   | Anonym    | Anonymní podnět                               | Wniosek anonimowy                            | << No translation - Anonymní podnět >>            |
| VYBRAT       | 000   | EK        | Evropská komise                               | Komisja Europejska                           | << No translation - Evropská komise >>            |
| VYBRAT       | •••   | EÚD       | Evropský účetní dvůr                          | Europejski Trybunał Obrachunkowy             | << No translation - Evropský účetní dvůr >>       |
| VYBRAT       | 000   | Jiný      | v textovém poli specifikovat                  | specyfikacja w polu tekstowym                | << No translation - v textovém poli specifikovat  |
| VYBRAT       | 000   | Kontrolor | kontrolor v rámci implementace OPPS           | kontroler w ramach wdrażania POWT            | << No translation - kontrolor v rámci implement   |
| VYBRAT       | 000   | NKÚ       | Nejvyšší kontrolní úřad                       | Najwyższa Izba Kontroli                      | << No translation - Nejvyšší kontrolní úřad >>    |
| VYBRAT       | 000   | OFS       | orgán finanční správy                         | instytucja administracji podatkowej          | << No translation - orgán finanční správy >>      |
| VYBRAT       | •••   | OLAF      | Evropská úřad pro boj proti podvodům          | Europejski Urząd ds. Zwalczania Nadużyć Fina | << No translation - Evropská úřad pro boj proti p |
| VYBRAT       | 000   | PCO       | Platební a certifikační orgán                 | Instytucja Płatnicza i Certyfikująca         | << No translation - Platební a certifikační orgán |
| VYBRAT       | 000   | PČR/SZ    | Policie České republiky/státní zastupitelství | Policja/Prokuratura                          | << No translation - Policie České republiky/stát  |
| VYBRAT       | •••   | Správce   | správce fondu mikroprojektů                   | administrator funduszu mikroprojektów        | << No translation - správce fondu mikroprojektů   |

Obrázek 22: HN - vnitřní - Informace vedoucí k podezření/nesrovnalosti- výběr z číselníku

Záznam je možné uložit prostřednictvím tlačítka "Uložit" v ovládací liště nad seznamem záznamů informací vedoucích k podezření/nesrovnalosti.

| IDE | INTIFIKACE INFORMACE    | VEDOUCÍ K PODEZŘENÍ/NESROVNALOSTI   | DETA | AIL NESROVNALOSTI      | ŠETŘENÍ | FINANČNÍ DOPAD |
|-----|-------------------------|-------------------------------------|------|------------------------|---------|----------------|
| +   | 💾 ULOŽIT 1 🗠 ZAHO       | DDIT ZMĚNY 🛱 ▼                      |      |                        |         |                |
|     | Datum předání informace | Subjekt, který informaci vypracoval |      | Charakter/zdroj inform | nace    |                |
| 000 | 1. 2. 2019              | 📰 Auditní orgán                     | >    | Audit účtů             |         | >              |

Obrázek 23: HN - vnitřní - záložka Informace vedoucí k podezření/nesrovnalosti - uložení provedených změn (NPL - testovací prostředí)

V případě zvolení varianty "v textovém poli specifikovat" v případě subjektů, či varianty "jiný" v případě charakteru/zdroje informace, je nutné vyplnit také doplňující textový popis ve spodní části obrazovky (pro obě pole platí maximální rozsah textu 512 znaků). Editaci zahájíte kliknutím levým tlačítkem myši

(umístěním kurzoru) do příslušného pole. Po dokončení editace uložte záznam tlačítkem "Uložit" v liště nad seznamem záznamů informací vedoucích k podezření/nesrovnalosti.

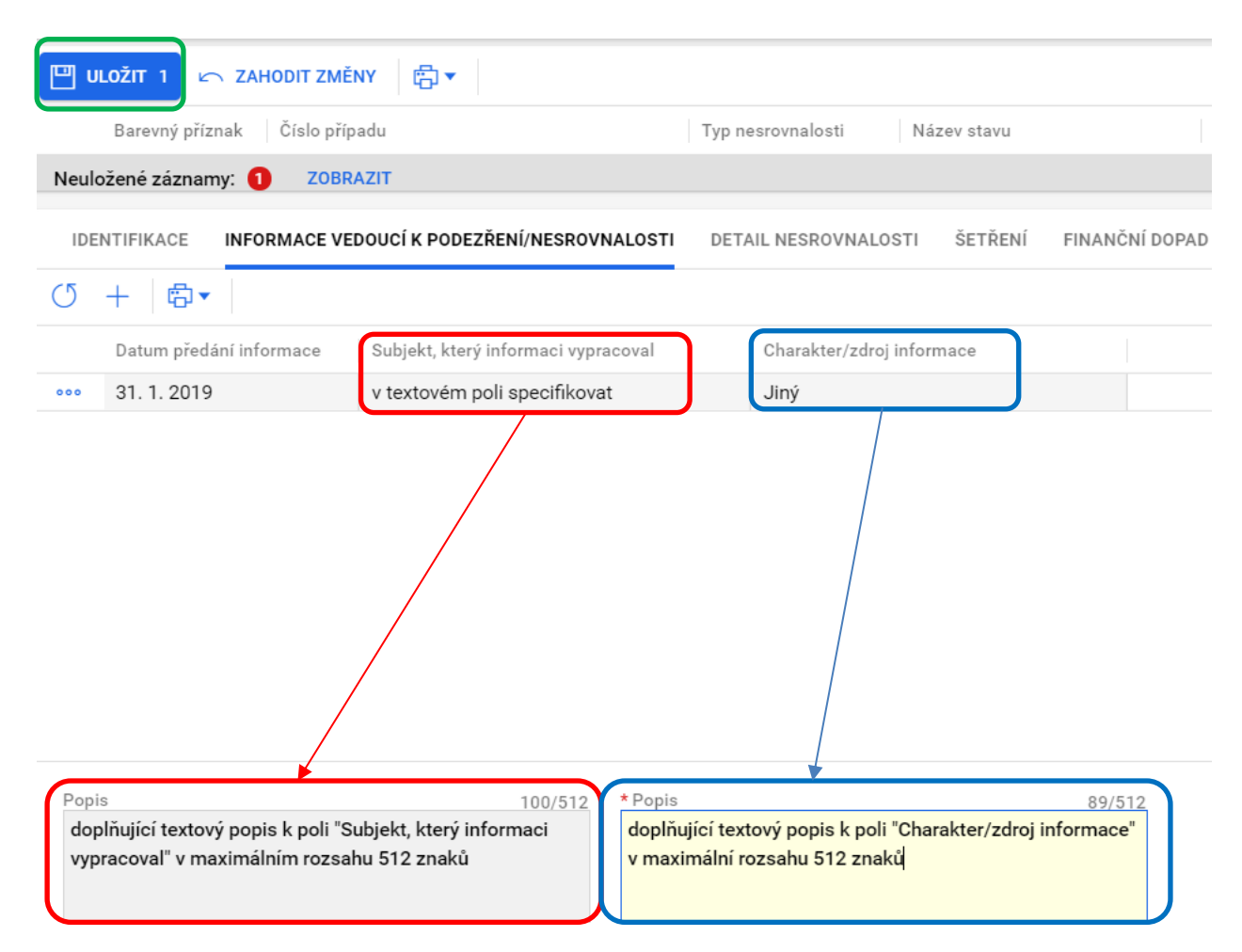

Obrázek 24: HN - vnitřní - Informace vedoucí k podezření/nesrovnalosti - vložení doplňujících popisů (NPL - testovací prostředí)

V případě, že textový popis nedoplníte, zobrazí se upozornění:<sup>5</sup>

| By viozen zaznam s nounotou zu - Jiny, je nutne vypinit pole popis. |        |
|---------------------------------------------------------------------|--------|
|                                                                     | ZAVŘÍT |
|                                                                     |        |

Obrázek 25: HN - vnitřní - Informační hláška o nutnosti vyplnit textový popis (NPL - testovací prostředí)

<sup>&</sup>lt;sup>5</sup> Aktuálně je upozorňující hláška zapracována pro volbu "Jiný" v poli "Charakter/zdroj informace". Pro release 16 se připravuje obdobné upozornění také pro volbu "v textovém poli upřesnit" pro pole "Subjekt, který informaci vypracoval". Současně dojde k úpravě názvů obou polí tak, aby bylo zřejmé, ke kterému poli se "Popis" vztahuje.

Další akce nad příslušným záznamem (kopírovat, upravit, smazat) je možné realizovat prostřednictvím symbolu tří teček umístěného vlevo vedle záznamu.

| $\rightarrow$ | (5 + ₿▼              |              |                                     |       |                 |             |            |
|---------------|----------------------|--------------|-------------------------------------|-------|-----------------|-------------|------------|
|               | Barevný přízna       | k Číslo příp | padu                                | Typ n | esrovnalosti    | Název stavu |            |
|               | <                    |              |                                     |       |                 | <b>C</b> (  |            |
|               | IDENTIFIKACE         | NFORMACE VE  | DOUCÍ K PODEZŘENÍ/NESROVNALOSTI     | DET   | AIL NESROVNALO  | STI ŠETŘENÍ | FINANČNÍ I |
|               | (5 + 1₽.             |              |                                     |       |                 |             |            |
|               | Datum předání        | í informace  | Subjekt, který informaci vypracoval |       | Charakter/zdroj | informace   |            |
|               | ••• 1. 2. 2019       |              | Auditní orgán                       |       | Audit účtů      |             |            |
| <br>//        | Kopírovat<br>Upravit |              |                                     |       |                 |             |            |
| ÎII           | Smazat               |              |                                     |       |                 |             |            |
| i             | Informace o záznamu  |              |                                     |       |                 |             |            |

Obrázek 26: HN - vnitřní - Informace vedoucí k podezření/nesrovnalosti - další operace se záznamem (NPL - testovací prostředí)

Při využití volby "Smazat" záznam je třeba tento krok potvrdit na detailním okně (tlačítkem "Smazat").

| Skute | ečně chcete smazat označené záznamy? |        |        |
|-------|--------------------------------------|--------|--------|
|       |                                      | ZRUŠIT | SMAZAT |

Obrázek 27: HN - vnitřní - Informace vedoucí k podezření/nesrovnalosti - potvrzení smazání zadaného záznamu (NPL - testovací prostředí)

V případě využití volby "Kopírovat" je třeba na zkopírovaném záznamu modifikovat datum předání informace, které musí být pro každý řádek unikátní. Tj. v seznamu informací vedoucích

k podezření/nesrovnalosti nemohou existovat dva řádky se stejným datem. Při pokusu o uložení záznamu se stejným datem bude při ukládání uživateli zobrazena hláška:

| jným datem! |
|-------------|
|             |
| ZAVŘÍT      |
| į           |

Obrázek 28: HN - vnitřní - Informace vedoucí k podezření/nesrovnalosti - duplicitní datum záznamů

#### Záložka "Detail nesrovnalosti"

Záložka "Detail nesrovnalosti" obsahuje technicky nepovinná pole:

- Box Finanční dopad vycházející z informace vedoucí k podezření/nesrovnalosti:
  - o pole "Celková výše podezření/nesrovnalosti" pro zadání odpovídající částky,
  - o pole "Odpovídající výše podílů z prostředků EU pro zadání odpovídající částky,
- textové pole "Konkrétní porušení RoPD/Opatření,
- výběr "Čísla kontroly" z číselníku (prostřednictvím ikony ">")
- Box "Popis podezření/nesrovnalosti:
  - o textové pole "Popis" o maximálním rozsahu 2000 znaků,
- pole "Konkrétní porušení zákona/metodických postupů" v maximálním rozsahu 1000 znaků,
- zaškrtávací pole "Nesrovnalost dle čl. 71 obecného nařízení (trvalost operace) hodnota (nevyplněno / fajfka / křížek) se mění opakovaným kliknutím levým tlačítkem myši.

Údaje je třeba uložit stiskem tlačítka "Uložit" v horním menu.

| ULOŽIT 1 🗠 ZAHODIT ZMĚNY 🛛 🛱 🔻                                                                                                    |                                                                                                    |
|----------------------------------------------------------------------------------------------------|----------------------------------------------------------------------------------------------------|
| Barevný příznak Číslo případu                                                                                                    | Typ nesrovnalosti Název stavu Uzavření případu z                                                                                                    |
| Neuložené záznamy: 1 ZOBRAZIT                                                                                                    |                                                                                                    |
| IDENTIFIKACE INFORMACE VEDOUCÍ K PODEZŘENÍ/NESROVNALOSTI                                                                                                    | DETAIL NESROVNALOSTI ŠETŘENÍ FINANČNÍ DOPAD VYMÁHÁNÍ                                                                                                    |
| Finanční dopad vycházející z informace vedoucí k podezření/nesrovnalosti<br>Celková výše podezření/nesrovnalosti<br>100 000,00<br>Odpovídající výše podílů z prostředků EU<br>85 000,00<br>Konkrétní porušení RoPD/Opatření 80/1000<br>textový popis konkrétních porušení RoPD/Opatření v maximálním<br>rozsahu 1000 znaků | Popis podezření/nesrovnalosti<br>Popis 69/2000<br>textový popis podezření/nesrovnalosti v maximálním rozsahu<br>2000 znaků                                |
| Číslo kontroly                                                                                                    | Konkrétní porušení zákona/metodických postupů 93/1000<br>textový popis konkrétních porušení zákona/metodických postupů v<br>maximálním rozsahu 1000 znaků |
|                                                                                                    | X Nesrovnalost dle čl. 71 obecného nařízení (trvalost operace)                                                                                            |

Obrázek 29: HN - vnitřní - uložení údajů na záložce Detail nesrovnalosti (NPL - testovací prostředí)

#### Záložka "Šetření"

Na záložce šetření jsou k vyplnění technicky nepovinná pole:

- výběr hodnoty z číselníku "Stav případu",

| <ul> <li>←</li> </ul> |                          |                                 |                                                 |
|-----------------------|--------------------------|---------------------------------|-------------------------------------------------|
| () +   ©.▼            |                          |                                 |                                                 |
| Kód ↑                 | Název CZ                 | Název PL                        | Název EN                                        |
| VYBRAT ••• 1          | Opodstatněné podezření   | Uzasadnione podejrzenie         | << No translation - Opodstatněné podezření >>   |
| VYBRAT ••• 2          | Potvrzená nesrovnalost   | Potwierdzona nieprawidłowość    | << No translation - Potvrzená nesrovnalost >>   |
| VYBRAT ••• 3          | Nepotvrzená nesrovnalost | Niepotwierdzona nieprawidłowość | << No translation - Nepotvrzená nesrovnalost >> |
|                       |                          |                                 |                                                 |

Obrázek 30: HN - vnitřní - nabídka číselníku "Stav případu" (NPL - testovací prostředí)

- "Datum rozhodnutí o aktuálním stavu případu" (výběr data z kalendáře/nebo manuální vepsání data),
- textové pole "Průběh šetření" v maximálním rozsahu 2000 znaků,
- textové pole pro zaznamenání "ÚOHS č. dle věstníku" v maximálním rozsahu 255 znaků,
- textové pole pro zaznamenání spisové značky žaloby v maximálním rozsahu 255 znaků.

Zadané údaje je třeba uložit prostřednictvím tlačítka "Uložit" v horním menu.

|                                           |                 | Tun neorounalaati          | Nézov etowy                   |
|-------------------------------------------|-----------------|----------------------------|-------------------------------|
| Barevny priznak Cisio pripadu             |                 | Typ nesrovnalosu           | Nazev stavu                   |
| Neuložené záznamy: 1 ZOBRAZIT             |                 |                            |                               |
| IDENTIFIKACE INFORMACE VEDOUCÍ K PODI     | EZŘENÍ/NESROVNA | LOSTI DETAIL NESROVNAL     | osti <b>šetření</b> vymáhán   |
| Průběh šetření                            |                 |                            |                               |
| Stav případu                              |                 | Průběh šetření             | 87/200                        |
| Opodstatněné podezření >                  |                 | textový popis průběhu šetř | éní v maximálním rozsahu 2000 |
|                                           |                 | znaků; technicky nepovinn  | é pole                        |
| 1 2 2019                                  |                 |                            |                               |
| 1. 2. 2015                                |                 |                            |                               |
| ÚOHS č. dle věstníku                      | 77/255          | Žaloba - spisová značka    | 80/25                         |
| ÚOHS č. dle věstníku v maximálním rozsahu | 255 znaků;      | žaloba - spisová značka v  | maximálním rozsahu 255 znaků  |
| technicky nepovinné pole                  |                 | technicky nepovinné pole   |                               |
|                                           |                 |                            |                               |

Obrázek 31: HN - vnitřní - záložka "Šetření" - uložení záznamu (NPL - testovací prostředí)

#### Záložka "Finanční dopad"

Nový záznam lze na záložce "Finanční dopad" přidat prostřednictvím tlačítka + v menu nad seznamem definovaných finančních dopadů. Pokud u případu nesrovnalosti dosud nedošlo k definování finančního dopadu, bude se místo seznamu zobrazovat hláška "Žádné záznamy. V tomto seznamu nemáme co zobrazit".

| IDENTIFIKACE INFORMACE VEDOUCÍ K PODEZŘENÍ/NESROVNALOS | I DETAIL NESROVNALOSTI ŠETŘENÍ FINANČNÍ DO         | DPAD VYMÁHÁNÍ POZNÁMKY                              |                                                                          |
|--------------------------------------------------------|----------------------------------------------------|-----------------------------------------------------|--------------------------------------------------------------------------|
| Výše nesrovnalosti v EUR - EU podíl                    |                                                    |                                                     |                                                                          |
| C + B.                                                 |                                                    |                                                     |                                                                          |
| Typ položky Typ finanční opravy Podíl EU               | Národní veřejné spolufinancování Soukromé spolufin | nancování Celkové výdaje Číslo ŽoP Datum certifika  | ce ŻoP 🛛 Číslo dokladu vratky/korekce 👘 Varianta číselníku pro SVDR/Účty |
|                                                        |                                                    | Žádné záznamy. V tomto seznamu nemárne co zobrazit. |                                                                          |

Obrázek 32: HN - vnitřní - záložka Finanční dopad (NPL - testovací prostředí)

Na detailním okně "Finanční dopad" je možné přepínat mezi 2 záložkami:

- vlastní "Finanční dopad" a
- "Kategorie dopadu".

Aktuální záložka je označena modrým podtržením.

| <                                                                 |                                   |                              | Finanční dopad ▼ |
|-------------------------------------------------------------------|-----------------------------------|------------------------------|------------------|
| 🖳 ULOŽIT 🦛 ZAHODIT ZMĚNY 🛱 TISK ZÁZNAMU                           |                                   |                              |                  |
| FINANČNÍ DOPAD KATEGORIE DOPADU                                   |                                   |                              |                  |
| * Tvo položky Nadřazená položka                                   |                                   |                              |                  |
| ✓                                                                 | >                                 |                              |                  |
| Dotčená ŽoP                                                       | Datum certifikace ŽoP             | Číslo dokladu vratky/korekce |                  |
| Y Podíl EU     Národní veřejné spolufinancování     0,00     0,00 | Soukromé spolufinancování<br>0,00 | Celkové výdaje 0,00          |                  |
| Varianta číselníku pro SVDR/Účty                                  |                                   |                              |                  |
| >                                                                 |                                   |                              |                  |

Obrázek 33: HN - vnitřní - Finanční dopad - editace detailu (NPL - testovací prostředí)

Na záložce "Finanční dopad" je rozhodným polem "Typ položky". Podle hodnoty vybrané z číselníku (Dotčená ŽoP/Započteno/Vymoženo) se řídí rozsah a povinnost dalších vyplňovaných polí. V případě volby "Dotčená ŽoP" se stanou povinnými k vyplnění pole:

 "Dotčená ŽoP" (výběr z číselníku): Na detailním okně "Výběr plateb" se zobrazí relevantní žádosti o platby vztažené k projektu. Výběr příslušné žádosti provedete stiskem tlačítka "Vybrat" v odpovídajícím řádku. Pro opuštění detailního okna bez výběru stiskněte šipku ve žlutém poli v navigačním řádku.

| ←           |                                                 |                         | Výběr plateb 🔻 |
|-------------|-------------------------------------------------|-------------------------|----------------|
| () + (      | ā.                                              |                         | √ vše          |
|             | Číslo platby ↑                                  | Pořadí finančního plánu |                |
| VYBRAT •••  | CZ.03.2.0.0.15_003.00138/2015/001/ANTE          | 1                       |                |
| VYBRAT •••• | CZ.03.2.0.0.15_003.00138/2015/002/ANTE          | 2                       |                |
| VYBRAT •••• | CZ.03.2.0.0.15_003.00138/2015/003/ANTE          | 3                       |                |
| VYBRAT •••  | CZ.03.2.60/0.0/0.0/15_003/0000003/2016/004/ANTE | 4                       |                |
| VYBRAT •••  | CZ.03.2.60/0.0/0.0/15_003/0000003/2017/900/ANTE | 900                     |                |

Obrázek 34:HN - vnitřní - Finanční dopad - Výběr žádosti o platbu (NPL - testovací prostředí)

- "Podíl EU".

Pole "Nadřazená položka" je v tomto případě nerelevantní.

Pole "Datum certifikace ŽoP se plní automaticky (je-li relevantní).

Do pole "Číslo dokladu vratky/korekce" se propíše při výběru vratky hodnota pole "Referenční číslo platby".

Zbývající pole jsou technicky nepovinná:

- Národní veřejné spolufinancování (vyčíslení částky za odpovídající zdroje),
- Soukromé spolufinancování (vyčíslení částky za odpovídající zdroje),

- Celkové výdaje,
- Varianta číselníku pro SVDR/Účty (výběr z číselníku).

V případě volby typu položky "Započteno" je třeba dále povinně vyplnit pole "Nadřazená položka" FINANČNÍ DOPAD KATEGORIE DOPADU

| * Typ položky<br>Započteno    | ~              | * Nadřazená položka                | >                                 |                               |
|-------------------------------|----------------|------------------------------------|-----------------------------------|-------------------------------|
| * Dotčená ŽoP                 |                | >                                  | Datum certifikace ŽoP             | Číslo dokladu vratky/korekce  |
| * Podíl EU<br><b>0,00</b>     | Národní veřejr | té spolufinancování<br><b>0,00</b> | Soukromé spolufinancování<br>0,00 | Celkové výdaje<br><b>0,00</b> |
| Varianta číselníku pro SVDR/Ú | čty            | >                                  |                                   |                               |

Obrázek 35: HN - vnitřní - Finanční dopad - povinná pole pro typ položky "Započteno" (NPL - testovací prostředí)

V případě volby typu položky "Vymoženo" je třeba povinně vyplnit také pole "Nadřazená položka" a "Typ finanční opravy" (výběr z číselníku: Vratka s certifikací, Korekce, Úhrada korekce).

| * Typ položky            | * Nadřazená položka              |                           |                             |
|--------------------------|----------------------------------|---------------------------|-----------------------------|
| Vymoženo                 | V Dotčená ŽoP   1 700            | ) >                       |                             |
| Dotčená ŽoP              |                                  | Datum certifikace ŽoP     | Číslo dokladu vratky/koreko |
| CZ.01.2.06/0.0/0.0/16_00 | 5/0000003/2016/001/POST >        |                           |                             |
| * Podíl EU               | Národní veřejné spolufinancování | Soukromé spolufinancování | Celkové výdaje              |
| 1 200 00                 | 0.00                             | 0.00                      | 0.0                         |

Obrázek 36: HN - vnitřní - Finanční dopad - povinná pole pro typ položky "Vymoženo" (NPL - testovací prostředí)

V případě, že je u dané ŽoP vyplněn kurz, přepočítá se částka ŽoP dle tohoto kurzu do EUR, součet všech částek se doplní do pole "Výše nesrovnalosti v EUR – EU podíl". Pokud hodnota v poli překročí částku 10 000 EUR, zobrazí se červeně upozornění "Výše nesrovnalosti překročila limit stanovený v čl. 122 ON, případ je nutné nahlásit i na vnější úrovni".

Po uložení prvního záznamu do tabulky Finanční dopad se vytvoří součtový řádek v přehledovém okně – v poli "Typ položky" je zobrazena hodnota "Celkem". Do součtového řádku se sčítají částky za sloupce "Podíl EU", "Národní veřejné spolufinancování", "Soukromé spolufinancování" a "Celkové výdaje", pouze ale pro typ položky "Dotčená ŽoP".

Po uložení záznamu finančního dopadu může uživatel editovat druhou záložku okna "Finanční dopad"-"Kategorie dopadu". Nový záznam je možné založit stiskem ikony + . Pokud dosud nebyl založen žádný záznam, zobrazuje se hláška "Žádné záznamy. V tomto seznamu nemáme co zobrazit".

Je možné založit více záznamů. U každého z nich je třeba vyplnit pole:

- "Kategorie" (výběr z číselníku),
- "Podkategorie zjištění" (výběr z číselníku),
- "Finanční dopad".

Pole "Kategorie SVDR" se automaticky doplní na základě výběru v poli Podkategorie zjištění.

| <del>&lt;</del>                                     |                       |                | Finanční dopad 🔻 |  |  |  |
|-----------------------------------------------------|-----------------------|----------------|------------------|--|--|--|
| / 🛱 TISK ZÁZNAMU                                    |                       |                |                  |  |  |  |
| FINANČNÍ DOPAD KATEGORIE DOP                        | ADU                   |                |                  |  |  |  |
| ८ + ⊜•                                              |                       |                | ∏ vše            |  |  |  |
| Kategorie                                           | Podkategorie zjištění | Kategorie SVDR | Finanční dopad   |  |  |  |
|                                                     |                       |                |                  |  |  |  |
| Žádné záznamy. V tomto seznamu nemárne co zobrazit. |                       |                |                  |  |  |  |

Obrázek 37: HN - vnitřní - Finanční dopad - Kategorie dopadu - založení nového záznamu (NPL - testovací prostředí)

Založený záznam je třeba uložit stiskem tlačítka "Uložit". Pomocí symbolu tří teček vlevo v řádku příslušného záznamu je možné provádět akce v závislosti na stavu záznamu, tj. rozpracovaný záznam je možné "uložit", nebo "Zahodit změny" (tj. zrušit editaci), uložený záznam je možné "upravit", nebo "smazat".

| +   |                               |                              |   |                    | Finanči        | ní dopa |
|-----|-------------------------------|------------------------------|---|--------------------|----------------|---------|
| Ø   | <b>后</b> ] TISK ZÁZNAMU       |                              |   |                    |                |         |
| FI  | NANČNÍ DOPAD KATEGORIE DOPADU |                              |   |                    |                |         |
| +   | 🛄 ULOŽIT 1 🗠 ZAHODIT ZMĚNY    | <b>尚 •</b>                   |   |                    |                | 7.      |
|     | Kategorie                     | Podkategorie zjištění        |   | Kategorie SVDR     | Finanční dopad |         |
| ••• | Nezpůsobilé výdaje            | > Nezpůsobilé osobní náklady | > | Nezpůsobilé výdaje |                |         |
| Ľ   | Uložit                        |                              |   |                    |                |         |
| 5   | Zahodit změny                 |                              |   |                    |                |         |
| i   | Informace o záznamu           |                              |   |                    |                |         |

Obrázek 38: HN - vnitřní - záložka Finanční dopad > Kategorie dopadu - uložení záznamu (NPL - testovací prostředí)

#### Záložka Vymáhání

Záložka Vymáhání se dělí do 2 oblastí:

- Vymáhání nezpůsobilých údajů ŘO,

- Vymáhání nezpůsobilých výdajů FÚ<sup>6</sup>.

Aktuální záložka, na které uživatel stojí, je zvýrazněna modrým podtržením.

Na záložce "Vymáhání nezpůsobilých výdajů ŘO" jsou nepovinná pole:

- V boxu "Vymáhání nezpůsobilých výdajů ŘO":
  - "Datum rozhodnutí o vrácení prostředků" (výběr z kalendáře, nebo manuální zadání data),
  - "Finální datum vymožení všech nezp. výdajů" (výběr z kalendáře, nebo manuální zadání data),
  - "Způsob vymáhání" (výběr z číselníku),
  - o "Lhůta pro vrácení prostředků" (výběr z kalendáře, nebo manuální zadání data),
  - "Datum informování OFS o výsledku ne/vymožení" (výběr z kalendáře, nebo manuální zadání data),
  - o "Vymožená částka EU podíl",
  - o "Z toho částka vymožena z důvodu porušení čl. 71 Obecného nařízení EU podíl"
  - o "Průběh vymáhání" (textové pole bez stanoveného omezení maximálního počtu znaků),
  - Box "Částka dotčená rozhodnutím o vrácení prostředků":
    - "EU podíl",
    - "Národní spolufinancování",
    - "Výše podpory z veřejných zdrojů",
    - "Celkové výdaje",
  - Box "Způsob provedení finanční opravy vztah členský stát EU":<sup>7</sup>
    - Box "Odečtení nezpůsobilých výdajů v rámci uzavírání účtů":
      - "Odečtená částka EU podíl",
      - "Odečteno v rámci uzavírání účtů za účetního období",
    - Box "Částky, které nelze získat zpět (nevymahatelné)":
      - "EU podíl",
      - "Výše podpory z veřejných zdrojů",
      - "Celkové výdaje".

<sup>&</sup>lt;sup>6</sup> Dojde k přejmenování záložek na "Vymáhání/započtení – ŘO" a "Vymáhání – OFS".

<sup>&</sup>lt;sup>7</sup> Box bude vyčleněn do samostatné záložky "Korekce/nevymahatelnost EU".

| náhání nezpůsobilých výdajů ŘO                                              | Způsob provedení finanční opravy - vztah členský stát - EU |
|-----------------------------------------------------------------------------|------------------------------------------------------------|
| atum rozhodnutí o vrácení prostředků                                        | Odečtení nezpůsobilých výdajů v rámci uzavírání účtů       |
| nální datum vymožení EU podíl<br>iech nezp. výdajů                          | Odečtena částka - EU podíl                                 |
| Národní spolufinancování                                                    | Odečteno v rámci uzavírání<br>účtů za účetního období      |
| působ vymáhání                                                              | ×                                                          |
| > Výše podpory z veřejných zdrojů                                           |                                                            |
| uůta pro vrácení prostředků                                                 | Částky, které nelze získat zpět (nevymahatelné)            |
| atum informování OFS<br>výsledku ne/vymožení                                | EU podíl                                                   |
|                                                                             | Výše podpory z veřejných zdrojů                            |
| vmožená částka - EU podíl Průběh vymáhání 0                                 |                                                            |
| toho částka vymožena z důvodu porušení čl. 71 Obecného nařízení - EU<br>díl | Celkové výdaje                                             |

Obrázek 39: HN vnitřní - Vymáhání - Vymáhání nezpůsobilých výdajů ŘO (NPL - testovací prostředí)

Na záložce "Vymáhání nezpůsobilých výdajů ŘO" jsou nepovinná pole:

- Box "Vymáhání nezpůsobilých výdajů FÚ":
  - o "Datum předání podnětu na FÚ" (výběr data z kalendáře, nebo manuální vyplnění data),
  - "Finální datum vymožení všech nezp. Výdajů" (výběr data z kalendáře, nebo manuální vyplnění data),
  - "Datum rozhodnutí o vrácení prostředků (výběr data z kalendáře, nebo manuální vyplnění data),
  - o "Rozhodnutí OFS" (výběr z číselníku),
  - "Vymožená částka EU podíl",
  - o "Z toho částka vymožená z důvodu porušení čl. 71 Obecného nařízení EU podíl",
  - "Vymožený úrok z prodlení EU podíl",
  - o "Průběh vymáhání"(textové pole bez stanoveného omezení maximálního počtu znaků),
  - Box "Částka dotčená rozhodnutím o vrácení prostředků":
    - "EU podíl",
    - "Národní spolufinancování",
    - "Výše podpory z veřejných zdrojů",
    - "Celkové výdaje",
- Box "Započtení nezpůsobilých výdajů":
  - "Finální datum započtení všech nezpůsobilých výdajů" (výběr data z kalendáře, nebo manuální vyplnění data),
  - o "Započtená částka EU podíl",
  - "Datum informování OFS o započtení" (výběr data z kalendáře, nebo manuální vyplnění data).

| VYMÁHÁNÍ NEZPŮSOBILÝCH VÝDAJŮ ŘO         | VYMÁHÁNÍ NEZPŮSOBILÝCH VÝDAJŮ FÚ                |                                                                 |
|------------------------------------------|-------------------------------------------------|-----------------------------------------------------------------|
| Vymáhání nezpůsobilých výdajů FÚ         |                                                 | Započtení nezpůsobilých výdajů<br>Linalní datum zapoctení všech |
| Datum předání podnětu na FÚ              | Částka dotčená rozhodnutím o vrácení prostředků | nezpůsobilých výdajů                                            |
|                                          | EU podíl                                        |                                                                 |
| všech nezp. výdajů                       | ,                                               | Započtená částka - EU podíl                                     |
|                                          | Národní spolufinancování                        |                                                                 |
| Datum rozhodnutí o vrácení prostředků    |                                                 | Datum informování OFS o započtení                               |
|                                          | Výše podpory z veřejných zdrojů                 |                                                                 |
| Rozhodnutí OFS                           | vyse poupory z verejnyen zuroju                 |                                                                 |
| >                                        | Calková výrlaja                                 |                                                                 |
| Vymožená částka - EU podíl               | Celitore vyuaje                                 |                                                                 |
| Z toho částka vymožena z důvodu porušení | 51. 71 Obecného nařízení - EU                   |                                                                 |
| poun                                     | Pruben vymanam                                  | U IIIIIIIIIIIIIIIIIIIIIIIIIIIIIIIIIIII                          |
| Vymožený úrok z prodlení - EU podíl      |                                                 |                                                                 |
|                                          |                                                 |                                                                 |

#### Obrázek 40: HN - vnitřní: Záložka Vymáhání > Vymáhání nezpůsobilých výdajů FÚ (NPL - testovací prostředí)

Po vložení údajů je třeba provést uložení prostřednictvím tlačítka "Uložit" v horní ovládací liště.

#### Záložka Poznámky

Na záložce Poznámky je možné zadávat poznámky do textového pole bez omezení maximálního rozsahu.

Dále se zde zadává informace o "Uzavření případu ze strany ŘO" (zaškrtávací pole, defaultně nastaveno na křížek, tj. "ne"), společně s "Datem uzavření" (výběr z kalendáře, případně manuální vložení data).

V boxu "Vypracoval(a)" jsou zaneseny údaje o správci HN, který HN založil ("Jméno a příjmení") společně s datem založení ("Datum"). Tyto údaje se plní automaticky.

V boxu "Schválil(a)" jsou zaneseny údaje o schvalovateli HN, který provedl schválení a podepsání HN ("Jméno a příjmení"), společně s datem schválení ("Datum"). Tyto údaje se plní automaticky na základě schválení a podepsání HN – to je však možné až po finalizaci záznamu HN.

| IDENTIFIKACE INFORMACE VEDOUCÍ K PODEZŘENÍ/NESROVN | ALOSTI DETAIL NESROVNALOSTI ŠETŘENÍ FINANČNÍ DOPAD VYMÁHÁNÍ POZNÁMKY                                   |
|----------------------------------------------------|----------------------------------------------------------------------------------------------------|
| Poznámky 0                                         | Vypracoval(a)<br>Jméno a příjmení<br>Schindlerová Karolína, Mgr. et Mgr., Ph.D.<br>Datum<br>5. 2. 2019 |
| Uzavření případu ze strany ŘO                      |                                                                                                    |
| Z Uzavření případu ze strany ŘO                    | VERZE SCHVÁLIT A PODEPSAT                                                                              |

Obrázek 41: HN - vnitřní – Poznámky (NPL – testovací prostředí)

#### Finalizace HN

Po dokončení editace HN je třeba provést finalizaci HN. Finalizaci provede správce HN rozbalením nabídky pod symbolem tří teček zobrazeném vlevo vedle čísla případu nesrovnalosti v seznamu všech zaznamenaných případů. Podle stavu HN zvolí buď volbu "Finalizovat", nebo "Finalizovat a vyřešit".

| CSSF          | Centrální systém strukturálních fo   | ndů                        |                                  |                   |              |                 |                       |
|---------------|--------------------------------------|----------------------------|----------------------------------|-------------------|--------------|-----------------|-----------------------|
| 企             | Q ☆ (O)                              | Program Výzvy IN Fond m    | nikroprojektů Pro                | jekty Přehled     | y Číselníky  | Správa aplikace | Interní depeše        |
| $\rightarrow$ | ८ + ७.                               |                            |                                  |                   |              |                 |                       |
|               | Barevný příznak Číslo                | případu                    | Typ nesr                         | ovnalosti         | Název stavu  |                 | Uzavření případu ze : |
|               | 000                                  |                            | Individu                         | ální HN           | Rozpracováno |                 | ×                     |
| A             | Upravit                              |                            | Individu                         | ální HN           | Rozpracováno |                 | ×                     |
| 0             | oprant                               |                            | Individu                         | ální HN           | Rozpracováno |                 | ×                     |
| ŵ             | Smazat                               |                            | Individu                         | ální HN           | Rozpracováno |                 | ×                     |
|               |                                      |                            | tarah salah s                    | 21                | ¬            |                 | Ŭ                     |
| ſ             | Finalizovat a vyřešit<br>Finalizovat | /EDOUCÍ K PODEZŘENÍ/NESROV | NALOSTI DETAIL                   | NESROVNALOST      | I ŠETŘENÍ    | FINANČNÍ DOPAD  | VYMÁHÁNÍ              |
|               | Zrušit                               | 0                          | Vypracoval(a)<br>Jméno a příjmer | í                 |              |                 |                       |
| ÷             | Tisk záznamu                         |                            | Schindlerová H                   | (arolína, Mgr. et | Mgr., Ph.D.  |                 |                       |
| i             | Informace o záznamu                  |                            | 5. 2. 2019                       |                   |              |                 |                       |
|               |                                      |                            | Schválil(a)                      |                   |              |                 |                       |
|               |                                      |                            | Jméno a příjmer                  | Í                 |              |                 |                       |
| 1             |                                      |                            |                                  |                   |              |                 |                       |

Obrázek 42: HN - vnitřní - finalizace záznamu (NPL - testovací prostředí)

Pro provedení finalizace záznamu je pak třeba potvrdit stiskem tlačítka "ANO" tuto hlášku:

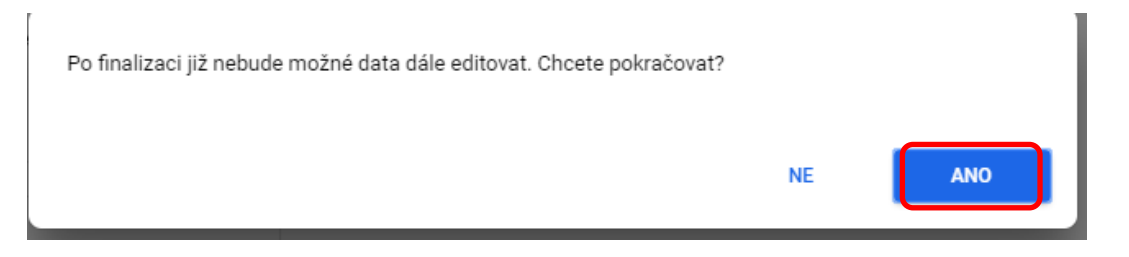

Obrázek 43: HN - vnitřní - potvrzení finalizace záznamu (NPL - testovací prostředí)

#### Smazání/Zrušení HN v 1. verzi

Rozpracované HN v první verzi jde do první finalizace také "Smazat", nebo "Zrušit". Smazané HN nebude nadále figurovat v seznamu případů. Zrušené HN bude figurovat v seznamu případů se stavem "Zrušeno". Tlačítko pro smazání/zrušení HN lze najít taktéž pod symbolem tří teček jako v případě výše uvedené finalizace.

#### Podepsání a schválení HN

Uživatel s rolí schvalovatele HN a kompetencí k příslušnému programu/DoP stiskne tlačítko "Schválit a podepsat" na záložce "Poznámky" na finalizovaném HN.

| IDENTIFIKACE INFORMACE VEDOUCÍ K PODEZŘENÍ/NES                                     | ROVNALOSTI DETAIL NESROVNALOSTI ŠETŘENÍ FINANČNÍ DOPAD VYMÁHÁNÍ POZNÁMK           |
|------------------------------------------------------------------------------------|-----------------------------------------------------------------------------------|
| Poznámky (                                                                         | 0 Vypracoval(a)<br>Jméno a příjmení<br>Schindlerová Karolína, Mgr. et Mgr., Ph.D. |
|                                                                                    | Datum<br>5. 2. 2019                                                               |
|                                                                                    | Schválil(a)<br>Jméno a příjmení                                                   |
|                                                                                    | Datum                                                                             |
| Uzavření případu ze strany ŘO<br>Datum uzavření<br>I Uzavření přínadu ze strany ŘO | VERZE SCHVÁLIT A PODEPSAT                                                         |

Obrázek 44: HN - vnitřní - schválení a podepsání záznamu (NPL - testovací prostředí)

**Upozornění**: Pro podepisování v NPL je možné aktuálně využít prohlížeče **Opera**, **Firefox**, **Google Chrome**. Pro úspěšné podepsání je třeba mít nainstalovanou aplikaci "**Crypto Native App**" a pro každý prohlížeč, který budete chtít použít také doplněk "**Crypto Web Extension**". Postup instalace je uveden v příručce "Postup instalace umožňující el. podpis v IS KP14+ pro webové prohlížeče Google Chrome a Firefox".

Otevře se okno, přes které je možné podepsání provést. Je třeba zvolit příslušnou variantu podpisu:

- Soubor,
- Čipové karty a tokeny,
- Systémové úložiště.

Po výběru variantu, certifikátu a jeho případném potvrzení heslem je třeba stisknout tlačítko "Podepsat" na dolním okraji okna. Detailní postup s příkladem je uveden také ve výše uvedené příručce "Postup instalace…".

V případě, že je na záložce "Identifikace" vybrán "Typ nesrovnalosti" – "Systémové HN", zobrazí se k vyplnění tato povinná pole:

- Box Identifikace operace":
  - "Číslo operace",
  - "Název operace",
  - "Název operačního programu".

|                                     | ORMACE VEDOUCÍ K PODEZŘEN | NÍ/NESROVNALOST | DETAIL NESROVNALOSTI | ŠETŘENÍ | VYMÁHÁNÍ | POZN  | ÁMKY |
|-------------------------------------|---------------------------|-----------------|----------------------|---------|----------|-------|------|
| dentifikace případu                 |                           | Identifikace    | operace              |         |          |       |      |
| Vnitřní úroveň                      | Verze hlášení<br>1        | * Číslo ope     | race                 |         |          |       |      |
| Barevný příznak                     |                           | * Název op      | erace                |         |          |       |      |
| * Typ nesrovnalosti<br>Systémové HN | ~                         | * Název op      | eračního programu    |         |          | ~     |      |
| Číslo případu                       |                           | Název příje     | emce                 | l       | Ź/RČ     |       |      |
| Datum založení záznan               | nu *Řídící měna<br>CZK V  | Typ příjemo     | ce                   |         |          | 0/512 |      |

Obrázek 45: HN - vnitřní - záložka "Identifikace" pro systémové HN (NPL - testovací prostředí)

Ostatní datová polena záložce "Identifikace" (s výjimkou automaticky předvyplňovaného pole "Řídící měna"), jsou technicky nepovinná. Uživatel je může vyplnit na základě charakteru případu. Obdobně jako v případě individuálního HN vyplňuje správce HN i další záložky – postup je analogický k vyplňování individuálního HN.

#### Vyplnění hlášení nesrovnalosti na vnitřní úrovni - Podlimitní HN

V případě, že je na záložce "Identifikace" vybrán "Typ nesrovnalosti" – "Podlimitní HN", zobrazí se k vyplnění tato povinná pole:Blok "Identifikace případu" – pole "Typ limitu" (výběr z číselníku: "dle rozpočtových pravidel"/"dle nařízení"), Blok "Identifikace operace":

- "Číslo operace",
- "Název operace".

Na základě výběru typu operace (projektu) jsou automaticky doplněna související pole (analogicky k postupu v případě evidence individuální nesrovnalosti).

| entrální systém str | ukturálních f | ondů                          |               |                   |                |          |           |                 |      |
|---------------------|---------------|-------------------------------|---------------|-------------------|----------------|----------|-----------|-----------------|------|
| Q 🕁                 | 0             | Program                       | Výzvy IN      | Fond mikroprojekt | ů Projekty     | Přehledy | Číselníky | Správa aplikace | e In |
| 凹 uložit 1          |               | ZMĚNY                         | <b>⇔</b> •    |                   |                |          |           |                 |      |
| Barevný př          | íznak Čísl    | o případu                     |               |                   | Typ nesrovnalo | sti Ná   | zev stavu |                 | Uzav |
| •••                 |               |                               |               |                   | Podlimitní HN  |          |           |                 |      |
| Neuložené zázna     | my: 1         | ZOBRAZIT                      |               |                   |                |          |           |                 |      |
|                     |               |                               |               |                   |                |          |           |                 |      |
| IDENTIFIKACE        | POZNAMK       | Y                             |               |                   |                |          |           |                 |      |
| Identifikace přípa  | du            |                               |               | Identifikace ope  | ace            |          |           |                 |      |
| Vnitřní úroveň      | Verz<br>1     | ze hlášení                    |               | * Číslo operace   |                |          | >         |                 |      |
| Barevný příznak     |               |                               |               | * Název operac    | e              |          |           |                 |      |
|                     |               |                               |               |                   |                |          |           |                 | >    |
| * Typ nesrovnalo    | sti           |                               |               | Název operačni    | ho programu    |          |           |                 |      |
| Podlimitní HN       |               |                               | ~             |                   |                |          |           |                 |      |
| Číslo případu       |               |                               |               | Název příjemce    |                |          | IČ        | /RČ             |      |
| Datum založení z    | váznamu * 1   | Evo limitu                    |               | Typ příjemce      |                |          |           | 0/5             | 512  |
|                     |               |                               | ~             | . , prijemee      |                |          |           | 0,0             | 012  |
|                     |               | )le rozpočtov<br>)le nařízení | vých pravidel | Fond              |                |          |           | 0/1(            | 000  |
|                     |               |                               |               |                   |                |          |           | 0/10            |      |

Obrázek 46: HN - vnitřní - záložka Identifikace pro podlimitní HN (NPL - testovací prostředí)

Výběr typ limitu definuje zobrazení finančních položek na záložce "Finanční dopad".

Pro typ "Podlimitní HN" jsou po uložení dat na záložce "Identifikace" dále k dispozici pouze záložky "Finanční dopad" (dle typu limitu) a "Poznámky" (stejná pole i funkčnost jako v případě individuálního HN). Ostatní záložky nejsou pro tento typ nesrovnalosti relevantní.

#### Záložka Finanční dopad pro typ limitu "Dle rozpočtových pravidel"

V případě, že je zvolen "Typ limitu" – "Dle rozpočtových pravidel", pak se zobrazí záložka "Finanční dopad – Dle rozpočtových pravidel". Záložka obsahuje sloupce "Nevymáhaná částka dotace" a "Poznámka". Řádky do tabulky je možné vkládat pomocí tlačítka "<sup>+</sup>" umístěného nad seznamem finančních dopadů. V případě, že dosud nebyl zadán žádný finanční dopad, zobrazuje se informace "Žádné záznamy. V tomto seznamu nemáme co zobrazit".

| IDENTIFIKACE FINANČNÍ DOPAD | - DLE ROZPOČTOVÝCH PRAVIDEL POZNÁMKY               |
|-----------------------------|----------------------------------------------------|
| (J <u>+</u> □ •             |                                                    |
| Nevymáhaná částka dotace    | Poznámka                                           |
|                             |                                                    |
|                             |                                                    |
|                             |                                                    |
|                             |                                                    |
|                             |                                                    |
|                             | Žádné záznamy. V tomto seznamu nemáme co zobrazit. |

#### Obrázek 47: HN - vnitřní - podlimitní - záložka "Finanční dopad - Dle rozpočtových pravidel" (NPL – testovací prostředí)

Editace probíhá přímo v příslušných řádcích a sloupcích seznamového okna (tj. není zde detailní okno). Po vložení údajů je třeba údaje uložit prostřednictvím tlačítka "Uložit" nad seznamem.

| IDI | ENTIFIKACE FI | POZNÁMKY      |               |  |
|-----|---------------|---------------|---------------|--|
| +   | 凹 υιοžιτ 1    | 🗠 ZAHODIT ZMĚ | NY 🛱 ▼        |  |
|     | Nevymáhaná čá | istka dotace  | Poznámka      |  |
| 000 |               | 42 000        | textový popis |  |

#### Obrázek 48: HN - vnitřní - podlimitní - Finanční dopad - Dle rozpočtových pravidel - uložení záznamu (NPL - testovací prostředí)

Po uložení prvního řádku seznamu se automaticky vygeneruje také součtový řádek. Ten je ve sloupci "Poznámka" označen textem "Součet".

Pomocí symbolu tří teček na levé straně každého řádku je možné každý rozpracovaný záznam "uložit" a každý uložený záznam "upravit", nebo "smazat".

| $\rightarrow$ | C        | + 🔤 🔹                         |                          |                   |            |  |  |  |
|---------------|----------|-------------------------------|--------------------------|-------------------|------------|--|--|--|
|               |          | Barevný příznak Číslo případu |                          | Typ nesrovnalosti | Název stav |  |  |  |
|               | < 000    |                               | Podlimitní HN            | Rozpraco          |            |  |  |  |
|               | IDEI     | NTIFIKACE FINANČNÍ DOPAD - DI | LE ROZPOČTOVÝCH PRAVIDEL | POZNÁMKY          |            |  |  |  |
|               | (J + □   |                               |                          |                   |            |  |  |  |
|               |          | Nevymáhaná částka dotace      | Poznámka                 |                   |            |  |  |  |
|               | 000      | 42 000                        | textový popis            |                   |            |  |  |  |
| A             | Upravit  | 42 000                        | Součet                   |                   |            |  |  |  |
| 0             | opravit  |                               |                          |                   |            |  |  |  |
| Ŵ             | Smazat   | J                             |                          |                   |            |  |  |  |
| i             | Informac | e o záznamu                   |                          |                   |            |  |  |  |

Obrázek 49: HN - vnitřní - podlimitní - Finanční dopad - Dle rozpočtových pravidel - menu pod symbolem tří teček (NPL - testovací prostředí)

#### Záložka Finanční dopad-Dle nařízení

V případě, že je zvolen "Typ limitu"- "Dle nařízení", pak se zobrazí záložka "Finanční dopad – Dle nařízení". Záložka obsahuje sloupce "Účetní rok, ve kterém byla dotčená ŽoP proplacena příjemci", "Nevymáhaná

částka dotace – EU podíl" a "Poznámka". Řádky do tabulky je možné vkládat pomocí tlačítka " <sup>+</sup> " umístěného nad seznamem finančních dopadů. V případě, že dosud nebyl zadán žádný finanční dopad, zobrazuje se informace "Žádné záznamy. V tomto seznamu nemáme co zobrazit".

| IDENTIFIKACE | FINANČNÍ DOPAD - DLE NA                                    | ŘÍZENÍ POZNÁMKY |                                     |          |
|--------------|------------------------------------------------------------|-----------------|-------------------------------------|----------|
| (j + 🖻       | ]▼                                                         |                 |                                     |          |
| Účetní ro    | Účetní rok, ve kterém byla dotčená ŽoP proplacena příjemci |                 | Nevymáháná částka dotace - EU podíl | Poznámka |
|              |                                                            |                 |                                     |          |
|              |                                                            |                 |                                     |          |
|              |                                                            |                 |                                     |          |
|              |                                                            |                 |                                     |          |

Žádné záznamy. V tomto seznamu nemáme co zobrazit.

#### Obrázek 50: HN - vnitřní - podlimitní - záložka Finanční dopad - dle nařízení (NPL - testovací prostředí)

Editace probíhá přímo v příslušných řádcích a sloupcích seznamového okna (tj. není zde detailní okno). V poli "Účetní rok, ve kterém byla dotčená ŽoP proplacena příjemci" je třeba vybrat příslušný záznam z číselníku. Po vložení údajů je třeba údaje uložit prostřednictvím tlačítka "Uložit" nad seznamem.
| ID  | ENTIFIKACE                                                                                                    | FINANČNÍ DOPAD - DLE NAŘÍZ                                                                                                    | ZENÍ POZNÁMKY    | (      |                                     |          |  |
|-----|----------------------------------------------------------------------------------------------------|----------------------------------------------------------------------------------------------------|------------------|--------|-------------------------------------|----------|--|
| +   | 💾 uložit                                                                                                    | 🗠 ZAHODIT ZMĚNY ជំរុ                                                                                                    |                  |        |                                     |          |  |
|     | Účetní rok, v                                                                                                    | ve kterém byla dotčená ŽoP prop                                                                                                    | placena příjemci |        | Nevymáháná částka dotace - EU podíl | Poznámka |  |
| 000 |                                                                                                    |                                                                                                    |                  | $\sim$ |                                     | 0        |  |
|     | 1.1.2014 -<br>1.7.2015 -<br>1.7.2016 -<br>1.7.2017 -<br>1.7.2018 -<br>1.7.2019 -<br>1.7.2020 -<br>1.7.2021 -<br>1.7.2022 -<br>1.7.2023 - | 30.6.2015<br>30.6.2016<br>30.6.2017<br>30.6.2018<br>30.6.2019<br>30.6.2020<br>30.6.2021<br>30.6.2022<br>30.6.2022<br>30.6.2023<br>30.6.2024 |                  |        |                                     |          |  |

Obrázek 51: HN - vnitřní – podlimitní - editace záložky Finanční dopad - dle nařízení (NPL - testovací prostředí)

Po uložení prvního řádku seznamu se automaticky vygeneruje také součtový řádek. Ten je ve sloupci "Poznámka" označen textem "Součet za účetní rok XY".

Pomocí symbolu tří teček na levé straně každého řádku je možné každý rozpracovaný záznam "uložit" a každý uložený záznam "upravit", nebo "smazat".

|     | IDENTIFIKACE FINANČNÍ DO     | PAD - DLE NAŘÍZENÍ POZNÁMKY    |                                     |                                           |
|-----|------------------------------|--------------------------------|-------------------------------------|-------------------------------------------|
|     | () + ₿▼                      |                                |                                     |                                           |
|     | Účetní rok, ve kterém byla d | otčená ŽoP proplacena příjemci | Nevymáháná částka dotace - EU podíl | Poznámka                                  |
|     | ••• 1.7.2018 - 30.6.2019     |                                | 280 000                             | textová poznámka                          |
| A   | Upravit                      |                                | 280 000                             | Součet za účetní rok 1.7.2018 - 30.6.2019 |
|     |                              |                                |                                     |                                           |
| 111 | Smazat                       |                                |                                     |                                           |
| i   | Informace o záznamu          |                                |                                     |                                           |

Obrázek 52: HN vnitřní - podlimitní - povolené akce se záznamem finančního dopadu - dle nařízení (NPL - testovací prostředí)

#### Workflow stavů hlášení nesrovnalosti

Každé hlášení nesrovnalosti prochází definovanými stavy. Tyto stavy určují, v jaké fázi se případ hlášení nesrovnalosti nachází, ať už to je ve stavu rozpracováno, finalizováno aj. Stavy hlášení nesrovnalosti definují pravomoc konkrétní role administrovat hlášení nesrovnalosti.

Role *Správce hlášení nesrovnalostí* umožňuje hlášení nesrovnalosti založit, rozpracovat, zrušit<sup>8</sup>, smazat<sup>9</sup> finalizovat, finalizovat a vyřešit, případně rozpracovat po vyřešení.

<sup>&</sup>lt;sup>8</sup> Zrušit hlášení nesrovnalosti je možné v případě, že se jedná o rozpracované hlášení nesrovnalosti v první verzi.

<sup>&</sup>lt;sup>9</sup> Smazat lze jen rozpracované hlášení nesrovnalosti v první verzi, které dosud neprošlo finalizací.

Role *Schvalovatel hlášení nesrovnalostí* umožňuje hlášení nesrovnalosti vrátit k přepracování, schválit nebo schválit po vyřešení.

Diagram workflow stavů hlášení nesrovnalosti je uveden v příloze č. 1.

## Definice stavů pro hlášení nesrovnalostí a jejich administrace

V tabulce jsou uvedeny všechny stavy, kterých může nabýt hlášení nesrovnalosti, včetně stručného popisu jednotlivých stavů a uživatelských rolí, které mohu hlášení v uvedeném stavu administrovat.

| Název stavu            | Úkony, které lze<br>provést                                                                                                    | Role                               |
|------------------------|----------------------------------------------------------------------------------------------------|------------------------------------|
| Rozpracováno           | Umožňuje vkládat data do hlášení                                                                                                    | Správce hlášení nesrovnalostí      |
| Zrušeno                | Rozpracované hlášení lze zrušit, ale<br>pouze za předpokladu, že se jedná<br>o první verzi hlášení, které nebylo<br>dosud schválené.<br>Pozn. První rozpracovanou verzi HN lze<br>smazat.                                                                                                    | Správce hlášení nesrovnalostí      |
| Finalizováno           | Dojde k uzamčení dat hlášení<br>v dané verzi, není umožněna další<br>editace                                                                                                    | Správce hlášení nesrovnalostí      |
| Vráceno k přepracování | Umožňuje vrátit hlášení<br>k přepracování správci HN, jestliže<br>schvalovatel HN v této podobě<br>hlášení nemůže/nechce schválit.<br>Pozn. Při vrácení HN k přepracování se<br>nemění verze HN, tj. s vrácením HN ze<br>stavu "finalizováno" do stavu<br>"rozpracováno" se nevytváří nová<br>verze. | Schvalovatel hlášení nesrovnalostí |
| Schváleno              | Schválit verzi hlášení nesrovnalosti<br>prostřednictvím vložení<br>elektronického podpisu                                                                                                    | Schvalovatel hlášení nesrovnalostí |
| Finalizovat a vyřešit  | Dojde k uzamčení dat hlášení<br>v dané verzi, není umožněna další<br>editace, a zároveň je hlášení<br>považováno za vyřešené.                                                                                                    | Správce hlášení nesrovnalostí      |

| Vyřešeno                 | Hlášení nesrovnalostí je<br>považováno za vyřešené.                                                                              |                                    |
|--------------------------|----------------------------------------------------------------------------------------------------|------------------------------------|
| Schválit po vyřešení     | Schválit verzi hlášení nesrovnalosti,<br>která je považována za vyřešenou,<br>prostřednictvím vložení<br>elektronického podpisu. | Schvalovatel hlášení nesrovnalostí |
| Rozpracováno po vyřešení | Umožňuje editovat hlášení<br>nesrovnalosti, které již bylo<br>vyřešené a schválené po vyřešení.                                  | Správce hlášení nesrovnalostí      |

Stav hlášení nesrovnalosti lze přepnout prostřednictvím menu pod symbolem tří teček – vlevo od každého záznamu HN v seznamovém okně, kde se uživateli s konkrétní rolí a kompetencí zobrazí dostupné stavy, do kterých lze v daný okamžik hlášení nesrovnalosti přesunout. *Správce hlášení nesrovnalostí* má k dispozici (postupně dle vývoje administrace hlášení nesrovnalosti) tlačítka workflow "Rozpracovat", "Finalizovat", "Finalizovat a vyřešit", "Rozpracovat po vyřešení", popř. "Vyřešit" pro starší záznamy hlášení.

| →       び +       ⊕         Barevný příznak       Číslo případu       Typ nesrovnalosti       Název stavu       Uzavření         Podlimitní HN       Rozpracováno         Podlimitní HN       Rozpracováno         Vupravit       1.5.0.14_001.00006_3       Individuální HN | případu ze strany ŘO<br>×<br>× |
|----------------------------------------------------------------------------------------------------|--------------------------------|
| Barevný příznak     Číslo případu     Typ nesrovnalosti     Název stavu     Uzavření       Podlimitní HN     Rozpracováno       Podlimitní HN     Rozpracováno       Upravit     1.5.0.14_001.00006_3     Individuální HN                                                    | případu ze strany ŘO           |
| Podlimitní HN     Rozpracováno       Podlimitní HN     Rozpracováno       Vupravit     1.5.0.14_001.00006_3                                                                                                    | x                              |
| Podlimitní HN         Rozpracováno           Upravit         1.5.0.14_001.00006_3         Individuální HN         Finalizovano                                                                                                    | ×                              |
| Upravit 1.5.0.14_001.00006_3 Individuální HN Finalizovano                                                                                                    | ~                              |
|                                                                                                    | *                              |
| Individuální HN Vyřešeno                                                                                                    | ×                              |
| Individuální HN Finalizováno                                                                                                    | ~                              |
| in disabilitation (Addition)                                                                                                    | v                              |
| Finalizovat a vyřešit PAD - DLE ROZPOČTOVÝCH PRAVIDEL POZNÁMKY                                                                                                    |                                |
| Identifikace operace                                                                                                    |                                |
| Zrušit lášení *Číslo operace                                                                                                    |                                |
| CZ.19.1.125/0.0/0.0/14_001/0000004 >                                                                                                    |                                |
| Tisk záznamu<br>* Název operace                                                                                                    |                                |
| Rekonstrukce středních škol na Olomoucku 10.12.2014                                                                                                    |                                |
| (i) Informace o záznamu Název operačního programu                                                                                                    |                                |
| Podlimitní HN V OSMS - Operační program pro žadatele                                                                                                    | Typ konečného příje            |

Obrázek 53: HN - vnitřní - dostupné přechody stavů pro HN ve stavu "Rozpracováno" (NPL - testovací prostředí)

Schvalovatel hlášení nesrovnalostí může přepnout stav Vrátit k přepracování. Schvalovatel hlášení nesrovnalostí schvaluje verzi hlášení prostřednictvím vložením svého elektronického podpisu na záložce Poznámky. Po stisknutí tlačítka Schválit a podepsat je mu umožněno vložit jeho elektronický podpis. Následně je hlášení považováno za schválené, resp. schválené po vyřešení.

| IDENTIFIKACE IN         | IFORMACE VED            | DUCÍ K PODEZŘENÍ/N | ESROVNALOST                                          | TI DETAIL I                                                                                            | NESROVNALOSTI       | ŠETŘENÍ    | FINANČNÍ DOPAD | VYMÁHÁNÍ | POZNÁMKY |
|-------------------------|-------------------------|--------------------|------------------------------------------------------|----------------------------------------------------------------------------------------------------|---------------------|------------|----------------|----------|----------|
| Poznámky                |                         |                    | 0 Vypr<br>Jm<br>Sc<br>Dat<br>5.<br>Schv<br>Jm<br>Dat | racoval(a)<br>iéno a přijmeni<br>chindlerová K<br>tum<br>2. 2019<br>válil(a)<br>iéno a příjmeni<br>tum | arolína, Mgr. et Mg | gr., Ph.D. |                |          |          |
| Uzavření případu ze str | rany ŘO<br>ze strany ŘO | Datum uzavření     |                                                      | VERZE                                                                                                  | SCHVÁLIT A PO       | DEPSAT     | $\bigcirc$     |          |          |

#### Obrázek 54: HN - vnitřní - schválení a podepsání záznamu (NPL - testovací prostředí)

Stav podpisu je možné zkontrolovat stiskem ikony pečeti.

| Digitální podpis je prázdný |                                       |
|-----------------------------|---------------------------------------|
| ▲                           |                                       |
| ZAVŘÍT                      |                                       |
|                             |                                       |
|                             |                                       |
|                             |                                       |
|                             |                                       |
| PODEPSAT                    |                                       |
|                             | Digitální podpis je prázdný<br>ZAVŘÍT |

Obrázek 55: HN - vnitřní - kontrola stavu podpisu (NPL - testovací prostředí)

Po stisknutí tlačítka "Schválit a podepsat" se zobrazí okno aplikace "Crypto Native App", v jehož rámci je třeba vybrat variantu podpisu:

- Soubor,
- Čipové karty a tokeny,
- Systémové úložiště.

| UMZ Nesrovnalost: 28096105       Podrobnosti         Certifikáty       Zobrazit všechny         Certifikáty       Operative         Poslední       Q         Soubor       09.01.2019-08.02.2019         Interni certifikacni autorita MMR       15.08.2018-14.08.2020         Vybrat z počítače       Vybrat jednu z variant         Čipové karty a tokeny       Vybrat jednu z variant         Systémové uložiště | Podpis                                                                | CZ ? – ×                    |
|----------------------------------------------------------------------------------------------------|-----------------------------------------------------------------------|-----------------------------|
| Certifikáty Zobrazit všechny   Certifikáty Zobrazit všechny     Poslední     Poslední     Extra Detto PostSignum Qualified CA 2     DEMO PostSignum Qualified CA 2     Soubor   Interni certifikacni autorita MMR     Soubor   Vybrat z počítače   Vybrat z počítače   Vybrat jednu z variant     Systémové uložiště                                                                                               | UMZNesrovnalost: 28096105                                             | Podrobnosti                 |
| <ul> <li>Poslední</li> <li>KS 09.01.2019-08.02.2019<br/>DEMO PostSignum Qualified CA 2</li> <li>schkar 15.08.2018-14.08.2020<br/>Interni certifikacni autorita MMR</li> <li>Soubor Vybrat z počítače<br/>Vybrat z počítače</li> <li>Čipové karty a tokeny</li> <li>Systémové uložiště </li> </ul>                                                                                                    | Certifikáty                                                           | Zobrazit všechny            |
| <ul> <li>Poslední</li> <li>KS 09.01.2019-08.02.2019<br/>DEMO PostSignum Qualified CA 2</li> <li>schkar 15.08.2018-14.08.2020<br/>Interni certifikacni autorita MMR</li> <li>Soubor Vybrat z počítače Vybrat jednu z variant</li> <li>Čipové karty a tokeny</li> <li>Systémové uložiště </li> </ul>                                                                                                    | 1                                                                     | Q                           |
| <ul> <li>KS 09.01.2019-08.02.2019<br/>DEMO PostSignum Qualified CA 2</li> <li>schkar 15.08.2018-14.08.2020<br/>Interni certifikacni autorita MMR</li> <li>Soubor Vybrat z počítače Vybrat jednu z variant</li> <li>Čipové karty a tokeny</li> <li>Systémové uložiště </li> </ul>                                                                                                    | 🕒 Poslední                                                            |                             |
| <ul> <li>Soubor</li> <li>Vybrat z počítače</li> <li>Čipové karty a tokeny</li> <li>Systémové uložiště</li> </ul>                                                                                                    | DEMO PostSignum Qualified CA 2                                        | 09. 01. 2019 - 08. 02. 2019 |
| <ul> <li>Soubor<br/>Vybrat z počítače</li> <li>Čipové karty a tokeny</li> <li>✓ Systémové uložiště ✓</li> </ul>                                                                                                    | <ul> <li>Schkar</li> <li>Interni certifikacni autorita MMR</li> </ul> | 15. 08. 2018 - 14. 08. 2020 |
| <ul> <li>Čipové karty a tokeny</li> <li>Systémové uložiště</li> <li>Vybrat jednu z variant</li> </ul>                                                                                                    | Soubor<br>Vybrat z počítače                                           |                             |
| ☐ Systémové uložiště ∨                                                                                                    | Čipové karty a tokeny                                                 | Vybrat jednu z variant      |
|                                                                                                    | Systémové uložiště                                                    | $\checkmark$                |
|                                                                                                    |                                                                       |                             |
|                                                                                                    |                                                                       |                             |
|                                                                                                    |                                                                       |                             |
|                                                                                                    |                                                                       |                             |
|                                                                                                    | Podepsa                                                               | t                           |

Obrázek 56: HN - vnitřní - výběr certifikátu pro elektronické podepsání záznamu (NPL - testovací prostředí)

Po výběru varianty, certifikátu a případně vložení hesla se zpřístupní tlačítko "Podepsat" v dolní části obrazovky.

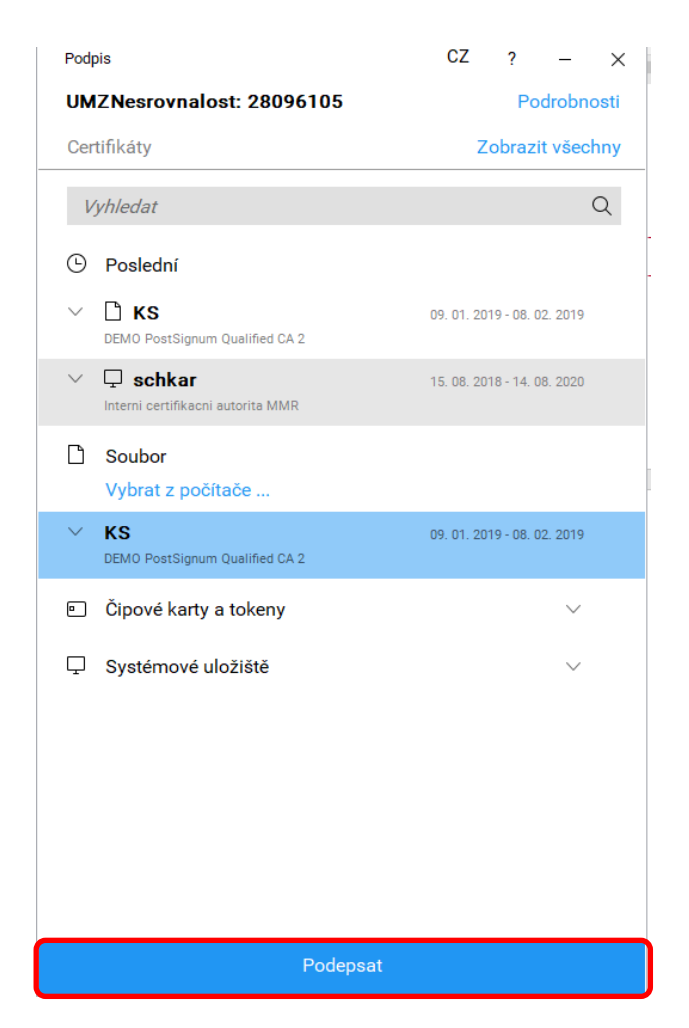

Obrázek 57: HN - vnitřní - podepsání záznamu vybraným certifikátem (NPL - testovací prostředí)

Jméno a příjmení schvalovatele a datum schválení je systémem vloženo automaticky, nevyplňuje se ručně. Změní se ikona pečeti a je pod ní možno zkontrolovat detail podpisu. Tlačítko "Schválit a podepsat" se znepřístupní.

| -                                               | vypracoval(a)                                        |
|-------------------------------------------------|------------------------------------------------------|
|                                                 | Ružik Dušan                                          |
|                                                 | Datum                                                |
|                                                 | 9. 11. 2018                                          |
|                                                 | Schválil(a)                                          |
|                                                 | Jméno a příjmení                                     |
|                                                 | Schindlerová Karolína, Mgr. et Mgr., Ph.D.           |
|                                                 | Datum                                                |
|                                                 | 0. 2. 2017 In                                        |
| vření případu ze strany ŘO                      |                                                      |
| Datum uzavření<br>Uzavření případu ze strany ŘO |                                                      |
|                                                 | Podepsáno: 5. 2. 2019 22:04:00, KS                   |
|                                                 | Digitalní podpis je platný<br>Počet kontranodnisů: 0 |

Obrázek 58: HN vnitřní - schválené a podepsané hlášení (NPL - testovací prostředí)

#### Zobrazení informací o workflow (změny stavy hlášení nesrovnalostí)

Na záložce "Identifikace" jsou uvedeny informace o aktuálním stavu, ve kterém se nyní hlášení nesrovnalosti nachází. Je zde uveden "Název stavu", "Kód stavu" a datum, kdy bylo hlášení nesrovnalosti do daného stavu přepnuto.

| Kód stavu                                            | Datum změny stavu |
|------------------------------------------------------|-------------------|
| SCHV >                                               | 5. 2. 2019        |
| Název stavu                                          |                   |
| Schváleno                                            | >                 |
| POVOLENÉ AKCE                                        | HISTORIE STAVŮ    |
|                                                      |                   |
| laposledy změněné<br>Datum změny                     | 0                 |
| laposledy změněné<br>Datum změny<br>5. 2. 2019 22:04 | 0                 |

#### Obrázek 59: HN vnitřní - Identifikace - zobrazení stavu HN (NPL - testovací prostředí)

Rozkliknutím tlačítka "Historie stavů" se zobrazí seznam obsahující informace o všech stavech, kterými hlášení nesrovnalostí prošlo, vč. Data a času, kdy byl stav změněn, a uživatelského jména osoby, která stav hlášení změnila.

| ÷   |                   |         |                |                   |          |  | Historie stavů 🔻 |
|-----|-------------------|---------|----------------|-------------------|----------|--|------------------|
| C   | + 🗗 -             |         |                |                   |          |  | √ vše            |
|     | Datum od          | Stav do | Název Stavu do | Datum změny       | Změnil/a |  |                  |
| 000 | 9. 11. 2018 15:12 | ROZP    | Rozpracováno   | 9. 11. 2018 15:12 | RUZDUS   |  |                  |
| 000 | 9. 11. 2018 15:14 | FIN     | Finalizováno   | 9. 11. 2018 15:14 | RUZDUS   |  |                  |
| 000 | 5. 2. 2019 22:04  | SCHV    | Schváleno      | 5. 2. 2019 22:04  | SCHKAR   |  |                  |

#### Obrázek 60: HN - vnitřní - Historie stavů (NPL - testovací prostředí)

#### Informace o uživateli, který založil, naposledy změnil a schválil hlášení

Informace o uživateli, který založil hlášení nesrovnalosti v první verzi je dostupná:

- ve sloupci "Vypracoval" v seznamovém okně všech hlášení,
- v boxu "Vypracoval/a" na záložce "Poznámky" a
- v prvním řádku "Historie stavů" ve sloupci "Změnil/a", tj. uživatel, který poprvé uložil záznam
   HN a díky tomu dostalo toto HN stav "Rozpracováno".

Informace o uživateli, který naposledy změnil hlášení nesrovnalostí (nejenom stav HN, ale i jakákoliv data bez současné změny stavu), je dostupná:

- v boxu "Naposledy změněno" na záložce "Identifikace":

| Naposledy změněno                 |  |
|-----------------------------------|--|
| Datum změny<br>31. 10. 2018 12:10 |  |
| Změnil/a                          |  |
| BORPET                            |  |

Obrázek 61: HN - vnitřní - záložka Identifikace > údaje o poslední změně dat záznamu (NPL - testovací prostředí)

Informace o uživateli, který provedl poslední změnu stavu HN, je dostupná:

- v posledním řádku "Historie stavů" – ve sloupci "Změnil/a".

Informace o uživateli, který založil druhou a další verzi HN, je dostupná:

 v příslušném řádku "Historie stavů" – ve sloupci "Změnil/a" – pro všechny řádky, kdy bylo HN přepnuto do stavu "Rozpracováno" ve 2. a vyšší verzi.

Informace o uživateli, který schválil danou verzi HN je dostupná:

- v boxu "Schválil/a" na záložce "Poznámky",
- v příslušném řádku "Historie stavů" ve sloupci "Změnil/a" pro řádky, kdy bylo HN přepnuto do stavu "Schváleno", či "Schváleno po vyřešení".

Tyto údaje se dotahují automaticky na základě uživatelského jména uživatele, který provedl příslušnou změnu v hlášení.

### Verzování hlášení nesrovnalosti

Systém automaticky verzuje hlášení nesrovnalosti, které je ve stavech Rozpracováno<sup>10</sup>, nebo Rozpracováno po vyřešení. V okamžiku, kdy *Správce hlášení nesrovnalostí* přepne hlášení do stavu Rozpracováno, resp. Rozpracováno po vyřešení, vytvoří systém novou verzi aktuálního hlášení nesrovnalosti, včetně detailů této nesrovnalosti. Číslo verze v detailu záznamu je povýšeno vždy o 1.

Číslo verze hlášení je možné zjistit na záložce "Identifikace" v boxu "Identifikace případu" nebo v seznamu všech založených hlášení nesrovnalosti u konkrétního hlášení ve sloupci "Verze hlášení".

| (J + Ē.▼                                                                                      |                                                                                                    |                         |                                      |
|-----------------------------------------------------------------------------------------------|----------------------------------------------------------------------------------------------------|-------------------------|--------------------------------------|
| Barevný příznak Číslo případu                                                                 | Typ nesrovnalosti Název st                                                                                         | avu Uzavření            | í případu ze strany ŘO Verze hlášení |
| •••• CZ.02.3.68/0.0/0.0/15_003/0000                                                           | 0002/19/001 Individuální HN Finalizo                                                                               | váno                    | × 1                                  |
| ••• CZ.19.1.125/0.0/0.0/14_001/000                                                            | 0030/19/0 Individuální HN Finalizo                                                                                 | váno                    | × 1                                  |
| 000                                                                                           | Systémové HN Rozprac                                                                                               | ováno                   | × 1                                  |
| •••• CZ.19.1.125/0.0/0.0/16_080/000                                                           | 0958/19/0 Individuální HN Schvále                                                                                  | no                      | × 2                                  |
| 000                                                                                           | Individuální HN Rozprac                                                                                            | ováno                   | × 1                                  |
| •••• CZ.19.1.125/0.0/0.0/14_001/000                                                           | 00008/18/0 Individuální HN Rozprac                                                                                 | ováno                   | × 2                                  |
| 000                                                                                           | Individuální HN Rozprac                                                                                            | ováno                   | × 1                                  |
| •••• CZ.19.1.125/0.0/0.0/17_107/000                                                           | 0887/18/0 Individuální HN Finalizo                                                                                 | váno                    | × 1                                  |
| ••• CZ.19.1.125/0.0/0.0/17_107/000                                                            | 0697/18/0 Individuální HN Finalizo                                                                                 | váno a vyřešeno         | <ul> <li>✓</li> <li>1</li> </ul>     |
| CZ 19 1 125/0 0/0 0/17 107/000                                                                | 10702/18/0 Podlimitní HN Finalizo                                                                                  | /áno                    | × 1                                  |
| IDENTIFIKACE INFORMACE VEDOUCÍ K PODEZŘENÍ/NES<br>Identifikace případu<br>Vnitřní úroveň<br>1 | ROVNALOSTI DETAIL NESROVNALOSTI ŠET<br>Identifikace operace<br>Číslo operace<br>CZ.19.1.125/0.0/0.0/17_107/0000697 | ŘENÍ FINANČNÍ DOPAD VYM | ÁHÁNÍ POZNÁMKY                       |
| Barevný priznak                                                                               | Nazev operace<br>axoloti 02_ex ante<br>Název operačního programu                                                   | >                       | Název konečného příjemce             |
| Individuální HN 🗸                                                                             | OSMS - Operační program pro žadatele                                                                               |                         | Typ konečného příjemce               |
| Číslo případu                                                                                 | Název příjemce<br>Město Kadaň                                                                                      | IČ/RČ                   |                                      |
| 02.19.1.120/0.0/0.0/17_107/0000097/18/001                                                     |                                                                                                    | 00201912                |                                      |

Obrázek 62: HN - vnitřní úroveň - zobrazení "Verze hlášení" (NPL - testovací prostředí)

Na záložce "Poznámky" lze prostřednictvím tlačítka "Verze" zobrazit všechny historické verze hlášení nesrovnalosti. Tyto verze jsou pouze k náhledu, není možné je editovat.

<sup>&</sup>lt;sup>10</sup> V případě, že je rozpracované hlášení finalizováno a Schvalovatel toto hlášení neschválí, ale zvolí stav Vrátit k přepracování, tak číslo verze zůstane stejné, nezvýší se.

| IDENTIFIKACE INFORMACE VEDOUCÍ                                          | K PODEZŘENÍ/NESROVNALOSTI                    | DETAIL NESROVNALOSTI                             | ŠETŘENÍ F  | INANČNÍ DOPAD | VYMÁHÁNÍ | POZNÁMKY |
|-------------------------------------------------------------------------|----------------------------------------------|--------------------------------------------------|------------|---------------|----------|----------|
|                                                                         | yypraco<br>Jméno<br>Ružik<br>Datum<br>9. 11. | ran(a)<br>a příjmení<br>Dušan<br>2018            |            |               |          |          |
|                                                                         | Schválil(<br>Jméno<br>Schin                  | a)<br>a příjmení<br>dlerová Karolína, Mgr. et Mg | gr., Ph.D. |               |          |          |
|                                                                         | Datum<br>5. 2. 2                             | 019                                              |            |               |          |          |
| Uzavření případu ze strany ŘO<br>Dat<br>X Uzavření případu ze strany ŘO | um uzavření                                  | ZE SCHVÁLIT A PO                                 | DDEPSAT    | Q             |          |          |

Obrázek 63: HN - vnitřní - zobrazení verzí záznamu (NPL - testovací prostředí)

Pozor! Je metodicky stanoveno, že každá verze hlášení nesrovnalosti podléhá kontrole čtyř očí, resp. každou verzi hlášení schvaluje *Schvalovatel odlišný od Správce HN, který záznam HN editoval*. Navíc systém nedovolí založit novou verzi pro daný případ hlášení, jestliže ta předchozí nebyla schválena *Schvalovatelem*.

#### Hlášení nesrovnalosti - vnější úroveň

Hlášení nesrovnalostí na vnější úroveň, tj. hlášení nesrovnalosti vůči Evropské komisi, vyplňuje uživatel s rolí *Správce hlášení nesrovnalostí*.

Hlášení nesrovnalosti na vnější úroveň je možné založit v případě, že je založeno hlášení nesrovnalosti na vnitřní úroveň, které bylo schváleno alespoň v první verzi.

### Založení hlášení nesrovnalosti - vnější úroveň

Založení hlášení nesrovnalostí je umožněno uživateli s rolí *Správce hlášení nesrovnalostí a příslušnou kompetencí k programu/DoP*. Uživatel vstoupí do Modulu Nesrovnalosti, záložka Hlášení nesrovnalosti – vnější úroveň.

| CSSF14+ Test                               |             | 8                                         |
|--------------------------------------------|-------------|-------------------------------------------|
| CSSF Centrální systém strukturálních fondů |             | Testovací prostředí                       |
|                                            | rizikovosti | Seznamování s dokumentací 🔹 🕨             |
| 🗁 Hlášení nesrovnalostí                    | •           | Oznámení podezření na<br>nesrovnalost     |
|                                            | ţ.          | Hlášení nesrovnalosti - vnitřní<br>úroveň |
|                                            | Ê           | Hlášení nesrovnalosti - vnější<br>úroveň  |

Obrázek 64: Modul Nesrovnalosti - menu - HN - vnější úroveň (NPL - testovací prostředí)

Pro založení nového hlášení nesrovnalosti na vnější úrovni je třeba stisknout ikonu <sup>+</sup> v horním ovládací liště nad seznamovou částí okna.

| . Co | ntráln                                   | ní ovotám ot                                                                                                 | rukturálnía                                                              | h fond                     | 8                                         |        |                                                                                                    |                                                                |                     |                                                               |                                                   |              |                                                                              |                                                           |                                                     |
|------|------------------------------------------|----------------------------------------------------------------------------------------------------|--------------------------------------------------------------------------|----------------------------|-------------------------------------------|--------|----------------------------------------------------------------------------------------------------|----------------------------------------------------------------|---------------------|---------------------------------------------------------------|---------------------------------------------------|--------------|------------------------------------------------------------------------------|-----------------------------------------------------------|-----------------------------------------------------|
| Ce   | Q                                        | in system st                                                                                                 |                                                                          |                            | Program                                   | Inte   | grované nástroj                                                                                          | e Výzvy                                                        | Výzvy IN            | Fond mikrop                                                   | projektů Projekt                                  | y Přehledy   | Číselníky                                                                    | Správa apli                                               | ikace Interní d                                     |
|      | G                                        | + 🛱                                                                                                    | •                                                                        |                            |                                           |        |                                                                                                    |                                                                |                     |                                                               |                                                   |              |                                                                              |                                                           |                                                     |
| Г    |                                          | Ċíslo odpo                                                                                                   | ovídající ne                                                             | srovnale                   | osti vnitřní (                            | irovně | Název stavu                                                                                              | Ver                                                            | ze hlášení          | Vypracoval                                                    | Schválil                                          | Datum zaloż  | ení záznamu                                                                  | Ċtvrtle                                                   | tí a rok zpracovan                                  |
|      | 000                                      | CZ.19.1.5                                                                                                    | 5.0.15_004                                                               | .00022                     | _2                                        |        | Schváleno                                                                                                |                                                                | 2                   |                                                               | Schindlerová                                      | 28. 7. 2015  | 7:53                                                                         |                                                           |                                                     |
|      |                                          | CZ.03.2.6                                                                                                    | 0/0.0/0.0/                                                               | 15_00                      | 3/0000022                                 | /17/   | Schváleno po                                                                                             | o vy                                                           | 1                   | Válek Petr                                                    | Schindlerová                                      | 2. 11. 2017  | 17:15                                                                        | 1/201                                                     | 9                                                   |
|      |                                          | CZ.03.2.6                                                                                                    | 0/0.0/0.0/                                                               | 15_00                      | 3/0000001                                 | /17/   | Schváleno                                                                                                |                                                                | 1                   | Válek Petr                                                    | Schindlerová                                      | 2. 11. 2017  | 6:55                                                                         | 1/201                                                     | 9                                                   |
|      |                                          |                                                                                                    |                                                                          |                            |                                           |        | Zrušeno                                                                                                  |                                                                | 1                   |                                                               |                                                   | 9. 4. 2015 7 | :55                                                                          |                                                           |                                                     |
|      | 000                                      |                                                                                                    |                                                                          |                            |                                           |        | Schváleno                                                                                                |                                                                | 2                   |                                                               |                                                   | 30. 4. 2015  | 9:54                                                                         |                                                           |                                                     |
|      |                                          |                                                                                                    |                                                                          |                            |                                           |        | Schváleno                                                                                                |                                                                | 2                   |                                                               |                                                   | 1. 7. 2015 1 | 0:00                                                                         |                                                           |                                                     |
| <    | 1.1                                      | IDENTIFIKAC                                                                                                  | E ZPRÁVY                                                                 | 2                          | IMÉNO A A                                 | DRESA  | FYZICKÝCH A PR                                                                                           | ÁVNICKÝCH                                                      | H OSOB              | 3. IDENTIFIKACE                                               | PROJEKTU/AKCE                                     | 4. PRVNÍ INF | ORMACE VED                                                                   | OUCÍ K OPODS                                              | STATNĚNÉMU PO                                       |
| <    | 1. I                                     | IDENTIFIKAC<br>entifikace zp                                                                                 | E ZPRÁVY                                                                 | 2                          | IMÉNO A A                                 | DRESA  | FYZICKÝCH A PR                                                                                           | ÁVNICKÝCH                                                      | H OSOB              | 3. IDENTIFIKACE I<br>1.9 Stav přípa                           | PROJEKTU/AKCE<br>du                               | 4. PRVNÍ INF | ORMACE VED                                                                   | OUCÍ K OPODS                                              | STATNĚNÉMU PO                                       |
| <    | 1. I<br>1. Ide<br>1.1                    | IDENTIFIKAC<br>entifikace zp<br>Číslo odpoví                                                                 | E ZPRÁVY<br>rávy<br>ídající nesro                                        | 2. s                       | JMÉNO A A<br>ti vnitřní úro               | DRESA  | FYZICKÝCH A PR                                                                                           | ÁVNICKÝCH                                                      | HOSOB               | <ol> <li>IDENTIFIKACE</li> <li>1.9 Stav přípa</li> </ol>      | PROJEKTU/AKCE<br>du                               | 4. PRVNÍ INF | ORMACE VED<br>Stav<br>Kód stav                                               | OUCÍ K OPODS<br>u Da                                      | STATNĚNÉMU POI<br>tum změny stavu                   |
| <    | 1. I<br>1. Ide<br>1.1                    | IDENTIFIKAC<br>entifikace zp<br>Číslo odpoví                                                                 | E ZPRÁVY<br>rávy<br>ídající nesro                                        | 2. J                       | JMÉNO A A<br>ti vnitřní úre               | DRESA  | FYZICKÝCH A PR                                                                                           | ÁVNICKÝCH                                                      | H OSOB              | 3. IDENTIFIKACE  <br>1.9 Stav přípa<br>Verzování              | PROJEKTU/AKCE<br>du                               | 4. PRVNÍ INF | Stav<br>Kód stav                                                             | OUCÍ K OPODS<br>u Da                                      | STATNĚNÉMU POI<br>tum změny stavu                   |
| <    | 1. I<br>1. Ide<br>1.1                    | DENTIFIKAC<br>entifikace zp<br>Číslo odpoví<br>Čtvrtletí a ro                                                | E ZPRÁVY<br>rávy<br>ídající nesro<br>k zpracova                          | 2. J<br>ovnalos<br>ného hl | JMÉNO A A<br>ti vnitřní úro<br>ášení      | DRESA  | FYZICKÝCH A PR                                                                                           | ÁVNICKÝCH                                                      | H OSOB              | 3. IDENTIFIKACE 1.9 Stav přípa<br>Verzování                   | PROJEKTU/AKCE<br>du                               | 4. PRVNÍ INF | ORMACE VED<br>Stav<br>Kód stav<br>Název st                                   | OUCÍ K OPODS<br>u Da                                      | STATNĚNÉMU POI<br>tum změny stavu                   |
| <    | 1. lde<br>1. lde<br>1.1                  | DENTIFIKAC<br>entifikace zp<br>Číslo odpoví<br>Čtvrtletí a ro                                                | E ZPRÁVY<br>irávy<br>ídající nesro<br>vk zpracova                        | 2<br>ovnalos<br>ného hl    | JMÉNO A A<br>ti vnitřní úro<br>ášení      | DRESA  | FYZICKÝCH A PR                                                                                           | ÁVNICKÝCH                                                      | H OSOB              | 3. IDENTIFIKACE I<br>1.9 Stav přípa<br>Verzování              | du<br>VERZE                                       | 4. PRVNÍ INF | Stav<br>Kód stav<br>Název sta                                                | u Da<br>avu                                               | STATNĚNÉMU POI                                      |
| <    | 1. lde<br>1.1                            | DENTIFIKAC<br>entifikace zp<br>Číslo odpoví<br>Čtvrtletí a ro                                                | z <b>E ZPRÁVY</b><br>orávy<br>idající nesro<br>ok zpracova               | 2<br>ovnalos<br>ného hl    | JMÉNO A A<br>ti vnitřní úro<br>ášení      | DRESA  | FYZICKÝCH A PR<br>3 Nové použíté pr.<br>4 Nutnost informa                                                | ÁVNICKÝCH<br>aktiky                                            | + OSOB              | 3. IDENTIFIKACE I<br>1.9 Stav přípa<br>Verzování              | PROJEKTU/AKCE<br>du<br>VERZE                      | 4. PRVNÍ INF | Stav<br>Kód stav<br>Název st                                                 | U Da<br>U Da<br>avu                                       | STATNĚNÉMU POI<br>tum změny stavu<br>HISTORIE STAV  |
| K    | 1. lde<br>1. lde<br>1.2                  | DENTIFIKAC<br>entifikace zp<br>Číslo odpoví<br>Čtvrtletí a ro                                                | E ZPRÁVY<br>rávy<br>idající nesro<br>k zpracova                          | 2. J<br>ovnalos<br>ného hl | IMÉNO A A<br>ti vnitřní úro<br>ášení      | DRESA  | FYZICKÝCH A PR<br>3 Nové použíté pr<br>4 Nutnost informe                                                 | ÁVNICKÝCH<br>aktiky<br>ovat ostatní s                          | + OSOB              | 3. IDENTIFIKACE I<br>1.9 Stav přípa<br>Verzování<br>AKTUALIZO | PROJEKTU/AKCE<br>du<br>VERZE<br>VAT DATA Z VNITŘN | 4. PRVNÍ INF | Stav<br>Kód stav<br>Název st<br>POVOLI                                       | OUCÍ K OPODS                                              | STATNĚNÉMU POI<br>tum změny stavu<br>HISTORIE STAV  |
| ¢    | 1. Ide<br>1. Ide<br>1.1<br>1.2           | DENTIFIKAC<br>entifikace zp<br>Číslo odpoví<br>Čtvrtletí a ro                                                | E ZPRÁVY<br>rávy<br>ídající nesro<br>ik zpracova<br>sti                  | 2. J                       | IMÉNO A A<br>ti vnítřní úro<br>ášení      | DRESA  | FYZICKÝCH A PR<br>3 Nové použíté pr<br>4 Nutnost informo<br>7 Případ uzavřen z                           | ÁVNICKÝCH<br>aktiky<br>ovat ostatní :<br>ze strany ŘO          | d OSOB →            | 3. IDENTIFIKACE I<br>1.9 Stav přípa<br>Verzování<br>AKTUALIZO | PROJEKTU/AKCE<br>du<br>VERZE<br>VAT DATA Z VNITŘN | 4. PRVNÍ INF | Stav<br>Kód stav<br>Název st.<br>POVOLI                                      | OUCÍ K OPODS                                              | STATNĚNÉMU POI<br>tum změny stavu<br>HISTORIE STAV  |
| ¢    | 1. lde<br>1.1<br>1.2                     | DENTIFIKAC<br>entifikace zp<br>Číslo odpoví<br>Čtvrtletí a ro<br>nesrovnalos                                 | E ZPRÁVY<br>rávy<br>idající nesro<br>sk zpracova<br>sti                  | 2<br>ovnalos               | JMÉNO A A                                 | DRESA  | FYZICKÝCH A PR<br>3 Nové použité pr<br>4 Nutnost informo<br>7 Případ uzavřen z                           | ÁVNICKÝCH<br>aktiky<br>ovat ostatní :<br>ze strany ŘC          | d OSOB<br>><br>země | 3. IDENTIFIKACE I<br>1.9 Stav přípa<br>Verzování<br>AKTUALIZO | PROJEKTU/AKCE<br>du<br>VERZE<br>VAT DATA Z VNITŘN | 4. PRVNÍ INF | Stav<br>Kód stav<br>Název str<br>POVOLI<br>Naposledy<br>Datum zi             | u Da<br>avu<br>ENÉ AKCE                                   | STATNĚNÉMU POI<br>tum změny stavu<br>HISTORIE STAV  |
| ¢    | 1. lde<br>1.1<br>1.2                     | DENTIFIKAC<br>entifikace zp<br>Číslo odpoví<br>Čtvrtletí a ro<br>nesrovnalos<br>Administrati                 | E ZPRÁVY<br>rávy<br>idající nesro<br>ik zpracova<br>sti                  | 2. J                       | JMÉNO A A<br>ti vnitřní úrd<br>ášení<br>> | DRESA  | FYZICKÝCH A PR<br>3 Nové použité pr<br>4 Nutnost informo<br>7 Případ uzavřen i<br>7 případ uzavření příp | ÁVNICKÝCH<br>aktiky<br>avat ostatní a<br>ze strany ŘO<br>vadu  | →<br>země           | 3. IDENTIFIKACE I<br>1.9 Stav přípa<br>Verzování<br>AKTUALIZO | PROJEKTU/AKCE<br>du<br>VERZE<br>VAT DATA Z VNITŘN | 4. PRVNÍ INF | Stav<br>Kód stav<br>Název str<br>POVOLI<br>Naposledy<br>Datum zz<br>Změnil/a | u Da<br>avu Da<br>v změněno<br>měny                       | STATNĚNÉMU POL<br>tum změny stavu<br>HISTORIE STAVI |
| ¢    | 1.1<br>1.1de<br>1.1<br>1.2               | DENTIFIKAC<br>entifikace zp<br>Číslo odpoví<br>Čtvrtletí a ro<br>nesrovnalos<br>Administrati                 | E ZPRÁVY<br>rávy<br>idající nesro<br>k zpracova<br>sti<br>ivní stav      | 2<br>ovnalos               | JMÉNO A A<br>ti vnitřní úrv<br>ášení<br>> | DRESA  | FYZICKÝCH A PR<br>3 Nové použité pr<br>4 Nutnost informc<br>7 Případ uzavřen 2<br>stum uzavření příp     | ÁVNICKÝCH<br>aktiky<br>avat ostatní a<br>ze strany ŘO<br>vadu  | →<br>země           | 3. IDENTIFIKACE I<br>1.9 Stav přípa<br>Verzování<br>AKTUALIZO | PROJEKTU/AKCE<br>du<br>VERZE<br>VAT DATA Z VNITŘN | 4. PRVNÍ INF | Stav<br>Kód stav<br>Název str<br>POVOLI<br>Naposledy<br>Datum zr<br>Změnil/a | u Da<br>v Da<br>vu Pa<br>ené akce v<br>y změněno          | STATNĚNÉMU POL<br>tum změny stavu<br>HISTORIE STAVI |
| ¢    | 1.1<br>1.1de<br>1.1<br>1.2<br>1.5<br>1.6 | DENTIFIKAC<br>entifikace zp<br>Číslo odpoví<br>Čtvrtletí a ro<br>nesrovnalos<br>Administrati<br>Finanční sta | E ZPRÁVY<br>rávy<br>idající nesro<br>k zpracova<br>sti<br>ivní stav<br>v | 2. v                       | JMÉNO A A<br>ti vnitřní úrs<br>ášení<br>> | DRESA  | FYZICKÝCH A PR<br>3 Nové použité pr<br>4 Nutnost informc<br>7 Případ uzavřen 2<br>stum uzavření příp     | ÁVNICKÝCH<br>aktiky<br>ovat ostatní :<br>ze strany ŘO<br>ovadu | země                | 3. IDENTIFIKACE I<br>1.9 Stav přípa<br>Verzování<br>AKTUALIZO | PROJEKTU/AKCE<br>du<br>VERZE<br>VAT DATA Z VNITŘN | 4. PRVNÍ INF | Stav<br>Kód stav<br>Název str<br>POVOLI<br>Naposledy<br>Datum zr<br>Změnil/a | u Da<br>vu Da<br>vu Pa<br>ené AKCE v<br>y změněno<br>měny | STATNĚNÉMU POI<br>tum změny stavu<br>HISTORIE STAV  |

#### Obrázek 65: HN - vnější - úvodní obrazovka (NPL - testovací prostředí)

Na záložce "Identifikace zprávy" správce hlášení nesrovnalosti vybere z číselníku "Číslo odpovídající nesrovnalosti vnitřní úrovně". Systém zobrazí pouze ty záznamy hlášení nesrovnalosti, které byly (alespoň v první verzi) na vnitřní úrovni schváleny. Po výběru daného hlášení nesrovnalosti uživatel záznam uloží.

| 1. IDENTIFIKACE ZPRAVY 2. JMENO                                      | A ADRESA FYZICKYCH A PRAVNICKYCH OSOB                                                      | 3. IDENTIFIKACE PROJEKTU/AKCE   | 4. PRVNI INFO | ORMACE VEDOUCI K OP                          | ODSTATNENEMU PODE. |
|----------------------------------------------------------------------|--------------------------------------------------------------------------------------------|---------------------------------|---------------|----------------------------------------------|--------------------|
| . Identifikace zprávy<br>* 1.1 Číslo odpovídající nesrovnalosti vnit | řní úrovně 💦                                                                               | * 1.9 Stav případu<br>Verzování | ~             | Stav<br>Kód stavu                            | Datum změny stavu  |
| 1.2 Čtvrtletí a rok zpracovaného hlášení                             | <ul> <li>1.3 Nové použité praktiky</li> <li>1.4 Nutnost informovat ostatní země</li> </ul> | VERZE                           | IÍ ÚROVNĚ     | Název stavu<br>POVOLENÉ AKCE                 | HISTORIE STAVŮ     |
| Typ nesrovnalosti * 1.5 Administrativní stav                         | 1.7 Případ uzavřen ze strany ŘO     1.8 Datum uzavření případu                             |                                 |               | Naposledy změněno<br>Datum změny<br>Změnil/a |                    |
| * 1.6 Finanční stav                                                  | >                                                                                          |                                 |               |                                              |                    |

Obrázek 66: HN - vnější: založení nového případu HN (NPL - testovací prostředí)

Stav workflow hlášení nesrovnalosti je změněn na "Rozpracováno". Systém naplní vybrané datové položky daty z odpovídajícího záznamu hlášení nesrovnalosti vnitřní úrovně. Automaticky jsou také doplněna detailní data k vybranému projektu, resp. jsou doplněna pole v oblasti Identifikace projektu/akce.

## Editace hlášení nesrovnalosti – vnější úroveň

Po prvním uložení záznamu HN na vnější úrovni edituje uživatel s rolí správce HN a příslušnou kompetencí další datové položky na záložkách: "1. Identifikace zprávy", "2. Jméno a adresa fyzických a právnických osob", "3. Identifikace projektu/akce", "4. První informace vedoucí k opodstatněnému podezření na nesrovnalost", "5. Porušené předpisy", "6. Další zapojené členské státy EU nebo třetí země", "7. Popis nesrovnalosti", "7.2. Metody odhalení", "7.3. Druh nesrovnalosti", "7.7 Kompetentní orgány", "8. Celková částka a rozdělení mezi zdroje financování", "9. Stanovení finančního dopadu nesrovnalosti", "10. Vymáhání", "11. Uložené sankce", "12. Poznámky, připomínky".

Na rozdíl od HN vnitřní úrovně zde najedeme nový typ povinných polí. Jedná se o tzv. odloženě povinná pole. Tato pole jsou označena červenou hvězdičkou a podbarvena světle žlutou barvou. Jsou povinná k vyplnění před finalizací záznamu HN. Jedná se o pole:

- 1.5 Administrativní stav,
- 1.6 Finanční stav,
- 1.9 Stav případu,
- 3.1 Fond,
- 3.3 Cíl,
- 3.4 Název programu,
- 3.5 Název prioritní osy,
- 3.6 Název investiční priority,
- 3.9 Rozhodnutí EK č.,
- 3.10 Datum vydání rozhodnutí EK,

- 3.11 Region(y) soudržnosti (NUTS II),
- 3.12 ŘO,
- 3.13 Číslo CCI,
- 2.1 Fyzická osoba pole Jméno, Příjmení, IČ/RČ, Ulice a č.p., Obec, PSČ, Stát (je-li relevantní),
- 2.2 Právnická osoba pole Obchodní jméno, Právní forma, IČ, Ulice a č.p., Obec, PSČ, Stát (je-li relevantní),
- 4.1 Datum první informace,
- 4.2 Zdroj první informace (výběr z číselníku),
- 4.2 Zdroj první informace (pole 512 znaků, odloženě povinné při nastavení checku Jiný na "Ano"),
- 5.1 Porušený předpis EU,
- 5.2 Porušený předpis národní,
- 7.1 Období, popř. datum, kdy k nesrovnalosti docházelo/došlo pole Od, Do
- 7.4 Průběh šetření,
- 7.5 Praktiky použité při spáchání nesrovnalosti (popis nesrovnalosti),
- 7.6 Klasifikace nesrovnalosti,
- 7.8 Datum potvrzení opodstatněného podezření ŘO,
- 7.9 Kontrola provedena,
- 10.9 Průběh vymáhání,
- 11.7 Zahájená řízení pro uložení trestu.

## Záložka Identifikace zprávy

Správce HN edituje "odloženě povinná pole"

- 1. 5 Administrativní stav (výběr z číselníku),
- 1.6 Finanční stav (výběr z číselníku),
- 1.9 Stav případu (výběr z číselníku) a

dále nepovinná pole:

- 1. 3 Nové použité praktiky (zaškrtávací pole hodnoty fajfka (ano)/křížek (ne)/nevyplněno jsou měněny opakovaným kliknutím levým tlačítkem myši na pole),
- 1.4 Nutnost informovat ostatní země (zaškrtávací pole),
- 1.7 Případ uzavřen ze strany ŘO (zaškrtávací pole),
- 1.8 Datum uzavření případu (výběr data z kalendáře nebo manuální vepsání data),

Ostatní pole jsou plněna automaticky.

|                                               |                                                         | *1.0.01 77 1                  |        |                   |                  |     |
|-----------------------------------------------|---------------------------------------------------------|-------------------------------|--------|-------------------|------------------|-----|
| . Identifikace zprávy                         |                                                         | 1.9 Stav pripadu              |        | Stav              |                  |     |
| * 1.1 Číslo odpovídající nesrovnalosti vnitřn | í úrovně                                                | N - novy pripad               | × 1    | Kód stavu         | Datum změny stav | /u  |
| CZ.19.1.125/0.0/0.0/16_080/0000898/           | 18/001 >                                                | Verzování                     |        | ROZP >            | 5. 2. 2019       | Ē   |
| 1.2 Čtvrtlatí a rok zpracovaného bláčaní      |                                                         |                               |        | Název stavu       |                  |     |
| 12 of their a loc 2placovalient maseli        | 1.3 Nové použité praktiky                               | VERZE                         |        | Rozpracováno      |                  |     |
|                                               |                                                         |                               |        | POVOLENÉ AKCE     | HISTORIE STA     | ιVί |
|                                               | <ol> <li>1.4 Nutnost informovat ostatní země</li> </ol> |                               |        |                   |                  |     |
| Typ nesrovnalosti                             |                                                         | AKTUALIZOVAT DATA Z VNITŘNÍ U | ĴROVNĚ | Naposledy změněné | 0                |     |
| Individualni                                  | 1.7 Případ uzavřen ze strany ŘO                         |                               |        | Datum změny       |                  |     |
|                                               |                                                         |                               |        | 5. 2. 2019 23:50  |                  |     |
| 1.5 Administrativni stav                      | 1.8 Datum uzavreni pripadu                              |                               |        | 7měnil/a          |                  |     |
| Správní řízení                                |                                                         |                               |        | SCHKAR            |                  |     |
| 1.6 Finanční stav                             |                                                         |                               |        |                   |                  |     |

Obrázek 67: HN - vnější - Záložka Identifikace zprávy (NPL - testovací prostředí)Záložka "Identifikace projektu/akce" (NPL - testovací prostředí)

## Záložka "2. Jméno a adresa fyzických a právnických osob"

Na záložce "Jméno a adresa fyzických a právnických osob" je třeba nejprve určit, zda se budou vyplňovat údaje o fyzické a/nebo právnické osobě. To se určí zaškrtnutím příslušného pole "2.1 Fyzická osoba" a "2.2 Právnická osoba". V případě, že je v poli "fajfka" (hodnota ano), zpřístupní se k vyplnění další odloženě povinná pole v odpovídajícím boxu:

- "Jméno" a "Příjmení" v případě fyzické osoby, respektive "Obchodní jméno" a "Právní forma" v případě právnické osoby
- "IČ/RČ" v případě fyzické osoby, respektive "IČ" v případě právnické osoby,
- "Ulice a č. p.",
- "Obec",
- "PSČ",
- "Stát".

Technicky nepovinná jsou pole:

- 2.3 Dotčená na základě Nařízení č. 966/2012 (čl 108) zaškrtávací pole,
- 2.4 Osoba vyskytující se v jiném případu (zaškrtávací pole),
- 2.5 Důvod k zachování mlčenlivosti (textové pole bez stanoveného omezení max. rozsahu).

| 1. IDENTIFIKA                                                                                                    | CE ZPRÁVY 2. JMÉNO A ADRE         | SA FYZICKÝCH A PRÁVNICKÝCH | OSOB 3. IDENTIFIK                                                           | ACE PROJEKTU/AKCE | 4. PRVNÍ INFORMACE VEDO | UCÍ K OPODSTATNĚNÉMU PODEZŘENÍ NA NESROVNALOST 5. PORUŠENÉ PŘ                                                                             | EDI |
|----------------------------------------------------------------------------------------------------|-----------------------------------|----------------------------|-----------------------------------------------------------------------------|-------------------|-------------------------|----------------------------------------------------------------------------------------------------|-----|
| <ul> <li>2.1 Fyzická osob</li> <li>2.1 Fyzická</li> <li>* Jméno</li> <li>Jan</li> <li>* Ulice a č.p.</li> <li>Hlavní 51</li> </ul> | a<br>osoba<br>* Přijmení<br>Novák | * IČ/RČ<br>12345678        | 2.2 Právnická osoba<br>2.2 Právnická osol<br>Obchodní jméno<br>Ulice a č.p. | Právní forma      | lč                      | 2.3 Dotčená na základě Nařizení č. 966/2012 (čl. 108)<br>2.4 Osoba vyskytující se v jiném připadu<br>2.5 Důvod k zachování mlčenlivosti 0 |     |
| * Obec<br>Abertamy                                                                                                    | * PSČ<br>56 789                   | * Stát<br>ČR               | Obec                                                                        | PSČ               | Stát                    |                                                                                                    |     |

Obrázek 68: HN vnější - záložka "Jméno a adresa fyzických a právnických osob" (NPL - testovací prostředí)

## Záložka "3. Identifikace projektu/akce"

Všechna pole na záložce "Identifikace projektu/akce" jsou plněna automaticky na základě identifikace projektu na vnitřní úrovni HN, případně dle vlastností dotčeného programu.

| 1. IDENTIFIKACE ZPRÁVY          | 2. JMÉNO A ADRESA FYZICKÝ   | ÍCH A PRÁVNICKÝCH OSOB    | 3. IDENTIFIKACE PROJEKTU/AKCE |
|---------------------------------|-----------------------------|---------------------------|-------------------------------|
|                                 |                             |                           |                               |
| 3. Identifikace projektu/akce   |                             |                           |                               |
| * 3.1 Fond                      | 41/1000                     | 3.2 Programové období     |                               |
| Evropský fond regionálního      | rozvoje (EFRR)              | 2014-2020                 |                               |
| * 3.3 Cíl                       | * 3.4 Název programu        | * 3.5 Název prioritní osy |                               |
| Investice do vzděávání          | OSMS - Operační progra      | Vzdělání a kvalifikace;R( |                               |
| * 3.6 Název investiční priority | 3.7 Název projektu/akce     |                           |                               |
| Investice do vzdělávání,        | Projekt J.D. testování 30.5 | .18 první                 |                               |
| 3.8 Číslo projektu/akce         |                             | * 3.9 Rozhodnutí EK č.    |                               |
| CZ.19.1.125/0.0/0.0/16_08       | 0/0000898                   | 19                        |                               |
| * 3.10 Datum vydání rozhodnut   | tí EK * 3.11 Region(y) se   | oudržnosti (NUTS II)      |                               |
| 9. 4. 2014                      | Praha;Střední M             | orava                     |                               |
| * 3.12 ŘO                       | * 3.13 Číslo CCI            |                           |                               |
| Ministerstvo pro místní i       | CCI kód pro program 19      |                           |                               |
|                                 |                             |                           |                               |

Obrázek 69: HN vnější - záložka Identifikace projektu/akce (NPL - testovací prostředí)

# Záložka "4. První informace vedoucí k opodstatněnému podezření na nesrovnalost"

Pole "4.1 Datum první informace" (výběr data z kalendáře, nebo manuální vložení data) a "4.2 Zdroj první informace" (výběr z číselníku) jsou odloženě povinná.

V případě zaškrtnutí pole "Jiný" fajfkou (hodnota "ano") se odloženě zpovinní také textové pole "4.2 Zdroj první informace". 4. PRVNÍ INFORMACE VEDOUCÍ K OPODSTATNĚNÉMU PODEZŘENÍ NA NESROVNALOST

| <                                                          |              |
|------------------------------------------------------------|--------------|
| 4. První informace vedoucí k opodstatněnému podezření na r | nesrovnalost |
| * 4.1 Datum první informace                                |              |
| * 4.2 Zdroj první informace                                |              |
|                                                            | >            |
| 🖌 Jiný                                                     |              |
| * 4.2 Zdroj první informace                                | 0/512        |
|                                                            |              |

Obrázek 70: HN - vnější - záložka "4. První informace vedoucí k opodstatněnému podezření na nesrovnalost" (NPL - testovací prostředí)

## Záložka 5. Porušené předpisy

Obě pole – 5.1 Porušený předpis EU a 5.2 Porušený předpis – národní – jsou odloženě povinná textová pole o maximálním rozsahu 2000 znaků.

| 5. PORUŠENÉ PŘEDPISY          | 6. DALŠÍ ZAPOJENÉ ČLENSKÉ STÁTY EU NEBO TŘETÍ 2 |
|-------------------------------|-------------------------------------------------|
|                               |                                                 |
| 5. Porušené předpisy          |                                                 |
| * 5.1 Porušený předpis EU     | 0/2000                                          |
|                               |                                                 |
| * 5.2 Porušený předpis - náro | odní 0/2000                                     |
|                               |                                                 |
|                               |                                                 |

Obrázek 71: HN - vnější - záložka "5. Porušené předpisy" (NPL - testovací prostředí)

## Záložka 6. Další zapojené členské státy EU nebo třetí země

Obě pole – 6.1 Členské státy a 6.2 Třetí země – jsou technicky nepovinná textová pole o maximálním rozsahu 1000 znaků.

| 6. DALŠÍ ZAPOJENÉ ČLENSKÉ STÁTY EU NEBO TŘETÍ ZEMĚ | 7. POPIS NESROVNA |
|----------------------------------------------------|-------------------|
|                                                    |                   |
| 6. Další zapojené členské státy EU nebo třetí země |                   |
| 6.1 Členské státy EU                               | 0/1000            |
|                                                    |                   |
| 6.2 Třetí země                                     | 0/1000            |
|                                                    |                   |

Obrázek 72: HN - vnější - záložka "6. Další zapojené členské státy EU nebo třetí země" (NPL - testovací prostředí)

## Záložka 7. Popis nesrovnalosti

Odloženě povinná pole:

- Box "Období, popř. datum, kdy k nesrovnalosti docházelo/došlo:
  - Od (výběr data z kalendáře nebo manuální vložení),
  - Do (výběr data z kalendáře nebo manuální vložení),
- 7. 4 Průběh šetření (textové pole o maximálním rozsahu 2000 znaků),
- 7. 5 Praktiky použité při spáchání nesrovnalosti (popis nesrovnalosti) textové pole o maximálním rozsahu 2000 znaků,
- 7.6 Klasifikace nesrovnalosti (výběr z číselníku),
- 7.8 Datum potvrzení opodstatněného podezření ŘO (výběr data z kalendáře nebo manuální vložení),
- 7.9 Kontrola provedena (výběr z číselníku: Před platbou/Po platbě).

Technicky nepovinná pole.:

- 7.10 Vyjádření zúčastněných osob (textové pole bez omezení maximálního rozsahu),
- 7. 11 Vyjádření kompetentních orgánů (textové pole bez omezení maximálního rozsahu),
- 7. 12 V případě, že probíhá vyšetřování OLAF, uveďte číslo (textové pole).

| 7. POPIS NESROVNALOSTI 7.2 METODY ODHALENÍ 7.3 DRUH NESROVN                                                                    | ALOSTI 7.7 KOMPETENTNÍ ORGÁNY 8. CELKOVÁ ČÁSTKA A ROZDĚLENÍ MEZI ZDR                                               |
|----------------------------------------------------------------------------------------------------|----------------------------------------------------------------------------------------------------|
| 7.1 Období, popř. datum, kdy k nesrovnalosti docházelo/došlo         * Od       * Do         * T.4 Průběh šetření       0/2000 | * 7.8 Datum potvrzení opodstatněného podezření ŘO    * 7.9 Kontrola provedena   7.10 Vyjádření zúčastněných osob 0 |
| * 7.5 Praktiky použité při spáchání nesrovnalosti (popis nesrovnalosti) 0/2000                                                 | 7.11 Vyjádření kompetentních orgánů 0                                                                              |
| * 7.6 Klasifikace nesrovnalosti                                                                                                | 7.12 V případě, že probíhá vyšetřování OLAF uveďte číslo                                                           |

Obrázek 73: HN - vnější: záložka "Popis nesrovnalosti" (NPL - testovací prostředí)

## Záložka 7.2 Metody odhalení

Na záložce 7.2 Metody odhalení je možné vybrat více položek z číselníku. Výběr se provede stiskem ikony  $\overline{\oplus}$  vlevo vedle příslušné položky. Vybraná položka se objeví v druhém sloupci v pravé části okna. Vybranou položku lze odstranit stiskem tlačítka  $\bigcirc$ .

| Ě | 7. PO    | PIS NESROVNALOSTI    | 7.2 METODY ODHALENÍ           | 7.3 DRUH NESROVNALOSTI | 7.7 KOMPETENTNÍ ORGÁNY | 8. CELKOVÁ ČÁSTKA A ROZDĚLENÍ ME | ZI ZDROJE | FINANCOVÁNÍ     | 9. STANOVENÍ FINANČNÍHO DOF |
|---|----------|----------------------|-------------------------------|------------------------|------------------------|----------------------------------|-----------|-----------------|-----------------------------|
| < |          |                      |                               |                        |                        |                                  |           |                 |                             |
|   | U        | @▼                   |                               |                        |                        | ∏ vše                            | Q         | ਰੈ▼             |                             |
|   |          | Název                |                               |                        |                        |                                  |           | Název           |                             |
|   | Ð        | Vnitrostátní správní | nebo finanční kontrola        |                        |                        | ^                                | Θ         | Vnitrostátní da | nňová kontrola              |
|   | Ð        | Související kontroly |                               |                        |                        |                                  |           |                 |                             |
|   | ÷        | Oznámení nebo žád    | lost jiného členského státu   |                        |                        |                                  |           |                 |                             |
|   | ÷        | Kontrola národního   | orgánu boje proti podvodů     | m                      |                        |                                  |           |                 |                             |
|   | $\oplus$ | Spolupráce mezi útv  | vary                          |                        |                        |                                  |           |                 |                             |
|   | Ð        | Iniciativa Společens | itví                          |                        |                        |                                  |           |                 |                             |
|   | $\oplus$ | Dodatečná kontrola   | na žádost EK                  |                        |                        |                                  |           |                 |                             |
|   | $\oplus$ | Kontroly Unie        |                               |                        |                        |                                  |           |                 |                             |
|   | $\oplus$ | Soudní vyšetřování   |                               |                        |                        |                                  |           |                 |                             |
|   | $\oplus$ | Jiné kontroly        |                               |                        |                        |                                  |           |                 |                             |
|   | $\oplus$ | Kontrola dokladů     |                               |                        |                        |                                  |           |                 |                             |
|   | $\oplus$ | Kontrola účetnictví  |                               |                        |                        |                                  |           |                 |                             |
|   | ÷        | Kontrola písemnosti  | í                             |                        |                        |                                  |           |                 |                             |
|   | Ð        | Kontrola v prostorác | ch společnosti                |                        |                        |                                  |           |                 |                             |
|   | Ð        | Kontrola na místě tý | ikající se cílů projektu nebo | )                      |                        |                                  |           |                 |                             |
|   | $\oplus$ | Dobrovolné přiznání  | í                             |                        |                        | v                                |           |                 |                             |

Obrázek 74: HN - vnější - "Záložka 7.2 Metody odhalení" (NPL - testovací prostředí)

## Záložka 7.3 Druh nesrovnalosti

Výběr položek probíhá stejným způsobem jako u záložky 7.2.

| Ě | 7. PO    | PIS NESROVNALOSTI    | 7.2 METODY ODHALENÍ      | 7.3 DRUH NESROVNALOSTI | 7.7 KOMPETENTNÍ ORGÁNY | 8. CELKOVÁ ČÁSTKA A ROZDĚLENÍ ME | ZI ZDROJE FINANCOVÁNÍ 9. STANOVENÍ FINANČ |
|---|----------|----------------------|--------------------------|------------------------|------------------------|----------------------------------|-------------------------------------------|
| < |          |                      |                          |                        |                        |                                  |                                           |
|   | Q        | @.▼                  |                          |                        |                        | √ vše                            | 0 B-                                      |
|   |          | Název                |                          |                        |                        |                                  | Název                                     |
|   | $\oplus$ | Chybějící účetnictví |                          |                        |                        | ^                                | <ul> <li>Padělané účetnictví</li> </ul>   |
|   | ÷        | Nesprávné účetnictv  | ń                        |                        |                        |                                  |                                           |
|   | $\oplus$ | Nepředložené účetn   | ictví                    |                        |                        |                                  |                                           |
|   | ÷        | Ostatní případy nesr | ovnalostí v účetnictví   |                        |                        |                                  |                                           |
|   | Ð        | Chybějící nebo neúp  | Iné dokumenty/doklady    |                        |                        |                                  |                                           |
|   | Ð        | Nedostatečné osvěd   | lčení                    |                        |                        |                                  |                                           |
|   | Ð        | Nesprávná nebo neú   | iplná žádost o podporu   |                        |                        |                                  |                                           |
|   | ÷        | Nepravdivá nebo pa   | dělaná žádost o podporu  |                        |                        |                                  |                                           |
|   | Ð        | Chybějící nebo neúp  | lné podpůrné dokumenty/d | I                      |                        |                                  |                                           |
|   | Ð        | Nesprávné podpůrne   | é dokumenty              |                        |                        |                                  |                                           |
|   | $\oplus$ | Zfalšované podpůrn   | é dokumenty              |                        |                        |                                  |                                           |
|   | $\oplus$ | Chybná nebo paděla   | iná osvědčení            |                        |                        |                                  |                                           |
|   | $\oplus$ | Ostatní případy nesr | ovnalostí v dokumentech  |                        |                        |                                  |                                           |
|   | $\oplus$ | Nezpůsobilá opatřer  | ní pro podporu/pomoc     |                        |                        |                                  |                                           |
|   | Ð        | Nezpůsobilé výdaje   |                          |                        |                        |                                  |                                           |
|   | Ð        | Nezákonné přijetí pr | ovize                    |                        |                        | ~                                |                                           |

Obrázek 75: HN - vnější: "Záložka 7.3 Druh nesrovnalosti" (NPL - testovací prostředí)

### Záložka 7.3 Kompetentní orgány

Výběr položek probíhá stejným způsobem jako u záložky 7.2.

| 7. PO    | PIS NESROVNALOSTI      | 7.2 METODY ODHALENÍ | 7.3 DRUH NESROVNALOSTI | 7.7 KOMPETENTNÍ ORGÁNY | 8. CELKOVÁ ČÁSTKA A RO | ZDĚLENÍ MEZ | ZI ZDROJE FIN/ | ANCOVÁNÍ       | 9. STANOVEN |
|----------|------------------------|---------------------|------------------------|------------------------|------------------------|-------------|----------------|----------------|-------------|
|          |                        |                     |                        |                        |                        |             |                |                |             |
| Q        | ⊡                      |                     |                        |                        | $\nabla$               | ▼ VŠE       | 0 6            | •              |             |
|          | Název                  |                     |                        |                        |                        |             | Ná             | zev            |             |
| $\oplus$ | Orgán finanční správ   | y                   |                        |                        |                        |             | 🕞 Stá          | itní zastupite | lství       |
| ÷        | Územní samosprávn      | ý celek             |                        |                        |                        |             |                |                |             |
| ( + )    | Policie České republ   | iky                 |                        |                        |                        |             |                |                |             |
| ÷        | Úřad pro ochranu ho    | spodářské soutěže   |                        |                        |                        |             |                |                |             |
| Ð        | Řídicí orgán           |                     |                        |                        |                        |             |                |                |             |
| $\oplus$ | Auditní orgán          |                     |                        |                        |                        |             |                |                |             |
| Ð        | Platební a certifikači | ní orgán            |                        |                        |                        |             |                |                |             |
| $\oplus$ | Nejvyšší kontrolní úř  | ad                  |                        |                        |                        |             |                |                |             |
| ÷        | Ostatní úřady či orgá  | iny                 |                        |                        |                        |             |                |                |             |
| ( + )    | Úřad práce             |                     |                        |                        |                        |             |                |                |             |
|          |                        |                     |                        |                        |                        |             |                |                |             |

Obrázek 76: HN vnější - "Záložka 7.3 Kompetentní orgány" (NPL - testovací prostředí)

#### Záložka 8. Celková částka a rozdělení mezi zdroje financování

Záložka slouží pro evidenci částek v CZK (sloupec Částka) a EUR (sloupec Částka EUR) ve struktuře:

- 8.1 Celková výše výdajů na projekt/akci v Kč/EUR,
- 8.1.1 Výše podílu z prostředků EU v KČ/EUR,

- 8.1.2 Výše podílu z národních zdrojů v Kč/EUR,
- 8.1.3 Soukromé financování.

| É 7. F | POPIS NE | ESROVNALOSTI    | 7.2 METODY ODHALENÍ         | 7.3 DRUH NESROVNALOSTI | 7.7 KOMPETENTNÍ ORGÁNY | 8. CELKOVÁ ČÁSTKA A ROZDĚ | LENÍ MEZI ZDROJE FINANCOVÁNÍ | 9. STAN |
|--------|----------|-----------------|-----------------------------|------------------------|------------------------|---------------------------|------------------------------|---------|
| ¢      |          |                 |                             |                        |                        |                           |                              |         |
| Mě     | síční sm | ěnný kurz CZK/E | UR Míra spolufinanc         | cování                 |                        |                           |                              |         |
| Q      | ₽₹       |                 |                             |                        |                        |                           |                              |         |
|        |          | Kód ↑           | Název                       |                        | Ċástka EUR             | Ċástka                    |                              |         |
| 000    |          | 8.1             | Celková výše výdajů na pro  | jekt/akci v Kč/EUR     |                        |                           |                              |         |
| 000    |          | 8.1.1           | Výše podílu z prostředků El | U v Kč/EUR             |                        |                           |                              |         |
|        |          | 8.1.2           | Výše podílu z národních zd  | rojů v Kč/EUR          |                        |                           |                              |         |
|        |          | 8.1.3           | Soukromé financování        |                        |                        |                           |                              |         |

*Obrázek 77: HN - vnější - záložka "8. Celková částka a rozdělení mezi zdroje financování" (NPL - testovací prostředí)* 

## Záložka 9. Stanovení finančního dopadu nesrovnalosti

Záložka slouží (s výjimkou pole 9.4 Decertifikováno – technicky nepovinné zaškrtávací pole) pro evidenci částek v CZK (sloupec Částka) a v EUR (sloupe Částka v EUR) v hierarchické struktuře:

- 9.1 Celkový finanční dopad nesrovnalosti (celková částka dotčená nesrovnalostí) v Kč/EUR,
- 9.1.1 Výše podílu z prostředků EU v Kč/EUR,
- 9.1.2 Výše podílu z národních zdrojů v Kč/EUR,
- 9.2 Z toho částka nevyplacená v Kč/EUR celkem,
- 9.2.1 Výše podílu z prostředků EU v Kč/EUR,
- 9.2.2 Výše podílu z národních zdrojů v Kč/EUR,
- 9.3 Z toho částka již vyplacená v Kč/EUR celkem,
- 9.3.1 Výše podílu z prostředků EU v Kč/EUR,
- 9.3.2 Výše podílu z národních zdrojů v Kč/EUR.

### Záložka 10. Vymáhání

Záložka se skládá z odloženě povinných polí:

- 10. 9 Průběh vymáhání (textové pole bez stanovení maximálního rozsahu),

a dále polí:

- 10.1 Datum zahájení řízení o vymáhání, 10. 2 Předpokládané datum ukončení řízení (výběr data z kalednáře nebo manuální vložení)
- 10. 3 Skutečné datum ukončení řízení (výběr data z kalendáře nebo manuální vložení),
- a dále z tabulky pro zadání vymáhaných částek v CZK (sloupec Částka) a v EUR (sloupec Částka
   EUR) v hierarchické struktuře:10.4 Celková částka k vymáhání v Kč/EUR,
- 10.4.1 Výše podílu z prostředků EU v Kč/EUR,
- 10.4.2 Výše podílu z národních zdrojů v Kč/EUR,
- 10.5 Z toho krácená částka v Kč/EUR,

- 10.5.1 Výše podílu z prostředků EU v Kč/EUR,
- 10.5.2 Výše podílu z národních zdrojů v Kč/EUR,
- 10.6 z toho celková částka vymožená v Kč/EUR,
- 10.6.1 Výše podílu z prostředků EU v Kč/EUR,
- 10.6.2 Výše podílu z národních zdrojů v Kč/EUR,
- 10.6.3 Částka vrácená EU,
- 10.6.4 Částka, kterou si ponechá ČR,
- 10.7 z toho částka, kterou zbývá ještě vymoci celkem v Kč/EUR,
- 10.7.1 Výše podílu z prostředků EU v Kč/EUR,
- 10.7.2 Výše podílu z národních zdrojů v Kč/EUR,
- 10.8 Částka účtovaného úroku v Kč/EUR.

## Záložka 11. Uložené sankce

Záložka obsahuje jedno odloženě povinné pole 11.7 Zahájená řízení pro uložení trestu (výběr z číselníku) a dále technicky nepovinná pole:

- Předpokládaný den zahájení řízení (výběr z kalendáře, nebo manuální vložení data),
- 11.1 Datum zahájení řízení o sankcích (výběr z kalendáře, nebo manuální vložení data),
- 11.2 Předpokládané datum ukončení (řízení o sankcích) (výběr z kalendáře, nebo manuální vložení data),
- 11.3 Typ řízení (výběr z číselníku),
- 11.4 Druh uplatňované sankce (výběr z číselníku),
- 11.5 Typ sankce (Výběr z číselníku),
- 11.6 Výše částky sankce.

#### Záložka 12. Poznámky, připomínky

Na této záložce je možno doplnit evidovat poznámky, připomínky v neomezeném, technicky nepovinném poli 12.1. V boxu "Vypracoval/a" je zobrazena identifikace uživatele, který založil první verzi HN vnější úrovně, a odpovídající datum vytvoření HN. V boxu "Schválil/a" je uvedena identifikace uživatele, který provedl schválení příslušné verze HN.

Schválení a podepsání probíhá analogicky k HN vnitřní úrovně. Na základě schválení HN vnější úrovně je automaticky vyplněno pole 1.2 Čtvrtletí a rok zpracovaného hlášení na záložce "Identifikace zprávy". Toto pole je vždy při založení nové verze promazáno a plní se opět až se schválením dané verze.

Uživatel může provést aktualizaci dat HN vnější úrovně daty ze svázaného záznamu úrovně vnitřní, jestliže došlo ke změně významných dat. Stiskne tlačítko Aktualizovat data z vnitřní úrovně na záložce "Identifikace zprávy"

| IDENTIFIKACE ZPRÁVY IDENTIFIKACE                                                                            | PROJEKTU/AKCE JMÉNO A ADRESA FYZIC                            | CKÝCH A PRÁVNICKÝCH OSOB 4. PRVNÍ INFORMAC | E VEDOUCÍ K OPODSTATN                                                      | IĚNÉMU PODEZŘENÍ NA M           |
|----------------------------------------------------------------------------------------------------|---------------------------------------------------------------|--------------------------------------------|----------------------------------------------------------------------------|---------------------------------|
| Identifikace zprávy<br>* 1.1 Číslo odpovídající nesrovnalosti vnitřn<br>CZ.19.1.125/0.0/0.0/16_080/0000898/ | í úrovně<br>/18/001 >                                         | * 1.9 Stav případu<br>Verzování            | Stav<br>Kód stavu (<br>ROZP ><br>Název stavu                               | Datum změny stavu<br>5. 2. 2019 |
|                                                                                                    | 1.3 Nové použíté praktiky                                     | VERZE                                      | Rozpracováno<br>POVOLENÉ AKCE                                              | ><br>HISTORIE STAVŬ             |
| Typ nesrovnalosti<br>Individualni<br>* 1.5 Administrativní stav<br>Správní řízení >                         | 1.7 Případ uzavřen ze strany ŘO<br>1.8 Datum uzavření případu | AKTUALIZOVAT DATA Z VNITRNI UROVNE         | Naposledy změněno<br>Datum změny<br>5. 2. 2019 23:00<br>Změnil/a<br>SCHKAR |                                 |
| * 1.6 Finanční stav                                                                                         | >                                                             |                                            |                                                                            |                                 |

Obrázek 78: HN - vnější – tlačítko pro aktualizaci dat z vnitřní úrovně (NPL - testovací prostředí)

Systém zobrazí přehledové okno vybraných polí pro srovnání naplnění daty vnitřní a vnější úrovně. Uživatel má možnost pomocí zaškrtnutí checku *Aktualizuj* u každého ze zobrazených datových polí zvolit, zda se hodnota pole ve formuláři pro vnější úroveň má aktualizovat daty z formuláře pro vnitřní úroveň. Poté stiskne tlačítko "Spustit a vrátit se" nad formulářem.

| ášení nesrovnalosti - vnitřní úroveň<br>Průběh šetření 6/20<br>průběh                                                                                                    | 000 | Hlášení nesrovnalosti - vnější úroveň<br>Průběh šetření 6/2000<br>průběh                                                                                                    | 🗙 Aktualizuj |
|----------------------------------------------------------------------------------------------------|-----|----------------------------------------------------------------------------------------------------|--------------|
|                                                                                                    |     |                                                                                                    |              |
| Popis podezření/nesrovnalosti 2000/20                                                                                                    | 000 | Popis podezření/nesrovnalosti 2000/2000                                                                                                    | × Aktualizuj |
| popis podezřenípopis podezřenípopis podezřenípopis<br>podezřenípopis podezřenípopis podezřenípopis<br>podezřenípopis podezřenívvpopis podezřenípopis<br>podezřenípopis podezřenípopis podezřenípopis | •   | popis podezrenipopis podezrenipopis podezrenipopis<br>podezřenípopis podezřenípopis podezřenípopis<br>podezřenípopis podezřenívypopis podezřenípopis<br>podezřenípopis podezřenípopis podezřenípopis |              |
| /ymožená částka - EU podíl                                                                                                    | 00  | Výše podílu z prostředků EU v Kč                                                                                                    | 🗙 Aktualizuj |
| ymožený úrok z prodlení - EU podíl                                                                                                    |     | Částka účtovaného úroku v Kč                                                                                                    | 🗙 Aktualizu  |
| 10,                                                                                                    | 00  | 0,00                                                                                                    |              |
| ²růběh vymáhání<br>průběh                                                                                                    | 6   | Průběh vymáhání 6<br>průběh                                                                                                    | 🗙 Aktualizuj |
| <sup>s</sup> oznámky                                                                                                    | 0   | Poznámky 0                                                                                                    | 🗙 Aktualizuj |
|                                                                                                    |     |                                                                                                    |              |
|                                                                                                    |     |                                                                                                    |              |
|                                                                                                    |     |                                                                                                    |              |

Obrázek 79: HN - vnější – výběr dat pro aktualizaci z vnitřní úrovně (NPL - testovací prostředí)

Systém aktualizuje vybraná datová pole vnější úrovně odpovídajícími hodnotami z úrovně vnitřní.

### Oznámení podezření na nesrovnalosti

Pro evidenci oznámení podezření na nesrovnalosti na úrovni projektů může pracovník ŘO/ZS použít formulář Oznámení podezření na nesrovnalost.

Tento formulář je dostupný k editaci na Detailu projektu (modul Projekty) pro uživatele s rolí:

- Vedoucí manažer projektu,
- Manažer projektu,
- Správce kontrol,
- Finanční manažer junior/senior.

K editaci a náhledu je tento formulář také přímo v modulu Nesrovnalosti, záložka Oznámení podezření na nesrovnalost pro uživatele s rolí:

- Správce hlášení nesrovnalosti,
- Schvalovatel hlášení nesrovnalosti,
- Čtenář hlášení nesrovnalosti.

V modulu Nesrovnalosti je na úvodní stránce Oznámení podezření na nesrovnalost zobrazen seznam všech založených oznámení.

Vyplnění formuláře Oznámení není podmínkou pro založení formuláře hlášení nesrovnalosti na vnitřní úrovni.

## Založení Oznámení podezření na nesrovnalost Postup v Modulu Nesrovnalosti

Uživatel vstoupí do modulu "Nesrovnalosti", položka menu "Oznámení podezření na nesrovnalost". Systém zobrazí seznam všech oznámení podezření na nesrovnalost. Správce hlášení nesrovnalosti zvolí

možnost založení nového záznamu prostřednictvím ikony " $^+$ " umístěné v ovládacím řádku nad seznamem zadaných oznámení.

| CSSF14+ Test                                                                                                    |                                                                                                    |                                                                   | Oznámení podezření na nesrovnalost 🔻 🔗                              |
|----------------------------------------------------------------------------------------------------|----------------------------------------------------------------------------------------------------|-------------------------------------------------------------------|---------------------------------------------------------------------|
| CSSF Centrální systém strukturálních fondů                                                                                                    |                                                                                                    |                                                                   | Testovací prostředi                                                 |
|                                                                                                    | ry IN Fond mikroprojektů Projekty Přehledy Číselníky                                                                                                    | Správa aplikace Interní depeše DaHOS Vytěžování dat Správa dokume | ntů Nesrovnalosti DAZ Analýza rizikovosti Seznamování s dokumentací |
| ර <mark>+</mark> ଢ•                                                                                                    |                                                                                                    |                                                                   | ∑ vše ×                                                             |
| Barevný příznak Číslo oznámení                                                                                                    | Registrační číslo projektu                                                                                                    | Datum zjištění podezření Stav oznámení Název stavu                | Verze oznámení                                                      |
| ••• CZ.19.1.125/0.0/0.0/15_021/00                                                                                                    | 00334/15/002 CZ.19.1.125/0.0/0.0/15_021/0000334                                                                                                    | Rozpracováno                                                      | 2                                                                   |
| ••• CZ.19.1.125/0.0/0.0/15_021/00                                                                                                    | 00334_2 CZ.19.1.125/0.0/0.0/15_021/0000334                                                                                                    | Rozpracováno                                                      | 2                                                                   |
| CZ.19.1.125/0.0/0.0/15_049/00                                                                                                    | 00419/16/003 CZ.19.1.125/0.0/0.0/15_049/0000419                                                                                                    | Rozpracováno                                                      | 4                                                                   |
| 07 10 1 125/0 0/0 0/15 040/00                                                                                                    | 00410/16/001 07.10.1.10E/0.0/0.0/1E.040/0000410                                                                                                    | Einstrauéna                                                       | 1                                                                   |
| IDENTIFIKACE POZNÁMKY                                                                                                    |                                                                                                    |                                                                   |                                                                     |
| Identifikace případu<br>Oznámení<br>Číslo oznámení<br>Datum zjištění podezření<br>Datum zjištění podezření<br>Datum ukožení<br>MLÁŠENÍ O NESROVNALOSTI – VNITŘNÍ ÚROVEŘ | Identifikace projektu/akce Barev Čislo projektu/akce > Název projektu/akce Název projektu/akce Název proje | ný příznak<br>Ný příznak<br>Název stavu<br>NUTS IÚ                | - onli                                                              |

Obrázek 80: Oznámení podezření na nesrovnalost - záložka Identifikace (NPL - testovací prostředí)

A následně vyplní pole povinná pro založení záznamu oznámení na záložce "Identifikace":

- Box "Identifikace projektu/akce":
  - o "Číslo projektu/akce" (výběr z číselníku),
  - o "Název projektu/akce" (výběr z číselníku),
- Box "Identifikace případu": "Datum uložení" (výběr z kalendáře, nebo manuální vepsání data).

| IDENTIFIKACE DETAILY PODEZŘENÍ NA NESROVNALOST                                         | POZNÁMKY STAV OZNÁMENÍ                                                                              |
|----------------------------------------------------------------------------------------|----------------------------------------------------------------------------------------------------|
| Identifikace případu Oznámení Verze oznámení 1 Číslo oznámení Datum zjištění podezření | Identifikace projektu/akce  * Číslo projektu/akce  * Název projektu/akce  Název operačniho programu |
| POUŽÍT OZNÁMENÍ K ZALOŽENÍ<br>HLÁŠENÍ O NESROVNALOSTI - VNITŘNÍ ÚROVEŇ                 | Název příjemce IČ/RČ<br>Cíl<br>Fond Region(y) soudržnosti (NUTS II)<br>ŘO                           |

Obrázek 81: Oznámení podezření na nesrovnalost - vyplnění povinných údajů pro založení záznamu (NPL - testovací prostředí)

Poté záznam uloží prostřednictvím tlačítka "Uložit" umístěným v ovládací liště nad seznamem zadaných oznámení. Na základě identifikace projektu se automaticky dotáhly informace do relevantních polí v boxu "Identifikace projektu/akce" – analogicky k postupu založení HN na vnitřní úrovni.

Dále může uživatel vyplnit další technicky nepovinná pole:

### Záložka "Identifikace"

- Nepovinné pole "Datum zjištění podezření" (výběr z kalendáře, nebo manuální vepsání data),
- Nepovinné pole "Barevný příznak".

Záložka "Detaily podezření na nesrovnalost"

Na této záložce se vyplňují informace:

- Datum předání informace,
- Subjekt, který informaci vypracoval + případný doplňující popis v případě volby položky "v textovém poli specifikovat,
- Charakter/zdroj informace + případný doplňující popis v případě volby položky "Jiný".

Postup je stejný jako v případě HN vnitřní úrovně.

Navíc jsou zde k vyplnění pole:

- Box "Popis podezření/nesrovnalosti" "Popis" (textové pole s maximálním rozsahem 2000 znaků),
- Box "Podezření na porušení rozpočtové kázně" stejnojmenné zaškrtávací pole (hodnoty fajfka (ano)/křížek (ne)/nevyplněno – se mění opakovaným kliknutím do pole),
- Box "Stav šetření ŘO" pole "Průběh šetření" (textové pole o maximálním rozsahu 2000 znaků),
- Box "Finanční dopad vycházející z informace vedoucí k podezření/nesrovnalosti (CZK):
  - o Celková výše podezření/nesrovnalosti,
  - Odpovídající výše podílu z prostředku EU.

### Záložka "Finanční dopad"

Vyplňuje se v rozsahu a způsobem uvedeném u HN vnitřní úrovně.

#### Záložka "Poznámky"

Obsahuje textové pole "Poznámky" (bez omezení maximálního rozsahu) a dále informaci o uživateli, který oznámení vypracoval, a datum vypracování hlášení.

#### Záložka "Stav oznámení"

Záložka obsahuje:

- pole "Stav oznámení" (volba z číselníku: neopodstatněné oznámení/v řešení/nahlášená nesrovnalost),
- pole "Číslo nesrovnalosti navazující na Oznámení" a
- tlačítko "Verze" sloužící k zobrazení historických verzí daného oznámení.

| IDENTIFIKACE       | DETAILY PODEZŘENÍ NA NES | ROVNALOST | FINANČNÍ DOPAD | POZNÁMKY | STAV OZNÁMENÍ |
|--------------------|--------------------------|-----------|----------------|----------|---------------|
| Stav oznámení      |                          |           |                |          |               |
| V řešení           | ~                        |           |                |          |               |
| Číslo nesrovnalost | i navazující na Oznámení |           |                |          |               |
|                    |                          |           |                |          |               |
|                    | VERZE                    |           |                |          |               |

Obrázek 82: Oznámení podezření na nesrovnalost - záložka "Stav oznámení" (NPL - testovací prostředí)

#### Postup v Modulu Projekty (Detail projektu)

Uživatel vstoupí do modulu "Projekty" - submodulu "Detail projektu" a vybere konkrétní projekt, ke kterému chce založit oznámení podezření na nesrovnalost. V levém menu vybere možnost "Oznámení

podezření na nesrovnalost". Systém zobrazí daný formulář. Po založení nového záznamu systém automaticky doplní číslo a název projektu. Další postup je totožný s postupem v modulu "Nesrovnalosti".

## Změna stavu a verzování Oznámení podezření na nesrovnalost

Nově založenému Oznámení podezření na nesrovnalost je přiřazen stav "rozpracováno". Po vyplnění všech potřebných dat je třeba oznámení "finalizovat". Tlačítko pro finalizaci je dostupné v menu pod symbolem tří teček umístěném vlevo vedle příslušného záznamu oznámení v seznamu všech oznámení.

| Barevný příznak Číslo ozná                          | imení                    | Registrační číslo proj             | jektu                 | Datum zjišt    |
|-----------------------------------------------------|--------------------------|------------------------------------|-----------------------|----------------|
|                                                     |                          | CZ.19.1.125/0.0/0.                 | 0/14_001/0000001      | 4. 2. 2019     |
| Kapírovat                                           | /0.0/15_021/00           | 000334/15/002 CZ.19.1.125/0.0/0.   | 0/15_021/0000334      |                |
| Kopilovat                                           | /0.0/15_021/00           | 000334_2 CZ.19.1.125/0.0/0.        | 0/15_021/0000334      |                |
| Upravit                                             | /0.0/15_040/00           | 00/10/16/002 07 10 1 125/0 0/0     | 0/15_040/0000410      |                |
| Smazat                                              | NESROVNALOS              | T FINANČNÍ DOPAD POZNÁMKY          | STAV OZNÁMENÍ         |                |
|                                                     | _                        | Identifikace projektu/akce         |                       |                |
| Přílohy                                             | není                     | * Číslo projektu/akce              | Bare                  | /ný příznak    |
|                                                     | 1                        | CZ.19.1.125/0.0/0.0/14_001/00000   | 101 >                 |                |
| Finalizovat                                         |                          | * Název projektu/akce              |                       |                |
|                                                     |                          | Modernizace základní školy "9.12.2 | 014"                  | >              |
| Tisk záznamu                                        | žení                     | Název operačního programu          |                       |                |
|                                                     |                          | OSMS - Operační program pro žadat  | tele                  |                |
| Informace o záznamu                                 |                          | Název příjemce                     | IČ/RČ                 |                |
|                                                     | _                        | TESCO SW a.s.                      | 25892533              |                |
| POUŽÍT OZNÁMENÍ K Z/<br>HLÁŠENÍ O NESROVNALOSTI - V | ALOŽENÍ<br>NITŘNÍ ÚROVEŇ | Cíl                                |                       |                |
|                                                     |                          | Fond                               | Region(y) soudržnosti | (NUTS II)      |
|                                                     |                          | Evropský fond regionálního rozvc   | Střední Morava;Čes    | ká republika;I |
|                                                     |                          | ŘO                                 |                       |                |
|                                                     |                          | Ministerstvo pro místní rozvoj     |                       |                |

Obrázek 83: Oznámení podezření na nesrovnalost: finalizace záznamu (NPL – testovací prostředí)

Pro provedení finalizace je třeba tento krok potvrdit stiskem tlačítka "ANO":

| Po finalizaci již nebude možné data dále editovat. Chcete pokračovat? |    |     |
|-----------------------------------------------------------------------|----|-----|
|                                                                       | NE | ANO |

Obrázek 84: Oznámení podezření na nesrovnalost: potvrzení finalizace (NPL - testovací prostředí)

#### Finalizované oznámení je možné vrátit k přepracování.

|          | Barevný příznak Číslo ozná                          | mení                     | Registrační číslo p                                   | rojektu               | Datum zjištění p | odezření Stav oznán | není          | Název stav |
|----------|-----------------------------------------------------|--------------------------|-------------------------------------------------------|-----------------------|------------------|---------------------|---------------|------------|
| • • •    | CZ.19.1.1                                           | 25/0.0/0.0/14_001/0      | 000001/19/001 CZ.19.1.125/0.0/                        | 0.0/14_001/0000001    | 4. 2. 2019       | V řešení            |               | Finalizová |
| ń        | Koníroval                                           | /0.0/15_021/0            | 000334/15/002 CZ.19.1.125/0.0/                        | 0.0/15_021/0000334    |                  |                     |               | Rozpraco   |
| <u>ل</u> |                                                     | /0.0/15_021/0            | 000334_2 CZ.19.1.125/0.0/                             | 0.0/15_021/0000334    |                  |                     |               | Rozpraco   |
| 0        | Upravit                                             | 10.0/15.040/0            | 000410/16/002 07 10 1 125/0 0/                        | 0.0/15_040/0000410    |                  |                     |               | Dognrooo   |
| ŵ        | Smazat                                              | NESROVNALOS              | ST F <del>INAN</del> ČNÍ DOPAD POZNÁMKY               | STAV OZNÁMENÍ         |                  |                     |               |            |
| r 🖆      | Džilaku                                             |                          | Identifikace projektu/akce                            |                       |                  | Stav                | Dotum změny o | tour       |
|          | Prilony                                             | 1 1                      | Cislo projektu/akce<br>CZ.19.1.125/0.0/0.0/14_001/000 | 0001 >                | vný příznak      | FIN >               | 6. 2. 2019    |            |
|          | Vrátit k přepracování                               |                          | Název projektu/akce                                   |                       |                  | Niće over stanov    |               |            |
|          |                                                     | 19/001                   | Modernizace základní školy "9.12                      | 2014"                 | >                | Finalizovano        |               | -          |
| ÷        | Tisk záznamu                                        | ní                       | Název operačního programu                             |                       |                  | POVOLENÉ ARCE       | HISTORIES     | STAVŮ      |
|          |                                                     |                          | OSMS - Operační program pro žad                       | atele                 |                  |                     |               |            |
| i        | Informace o záznamu                                 |                          | Název příjemce                                        | IČ/RČ                 |                  |                     |               |            |
| -        |                                                     | _                        | TESCO SW a.s.                                         | 25892533              |                  |                     |               |            |
|          | POUŽÍT OZNÁMENÍ K ZA<br>HLÁŠENÍ O NESROVNALOSTI - V | ALOŽENÍ<br>NITŘNÍ ÚROVEŇ | Cíl                                                   |                       |                  |                     |               |            |
|          |                                                     |                          | Fond                                                  | Region(y) soudržnosti | (NUTS II)        |                     |               |            |
|          |                                                     |                          | Evropský fond regionálního rozvc                      | Střední Morava;Čes    | ká republika;i   |                     |               |            |
|          |                                                     |                          | ŘO                                                    |                       |                  |                     |               |            |
|          |                                                     |                          | Ministerstvo pro místní rozvoj                        |                       |                  |                     |               |            |

Obrázek 85: Oznámení podezření na nesrovnalost: rozpracování oznámení ve vyšší verzi (NPL - testovací prostředí)

Rozpracované oznámení je pak zaverzováno (číslo "Verze oznámení" na záložce "Identifikace" se zvýší o 1).

## Přenos dat z Oznámení podezření na nesrovnalost do hlášení nesrovnalosti vnitřní úrovně

*Správce hlášení nesrovnalostí* rozhodne, zda na základě oznámení podezření na nesrovnalost založí nové Hlášení nesrovnalosti na vnitřní úrovni.

V modulu Nesrovnalosti, záložka Oznámení podezření na nesrovnalost má k dispozici seznam všech Oznámení na základě své kompetence.

*Správce hlášení nesrovnalosti* označí konkrétní záznam Oznámení podezření na nesrovnalost, v dolní části obrazovky se zobrazí konkrétní data Oznámení podezření na nesrovnalosti k projektu. Jestliže *Správce hlášení nesrovnalosti* vyhodnotí, že na základě oznámení založí nové hlášení nesrovnalosti na vnitřní úrovni, tak klikne na tlačítko "Použít oznámení k založení Hlášení o nesrovnalosti – vnitřní úroveň", které se nachází na záložce Identifikace.

| IDENTIFIKACE DETAILY     | PODEZŘENÍ NA NESROVNALOST |
|--------------------------|---------------------------|
| Identifikace případu     |                           |
| Oznámení                 | Verze oznámení            |
|                          | 2                         |
| Číslo oznámení           |                           |
| CZ.19.1.125/0.0/0.0/14_0 | 001/0000001/19/001        |
| Datum zjištění podezření | * Datum uložení           |
| 4. 2. 2019               | 6. 2. 2019                |
|                          |                           |
| POUŽÍT OZNÁM             | ENÍ K ZALOŽENÍ            |
| HLÁŠENÍ O NESROVNAL      | OSTI - VNITŘNÍ ÚROVEŇ     |

Obrázek 86: Oznámení podezření na nesrovnalost: založení HN - vnitřní úrovně (NPL - testovací prostředí)

Po stisku tlačítka, systém potvrdí, že bylo založeno hlášení nesrovnalosti na vnitřní úrovni v podobě informační hlášky.

| Oznámení podezřer  | ní na nesrovnalost by | lo použito k založ | ení Hlášení nesrovnalo   | osti - vnitřní úroveň. |
|--------------------|-----------------------|--------------------|--------------------------|------------------------|
| Vytvořený záznam r | naleznete na formulá  | ři Hlášení nesrovn | alosti - vnitřní úroveň. |                        |
|                    |                       |                    |                          |                        |
|                    |                       |                    |                          | ZAVŘÍT                 |

Obrázek 87: Oznámení podezření na nesrovnalost - potvrzení o založení HN vnitřní úrovně (NPL - testovací prostředí)

V případě, že k danému oznámení byla již vytvořen záznam hlášení nesrovnalosti na vnitřní úrovni, tak systém zobrazí tuto informaci v podobě informační hlášky.

Ì

| Z tohoto oznámení již bylo vytvořeno Hlášení o nesrovnalosti - vnitřní úroveň. Chcete i přesto vytvořit<br>další Hlášení o nesrovnalosti - vnitřní úroveň? |     |  |  |  |  |  |  |
|----------------------------------------------------------------------------------------------------|-----|--|--|--|--|--|--|
| NE                                                                                                    | ANO |  |  |  |  |  |  |

Obrázek 88: Oznámení podezření na nesrovnalost - potvrzení o založení dalšího HN na vnitřní úrovni (NPL – testovací prostředí)

Do HN vnitřní úrovně se přenáší relevantní data ze záložky "Identifikace", "Detaily podezření na nesrovnalost" a "Finanční dopad".

## Hlášení PRK

Uživatelé s rolí Čtenář hlášení PRK, Správce hlášení PRK a Schvalovatel hlášení PRK mají přístup ke čtení/editaci a schvalování formuláře Hlášení porušení rozpočtové kázně v modulu "Nesrovnalosti".

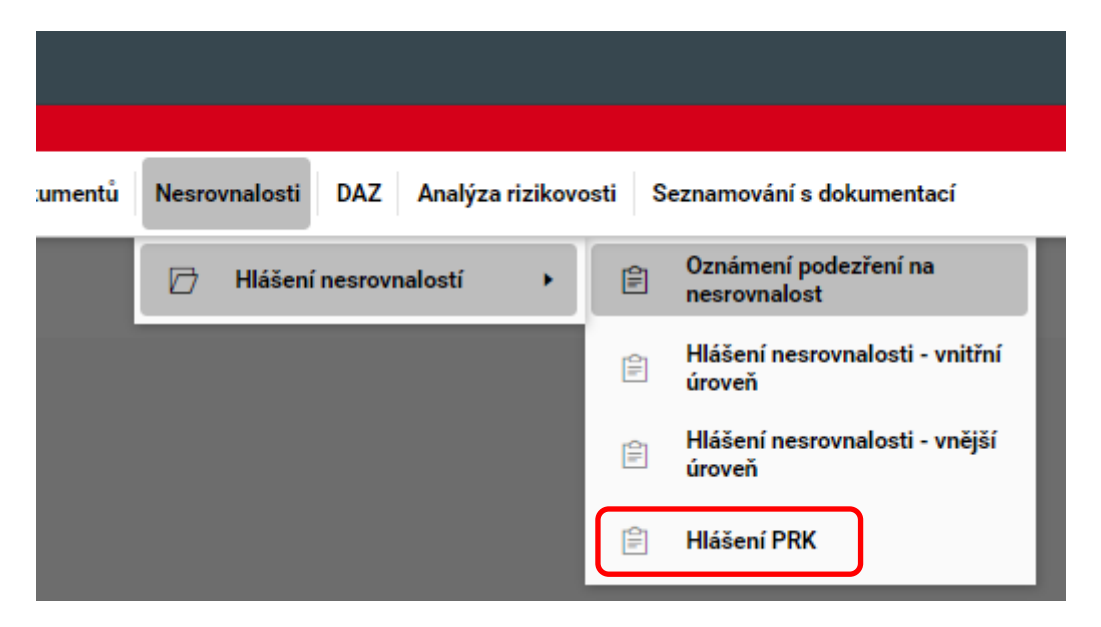

*Obrázek 89: Přístup k hlášení PRK (NPL - testovací prostředí)* 

Vyplňování formuláře probíhá obdobně jako v případě HN vnitřní úrovně.

Následující pole jsou specifická pro Hlášení PRK (z hlediska obsahu/názvu/ umístění na formuláři):

Záložka "Identifikace":

- o "Číslo případu podle interní evidence ŘO" (textové pole),
- "Samostatný projektový účet (výběr z číselníku)",

Na Záložce "Detail PRK" jsou vedle tabulky "Informace vedoucí k podezření/nesrovnalosti" k vyplnění také další technicky nepovinná pole:

- o "Popis PRK" (textové pole o maximálním rozsahu 512 znaků),
- "Kategorie pochybení/Povaha výdaje" (výběr z číselníku),
- o "Konkrétní porušení RoPD/Opatření" (textové pole o maximálním rozsahu 255 znaků),
- o "Varianta číselníku pro SVDR/Účty" (výběr z číselníku),
- o "Konkrétní porušení zákona" (testové pole o rozsahu 255 znaků),
- "Číslo kontroly" (výběr z číselníku),

Na záložce "Vymáhání/šetření":

- Box "Vymáhání":

- "Datum odeslání podnětu na OFS (§440)" (výběr data z kalendáře, nebo manuáln vložení data),
- "OFS ne/potvrdil PRK" (výběr z čselníku),
- "ÚOHS č. dle věstníku" (textové pole),
- "Žaloba spisová značka" (textové pole),
- Box "Částka dotčená rozhodnutím o vrácení prostředků":
  - "EU podíl",
  - "Národní spolufinancování",
  - "Výše podpory z veřejných zdrojů",
  - "Celkové výdaje"
- o "Poznámky obecné" (textové pole o maximálním rozsahu 2000 znaků),
- "Průběh šetření" (textové pole o maximálním rozsahu 2000 znaků
- Box "Průběh šetření"
  - "Datum potvrzení podezření na PRK" (výběr data z kalendáře, nebo manuáln vložení data),
  - o "Datum odeslání výzvy příjemci" (výběr data z kalendáře, nebo manuáln vložení data),
  - o "Lhůta pro vymožení" (výběr data z kalendáře, nebo manuáln vložení data),
  - o "Datum vymožení prostředků" (výběr data z kalendáře, nebo manuáln vložení data),
  - "Datum informování OFS o výsledku ne/vymožení" (výběr data z kalendáře, nebo manuáln vložení data),
  - "Způsob vymáhání" (výběr z číselníku).

WF hlášení PRK a způsob podepisován je totožný jako v případě HN vnitřní úrovně.

# ČÁST DRUHÁ – VNITŘNÍ ÚROVEŇ (PCO)

## ZÁLOŽKA "IDENTIFIKACE"

| Wetakterwall                                                                                                    | ← → 14± https:                                                                    | //msiu-test. <b>mssf.cz</b> /                                                                                                    | <b>२ - ≙ ८</b> <u>14+</u> CSSF14                                                                                                    | 4+ Test ×                                                                                                    | and a second second                                | er r                            |                           | - □ <b>- ×</b>           |
|----------------------------------------------------------------------------------------------------|-----------------------------------------------------------------------------------|----------------------------------------------------------------------------------------------------|----------------------------------------------------------------------------------------------------|----------------------------------------------------------------------------------------------------|----------------------------------------------------|---------------------------------|---------------------------|--------------------------|
| CSSF_Contributivytythen Nuthtalahala (http://withing.net/withing.net/w                       | <b>MS</b> 201                                                                     | <b>4+</b> ∨ Vyhledat formulář                                                                                                    |                                                                                                    |                                                                                                    |                                                    |                                 | Verze aplikace:18.06.14.0 | Ružik Dušan (RUZDUS) 🛛 🔘 |
| * Dubbet Program Vyzy Ford Projekty Projekty </th <th>CSSF Centrální</th> <th>systém strukturálních fondů</th> <th></th> <th></th> <th></th> <th></th> <th></th> <th>Testovací prostředí</th>                                                                                                    | CSSF Centrální                                                                    | systém strukturálních fondů                                                                                                    |                                                                                                    |                                                                                                    |                                                    |                                 |                           | Testovací prostředí      |
| Image: Second Second Secon  | 🕜 🛨 Oblíbené                                                                      | Program Výzvy Fond<br>mikroprojek                                                                                                    | rtů Projekty                                                                                                    | Přehledy Číselníky                                                                                                    | Správa aplikace Interní depeše                     | Vytěžování dat Správa dokumentů | Vzdělávání Nesrovnalos    | sti Finanční DAZ 🕥       |
| Concepty     Forein     Concepty     Forein     Forein     Concepty     Forein     Forein | h 🗅 Hláš                                                                          | šeni nesrovnalosti - vnitřní úroveň 🗙 🛛 Hlášení nesrov                                                                                                    | vnalosti - vnitřní úroveň 🗙                                                                                                    |                                                                                                    |                                                    |                                 |                           | ÷<br>¢                   |
| Certralizitie       Metrificace Veducit k potiezifetti       Detail netrovnalosti       Settin       Financhi dopa       Yunahale         Norde<br>Gepelezitie       Metrificace Veducit k potiezifetti       Detail netrovnalosti       Settin       Financhi dopa       Yunahale         Norde<br>Gepelezitie       Metrificace Veducit k potiezifetti       Metrificace Veducit k potiezifetti       Metrificace Veducit k potiezifetti       Tennachi dopa       Yunahale         Norde<br>Gepelezitie       Metrificace Veducit k potiezifetti       Metrificace Veducit k potiezifetti       Metrificace Veducit k potiezifetti       Metrificace Veducit k potiezifetti       Metrificace Veducit k potiezifetti         Veducit Rescrete       Metrificace Veducit k potiezifetti       Metrificace Veducit k potiezifetti       Metrificace Veducit k potiezifetti       Metrificace Veducit k potiezifetti         Veducit Rescrete       Veducit Rescrete       Veducit Rescrete       Metrificace Veducit Rescrete       Metrificace Veducit Rescrete         Veducit Rescrete Veducit Rescrete Vedu                                                                                                    | G O 🕃 🗎                                                                           | 🖆 🖻 🖍 🖹                                                                                                    |                                                                                                    |                                                                                                    |                                                    |                                 |                           | ₽∗₿∗                     |
| Název konečného příjemce IČ/RČ                                                                                                    | Formuláře<br>Interní<br>depeše<br>Nová<br>depeše<br>Koncepty<br>Přehled<br>depeší | Identifikace       Informace vedouci k podezřeni//<br>nesrovnalosti       Deta         Identifikace případu       Verze hlášení<br>1       Verze hlášení<br>1         Typ nesrovnalosti       Individuální HN       Image: State State | ail nesrovnalosti Šetření<br>Barevný příznak<br>EM<br>CZK<br>Datum založení záznamu<br>17.7.2018<br>Enceschopnost<br>tČ/RČ<br>25348876 | Finanční dopad     Vymáhání       Stav     Detum zr       ROZP     17.7.2       Názer stavu     Rozpracováno       Image: stavu     Rozpracováno       Image: stavu     Rozpracováno </th <th>Poznámky<br/>něny stavu<br/>O18 III<br/>Istorie stavů</th> <th></th> <th></th> <th></th> | Poznámky<br>něny stavu<br>O18 III<br>Istorie stavů |                                 |                           |                          |
| Finalizovat a vyřešit 🗧 Finalizovat a zvřešit                                                                                                    |                                                                                   | Nazev konečného příjemce<br>Typ konečného příjemce 0 / 512                                                                                                    | IČ/RČ                                                                                                    |                                                                                                    |                                                    |                                 |                           | ~                        |

## Identifikace případu

#### Pole Typ nesrovnalosti

Výběr z číselníku: Individuální HN, Systémové HN, Podlimitní HN

Uživatel zvolí jednu z výše uvedených možností podle typu hlášení nesrovnalostí (HN).

- Individuální HN v případě, že se jedná o nesrovnalost na úrovni projektu/operace.
- Systémové HN v případě, že se jedná o systémovou nesrovnalost, která se týká více projektů/operací.
- Podlimitní HN v případě, že částka dotčená nesrovnalostí za podíly spolufinancování, které jsou dotací (podíl EU + případně další národní veřejné zdroje, které jsou poskytovány jako dotace) je nižší nebo rovná 1000 CZK, typ limitu zvolen: dle rozpočtových pravidel. U příjemců z Interreg, kterým je podpora poskytována v jiném režimu, než rozhodnutím o poskytnutí dotace dle zákona č. 218/2000 Sb. se jedná o částku nižší nebo rovnou 250 EUR za EU podíl spolufinancování, typ limitu zvolen: dle nařízení.
- Podlimitní HN slouží pouze k evidenci podlimitních případů, kdy částky nejsou vymáhané, resp. vymožené. V případě, že ale dojde k vymožení prostředků u případu, který je podlimitní (např. příjemce uhradí prostředky na základě výzvy poskytovatele dle 14f odst. 3 zákona č. 218/2000 Sb.) je nutné tento případ následně nahlásit jako standardní případ nesrovnalosti, tj. vytvořit k případu Individuální HN.
- ŘO může postupovat jedním z následujících způsobů:
  - V návaznosti na identifikaci nesrovnalosti s podlimitním finančním dopadem, u kterého poskytovatel nevyužije možnost vymáhání prostředků, ŘO vypracuje a schválí podlimitní HN.
  - V návaznosti na identifikaci nesrovnalosti s podlimitním finančním dopadem, u kterého poskytovatel využije možnost vymáhání prostředků, ŘO vytvoří v MS2014+ podlimitní HN, ale ponechá ho ve stavu rozpracováno až do momentu, kdy uplyne lhůta pro vrácení prostředků na základě příslušné výzvy. V případě, že příjemce prostředky vrátí v plné výši, podlimitní HN se zruší a namísto něj dojde k vytvoření a schválení individuálního HN. Pokud příjemce prostředky nevrátí, dojde ke schválení podlimitního HN.
  - V návaznosti na identifikaci nesrovnalosti s podlimitním finančním dopadem, u kterého poskytovatel využije možnost vymáhání prostředků, ŘO vytvoří v MS2014+ hlášení nesrovnalosti až poté co uplyne lhůta pro vrácení prostředků ze strany příjemce. V případě, že příjemce prostředky vrátí v plné výši, ŘO vytvoří a schválí individuální HN. V případě, že příjemce prostředky nevrátí v plné výši, ŘO vytvoří a schválí podlimitní HN.

#### Pole Řídicí měna

#### Výběr z číselníku: CZK, EUR

Uživatel zvolí jednu z výše uvedených možností podle toho, jakou řídicí měnu daný operační program využívá:

- EUR pro projekty/operace dotčené nesrovnalostí spolufinancované z Interreg
- CZK pro projekty/operace dotčené nesrovnalostí spolufinancované z ostatních operačních programů

## Identifikace operace

### Pole Číslo operace/Název operace

Výběr ze seznamu projektů podle registračního čísla projektu anebo názvu projektu.

Uživatel ze seznamu vybere projekt/operaci dotčenou nesrovnalostí.

Další pole s výjimkou pole Typ příjemce v této části hlášení budou automaticky doplněna systémem dle vybraného projektu.

Pole Typ příjemce je textové, přičemž jeho využívání, případně metodické nastavení jeho vyplňování je plně v gesci příslušného ŘO dle potřeb daného OP.

## Pole Název konečného příjemce / IČ/RČ / Typ konečného příjemce

Jedná se o textová pole pro identifikaci tzv. konečného uživatele u takových typů projektů/operací, kde figuruje nejen příjemce, ale i další subjekt v pozici konečného příjemce. Využívání, případně metodické nastavení vyplňování těchto polí je plně v gesci příslušného ŘO dle potřeb daného OP.

# ZÁLOŽKA "INFROMACE VEDOUCÍ K PODEZŘENÍ/NESROVNALOSTI"

| ← → ½± https                                     | ://msiu-test. <b>n</b> | mssf.cz/                                                                   | ) + Q                                                                                       | 1 C 14+ CSSF14+ Test        | ×                 | A 8.            |                | e              | 1                   |                    |               |                      | × 🛛 🗆 –     |
|--------------------------------------------------|------------------------|----------------------------------------------------------------------------|---------------------------------------------------------------------------------------------|-----------------------------|-------------------|-----------------|----------------|----------------|---------------------|--------------------|---------------|----------------------|-------------|
| <b>MS</b> 201                                    | 4 <b>+</b>             | Vyhle                                                                      | edat formulář                                                                               | ]                           |                   |                 |                |                |                     | Verze aplikace:18. | 06.14.0       | Ružik Dušan (RUZ     | DUS) 🔘      |
| CSSF Centrální                                   | í systém stru          | ıkturálních fondů                                                          |                                                                                             |                             |                   |                 |                |                |                     |                    |               | Testovac             | í prostředí |
| 🔇 🛨 Oblibené                                     | Prog                   | gram Vý                                                                    | zvy Fond<br>mikroprojektů Pl                                                                | ojekty Přehledy             | Číselníky         | Správa aplikace | Interní depeše | Vytěžování dat | Správa<br>dokumentů | Vzdělávání         | Nesrovnalosti | Finanční<br>nástroje | DAZ 🔊       |
| 🕇 🗋 Hlái                                         | šení nesrovna          | alosti - vnitřní úrov                                                      | /eň 🗙 Hlášení nesrovnalosti - vni                                                           | třní úroveň 🗙               |                   |                 |                |                |                     |                    |               |                      | Å.          |
| G Ø 🕃 🗎                                          | l 🖪 🖌                  |                                                                            |                                                                                             |                             |                   |                 |                |                |                     |                    |               |                      | ₽੶ф·        |
| Formuláře<br>Interní<br>depeše<br>Nová<br>depeše | Identifikace           | e Informace ved<br>nesrovnalosti<br>e vedoucí k podezření<br>Datum předání | louci k podezřeni/ Detail nesrovnal<br>/nesrovnalosti<br>Subjekt, který informaci vypracov. | osti Šetření Finanční dopad | Vymáhání F<br>ace | Poznámky        |                |                |                     |                    |               |                      |             |
| Koncenty                                         | D                      | informace                                                                  |                                                                                             |                             | _                 |                 |                |                |                     |                    |               |                      |             |
| Přehled                                          |                        | 31.5.2018                                                                  | Auditní orgán                                                                               | Audit operace               | _                 | Filtr           |                |                |                     |                    |               |                      |             |
| depeší                                           |                        | 1.4.2018                                                                   | zprostředkující subjekt                                                                     | Administrativni ověření     | - interim         | _               |                |                |                     |                    |               |                      |             |
|                                                  |                        |                                                                            |                                                                                             |                             |                   |                 |                |                |                     |                    |               |                      |             |
|                                                  |                        |                                                                            |                                                                                             |                             |                   |                 |                |                |                     |                    |               |                      |             |
|                                                  |                        |                                                                            |                                                                                             |                             |                   |                 |                |                |                     |                    |               |                      |             |
|                                                  | Vice >>                | >                                                                          |                                                                                             |                             |                   |                 |                |                |                     |                    |               |                      |             |
|                                                  |                        |                                                                            |                                                                                             |                             |                   |                 |                |                |                     |                    |               |                      |             |
|                                                  | Popis                  |                                                                            |                                                                                             | 0 / 512 Popis               |                   |                 | 0 / 512        |                |                     |                    |               |                      |             |
|                                                  |                        |                                                                            |                                                                                             |                             |                   |                 |                |                |                     |                    |               |                      |             |
|                                                  | Finalizov              | vat a vyřešit 🛃 Fi                                                         | nalizovat 🚰 Zrušit                                                                          |                             |                   |                 |                |                |                     |                    |               |                      |             |
## Informace vedoucí k podezření/nesrovnalosti

## Pole Datum předání informace

#### Výběr data

Uživatel vybere datum, kdy ŘO obdržel informaci vedoucí buď k podezření na nesrovnalost, případně informaci vedoucí přímo k potvrzené nesrovnalosti.

V případě podnětu od externího subjektu se jedná o datum doručení příslušné informace ŘO. V případě, že podnět vychází přímo z činnosti ŘO, se jedná o datum obdržení podnětu útvarem odpovědným na ŘO za řešení nesrovnalostí.

V případě, že pochybení obsažená v hlášení nesrovnalostí jsou identifikovaná i dalším subjektem, lze toto pole včetně navazujících polí vyplnit vícekrát a zaevidovat tak všechny relevantní podněty týkající se stejných pochybení v rámci jednoho hlášení nesrovnalostí.

#### Příklady:

Datum přijetí dopisu, kterým AO informuje ŘO o ukončení auditu operace, přičemž jsou v rámci tohoto auditu identifikována zjištění s finančním dopadem.

Datum předání informace z útvaru ŘO odpovědného za provádění kontroly o ukončení kontroly na místě, přičemž jsou v rámci této kontroly identifikována zjištění s finančním dopadem útvaru odpovědnému na ŘO za řešení nesrovnalostí.

Datum dopisu, kterým se akceptuje finanční oprava navržena EK v návaznosti na její audit.

## Pole Subjekt, který informaci vypracoval / Popis

Výběr z číselníku a textové pole:

| Kód       | Název CZ                                      |
|-----------|-----------------------------------------------|
| Anonym    | Anonymní podnět                               |
| AO        | Auditní orgán                                 |
| EK        | Evropská komise                               |
| EÚD       | Evropský účetní dvůr                          |
| Jiný      | v textovém poli specifikovat                  |
| Kontrolor | kontrolor v rámci implementace OPPS           |
| NKÚ       | Nejvyšší kontrolní úřad                       |
| OFS       | orgán finanční správy                         |
| OLAF      | Evropská úřad pro boj proti podvodům          |
| PCO       | Platební a certifikační orgán                 |
| PČR/SZ    | Policie České republiky/státní zastupitelství |
| ŘO        | řídící orgán                                  |
| Správce   | správce fondu mikroprojektů                   |
| ÚOHS      | Úřadu pro ochranu hospodářské soutěže         |

| ÚP | Úřad práce              |
|----|-------------------------|
| ZS | zprostředkující subjekt |

Uživatel zvolí příslušný subjekt, který mu předal informaci vedoucí k podezření/nesrovnalosti. Pokud informaci zaslal subjekt, který nelze podřadit, pod jednu z hodnot v číselníku, zvolí uživatel hodnotu "Jiný" a do souvisejícího textového pole Popis, subjekt identifikuje. Pole Popis lze v případě také využít pro doplnění dalších relevantních informací týkajících se subjektu, který informaci vypracoval dle uvážení ŘO.

## Pole Charakter/zdroj informace / Popis

Výběr z číselníku a textové pole:

| Kód | Název CZ                                                      |
|-----|---------------------------------------------------------------|
| 1   | Administrativní ověření - ex ante                             |
| 2   | Kontrola na místě - ex ante                                   |
| 3   | Administrativní ověření - interim                             |
| 4   | Kontrola na místě - interim                                   |
| 5   | Administrativní ověření - interim s žádostí o platbu          |
| 6   | Kontrola na místě - interim s žádostí o platbu                |
| 7   | Administrativní ověření - ex post                             |
| 8   | Kontrola na místě - ex post                                   |
| 9   | Audit operace                                                 |
| 10  | Audit systému                                                 |
| 11  | Audit účtů                                                    |
| 12  | Kontrola na místě PCO                                         |
| 13  | Audit EK                                                      |
| 14  | Audit EÚD                                                     |
| 15  | Zpráva OLAF                                                   |
| 16  | Zpráva o daňové kontrole OFS                                  |
| 17  | Kontrolní protokol NKÚ                                        |
| 18  | Informace o tom, že byly zahájeny úkony trestního řízení      |
| 19  | Rozhodnutí ÚOHS o tom, že došlo ke spáchání správního deliktu |
| 20  | Jiný                                                          |

| 21 | Úřad | práce |
|----|------|-------|
| 21 | Urad | prace |

Uživatel zvolí příslušný charakter/zdroj informace, který obsahoval informaci vedoucí k podezření/nesrovnalosti. Pokud charakter/zdroj informace nelze podřadit, pod jednu z hodnot v číselníku, zvolí uživatel hodnotu "Jiný" a do souvisejícího textového pole Popis, informaci popíše. Pole Popis lze v případě také využít pro doplnění dalších relevantních informací týkajících se charakteru/zdroje informace dle uvážení ŘO.

# ZÁLOŽKA "DETAIL NESROVNALOSTI"

|                                                                                                    | the state work have been served at the barrier of                                                                          |                                                             |                          |
|----------------------------------------------------------------------------------------------------|----------------------------------------------------------------------------------------------------|-------------------------------------------------------------|--------------------------|
| Image: the second second seco | l4+ Test ×                                                                                                    |                                                             | <b>n</b> ★ ¤             |
| MS2014+ Vyhledat formulář                                                                                                    |                                                                                                    | Verze aplikace:18.06.14.0                                   | Ružik Dušan (RUZDUS) 🛛 🔘 |
| CSSE Contrální ovstám strukturálních fondů                                                                                                    |                                                                                                    |                                                             | Testovaci prostředí      |
|                                                                                                    |                                                                                                    |                                                             |                          |
|                                                                                                    | Přehledy Číselníky Správa aplikace Interní depeše N                                                                        | Vytěžování dat Sprava Vzdělávání Nesrovnalosti<br>dokumentů | nástroje DAZ 📀           |
|                                                                                                    |                                                                                                    |                                                             |                          |
|                                                                                                    |                                                                                                    |                                                             | х<br>л ж                 |
|                                                                                                    |                                                                                                    |                                                             | <b>₽</b> * \$\$*         |
| Formuláře Identifikace Informace vedoucí k podezření/ Detail nesrovnalosti Šetření                                                                                                    | Finanční dopad Vymáhání Poznámky                                                                                           |                                                             |                          |
| Interni                                                                                                    |                                                                                                    |                                                             |                          |
| depese Finanční dopad vycházející z informace vedoucí k podezření/nesrovnalosti                                                                                                    | Popis podezření/nesrovnalosti Popis 238 / 2000                                                                             |                                                             |                          |
| depeše 12 920,00                                                                                                    | ZS v rámci administrativního ověřování ŽoP č. XYZ odhalil<br>peznůrobilé výdaje ve výři 12.820.00 CZC. Příjemce pozučil    |                                                             |                          |
| Concepty Odpovidající výše podílů z prostředků EU                                                                                                    | podmínku XY rozhodnutí o poskytnutí dotace, kdy v žádosti<br>páckoval výdaje, které pejsou pro daný tvo projektu způsobilé |                                                             |                          |
| Přehled                                                                                                    |                                                                                                    |                                                             |                          |
| depeši Konkrétní porušení RoPD/Opatření 0 / 1000                                                                                                    | Konkrétní porušení zákona/metodických postupů 0 / 1000                                                                     |                                                             |                          |
|                                                                                                    |                                                                                                    |                                                             |                          |
|                                                                                                    |                                                                                                    |                                                             |                          |
| Varianta číselníku pro SVDR/Účty                                                                                                    |                                                                                                    |                                                             |                          |
| 11   NO-AUU                                                                                                    | Nesrovnalost die cl. 71 obecheno narizeni (trvalost operace)                                                               |                                                             |                          |
| Císio kontroly 001235-2015/0POSMS1                                                                                                    |                                                                                                    |                                                             |                          |
|                                                                                                    |                                                                                                    |                                                             |                          |
|                                                                                                    |                                                                                                    |                                                             |                          |
|                                                                                                    |                                                                                                    |                                                             |                          |
|                                                                                                    |                                                                                                    |                                                             |                          |
|                                                                                                    |                                                                                                    |                                                             |                          |
|                                                                                                    |                                                                                                    |                                                             |                          |
|                                                                                                    |                                                                                                    |                                                             |                          |
|                                                                                                    |                                                                                                    |                                                             |                          |
|                                                                                                    |                                                                                                    |                                                             |                          |
|                                                                                                    |                                                                                                    |                                                             |                          |
|                                                                                                    |                                                                                                    |                                                             |                          |
| Finalizovat a vyřešit 🕹 Finalizovat 🕹 Zrušit                                                                                                    |                                                                                                    |                                                             |                          |
|                                                                                                    |                                                                                                    |                                                             |                          |

## Finanční dopad vycházející z informace vedoucí k podezření/nesrovnalosti

## Pole Celková výše podezření/nesrovnalosti

#### Textové pole – formát číslo, dvě desetinná místa

Uživatel uvede finanční dopad podezření/nesrovnalosti, který vychází z informace vedoucí k podezření/nesrovnalosti, vztahující se k celkovým výdajům projektu (tj. za všechny zdroje spolufinancování EU + národní veřejné spolufinancování + soukromé spolufinancování).

V případech, kdy informace vede přímo k potvrzené nesrovnalosti (např. vyčíslené zjištění z ukončené kontroly ŘO, vyčíslené zjištění z ukončeného auditu AO atd.) se jedná o stejnou částku jako na záložce Finanční dopad. V případě, že se jedná o informaci, která je opodstatněným podezřením (např. zjištění z ukončení kontroly NKÚ, se kterým se ŘO neztotožňuje) vyplní uživatel hodnotu, finančního dopadu, která vyplývá z posouzení subjektu, který informaci vypracoval (tj. uvede hodnotu, kterou vyčíslil ve zprávě o kontrole NKÚ, nebo hodnotu která vyplývá z pochybení popsaného NKÚ) bez ohledu na to, zda ŘO s posouzením či jeho výši souhlasí.

## Pole Odpovídající výše podílu z prostředků EU

Textové pole – formát číslo, dvě desetinná místa

Uživatel uvede finanční dopad podezření/nesrovnalosti, který vychází z informace vedoucí k podezření/nesrovnalosti, vztahující se k EU podílu spolufinancování (Výdaje ESIF a Výdaje YEI).

Dle předchozího pole.

## Popis podezření/nesrovnalosti

## **Pole Popis**

#### Textové pole

Uživatel stručně a výstižně shrne, v čem spočívá zjištění, uvedené v informaci vedoucí k podezření/nesrovnalosti, které vede k podezření/nesrovnalosti. Dále uvede jakým způsobem a které podmínky či předpisy byly porušeny.

## Pole Konkrétní porušení RoPD/Opatření / Konkrétní porušení zákona/metodických postupů

Jedná se o textová pole pro identifikaci příslušného ustanovení v právním aktu o poskytnutí podpory, zákona či metodických postupů, které bylo porušeno. Využívání, případně metodické nastavení vyplňování těchto polí je plně v gesci příslušného ŘO dle potřeb daného OP.

## Pole Varianta číselníku pro SVDR/účty

Výběr z číselníku: Kód – název CZ 01 AO-operace 02 ostatní 03 AO-operace-čl71 04 ostatní-čl71 09 ŘO-KnM 10 ŘO-KnM-čl71

11 ŘO-AdO

12 ŘO-AdO-čl71

15 AO-systém-individuální

16 AO-systém-čl71

17 Vyjmuto 137/2

18 Vyřešeno 137/2

19 AO-operace-mimo vzorek

Uživatel zvolí příslušnou hodnotu z číselníku, tak aby pro přípravu účtů a identifikaci související finanční opravu bylo zřejmé, zda se jedná o finanční opravu v návaznosti na audit operace, a zda se jedná o finanční opravu související s porušením čl. 71 Obecného nařízení. Zároveň aby pro přípravu SVDR bylo zřejmé, zda příslušná finanční oprava navazující na daný případ nesrovnalosti vychází z činnosti řídicího orgánu (zahrnuje i činnost ZS), AO či jiného subjektu, a zda se jedná o kontrolu na místě (KnM) nebo administrativní (AdO a KoS). V případech, kdy z auditu operace vyplývá řídicímu orgánu povinnost vyčíslit nezpůsobilé výdaje i za neauditované období vybere uživatel variantu číselníku, která souvisí s činností ŘO, např. "09 ŘO-KnM" nebo "11 ŘO-AdO" a nikoli "01 AO-operace":

- variantu číselníku "09 ŘO-KnM" využije ŘO pro takové případy, kdy s cílem dovyčíslení zahájí kontrolu na místě u příjemce;
- variantu číselníku "11 ŘO-AdO" využije ŘO v případě, kdy s cílem dovyčíslení zahájí kontrolu od stolu, případně administrativní ověření.

V případě, že jedno hlášení nesrovnalostí zahrnuje jak zjištění AO, tak navazující dovyčíslení ŘO, vyplní uživatel v tomto poli hodnotu "01 AO-operace" a v poli Poznámky pak upřesní výši nezpůsobilých výdajů mimo auditované období včetně použité varianty číselníku.

Dále v případech, kdy byly nezpůsobilé výdaje vyčísleny AO i ŘO, je třeba k volbě číselníku přistoupit podle časového okamžiku identifikace vzhledem k promítnutí do chybovosti (extrapolaci výdajů), tj. pokud zjištění bylo identifikováno ŘO před výběrem vzorku auditů operací, měla by být zvolená některá z variant ŘO. Pokud byly nezpůsobilé výdaje identifikovány ze strany ŘO až po výběru vzorku, je vhodné použít číselník pro auditní činnost AO, jelikož tyto nezpůsobilé výdaje musí být zahrnuty do výpočtu chybovosti. V případě, že k překryvu v identifikaci dochází mezi ŘO a EK/EÚD, doporučujeme upřednostnit EK/EÚD.

Hodnota číselníku "19-AO-operace-mimo vzorek" je relevantní pouze u těch operačních programů, kde je základní jednotkou pro výběr vzorku pro audity operací žádost o platbu a nikoliv projekt (např. OP TP, OP D). Touto variantou se označí nezpůsobilé výdaje odhalená v rámci auditu AO na žádostech o platbu, které nebyly ve vzorku.

## Pole Číslo kontroly

Výběr ze seznamu kontrol zaevidovaných u daného projektu. Uživatel vybere číslo kontroly, ze které daný případ nesrovnalosti vychází.

## Pole Nesrovnalost dle čl. 71 obecného nařízení (trvalost operace)

Checkbox

V případě, že se podezření/nesrovnalost případně její část vztahuje k porušení podmínky stálosti operace dle čl. 71 Obecného nařízení, uživatel zaškrtne tento checkbox. Jedná se ovšem pouze o porušení podmínek stálosti podle čl. 71, nikoliv však o porušení dodatečných podmínek udržitelnosti nad rámec čl. 71, které bývají součástí podmínek poskytovatele v právním aktu o poskytnutí podpory.

# ZÁLOŽKA "ŠETŘENÍ"

| ← → <u>14±</u> http:                 | s://msiu-test.mssf.cz/                                                                   | ク マ 🔒 Ċ 🛛 <u>14+</u> CSSF14+ Test                                                                                                    | ×                                                                                                    |                |                | •                   | • •                |               |                      | × □ ×         |
|--------------------------------------|------------------------------------------------------------------------------------------|----------------------------------------------------------------------------------------------------|----------------------------------------------------------------------------------------------------|----------------|----------------|---------------------|--------------------|---------------|----------------------|---------------|
| <b>MS</b> 201                        | 14 <b>+</b> ∨ Vyhledat formulář                                                          |                                                                                                    |                                                                                                    |                |                |                     | Verze aplikace:18. | 06.14.0       | Ružik Dušan (RUZD    | ous) 🔘        |
| CSSF Centráln                        | í systém strukturálních fondů                                                            |                                                                                                    |                                                                                                    |                |                |                     |                    |               | Testovaci            | prostředí     |
| 🔇 ★ Oblibené                         | Program Výzvy Fo                                                                         | nd<br>rojektů Projekty Přehledy                                                                                                    | Číselníky Správa aplikace                                                                              | Interní depeše | Vytěžování dat | Správa<br>dokumentů | Vzdělávání         | Nesrovnalosti | Finanční<br>nástroje | DAZ 🕥         |
| ніа                                  | išení nesrovnalosti - vnitřní úroveň 🗙 Hlášení n                                         | esrovnalosti - vnitřní úroveň 🗙                                                                                                    |                                                                                                    |                |                |                     |                    |               |                      | ¢<br>X        |
| G 🖯 🖓 🗗                              |                                                                                          |                                                                                                    |                                                                                                    |                |                |                     |                    |               |                      | <b>₩</b> - Ø- |
| Formuláře<br>Interni                 | Identifikace Informace vedoucí k podezření/<br>nesrovnalosti                             | Detail nesrovnalosti Šetření Finanční o                                                                                                    | dopad Vymáhání Poznámky                                                                                |                |                |                     |                    |               |                      |               |
| depese<br>Nová<br>depeše<br>Koncepty | Stav případu Potvrzená nesrovnalost Estum rozhodnutř o sktuálním stavu případu 31.5.2018 | Průběh šetření<br>ZS v rámci administrativního ověřování ŽoF<br>výši 12 920,00 CZK. ŘO se ztotožnii se závě<br>jedná se tudíž o potvrzenou nerovnalost. | 199 / 2000<br><sup>9</sup> č. XYZ odhalil nezpůsobilé výdaje ve<br>rem ZS z administrativního ověření, |                |                |                     |                    |               |                      |               |
| Přehled<br>depeší                    | ÚDHS 8. dle věstníku 0 / 255                                                             | Žaloba - spisová značka                                                                                                    | 0 / 255                                                                                                |                |                |                     |                    |               |                      |               |
|                                      |                                                                                          |                                                                                                    |                                                                                                    |                |                |                     |                    |               |                      |               |
|                                      | п                                                                                        |                                                                                                    |                                                                                                    |                |                |                     |                    |               |                      |               |
|                                      |                                                                                          |                                                                                                    |                                                                                                    |                |                |                     |                    |               |                      |               |
|                                      |                                                                                          |                                                                                                    |                                                                                                    |                |                |                     |                    |               |                      |               |
|                                      |                                                                                          |                                                                                                    |                                                                                                    |                |                |                     |                    |               |                      |               |
|                                      |                                                                                          |                                                                                                    |                                                                                                    |                |                |                     |                    |               |                      |               |
|                                      |                                                                                          |                                                                                                    |                                                                                                    |                |                |                     |                    |               |                      |               |
|                                      | Finalizovat a vyřešit 🖈 Finalizovat 🖾 Zrušit                                             |                                                                                                    |                                                                                                    |                |                |                     |                    |               |                      |               |

## Průběh šetření

## Pole Stav případu

Výběr z číselníku:

| Kód | Název CZ                 |
|-----|--------------------------|
| 1   | Opodstatněné podezření   |
| 2   | Potvrzená nesrovnalost   |
| 3   | Nepotvrzená nesrovnalost |

Uživatel vybere odpovídající aktuální stav případu. V případě první verze hlášení uživatel vybere buď možnost opodstatněné podezření, anebo možnost potvrzená nesrovnalost podle charakteru/zdroje informace vedoucí k podezření/nesrovnalosti. V rámci aktualizace v dalších verzích hlášení uživatel vybere hodnotu odpovídající aktuálnímu stavu šetření případu.

## Příklady:

ŘO obdrží konečnou zprávu NKÚ s vyčísleným zjištěním, přičemž se se zjištěním NKÚ neztotožňuje. Jedná se tedy o opodstatněné podezření, které je nutné nahlásit, přičemž v první verzi bude uvedený stav případu Opodstatněné podezření. ŘO následně zahájí kontrolu s cílem posoudit, zda se jedná či nejedná o nesrovnalost, případně v jaké výši. Pokud po ukončení kontroly ŘO shledá, že se nejedná o nesrovnalost, dojde v rámci další verze hlášení k aktualizaci stavu na Nepotvrzená nesrovnalost.

Pokud ŘO obdrží zprávu z ukončeného auditu AO se zjištěním s finančním dopadem, jedná se o potvrzenou nesrovnalost, tudíž ŘO již v první verzi hlášení uvede stav Potvrzená nesrovnalost.

## Pole Datum rozhodnutí o aktuálním stavu případu

## Výběr data

Uživatel uvede datum, kdy došlo k rozhodnutí o aktuálním stavu případu dle předchozího bodu.

U první verze hlášení, pokud se jedná o případ, který je potvrzenou nesrovnalostí (kap. 4.1.1. MPFT) (např. vyčíslené zjištění z ukončené kontroly ŘO/auditu AO), se jedná o datum, kdy ŘO obdržel příslušnou zprávu, ze které potvrzená nesrovnalost vychází. V případě opodstatněného podezření (kap. 4.1.2. MPFT) (např. vyčíslené zjištění z ukončené kontroly NKÚ, vyčíslené zjištění z kontroly ZS, se kterým se ŘO neztotožňuje) se jedná o datum, kdy útvar, který je odpovědný za řešení nesrovnalostí na ŘO rozhodl o tom, že se se zjištěním NKÚ nebo ZS neztotožňuje. Pokud by se jednalo o ostatní podněty (kap. 4.1.3) (např. o anonymní podnět) uživatel vyplní datum, kdy příslušný útvar ŘO odpovědný za řešení nesrovnalostí po provedené kontrole vyhodnotil, že se jedná o potvrzenou nesrovnalost. V dalších verzích se uvede datum, ke kterému subjekt odpovědný za šetření změnil stav případu na stav nový, jedná se zejména o případy, kdy ŘO dokončil kontrolu, na základě které rozhodl o tom, zda se v případě opodstatněného podezření jedná o potvrzenou nesrovnalost.

## Pole Průběh šetření

## Textové pole

Uživatel popíše hlavní kroky a výstupy v šetření daného případu, tj. proces od předání podnětu vedoucího k podezření/nesrovnalosti do doby, kdy bylo subjektem k tomu příslušným rozhodnuto o finálním stavu případu.

## Pole ÚOHS č. dle věstníku / Žaloba – spisová značka

## Textové pole

Jedná se o textová pole k propojení daného případu nesrovnalosti s podnětem či řízením ÚOHS, resp. s vyšetřováním či soudním řízením. Využívání, případně metodické nastavení vyplňování těchto polí je plně v gesci příslušného ŘO dle potřeb daného OP.

# ZÁLOŽKA "FINANČNÍ DOPAD"

| <b>NS</b> 201 | 4+      | ~                      | Vyhledat fo        | rmulář                |                       |                 |                                                 |                 |                         | Verze aplikace:18.0 | 6.14.0        | Ružik Dušan (RUZ     | zdus) 🔘      |
|---------------|---------|------------------------|--------------------|-----------------------|-----------------------|-----------------|-------------------------------------------------|-----------------|-------------------------|---------------------|---------------|----------------------|--------------|
| SF Centrálni  | í systé | m strukturálních       | ondů               |                       |                       |                 |                                                 |                 |                         |                     |               | Testovac             | ci prostředí |
| ★ Oblíbené    |         | Program                | Výzvy              | Fond<br>mikroprojektů | Projekty              | Přehledy        | Číselníky Správa aplikace Interní depe          | še Vytěžování ( | lat Správa<br>dokumentů | Vzdělávání          | Nesrovnalosti | Finanční<br>nástroje | DAZ 🤇        |
| С Hlá         | šení ne | srovnalosti - vnit     | ŕní úroveň 🗙       | Hlášení nesrovna      | alosti - vnitřní úrov | eň 🗙            |                                                 |                 |                         |                     |               |                      | ф<br>Х       |
| 00            | ø       |                        |                    |                       |                       |                 |                                                 |                 |                         |                     |               |                      | ₽∼蓉          |
| rmuláře       | Iden    | ifikace Informa        | ice vedoucí k j    | podezření/ Detail     | nesrovnalosti Š       | etření Finanční | lonad Vymáhání Poznámky                         |                 |                         |                     |               |                      |              |
| Interní       |         | nesrovi                | alosti             |                       |                       | Fillancin       | Jupau                                           |                 |                         |                     |               |                      |              |
| Nová          | vy      | še nesrovnalosti v EUR | - EU podri<br>0,00 |                       |                       |                 |                                                 |                 |                         |                     |               |                      |              |
| depeše        | 5       |                        |                    | Národní               | Soukromé              |                 |                                                 | Datum           | Datum                   |                     |               |                      |              |
| Přehled       |         | Typ položky            | Podíl EU           | spolufinancování      | spolufinancování      | Celkové výdaje  | Cislo ZoP                                       | certifikace ŽoP | zaúčtování<br>vratky    |                     |               |                      |              |
| depeší        |         | Filtr                  | Filtr              | Filtr                 | Filtr                 | Filtr           | Filtr                                           | Filtr           | Filtr Filt              | ſ                   |               |                      |              |
|               |         | Dotčená ŽoP            | 1 445,00           | 85,00                 | 170,00                | 1 700,00        | CZ.01.2.06/0.0/0.0/16_005/0000003/2016/001/POST |                 |                         |                     |               |                      |              |
|               | H.      | Vymoženo               | 1 445,00           | 85,00                 | 170,00                | 1 700,00        | CZ.01.2.06/0.0/0.0/16_005/0000003/2016/001/POST |                 |                         |                     |               |                      |              |
|               | ø       | Dotčená ZoP            | 9 537,00           | 561,00                | 1 122,00              | 11 220,00       | CZ.01.2.06/0.0/0.0/16_005/0000003/2016/003/POST |                 |                         |                     |               |                      |              |
|               |         | Zapocteno              | 9 537,00           | 561,00                | 1 122,00              | 11 220,00       | C2.01.2.06/0.0/0.0/16_005/0000003/2017/009/POST |                 |                         |                     |               |                      | _            |
|               |         | Ceikem                 | 10 982,00          | 646,00                | 1 292,00              | 12 920,00       |                                                 |                 |                         |                     |               |                      |              |
|               |         |                        |                    |                       |                       |                 |                                                 |                 |                         |                     |               |                      |              |
|               |         |                        |                    |                       |                       |                 |                                                 |                 |                         |                     |               |                      |              |
|               |         |                        |                    |                       |                       |                 |                                                 |                 |                         |                     |               |                      |              |
|               |         |                        |                    |                       |                       |                 |                                                 |                 |                         |                     |               |                      |              |
|               |         |                        |                    |                       |                       |                 |                                                 |                 |                         |                     |               |                      |              |
|               |         |                        |                    |                       |                       |                 |                                                 |                 |                         |                     |               |                      |              |
|               |         |                        |                    |                       |                       |                 |                                                 |                 |                         |                     |               |                      |              |
|               |         |                        |                    |                       |                       |                 |                                                 |                 |                         |                     |               |                      |              |
|               |         |                        |                    |                       |                       |                 |                                                 |                 |                         |                     |               |                      |              |
|               |         |                        |                    |                       |                       |                 |                                                 |                 |                         |                     |               |                      |              |
|               |         |                        |                    |                       |                       |                 |                                                 |                 |                         |                     |               |                      |              |
|               |         |                        |                    |                       |                       |                 |                                                 |                 |                         |                     |               |                      |              |
|               |         |                        |                    |                       |                       |                 |                                                 |                 |                         |                     |               |                      |              |
|               |         |                        |                    |                       |                       |                 |                                                 |                 |                         |                     |               |                      |              |
|               |         |                        |                    |                       |                       |                 |                                                 |                 |                         |                     |               |                      |              |

Tuto záložku je nutné vyplnit u těch případů, u kterých v průběhu šetření došlo k potvrzení nesrovnalosti.

Data na záložce Finanční dopad, konkrétně typy položek Vymoženo a Započteno je nutné vyplňovat s ohledem na to, že musí kopírovat způsob vyřešení nesrovnalosti ve vztahu členský stát - Evropská komise a nikoli příjemce poskytovatel. To znamená, že pro typ položky Vymoženo, jsou relevantní pouze vratky s certifikací, tj. takové vratky, které byly, resp. budou odečteny v rámci certifikace/uzavírání účtů (doklady typu BVP.S3.21, INT.S3.21, BVP.S3.24). V případě, že nesrovnalost byla vůči EK vyřešena zaúčtováním korekce (doklady typu POH.S3.30 a POH.S3.40) v rámci uzavírání účtů či certifikace, přičemž následně dojde k vymožení vratky od příjemce, která se vztahuje, k této již zaúčtované korekci, nejedná se o vratku, ale o úhradu korekce, která není pro záložku Finanční dopad relevantní, a to proto, že tato úhrada korekce nebude odečtena v rámci certifikace/uzavírání účtů, protože k odečtení již došlo zaúčtováním korekce. Pokud tedy např. dojde k vyřešení nesrovnalosti zaúčtováním korekce při uzavírání účtů a následně dojde i kvymožení prostředků od příjemce, tedy k úhradě korekce, na záložce Finanční dopad bude zaevidovaná pouze typ položky Dotčená ŽoP s určením výše nesrovnalosti za danou žádost o platbu, informace o zaúčtování korekce budu uvedena pouze na záložce Vymáhání v části Odečtení nezpůsobilých výdajů v rámci uzavírání účtů a informace o vymožení úhrady této korekce pak pouze na záložce Vymáhání v části Vymáhání nezpůsobilých výdajů ŘO, resp. Vymáhání nezpůsobilých výdajů FÚ. Pro typ položky Započteno jsou dle stejné logiky relevantní pouze takové případy započtení/zpětného krácení, kdy v rámci následující žádosti o platbu, dojde ke snížení o částku nezpůsobilých výdajů, která byla schválena v předchozí žádosti o platbu.

## Pole Typ položky / Podíl EU / Národní spolufinancování / Soukromé spolufinancování / Celkové výdaje / Číslo ŽoP / Datum certifikace ŽoP / Datum zaúčtování vratky

V rámci této datové oblasti uživatel identifikuje žádosti o platbu (ŽoP), ke kterým se potvrzená nesrovnalost vztahuje a v jaké výši. Dále zde identifikuje, zda došlo k vymožení vratky s certifikací, která se k dané žádosti o platbu váže či započtení/zpětnému krácení výdajů dotčených nesrovnalostí u dané žádosti o platbu.

| Finanční dopad                                                                                                    |             |
|----------------------------------------------------------------------------------------------------|-------------|
|                                                                                                    | <b>₽</b> -‡ |
| Finanční dopad Kategorie dopadu                                                                                                    |             |
| Typ položky       Naďřazená položka         Dotčená ŽoP       Image: Cz.01.2.06/0.0/0.0/16_005/0000003/2016/001/PO       Image: Cz.01.2.06/0.0/0.0/16_005/0000003/2016/001/PO       Image: Cz.01.2.06/0.0/0.0/16_005/0000003/2016/001/PO       Image: Cz.01.2.06/0.0/0.0/16_005/0000003/2016/001/PO       Image: Cz.01.2.06/0.0/0.0/16_005/0000003/2016/001/PO       Image: Cz.01.2.06/0.0/0.0/16_005/0000003/2016/001/PO       Image: Cz.01.2.06/0.0/0.0/16_005/0000003/2016/001/PO       Image: Cz.01.2.06/0.0/0.0/16_005/0000003/2016/001/PO       Image: Cz.01.2.06/0.0/0.0/16_005/0000003/2016/001/PO       Image: Cz.01.2.06/0.0/0.0/16_005/0000003/2016/001/PO       Image: Cz.01.2.06/0.0/0.0/16_005/0.000003/2016/001/PO       Image: Cz.01.2.06/0.0/0.0/16_005/0.000003/2016/001/PO       Image: Cz.01.2.06/0.0/0.0/0.0/0.0/0.0/0.0/0       Image: Cz.01.2.06/0.0/0.0/0.0/0.0/0.0/0.0/0       Image: Cz.01.2.06/0.0/0.0/0.0/0.0/0.0/0.0/0.0/0.0/0.0/ |             |
|                                                                                                    | Zavřit      |

Uživatel při identifikaci žádosti o platbu, ke kterým se potvrzená nesrovnalost vztahuje, vyplní příslušná pole v okně Finanční dopad na záložce Finanční dopad následovně:

• Typ položky – uživatel v seznamu vybere hodnotu Dotčená ŽoP.

- Dotčená ŽoP ze seznamu všech ŽoP evidovaných u daného projektu vybere číslo té ŽoP, ke které se daná část potvrzené nesrovnalosti vztahuje. Pokud se tedy potvrzená nesrovnalost vztahuje např. k 1. a 3. žádosti o platbu daného projektu, uživatel vytvoří záznam k 1. žádosti o platbu a následně také další záznam k 3. žádosti o platbu.
- Podíl EU uživatel uvede výši potvrzené nesrovnalosti vztahující se k dané žádosti o platbu za EU podíl spolufinancování (Výdaje ESIF a Výdaje YEI).
- Národní spolufinancování uživatel uvede výši potvrzené nesrovnalosti vztahující se k dané žádosti o platbu za všechny zdroje národního veřejného spolufinancování (Spolufinancování ze státního rozpočtu, Spolufinancování z rozpočtů krajů, Spolufinancování z rozpočtu obcí, Spolufinancování ze státních fondů a Jiné veřejné výdaje).
- Soukromé spolufinancování uživatel uvede výši potvrzené nesrovnalosti vztahující se k dané žádosti o platbu za soukromé spolufinancování (Národní soukromé zdroje a Soukromé zdroje).
- Celkové výdaje uživatel uvede výši potvrzené nesrovnalosti vztahující se k dané žádosti o platbu za celkové výdaje projektu (EU + národní veřejné spolufinancování + soukromé spolufinancování).

| Finanční dopad                                                                                                    |                                                                                                    |                                                            | ĸ  |
|----------------------------------------------------------------------------------------------------|----------------------------------------------------------------------------------------------------|------------------------------------------------------------|----|
| <b>4 🖱 </b>                                                                                                    |                                                                                                    | ele a                                                      | ¥- |
| Finanční dopad Kategorie dopadu                                                                                                |                                                                                                    |                                                            |    |
| Typ položky<br>Vymoženo<br>Dotčená žoP<br>CZ.01.2.06/0.0/0.0/16_005/0000003/2016,<br>Podíl EU<br>1 445,00<br>Národní spolufina | Nadřazená položka<br>Dotčená ŽoP   1445<br>/001/PO  Datum certifikace ŽoP<br>mcování<br>85,00    Soukromě spolufinancování<br>170,00 | Datum zaúčtování vratky<br>E<br>Celkové výdaje<br>1 700,00 |    |
|                                                                                                    |                                                                                                    | Zavřít                                                     |    |

Uživatel při identifikaci vratky s certifikací vztahující se k příslušné žádosti o platbu, ke které se potvrzená nesrovnalost vztahuje, vyplní příslušná pole v okně Finanční dopad na záložce Finanční dopad následovně:

- Typ položky uživatel v seznamu vybere hodnotu Vymoženo.
- Nadřazená položka ze seznamu všech ŽoP, u kterých je u daného případu zaevidovaná potvrzená nesrovnalost vybere uživatel číslo té ŽoP, ke které se daná vratka s certifikací a nesrovnalost vztahuje. Pokud se tedy vymožená vratka s certifikací vztahuje např. k 1. žádosti o platbu daného projektu, vybere uživatel 1. žádost o platbu.
- Datum zaúčtování vratky s certifikací uživatel vybere ze seznamu vratek s certifikací evidovaných u příslušné žádostí o platbu příslušnou vratku s certifikací<sup>11</sup>.

<sup>&</sup>lt;sup>11</sup> Vzhledem k tomu, že evidence vratek s certifikací vztahujících se k příslušné žádosti o platbu není plně funkční a kompletní, nelze toto pole řádně vyplňovat.

- Podíl EU uživatel uvede výši vratky s certifikací vztahující se k dané žádosti o platbu za EU podíl spolufinancování.
- Národní spolufinancování uživatel uvede výši vratky s certifikací vztahující se k dané žádosti o platbu za národní veřejné spolufinancování.
- Soukromé spolufinancování uživatel uvede výši vratky s certifikací vztahující se k dané žádosti o platbu za soukromé spolufinancování.
- Celkové výdaje uživatel uvede výši vratky s certifikací vztahující se k dané žádosti o platbu za celkové výdaje projektu (EU + národní veřejné spolufinancování + soukromé spolufinancování).

| Finanční dopad                                                                           |                                                                                                    |                                                        |                 |
|------------------------------------------------------------------------------------------|----------------------------------------------------------------------------------------------------|--------------------------------------------------------|-----------------|
| li 🖻 🔊                                                                                   |                                                                                                    |                                                        | <b>₽</b> -\$\$- |
| Finanční dopad Kategorie dopadu                                                          |                                                                                                    |                                                        |                 |
| Typ položky<br>Započteno<br>CZ.01.2.06/0.0/0.0/16_005/0000003/20<br>Podíl EU<br>9 537,00 | Nadfazená položka<br>Dotčená ŽoP   9537<br>T//009/PO<br>inancování<br>561,00<br>Soukromé spolufinancování<br>1 122,00 | Datum zaúčtování vratky<br>Celkové výdaje<br>11 220,00 |                 |
|                                                                                          |                                                                                                    |                                                        | Zavřít          |

Uživatel při identifikaci započtení vztahující se k příslušné žádosti o platbu, ke které se potvrzená nesrovnalost vztahuje, vyplní příslušná pole v okně Finanční dopad na záložce Finanční dopad následovně:

- Typ položky uživatel v seznamu vybere hodnotu Započteno.
- Nadřazená položka ze seznamu všech ŽoP, u kterých je u daného případu zaevidovaná potvrzená nesrovnalost vybere uživatel číslo té ŽoP, která obsahovala nezpůsobilé výdaje dotčené nesrovnalostí, které budou předmětem započtení vůči další ŽoP. Pokud tedy dochází k započtení nezpůsobilých výdajů proplacených v rámci 3. žádosti o platbu daného projektu, vybere uživatel 3. žádost o platbu.
- Dotčená ŽoP uživatel vybere ze seznamu všech ŽoP na daném projektu tu, vůči které bude započtení provedeno. Pokud tedy dochází např. započtení nezpůsobilých výdajů z 3. ŽoP vůči výdajům 9. ŽoP, vybere uživatel 9. ŽoP.
- Podíl EU uživatel uvede výši započtení vztahující se k dané žádosti o platbu za EU podíl spolufinancování.
- Národní spolufinancování uživatel uvede výši započtení vztahující se k dané žádosti o platbu za národní veřejné spolufinancování.
- Soukromé spolufinancování uživatel uvede výši započtení vztahující se k dané žádosti o platbu za soukromé spolufinancování.
- Celkové výdaje uživatel uvede výši započtení vztahující se k dané žádosti o platbu za celkové výdaje projektu (EU + národní veřejné spolufinancování + soukromé spolufinancování).

| Finanč | ní dopad                          |                         |                          |                |        |
|--------|-----------------------------------|-------------------------|--------------------------|----------------|--------|
| 4      |                                   |                         |                          |                | ₽∗₿∗   |
| Finar  | nční dopad Kategorie dopadu       |                         |                          |                |        |
| Q      | Kategorie                         | Podkategorie zjištění   | Kategorie SVDR           | Finanční dopad |        |
|        | Filtr                             | Filtr                   | Filtr                    | Filtr          | Filtr  |
|        | Porušení pravidel při zadávání VZ | Dělení předmětu zakázky | Zadávání veřejných zaká: |                |        |
|        |                                   |                         |                          |                |        |
|        |                                   |                         |                          |                |        |
|        |                                   |                         |                          |                |        |
|        |                                   |                         |                          |                |        |
| Ð١     |                                   |                         |                          |                |        |
| ø      |                                   |                         |                          |                |        |
|        |                                   |                         |                          |                |        |
|        |                                   |                         |                          |                |        |
|        |                                   |                         |                          |                |        |
|        |                                   |                         |                          |                |        |
|        |                                   |                         |                          |                |        |
|        |                                   |                         |                          |                | Zavřít |

Uživatel může rovněž vyplnit záložku Kategorie dopadu, která slouží pro identifikaci typů pochybení, ke kterým se daná nesrovnalost vztahuje, a které jsou vykazovány v rámci SVDR.

## Pole Výše nesrovnalosti v EUR – EU podíl

Automaticky generované pole.

Systém přepočte výši nesrovnalosti za EU podíl do EUR kurzem v souladu s čl. 133 Obecného nařízení. V případě, že částka v tomto poli překročí hodnotu 10 000 EUR je nezbytné nesrovnalost nahlásit rovněž v submodulu hlášení nesrovnalostí – vnější úroveň.

# ZÁLOŽKA "VYMÁHÁNÍ"

| A three weeks and the cost of the cost of |                                                                                                    |
|----------------------------------------------------------------------------------------------------|----------------------------------------------------------------------------------------------------|
| MS2014+ Vyhledat formulář                                                                                                    | Verze aplikace: 18.06.14.0 Bužik Dušan (BUZDUS)                                                                                                    |
|                                                                                                    |                                                                                                    |
|                                                                                                    |                                                                                                    |
| Image: Constraint of the second second s                  | dokumentů Vzdělávání Nesrovnalosti nástroje DAZ Data SFC PCO ()                                                                                                    |
| 🚹 🛅 Hlášení nesrovnalosti - vnitřní úroveň 🗙                                                                                                    | ₽<br>×                                                                                                    |
| G G G B K 🖺 🔊 B                                                                                                    |                                                                                                    |
| Centralize       Informace vedout k podežent/<br>metrovnalozi       Detail nesrovnalosti       Setfen       Finančni doga       Vymalata       Poznámku         Michael       Nová<br>dopeše       Totek prozelení finanční dopary - vzah pozkytovati - příjence       Vymalata inczpásobijch vydají Pí       Polení nozhodnutí o vrácení prozifedňa       Polení nozhodnutí o vrácení prozifedňa       Polení nozhodnutí o vrácení prozifedň                                                                                                    | iii       iiii         iiii       Odečteni finančni opravy - vztab členský stát - EU         Odečteni ozpôrobilých výdajů v rámci uzavriáni účtů       Odečteni ozpôrobilých výdajů v rámci uzavriáni účtů         Odečteni o vrámci uzavriáni       Odečteni ozbůčí         S37,00       Cástky, které nelze získat zpět (nevymahatelné)         EU podí       Vyše podpory z veřejných zdřojů         Vyše podpory z veřejných zdřojů       Celkove výdaje |
|                                                                                                    | ×                                                                                                    |
| Sufinalizovat a vyřešit Su Finalizovat Juž Zrušit                                                                                                    |                                                                                                    |

## Způsob provedení finanční opravy – vztah poskytovatel – příjemce

Data v oblastech Vymáhání nezpůsobilých výdajů ŘO, Vymáhání nezpůsobilých výdajů FÚ i Započtení nezpůsobilých výdajů je nutné vyplňovat s ohledem na to, že mají poskytovat informaci o vymožení, či započtení výdajů dotčených nesrovnalostí na národní úrovni, primárně ve vztahu příjemce - poskytovatel a nikoliv pouze ve vztahu členský stát - Evropská komise. To znamená, že pro tyto oblasti jsou na rozdíl od záložky Finanční dopad relevantní všechny vratky včetně úhrad korekcí, které se vztahují k dané nesrovnalosti. V rámci těchto oblastí ovšem nelze evidovat vratky, či zápočty, které nesouvisejí s nesrovnalostí, tj. pokud jsou vymáhané či započtené částky z důvodu PRK, které ale nejsou nesrovnalostmi – typicky u záloh poskytovaných ex-ante, kdy dojde k odhalení a nápravě nezpůsobilých výdajů v rámci schvalování vyúčtování zálohy.

## Vymáhání nezpůsobilých výdajů ŘO

## Pole Datum rozhodnutí o vrácení prostředků

#### Výběr data

Uživatel vyplní buď datum, kdy příslušný subjekt rozhodne o vrácení prostředků. Jedná se o datum výzvy dle § 14f odst. 3 zákona č. 218/2000 Sb., resp. dle § 22 odst. 6 zákona č. 250/2000 Sb., případně o datum výzvy upravené v příslušném právní aktu o poskytnutí podpory. Alternativě lze vyplňovat datum, kdy došlo k doručení příslušné výzvy příjemci.

## Pole Lhůta pro vrácení prostředků

#### Výběr data

Uživatel vyplní poslední den lhůty pro vrácení prostředků uvedený v příslušné výzvě k vrácení prostředků.

## Pole Finální datum vymožení všech nezp. výdajů

## Výběr data

Uživatel vyplní datum, ke kterému došlo k vymožení všech prostředků, jenž byly předmětem vymáhání v příslušné výzvě. Jedná se o datum, kdy byly prostředky od příjemce připsány na účet subjektu, který byl ve výzvě označený jako subjekt, kterému mají být prostředky převedeny (např. v případě výzvy dle § 14f odst. 3 zákona č. 218/2000 Sb., se jedná o účet poskytovatele).

## Pole Datum informování OFS o výsledku ne/vymožení

Výběr data

Uživatel vyplní datum, kdy byla OFS odeslaná informace o vydání výzvy a o tom, jak bylo na výzvu reagováno.

## Pole Způsob vymáhání

## Výběr z číselníku

| Kód | Název CZ                           |
|-----|------------------------------------|
| 1   | § 14e; zákon 218/2000 Sb.          |
| 2   | § 14f; zákon 218/2000 Sb.          |
| 3   | odst. 3, § 44a; zákon 218/2000 Sb. |
| 4   | odst. 5, § 22; zákon 250/2000 Sb.  |
| 5   | odst. 6; § 22; zákon 250/2000 Sb.  |
| 6   | §3 odst. 5; zákon 104/2000 Sb.     |

Uživatel zvolí příslušný způsob vymáhání relevantní pro daný případ. Využívání, případně metodické nastavení vyplňování těchto polí je plně v gesci příslušného ŘO dle potřeb daného OP.

## Částka dotčená rozhodnutím o vrácení prostředků

## Pole EU podíl, Národní spolufinancování, Výše podpory z veřejných zdrojů a Celkové výdaje

## Textové pole – formát číslo, dvě desetinná místa

Uživatel uvede v poli EU podíl částku předepsanou k vymáhání rozhodnutím příslušného subjektu odpovídající EU podílu. V poli Národní spolufinancování uvede výši odpovídajícího národního veřejného spolufinancování (Spolufinancování ze státního rozpočtu, Spolufinancování z rozpočtů krajů, Spolufinancování z rozpočtu obcí, Spolufinancování ze státních fondů a Jiné veřejné výdaje). V poli Výše podpory z veřejných zdrojů uvede výši podílu odpovídajícího zdrojům spolufinancování poskytnutých formou dotace, tj. EU podíl + další relevantní podíly národního veřejného spolufinancování (Spolufinancování ze státního rozpočtu, Spolufinancování ze státního rozpočtu, Spolufinancování z rozpočtů krajů, Spolufinancování z rozpočtu obcí, Spolufinancování ze státního rozpočtu, Spolufinancování z rozpočtů krajů, Spolufinancování z rozpočtu obcí, Spolufinancování ze státního rozpočtu, Spolufinancování z rozpočtů krajů, Spolufinancování z rozpočtu obcí, Spolufinancování ze státního rozpočtu, Spolufinancování z rozpočtů krajů, Spolufinancování z rozpočtů obcí, Spolufinancování ze státního rozpočtu, Spolufinancování z rozpočtů krajů, Spolufinancování z rozpočtu obcí, Spolufinancování ze státního rozpočtu, Spolufinancování z rozpočtů krajů, Spolufinancování z rozpočtů obcí, Spolufinancování ze státních fondů a Jiné veřejné výdaje), které nejsou vlastními zdroji příjemce (ať už soukromé či veřejné). V poli Celkové výdaje pak částku odpovídající všem zdrojům spolufinancování (EU + národní veřejné spolufinancování + soukromé spolufinancování).

## Pole Vymožená částka - EU podíl

Textové pole – formát číslo, dvě desetinná místa

Uživatel uvede částku vymoženou od příjemce a převedenou na účet PCO odpovídající EU podílu.

## Pole Z toho částka vymožená z důvodu porušení čl. 71 Obecného nařízení - EU podíl

Textové pole – formát číslo, dvě desetinná místa

Uživatel uvede výši vymožené částky, případně její části, která se vztahuje k porušení pravidel pro stálost operace dle čl. 71 Obecného nařízení.

## Pole Vymožený úrok z prodlení - EU podíl

Textové pole – formát číslo, dvě desetinná místa

V případě, že byla podpora poskytnuta mimo režim zákona č. 218/2000 Sb., uživatel uvede skutečnou výši úroku z prodlení částky, kterou poskytovatel vymohl od příjemce, resp. převedl na účet PCO.

## Pole Průběh vymáhání

Textové pole

Uživatel stručně a výstižně popíše kroky, které byly učiněny k vymožení prostředků dotčených nesrovnalostí, včetně výsledku vymáhání, tj. proces od vydání příslušného rozhodnutí o vrácení prostředků do doby vrácení prostředků příjemcem a převodu EU podílu na účet PCO.

## Vymáhání nezpůsobilých výdajů FÚ

## Pole Datum předání podnětu na FÚ

Výběr data

Uživatel vyplní datum předání podnětu k vymáhání příslušnému OFS.

## Pole Datum rozhodnutí o vrácení prostředků

Výběr data

Uživatel vyplní datum, kdy příslušný subjekt rozhodne o vrácení prostředků. Jedná se o datum vydání platebního výměru.

## Pole Finální datum vymožení všech nezp. výdajů

#### Výběr data

Uživatel vyplní datum, ke kterému došlo k vymožení všech prostředků, jenž byly předmětem vymáhání, přičemž se zohledňuje změna výše vymáhané částky v návaznosti na opravné prostředky. Jedná se o datum, kdy byly prostředky od příjemce připsány na účet subjektu, kterému mají být prostředky převedeny dle platebního výměru.

## Pole Rozhodnutí OFS

Výběr z číselníku

| Kód | Název CZ       |
|-----|----------------|
| 1   | Nepotvrdil     |
| 2   | Ve stejné výši |
| 3   | V nižší výši   |
| 4   | Ve vyšší výši  |

Uživatel vybere z číselníku příslušnou hodnotu podle toho, jaké je rozhodnutí OFS ohledně vymáhání ve vztahu k výši potvrzené nesrovnalosti. Pokud např. OFS konstatuje, že nedošlo k porušení rozpočtové kázně, vybere uživatel hodnotu Nepotvrdil, pokud např. OFS vyměří a vymůže za stejné pochybení částku vyšší, zvolí uživatel hodnotu Ve vyšší výši atd.

## Částka dotčená rozhodnutím o vrácení prostředků

## Pole EU podíl, Národní spolufinancování, Výše podpory z veřejných zdrojů a Celkové výdaje

## Textové pole – formát číslo, dvě desetinná místa

Uživatel uvede v poli EU podíl částku předepsanou k vymáhání rozhodnutím příslušného subjektu odpovídající EU podílu. V poli Národní spolufinancování uvede výši odpovídajícího národního veřejného spolufinancování (Spolufinancování ze státního rozpočtu, Spolufinancování z rozpočtů krajů, Spolufinancování z rozpočtu obcí, Spolufinancování ze státních fondů a Jiné veřejné výdaje). V poli Výše podpory z veřejných zdrojů uvede výši podílu odpovídajícího zdrojům spolufinancování poskytnutých formou dotace, tj. EU podíl + další relevantní podíly národního veřejného spolufinancování (Spolufinancování ze státního rozpočtu, Spolufinancování ze státního rozpočtu, Spolufinancování z rozpočtů krajů, Spolufinancování z rozpočtů obcí, Spolufinancování ze státního rozpočtu, Spolufinancování z rozpočtů krajů, Spolufinancování z rozpočtu obcí, Spolufinancování ze státního rozpočtu, Spolufinancování z rozpočtů krajů, Spolufinancování z rozpočtu obcí, Spolufinancování ze státního rozpočtu, Spolufinancování z rozpočtů krajů, Spolufinancování z rozpočtů obcí, Spolufinancování ze státních fondů a Jiné veřejné výdaje), které nejsou vlastními zdroji příjemce (ať už soukromé či veřejné). V poli Celkové výdaje pak částku odpovídající všem zdrojům spolufinancování (EU + národní veřejné spolufinancování + soukromé spolufinancování).

## Pole Vymožená částka - EU podíl

Textové pole – formát číslo, dvě desetinná místa

Uživatel uvede částku vymoženou od příjemce a převedenou na účet PCO odpovídající EU podílu.

## Pole Z toho částka vymožená z důvodu porušení čl. 71 Obecného nařízení - EU podíl

## Textové pole – formát číslo, dvě desetinná místa

Uživatel uvede výši vymožené částky, případně její části, která se vztahuje k porušení pravidel pro stálost operace dle čl. 71 Obecného nařízení.

## Pole Vymožený úrok z prodlení - EU podíl

Textové pole – formát číslo, dvě desetinná místa

V případě, že se jedná o potvrzenou nesrovnalost u projektu/operace, kdy byla podpora poskytnuta v režimu zákona č. 218/2000 Sb., uživatel vyplní částku, o které je informován prostřednictvím automatizované zprávy z IS Viola.

## Pole Průběh vymáhání

#### Textové pole

Uživatel stručně a výstižně popíše kroky, které byly učiněny k vymožení prostředků dotčených nesrovnalostí, včetně výsledku vymáhání, tj. proces od vydání příslušného rozhodnutí o vrácení prostředků do doby vrácení prostředků příjemcem a převodu EU podílu na účet PCO.

## Započtení nezpůsobilých výdajů

## Pole Finální datum započtení všech nezpůsobilých výdajů

#### Výběr data

Uživatel vyplní datum, ke kterému došlo k započtení všech prostředků, o kterých řídicí orgán, resp. poskytovatel rozhodl, že mají být započteny. Jedná se o datum schválení žádosti o platbu řídicím orgánem, vůči které bylo započtení/zpětné krácení provedeno.

## Pole Započtena částka – EU podíl

Textové pole – formát číslo, dvě desetinná místa

Uživatel uvede částku započtenou (zpětně krácenou) z následující či následujících žádostí o platbu příjemce odpovídající EU podílu.

## Pole Datum informování OFS o započtení

Výběr data

Uživatel vyplní datum, kdy byla OFS předána informace o započtení dle § 14e zákona č. 218/2000 Sb.

## Způsob provedení finanční opravy – vztah členský stát – EU

## Odečtení nezpůsobilých výdajů v rámci uzavírání účtů

Uživatel vyplní tato datová pole v případě, že daná nesrovnalost byla ve vztahu k rozpočtu EU, vyřešena zaúčtováním korekce (nikoliv vratkou) v rámci uzavírání účtů.

Toto zahrnuje i případy, kdy byly výdaje vyjmuty z účtů v souladu s postupem dle čl. 137 odst. 2 Obecného nařízení, ale až poté, co je dokončeno ověření zákonnosti a správnosti takto vyjmutých výdajů, a část nebo veškeré vyjmuté výdaje jsou shledány nezpůsobilými. Takto identifikované nezpůsobilé výdaje, jsou pak nesrovnalostí.

## Pole Odečtena částka – EU podíl

Textové pole – formát číslo, dvě desetinná místa

Uživatel uvede částku, která byla odečtena v rámci uzavírání účtů vztahující k dané nesrovnalosti odpovídající EU podílu.

## Pole Odečteno v rámci uzavírání účtů za účetní období

Výběr z číselníku všech účetní období

Uživatel zvolí účetní období, v rámci jehož uzavírání bylo odečtení nezpůsobilých výdajů vztahujících se k nesrovnalosti provedeno.

V případě, že se nesrovnalost vztahuje k více žádostem o platbu, přičemž tyto žádosti o platbu byly certifikované v rámci různých účetních období, vyplní uživatel po uzavření prvního účetního období částku nesrovnalosti vztahující se k první žádosti o platbu a zvolí v číselníku první účetní období, po uzavření účtů druhého účetního období pak uvede kumulativní částku odečtenou za danou nesrovnalost v rámci obou účetních obdobích a v číselníku zvolí druhé účetní období.

V případě, že se jedná o výdaje vyjmuté z účtů dle čl. 137 odst. Obecného nařízení, přičemž po ukončení ověřování jejich zákonnosti a správnosti je potvrzeno, že veškeré nebo část těchto výdajů jsou nezpůsobilé, vyplní uživatel účetní rok, ve kterém byly výdaje vyjmuty z účtů.

## Částky, které nelze získat zpět

## Pole EU podíl, Výše podpory z veřejných zdrojů a Celkové výdaje

## Textové pole – formát číslo, dvě desetinná místa

Uživatel uvede částku odpovídající EU podílu, podílu odpovídajícímu celkovým veřejným výdajům (tj. EU podíl + další relevantní podíly národního veřejného spolufinancování, např. státní rozpočet, státní fond, krajské/obecné spolufinancování atd.) a podílu celkových výdajů, včetně soukromého spolufinancování, která byla Evropskou komisí v souladu s postupy stanovenými v Nařízení Komise v přenesené pravomoci (EU) č. 568/2016 potvrzena jako nevymahatelná.

# ZÁLOŽKA "POZNÁMKY"

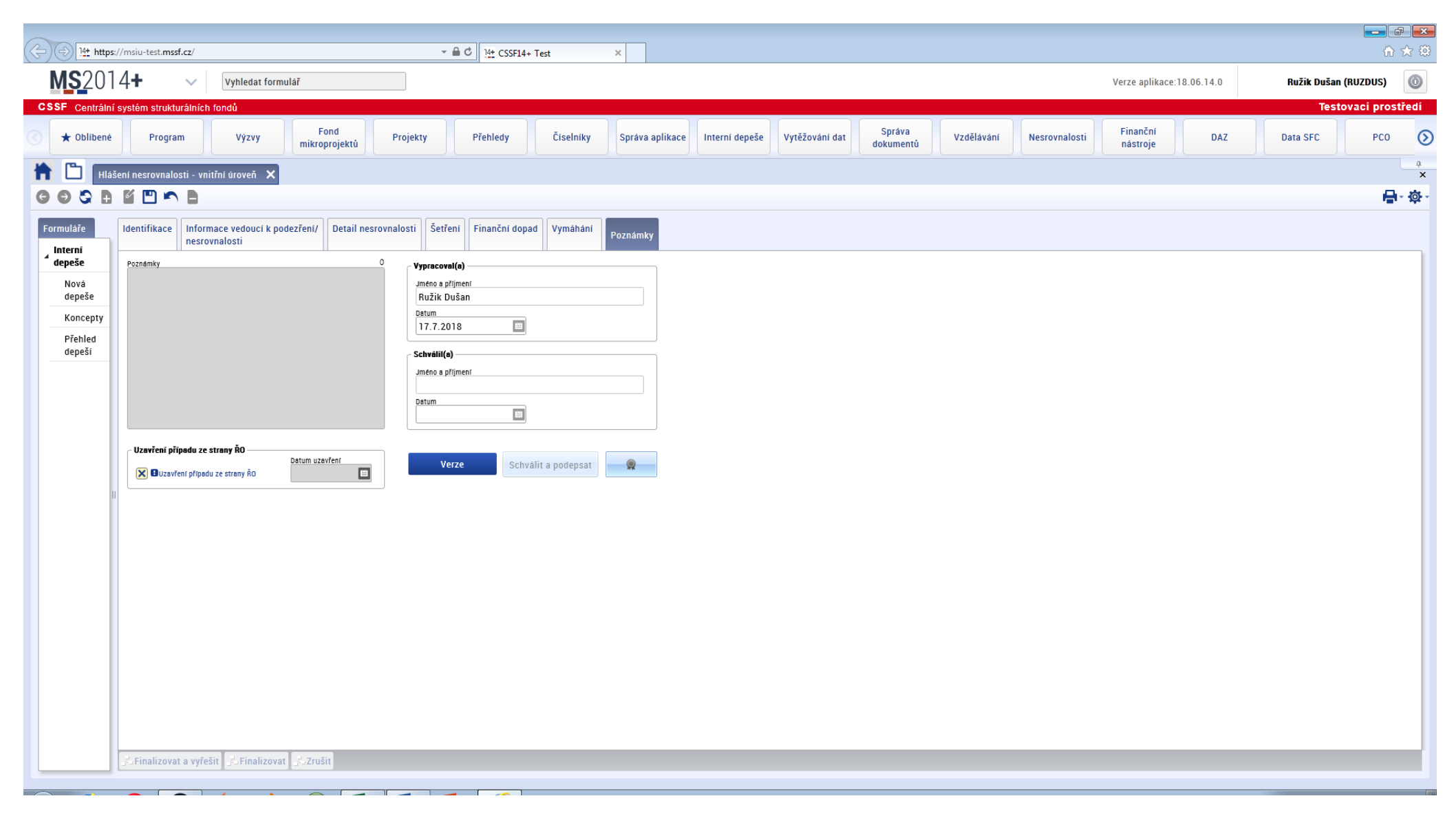

## Pole Poznámky

Textové pole

Uživatel může v rámci tohoto pole doplnit další dodatečné informace k případu.

ČÁST TŘETÍ – VNĚJŠÍ ÚROVEŇ (CKB AFCOS)

## 1 ORIENTACE V MS2014+ PO PŘIHLÁŠENÍ DO SYSTÉMU

| CSSF | Centrální | í systém str | ukturálních f | ondů |       |                  |            |               |                   |     | Testovací prostřed        | í |
|------|-----------|--------------|---------------|------|-------|------------------|------------|---------------|-------------------|-----|---------------------------|---|
| 企    | Q         | ☆            | 0             | ∢ e  | DaHOS | Správa dokumentů | Vzdělávání | Nesrovnalosti | Finanční nástroje | DAZ | Seznamování s dokumentací | Þ |

Po přihlášení do MS2014+ klikněte na záložku "Nesrovnalosti",

| COOF14T TESL                               |     | ň                                         |
|--------------------------------------------|-----|-------------------------------------------|
| CSSF Centrální systém strukturálních fondů |     | Testovací prostředí                       |
| ①    ①    ☆                                | DAZ | Seznamování s dokumentací 🔹 🕨             |
| Hlášení nesrovnalostí 🕨                    | Ê   | Oznámení podezření na<br>nesrovnalost     |
|                                            | Ê   | Hlášení nesrovnalosti - vnitřní<br>úroveň |
|                                            | Ê   | Hlášení nesrovnalosti - vnější<br>úroveň  |
|                                            |     |                                           |

a vyberte z nabídky "Hlášení nesrovnalosti – vnější úroveň."

| CSSF          | Centrálr   | ní systém strukturálních fondů                                                |                           |                |                                                           |                      |                |                                                         |                          |           |                    |
|---------------|------------|-------------------------------------------------------------------------------|---------------------------|----------------|-----------------------------------------------------------|----------------------|----------------|---------------------------------------------------------|--------------------------|-----------|--------------------|
| 企             | Q          | 🖄 🕓 🤹 DaHOS                                                                   | Správa dokumentů          | Vzdělávání No  | esrovnalosti Fina                                         | nční nástroje DAZ    | Z Seznam       | ování s dokumentací                                     |                          |           |                    |
| $\rightarrow$ | Q          | + 🔤 •                                                                         |                           |                |                                                           |                      |                |                                                         |                          |           |                    |
|               |            | Číslo odpovídající nesrovnalosti vnitřní ú                                    | rovně Název stavu         | Verze hlášení  | Vypracoval ↑                                              | Schválil D           | )atum založer  | ní záznamu Čtvi                                         | tletí a rok zpracovaného | o hlášení | Administrativní st |
|               | 000        | CZ.03.2.60/0.0/0.0/15_003/0000001/                                            | 17/ Finalizováno          |                | 1 Antošová Le                                             | 2                    | 0. 9. 2017 9:  | 08 3/2                                                  | 017                      |           | Správní řízení     |
|               | 000        | CZ.19.1.5.0.15_004.00025_1                                                    | Finalizováno a v          | /              | 1 Antošová Le                                             | 2                    | 8. 11. 2017    | 10:39 1/2                                               | 018                      |           | Správní řízení     |
|               | 000        | CZ.03.2.60/0.0/0.0/15_003/0000016/                                            | 17/ Finalizováno          |                | 1 Antošová Le                                             | 1                    | 5. 12. 2017    | 10:26 1/2                                               | 018                      |           | Řízení dle článku  |
|               | 000        | CZ.19.1.125/0.0/0.0/15_004/0000049                                            | 9/17 Rozpracováno         |                | 1 Antošová Le                                             | 1                    | 5. 12. 2017    | 10:32 1/2                                               | 018                      |           |                    |
|               |            | CZ.19.1.5.0.15_004.00077_1                                                    | Rozpracováno              |                | 1 Antošová Le                                             | 2                    | 9. 1. 2018 14  | 4:34 1/2                                                | D18                      |           | Řízení dle článku  |
|               | 000        | CZ.19.1.5.0.15_004.00166_5                                                    | Rozpracováno              |                | 1 Antošová Le                                             | 1:                   | 3. 2. 2018 14  | 4:23                                                    |                          |           |                    |
|               | 000        | CZ.19.1.125/0.0/0.0/15_004/0000049                                            | 9/18 Rozpracováno         |                | 1 Antošová Le                                             | 2                    | 0. 2. 2018 1   | 1:22                                                    |                          |           |                    |
|               | 000        | CZ.03.2.60/0.0/0.0/17_036/0000116/                                            | 18/ Rozpracováno          |                | 1 Antošová Le                                             | 5.                   | 5. 4. 2018 9:5 | 1                                                       |                          |           |                    |
|               | 000        | CZ.02.3.68/0.0/0.0/16_004/0000007/                                            | 17/ Rozpracováno          |                | 1 Antošová Le                                             | 3.                   | . 9. 2018 14:  | 53                                                      |                          |           | Správní řízení     |
|               | 000        | CZ.19.1.5.0.14_001.00005_4                                                    | Rozpracováno              |                | 1 Antošová Le                                             | 1                    | 7. 12. 2018    | 11:03                                                   |                          |           | Správní řízení     |
|               | 000        | CZ.19.1.5.0.14_001.00005_4                                                    | Finalizováno              |                | 1 Antošová Le                                             | 8.                   | 8. 1. 2019 14: | 10                                                      |                          |           | Správní řízení     |
|               | <          | 10/10/001                                                                     | Dezpressuióne             |                | 1 Dorhály Dotor                                           | 0                    | 4 0 0010 0     | 20                                                      |                          |           |                    |
|               | 7. 1<br>12 | POPIS NESROVNALOSTI 7.2 METODY (<br>. POZNÁMKY, PŘIPOMÍNKY<br>Ltířkace zprávy | DDHALENÍ 7.3 DRUH N       | ESROVNALOSTI   | 7.7 KOMPETENTNÍ (<br>* 1.9 Stav případ<br>N - nový případ | DRGÁNY 8. CELKO      | VÁ ČÁSTKA      | A ROZDĚLENÍ MEZI ZD<br>Stav                             | ROJE FINANCOVÁNÍ         | 9. STADDE | ENÍ FINANČNÍHO DO  |
|               | CZ         | 2.19.1.5.0.14_001.00005_4                                                     | ovne                      | >              | Manager                                                   |                      |                | ROZP >                                                  | 17. 12. 2018             | ]         |                    |
|               | 1.2        | Čtvrtletí a rok zpracovaného hlášení                                          | 1.3 Nové použité prakt    | iky            | Verzovani                                                 | VERZE                |                | Název stavu<br>Rozpracováno<br>POVOLENÉ AKCE            | ><br>HISTORIE STAVŮ      |           |                    |
|               |            |                                                                               | 1.4 Nutriost informova    | i osidini zeme | AKTUALIZOVA                                               | T DATA Z VNITŘNÍ ÚRO | OVNĚ           |                                                         |                          |           |                    |
|               | Typ        | o nesrovnalosti<br>dividualni                                                 | 1.7 Případ uzavřen ze     | strany ŘO      |                                                           |                      |                | Naposledy změněno<br>Datum změny<br>17, 12, 2019, 11-11 |                          |           |                    |
|               | * 1.<br>Sp | 5 Administrativní stav<br>právní řízení >                                     | 1.8 Datum uzavření případ | u<br>III       |                                                           |                      |                | Změnil/a<br>ANTLEN                                      |                          |           |                    |
|               | * 1.<br>Vy | 6 Finanční stav<br>rmáhání, jež má být zahájeno                               |                           | >              |                                                           |                      |                |                                                         |                          |           |                    |

A) Aktualizace - na liště se objeví záložka "Hlášení nesrovnalosti-vnější úroveň" a pod ní se nabídne seznam již zadaných nesrovnalostí. Zde vyberte hlášení, které chcete aktualizovat.

| CSSF          | Centrál | ní systém strukturálních fondů                      |                            |                         | Testovací pro              | středí   |
|---------------|---------|-----------------------------------------------------|----------------------------|-------------------------|----------------------------|----------|
| 仚             | Q       | ☆ 🚺 < ɔr/PS Integrované ná                          | stroje Výzvy Fond mikropro | jektů Projekty Přehledy | Číselníky CBA Správa aplik | ace 🕨    |
| $\rightarrow$ | Q       | + 🔤 •                                               |                            |                         | <b>∀</b> ▼ VŠE             | ×        |
|               |         | Číslo odpovídající nesrovnalosti vnitřní úrovně Náz | zev stavu Verze hlášení    | Vypracoval ↑ Schválil   | Datum založení záznamu     | Čtvrtlet |
|               | 000     | CZ.03.2.60/0.0/0.0/15_003/0000001/17/ Fin           | alizováno 1                | Antošová Le             | 20. 9. 2017 9:08           | 3/2 ^    |
|               | 000     | CZ.19.1.5.0.15_004.00025_1 Fin                      | alizováno a v 1            | Antošová Le             | 28. 11. 2017 10:39         | 1/2      |
|               | 000     | CZ.03.2.60/0.0/0.0/15_003/0000016/17/ Fin           | alizováno 1                | Antošová Le             | 15. 12. 2017 10:26         | 1/2      |
|               | 000     | CZ.19.1.125/0.0/0.0/15_004/0000049/17 Ro            | zpracováno 1               | Antošová Le             | 15. 12. 2017 10:32         | 1/2 🛫    |
|               | •       | III                                                 |                            |                         |                            | F        |

B) Nové zadání - prostřednictvím "symbolu +", otevřete nový soubor a nahrajte data z vnitřní úrovně.

| $\rightarrow$ | □ ULOŽIT ∽ ZAHODIT ZMĚNY 倍マ                                               |                       | <b>γ</b> • ν           | še 🗙     |
|---------------|---------------------------------------------------------------------------|-----------------------|------------------------|----------|
| *             | Číslo odpovídající nesrovnalosti vnitřní úrovně Název stavu Verze hlášení | Vypracoval 1 Schválil | Datum založení záznamu | Čtvrtlet |
|               | 000                                                                       |                       |                        | <u>^</u> |
|               | ••• CZ.03.2.60/0.0/0.0/15_003/0000001/17/ Finalizováno                    | Antošová Le           | 20. 9. 2017 9:08       | 3/2      |
|               | •••• CZ.19.1.5.0.15_004.00025_1 Finalizováno a v 1                        | Antošová Le           | 28. 11. 2017 10:39     | 1/2 -    |
|               | Neuložené záznamy: 1 ZOBRAZIT                                             |                       |                        | ,        |
|               | IDENTIFIKACE ZPRÁVY IDENTIFIKACE PROJEKTU/AKCE JMÉNO A ADRESA FYZICKÝ     | CH A PRÁVNICKÝCH OSOB |                        | •        |
|               | 4. PRVNÍ INFORMACE VEDOUCÍ K OPODSTATNĚNÉMU PODEZŘENÍ NA NESROVNALOST     | 5. PORUŠENÉ PŘEDPISY  |                        |          |
|               | 6. DALŠÍ ZAPOJENÉ ČLENSKÉ STÁTY EU NEBO TŘETÍ ZEMĚ 7. POPIS NESROVNALOSTI | 7.2 METODY ODHALENÍ   | 7.3 DRUH NESROVNALOSTI |          |
|               | 7.7 KOMPETENTNÍ ORGÁNY 11. ULOŽENÉ SANKCE 12. POZNÁMKY, PŘIPOMÍNKY        |                       |                        |          |
|               | Identifikace zprávy                                                       | * 1.9 Stav případu    |                        | <u>^</u> |
|               | * 1.1 Číslo odpovídající nesrovnalosti vnitřní úrovně                     |                       |                        |          |
|               |                                                                           | Verzování             |                        |          |
|               | 1.3 Nové použité praktiky                                                 | VERZE                 |                        |          |
|               |                                                                           |                       |                        |          |
|               | 1.4 Nutnost informovat ostatni země                                       | AKTUALIZOVAT DATA Z   | VNITŘNÍ ÚROVNĚ         |          |
|               | Typ nesrovnalosti 1.7 Případ uzavřen ze strany ŘO                         |                       |                        |          |
|               | * 1.5 Administrativní stav 1.8 Datum uzavření případu                     |                       |                        | E        |
|               | * 1.6 Finanční stav                                                       |                       |                        |          |
|               | >                                                                         |                       |                        |          |
|               |                                                                           |                       |                        |          |

Data nahrajte vybráním nesrovnalosti v poli "Číslo odpovídající nesrovnalosti vnitřní úrovně". Toto pole je nutné vyplnit, aby bylo možné pokračovat v dalších krocích.

## IDENTIFIKACE ZPRÁVY IDENTIFIKACE PROJEKTU/AKCE JMÉNO A ADRESA FYZICKÝCH A PRÁVNICKÝCH OSOB 4. PRVNÍ INFORMACE VEDOUCÍ K OPODSTATNĚNÉMU PODEZŘENÍ NA NESROVNALOST 5. PORUŠENÉ PŘEDPISY 6. DALŠÍ ZAPOJENÉ ČLENSKÉ STÁTY EU NEBO TŘETÍ ZEMĚ 7. POPIS NESROVNALOSTI 7.2 METODY ODHALENÍ 7.3 DRUH NESROVNALOSTI 7.7 KOMPETENTNÍ ORGÁNY 8. CELKOVÁ ČÁSTKA A ROZDĚLENÍ MEZI ZDROJE FINANCOVÁNÍ 9. STANOVENÍ FINANČNÍHO DOPADU NESROVNALOSTI 10. VYMÁHÁNÍ 11. ULOŽENÉ SANKCE 12. POZNÁMKY, PŘIPOMÍNKY

#### Hlášení nesrovnalostí na vnější úrovni se člení do záložek, a to:

- 1 identifikace zprávy
- 2 jméno a adresa fyzických a právnických osob
- 3 identifikace projektu
- 4 první informace vedoucí k opodstatněnému podezření na nesrovnalost
- 5 porušené předpisy
- 6 další zapojené členské státy EU na třetí země
- 7 popis nesrovnalosti
- 7.2 metody odhalení
- 7.3 druh nesrovnalosti
- 7.7 kompetentní orgány
- 8 celková částka a rozdělení mezi zdroje financování
- 9 stanovení finančního dopadu
- 10 vymáhání
- 11 uložené sankce
- 12 poznámky, připomínky

## 2 ZÁLOŽKA "1 - IDENTIFIKACE ZPRÁVY"

| IDENTIFIKACE ZPRÁVY IDENTIFIKACE PROJEKTU/AKCE JMÉNO A ADRESA F        | YZICKÝCH A PRÁVNICKÝCH OSOB 4. PR                               | VNÍ INFORMACE VEDOUCÍ K OPODSTATNĚNÉMU PODEZŘENÍ NA NESR |
|------------------------------------------------------------------------|-----------------------------------------------------------------|----------------------------------------------------------|
| 7. POPIS NESROVNALOSTI 7.2 METODY ODHALENÍ 7.3 DRUH NESROVNALOS        | STI 7.7 KOMPETENTNÍ ORGÁNY 8. CE                                | ELKOVÁ ČÁSTKA A ROZDĚLENÍ MEZI ZDROJE FINANCOVÁNÍ 9. STA |
| 12. POZNÁMKY, PŘIPOMÍNKY                                               |                                                                 |                                                          |
| Identifikace zprávy                                                    | <ul> <li>* 1.9 Stav případu</li> <li>N - nový případ</li> </ul> | Stav                                                     |
| CZ.19.1.5.0.14_001.00005_4                                             | Verzování                                                       | ROZP > 17. 12. 2018                                      |
| 1.2 Čtvrtletí a rok zpracovaného hlášení 1.3 Nové použité praktiky     | VERZE                                                           | Název stavu >                                            |
| 1.4 Nutnost informovat ostatní zemi                                    | ě                                                               | POVOLENÉ AKCE HISTORIE STAVŮ                             |
| Typ nesrovnalosti Individualni 1.7 Případ uzavřen ze strany ŘO         | AKTUALIZOVAT DATA Z VNITŘN                                      | Naposledy změněno<br>Datum změny                         |
| * 1.5 Administrativní stav 1.8 Datum uzavření případu Správní řízení > |                                                                 | 17. 12. 2018 11:11<br>Změnil/a<br>ANTLEN                 |
| * 1.6 Finanční stav<br>Vymáhání, jež má být zahájeno >                 |                                                                 |                                                          |

V záložce "Identifikace zprávy" naleznete veškeré informace týkající se nesrovnalosti, informací technického charakteru.

Text je řazen tak (dle oddílů, zleva doprava), aby pro snazší práci s dokumentem a informačním systémem korespondoval s obrázky zobrazujícími přesně vzhled obrazovky.

**1.1 Číslo odpovídající nesrovnalosti vnitřní úrovně** – z rolovacího seznamu je možné si vybrat případ, který je zpracovaný na vnitřní úrovni a splňuje požadavky pro hlášení na vnější úrovni. Po výběru případu se přetáhnou obsahově shodná data z vnitřní úrovně na vnější a dle zadaného čísla projektu též data, která se v systému nachází. Zbývající pole je nutné ručně dovyplnit. Pro účely hlášení a jeho vypovídající hodnoty je nutné toto pole vyplňovat.

**1.2 Čtvrtletí a rok zpracovaného hlášení** – pole je automaticky plněno v návaznosti na pole "Schválil(a)", čtvrtletí/rok je ve tvaru Q/RRRR, během kterého byla nesrovnalost zjištěna v návaznosti na zadání nového případu v rámci vnitřní úrovně hlášení nesrovnalosti bez zbytečného prodlení, nejpozději do konce příslušného čtvrtletí pro všechny případy nesrovnalostí s finančním dopadem přesahujícím částku 10 000 EUR (EU podíl). Aktualizace nesrovnalosti je hlášena průběžně, nejpozději však do 15 dnů od obdržení příslušné informace.

**<u>1.3 Nové použité praktiky</u>** – zaškrtávací pole slouží k informování a varování všech členských států při použití nové nezákonné praktiky ("Modus operandi").

**<u>1.4 Nutnost informovat ostatní země</u>** – zaškrtávací pole se použije v případě, kdy dojde k přesahu nesrovnalosti do jiných členských států. Například když se jedná o státní příslušnost osoby nebo osob, které se dopustily nesrovnalosti, a to z důvodu místa jejich registrace nebo činnosti, která probíhá v těchto zemích.

**<u>1.5 Administrativní stav</u>** – z rolovacího seznamu vyberte typ řízení. Pro účely hlášení a jeho vypovídající hodnoty je nutné toto pole vyplňovat.

| Kód | Název CZ                   | Vysvětlení                                                                                                    |
|-----|----------------------------|----------------------------------------------------------------------------------------------------|
| AC  | Řízení dle čl. 122 odst. 2 | Probíhá zvláštní procedura související s článkem 122, odst. 2<br>nařízení Evropského parlamentu a Rady (EU) č. 1303/2013<br>resp. článkem 30 odst. 2 nařízení Evropského parlamentu a<br>Rady (EU) č. 223/2014. "Komisi je svěřena pravomoc přijímat<br>akty v přenesené pravomoci v souladu s článkem 149, kterými<br>stanoví další podrobná pravidla týkající se kritérií pro určení<br>případů nesrovnalostí, které je třeba oznámit, a údajů, jež je<br>třeba poskytnout, a pro podmínky a postupy, jež se mají použít<br>k rozhodnutí o tom, zda mají členské státy uhradit částky,<br>které nelze získat zpět". Pokud použijete tento kód, v poli<br>Finanční stav je nutné vybrat kód IRR. |
| AP  | Správní řízení             | Probíhá klasické správní řízení. Pokud současně probíhá<br>i trestní nebo soudní řízení, mají tyto dvě posledně jmenované<br>při výběru kódu přednost.                                                                                                    |
| DD  | Duplicitní hlášení         | Používejte pouze při aktualizovaných hlášeních, pokud chcete<br>anulovat hlášení předchozí, neboť již bylo nahlášeno více než<br>jedenkrát.                                                                                                    |
| JP  | Soudní řízení              | Jedná se o netrestní (civilní) soudní oblast/spory, např.<br>insolvenční řízení.                                                                                                    |
| PA  | Ukončení stíhání           | Použijte v případě, že částka nesrovnalosti se stane<br>nenávratnou a není vyžadována procedura dle článku 122,<br>odst. 2. Pokud zvolíte tuto možnost, musíte současně zvolit<br>v poli Finanční stav kód IRR.                                                                                                    |
| PP  | Trestní řízení             | Jedná se o trestní oblast. Pokud současně probíhá správní<br>řízení nebo jiný typ soudního řízení (např. občanskoprávní),<br>dejte přednost tomuto kódu.                                                                                                    |
| TF  | Neúspěšný pokus            | Použijte v případě zablokování/předejití pokusu o vznik nesrovnalosti.                                                                                                    |
| TT  | Ukončená řízení            | Vyberte v případě, že jsou vymoženy veškeré finanční<br>prostředky a jsou ukončena všechna řízení s tím spojená.<br>Tento kód použijte také, když:<br>– řízení je ukončeno a nebyla potvrzena nesrovnalost,<br>– je provedena účetní závěrka,<br>– žádná částka není k vymáhání, resp. částka vymožena.                                                                                                    |
| XX  | Bez nesrovnalosti          | Použijte pouze v případě aktualizovaného hlášení, kdy jakékoliv řízení nepotvrdí nesrovnalost. Současně v poli Klasifikace nesrovnalostí použijte kód IRQ0.                                                                                                    |

**<u>1.6 Finanční stav</u>** – z rolovacího seznamu vyberte finanční stav případu. Pro účely hlášení a jeho vypovídající hodnoty je nutné toto pole vyplňovat.

| Kód | Název CZ                                                                 | Vysvětlení                                                                                                    |
|-----|--------------------------------------------------------------------------|----------------------------------------------------------------------------------------------------|
| BEM | Převzato rozpočtem<br>členského státu                                    | Pro případ, že se členský stát rozhodne vyjmout projekt ze<br>spolufinancování z prostředků z rozpočtu EU (decertifikace).<br>Členský stát bere na sebe riziko, že v případě nevymožení<br>částky bude připsáno na vrub státního rozpočtu. |
| DDD | Duplicitní hlášení                                                       | Používejte v souvislosti s kódem DD v poli Administrativní stav, ke stejným účelům.                                                                                                    |
| DMC | Klauzule "de minimis"                                                    | Používejte pouze pro aktualizovaná hlášení, a to vždy, pokud<br>během fáze "životnosti" nesrovnalosti klesne částka dotčená<br>nesrovnalostí pod hodnotu 10 000 € - podíl EU.                                                              |
| ICE | Na vrub EU                                                               | Kód určen pouze pro Komisi; používá se po účetní závěrce, ztráta je vyrovnána z rozpočtu EU                                                                                                    |
| ICM | Částečně převzato<br>rozpočtem členského státu,<br>částečně rozpočtem EU | Kód určen pouze pro Komisi; používá se po ukončení procedury dle článku 122 odst.2, finanční ztráta je rozdělena mezi rozpočet členského státu a rozpočet EU.                                                                              |
| IEM | Na vrub členského státu                                                  | Kód určen pouze pro Komisi; používá se po účetní závěrce, ztráta je připsána na vrub rozpočtu členského státu.                                                                                                    |
| IMI | Částka, jež má být vypočtena                                             | Kód použijte zejména v případě nového hlášení, kdy není<br>možné odhadnout přesnou částku dotčenou nesrovnalostí<br>nebo částku, která má být navrácena.                                                                                   |
| IRR | Částka, již nelze vymoci zpět                                            | Použijte v případě, kdy je z jakéhokoliv důvodu nemožné<br>vymoci částku zpět. Kód vyberte rovněž, pokud jste v poli<br>Administrativní stav použili kódy PA nebo AC.                                                                      |
| RBA | Vymáhání, jež má být<br>zahájeno                                         | Částky jsou známé; vymáhání ještě nebylo zahájeno.                                                                                                    |
| RBC | Probíhající vymáhání                                                     | Procedura vymáhání již běží.                                                                                                    |
| RBR | Opravný prostředek:<br>pozastavené vymáhání                              | Odvolání/žádost o prominutí příjemce/ poskytovatele k příslušnému orgánu/ úřadu.                                                                                                    |
| RRC | Vymáhání po opravném<br>prostředku                                       | Použijte v případě zamítnutí odvolání/žádosti o prominutí.                                                                                                    |
| SCF | Žádná částka k vymáhání                                                  | Tento kód vyberte zejména, pokud byla nesrovnalost odhalena před proplacením.                                                                                                    |
| TRE | Vymožení plné výše                                                       | Veškeré finanční prostředky byly vymoženy nebo byly kráceny v rámci následné žádosti o platbu.                                                                                                    |
| XXX | Bez nesrovnalosti                                                        | Použijte ve spojitosti s kódem XX v poli Administrativní stav, ke stejným účelům.                                                                                                    |

**<u>1.7 Případ uzavřen ze strany ŘO</u>** - zaškrtávací pole - ŘO použije, pokud bude případ z jeho strany uzavřen a nesrovnalost vyřešena (nebude očekávat žádné další kroky).

**<u>1.8 Datum uzavření případu</u>** – zde bude uvedeno datum, kdy byla nesrovnalost vyřešena a případ ze strany ŘO uzavřen.

**<u>1.9 Stav případu</u>** – z rolovacího seznamu vyberte aktuální stav, ve kterém se hlášení nesrovnalosti nachází:

| Kód | Název CZ            |
|-----|---------------------|
| Ν   | Nový případ         |
| Α   | Aktualizace případu |
| U   | Případ uzavřen      |
| Z   | Případ zrušen       |

Pro účely hlášení a jeho vypovídající hodnoty je nutné toto pole vyplňovat. Pole není plněno automaticky z předchozí verze.

**Typ nesrovnalosti** – toto pole je vyplněno na vnitřní úrovni a pro vnější úroveň má pouze informační charakter.

## 2.1 Stav a Aktualizovat data z vnitřní úrovně

#### <u>Stav</u>

| Stav                               |
|------------------------------------|
| Kód stavu Datum změny stavu        |
| ROZP > 17. 12. 2018                |
| Název stavu                        |
| Rozpracováno >                     |
| POVOLENÉ AKCE HISTORIE STAVŮ       |
| Naposledy změněno                  |
| Datum změny<br>17. 12. 2018 11:11  |
| Změnil/a<br>ANTLEN                 |
| Verzování                          |
| VERZE                              |
| AKTUALIZOVAT DATA Z VNITŘNÍ ÚROVNĚ |

V tomto bloku jsou dohledatelné informace týkající se stavu nesrovnalosti – kód stavu, datum změny stavu, název stavu, verze, naposledy změněno. Všechny akce spojené se zachycením vývoje nesrovnalosti jsou automaticky zaznamenávány.

## Aktualizovat data z vnitřní úrovně

Tato funkce přenáší data z vnitřní úrovně u 6 polí, která jsou obsahově totožná u obou úrovní (vnitřní, vnější).

| lášení nesrovnalosti - vnitřní úroveň  |              | Hlášení nesrovnalosti - vnější úroveň         |         |             |
|----------------------------------------|--------------|-----------------------------------------------|---------|-------------|
| Průběh šetření<br>Průběh šetření       | 14/2000      | Průběh šetření<br>Průběh šetření              | 14/2000 | 🗸 Aktualiz  |
| Popis podezření/nesrovnalosti<br>Popis | 5/2000       | Popis podezření/nesrovnalosti<br><b>Popis</b> | 5/2000  | 🗸 Aktualizi |
| Vymožená částka - EU podíl             | 1 000 000,00 | Výše podílu z prostředků EU v Kč              | 0,00    | × Aktualiz  |
| Vymožený úrok z prodlení - EU podíl    | 500 000,00   | Částka účtovaného úroku v Kč                  | 0,00    | × Aktualiz  |
| Průběh vymáhání<br>Průběh vymáhání     | 15           | Průběh vymáhání<br>Průběh vymáhání            | 15      | × Aktualiz  |
| Poznámky<br>Poznámky                   |              | Poznámky<br>Poznámky                          | 25      | × Aktualize |

V levém sloupci jsou zobrazeny informace, které jsou vyplněny na vnitřní úrovni.

V pravém sloupci potom informace, které jsou aktuální v poslední verzi hlášení zadaného na vnější úroveň (byly naplněny podmínky pro vnější hlášení).

Údaje v obou sloupcích by měly být identické. K sladění informací na obou úrovních slouží zaškrtávací pole vpravo s názvem "Aktualizuj". Toto pole zaškrtněte, pokud jsou informace v obou polích rozdílné. Po provedení zaškrtnutí klikněte na tlačítko "Spustit", které je umístěno v pravé dolní části stránky. Po provedení aktualizace klikněte na tlačítko "Zavřít", které se nachází vedle tlačítka "Spustit".

# 3 ZÁLOŽKA "2 - JMÉNO A ADRESA FYZICKÝCH A PRÁVNICKÝCH OSOB"

| <b>IDENTIFIKACE</b> | ZPRÁVY IDENTIFIKACE | PROJEKTU/AKCE | JMÉNO A ADRESA FYZIC  | (ÝCH A PRÁVI   | NICKÝCH OSOB 4 | . PRVNÍ INFORMACE | VEDOUCÍ K OP |
|---------------------|---------------------|---------------|-----------------------|----------------|----------------|-------------------|--------------|
| 7. POPIS NESR       | OVNALOSTI 7.2 METO  | OY ODHALENÍ 7 | .3 DRUH NESROVNALOSTI | 7.7 KOMPET     | ENTNÍ ORGÁNY   | 8. CELKOVÁ ČÁSTKA | A ROZDĚLENÍ  |
| 12. POZNÁMKY        | (, PŘIPOMÍNKY       |               |                       |                |                |                   |              |
| 2.1 Fyzická osoba   | a                   |               | 2.2 Práv              | nická osoba    |                |                   |              |
| 🗙 2.1 Fyzická o     | osoba               |               | 2.2                   | Právnická osol | ba             |                   |              |
| Jméno               | Příjmení            | IČ/RČ         | * Obcho               | dní jméno      | * Právní forma | * IČ              |              |
|                     |                     |               | franta                | vomáčka        | a.s.           | XXXX              |              |
| Ulice a č.p.        |                     |               | * Ulice a             | ı č.p.         |                |                   |              |
|                     |                     |               | Prašn                 | á 15/1         |                |                   |              |
| Obec                | PSČ                 | Stát          | * Obec                |                | * PSČ          | * Stát            |              |
|                     |                     |               | Praha                 |                | 10             | 000 čr            |              |
|                     |                     |               |                       |                |                |                   |              |

#### **<u>2.1 Fyzická osoba</u>** – pokud se jedná o fyzickou osobu, vyplňte:

Jméno Příjmení Rodné číslo/IČ Ulice a číslo popisné Obec PSČ Stát Pro účely hlášení a jeho vypovídající hodnoty je nutné toto pole vyplňovat.

#### 2.2 Právnická osoba – pokud se jedná o právnickou osobu, vyplňte:

Obchodní jméno firmy Právní forma IČO Ulice a číslo popisné Obec PSČ Stát Pro účely hlášení a jeho vypovídající hodnoty je nutné toto pole vyplňovat. 2.3 Dotčená na základě Nařízení č. 966/2012 (čl. 108)

2.4 Osoba vyskytující se v jiném případu 2.5 Důvod k zachování mlčenlivosti 0

**2.3 Dotčená na základě Nařízení č. 966/2012 (čl. 108)** – na základě čl. 108 nařízení (EU, Euratom) č. 966/2012 EP a Rady ze dne 25. října 2012, kterým se stanoví finanční pravidla o souhrnném rozpočtu Unie a o zrušení nařízení Rady (ES, Euratom) č. 1605/2002 – zaškrtněte v případě, že dotčená osoba byla vyloučena z možnosti účastnit se VZ či podání žádosti o udělení grantu.

**2.4 Osoba vyskytující se v jiném případu** – vyplňte, pokud bylo zjištěno, že se osoba vyskytuje současně i v jiných případech jako osoba dotčená. Pokud zaškrtnete toto pole, je nutné nahrát přílohu s názvem *"Seznam odkazů na jiné případy, ve kterých figuruje podílející se osoba".* Příloha musí obsahovat všechny případy, ve kterých se jméno dotčené osoby objevuje. Seznam lze připojit do přílohy (součást záložky "Poznámky, připomínky").

**2.5 Důvod k zachování mlčenlivosti** – povinností při vyplňování formuláře hlášení je uvést identitu fyzických i právnických osob, které se podílejí na nesrovnalosti. Nicméně v některých případech není možné požadované informace uvést, a to například v důsledku probíhajících trestních a soudních řízení. V takovýchto situacích je nutné poskytnout vysvětlení, proč nebyly údaje zveřejněné.

Odůvodnění musí být víc než pouhou frází; musí být naprosto jasně definované, proč je zde absence základních údajů.

Pro účely hlášení na vnější úrovni je nedostačující např. sdělení, že vnitrostátní předpisy o ochraně údajů neumožňují předání osobních údajů.

## Příklad

ŘO uvede do tohoto pole důvod pro zachování mlčenlivosti na základě informací, že ve věci probíhá řízení (zejména trestní nebo daňové řízení).

# 4 ZÁLOŽKA "3 - IDENTIFIKACE PROJEKTU/AKCE"

| IDENTIFIKACE ZPRÁVY           | IDENTIFIKACE PROJEKTU/AKC | JMÉNO A ADRESA FYZICKÝC   |    |  |
|-------------------------------|---------------------------|---------------------------|----|--|
| 7. POPIS NESROVNALOSTI        | 7.2 METODY ODHALENÍ       | 7.3 DRUH NESROVNALOSTI    | .7 |  |
| 12. POZNÁMKY, PŘIPOMÍN        | кү                        |                           |    |  |
| Identifikace projektu/akce    |                           |                           |    |  |
| 3.1 Fond                      | 41/1000                   | 3.2 Programové období     |    |  |
| Evropský fond regionální      | ho rozvoje (EFRR)         | 2014-2020                 |    |  |
| 3.3 Cíl                       | 3.4 Název programu        | 3.5 Název prioritní osy   |    |  |
| CCC                           | OSMS - Operační progra    | Vzdělání a kvalifikace;R( |    |  |
| 3.6 Název investiční priority | 3.7 Název projektu/akce   |                           |    |  |
| Investice de vzdělávání       | 19 14 001 LK Projekt I    | liota 10 12 2014          |    |  |

| Investice do vzdělávání,        | 19_14_001_HK_Projekt Julieta 10.12.2014 |                                      |                           |
|---------------------------------|-----------------------------------------|--------------------------------------|---------------------------|
| 3.8 Číslo projektu/akce         |                                         |                                      | 3.9 Rozhodnutí EK č.      |
| CZ.19.1.125/0.0/0.0/14_0        | 01/000000                               | 05                                   | 19                        |
| 3.10 Datum vydání rozhodnutí EK |                                         | 3.11 Region(y) soudržnosti (NUTS II) |                           |
| 30. 12. 2017                    |                                         | Střední Mora                         | ava;Česká republika;Praha |
| 3.12 ŘO                         | 3.13 Čísl                               | o CCI                                |                           |
| Ministerstvo pro místní i       | XXXXX                                   |                                      |                           |

## **<u>3.1 Fond</u>** – automaticky generováno:

| Kód       | Název CZ                                            | Zkratka CZ |
|-----------|-----------------------------------------------------|------------|
| CF        | Fond soudržnosti (FS)                               | FS         |
| EAFRD     | Evropský zemědělský fond pro rozvoj venkova (EZFRV) | EZFRV      |
| EMFF      | Evropský námořní a rybářský fond (ENRF)             | ENRF       |
| ERDF      | Evropský fond regionálního rozvoje (EFRR)           | EFRR       |
| ESF       | Evropský sociální fond (ESF)                        | ESF        |
| ESF-C     | ESF - celkem                                        | ESF-C      |
| ESF-S     | ESF - související                                   | ESF-S      |
| FEAD      | Fond evropské pomoci nejchudším osobám              | FEAD       |
| YEI       | Podpora zaměstnanosti mladých (YEI)                 | YEI        |
| YEI+ESF-S | YEI plus ESF - související                          | YEI+ESF-S  |
3.2 Programové období – je pevně zadáno v systému

| <u>3.3 Cíl</u> –                |                        |
|---------------------------------|------------------------|
| 3.4 Název programu              |                        |
| <u>3.5 Název prioritní osy</u>  |                        |
| 3.6 Název investiční priority   |                        |
| <u>3.7 Název projektu/akce</u>  |                        |
| <u>3.8 Číslo projektu/akce</u>  | automaticky generováno |
| <u>3.9 Rozhodnutí EK č</u> .    |                        |
| 3.10 Datum vydání rozhodnutí EK |                        |
| <u>3.12 ŘO</u>                  |                        |
| <u>3.13 Číslo CCI</u>           |                        |

**<u>3.11 Region soudržnosti NUTS</u>** – Klasifikace NUTS (Nomenclature des Unités Territoriales Statistiques) Pole není plněno automaticky.

Jedná se o hierarchický systém pro rozdělování hospodářského území EU za účelem:

- 1. sběru, rozvoje a harmonizace regionálních statistik v EU,
- 2. sociálně-ekonomické analýzy regionů,
- 3. konstrukce regionálních politik EU.

Pro účely České republiky je členění NUTS následující:

- NUTS1 ČR
- NUTS2 8 územních jednotek (Praha, Střední Čechy, Jihozápad, Severozápad, Severovýchod, Jihovýchod, Střední Morava a Moravskoslezsko)
- NUTS3 14 krajů (dle Územně správního členění České republiky platné od 1. 1. 2001)

# 5 ZÁLOŽKA "4 – PRVNÍ INFORMACE VEDOUCÍ K OPODSTATNĚNENÉMU PODEZŘENÍ NA NESROVNALOST"

JMÉNO A ADRESA FYZICK **IDENTIFIKACE ZPRÁVY** IDENTIFIKACE PROJEKTU/AKCE 4. PRVNÍ INFORMACE VEDOUCÍ K OPODSTATNĚNÉMU PODEZŘENÍ NA NESROVNALOST 6. DALŠÍ ZAPOJENÉ ČLENSKÉ STÁTY EU NEBO TŘETÍ ZEMĚ 7. POPIS NESROVNALOST 7.7 KOMPETENTNÍ ORGÁNY 8. CELKOVÁ ČÁSTKA A ROZDĚLENÍ MEZI ZDROJE FINAN( 10. VYMÁHÁNÍ 11. ULOŽENÉ SANKCE 12. POZNÁMKY, PŘIPOMÍNKY 4. První informace vedoucí k opodstatněnému podezření na nesrovnalost \* 4.1 Datum první informace 19. 12. 2018 === \* 4.2 Zdroj první informace Kontrola na místě - interim s žádostí o platbu > 🗙 Jiný

**<u>4.1 Datum první informace</u>** – z kalendáře vyberte datum, kdy byla obdržena prvotní informace, která vedla k podezření, že byla spáchána nesrovnalost. Pro účely hlášení a jeho vypovídající hodnoty je nutné toto pole vyplňovat.

**<u>4.2 Zdroj první informace</u>** - zadejte prvotní zdroj informace, který vedl k podezření na nesrovnalost; vyberte z rolovacího seznamu

| Kód | Název CZ                          |
|-----|-----------------------------------|
| 1   | Administrativní ověření - ex ante |
| 10  | Audit systému                     |
| 11  | Audit účtů                        |
| 12  | Kontrola na místě PCO             |
| 13  | Audit EK                          |
| 14  | Audit EÚD                         |

| 15 | Zpráva OLAF                                                   |
|----|---------------------------------------------------------------|
| 16 | Zpráva o daňové kontrole OFS                                  |
| 17 | Kontrolní protokol NKÚ                                        |
| 18 | Informace o tom, že byly zahájeny úkony trestního řízení      |
| 19 | Rozhodnutí ÚOHS o tom, že došlo ke spáchání správního deliktu |
| 2  | Kontrola na místě - ex ante                                   |
| 20 | Jiný                                                          |
| 21 | Úřad práce                                                    |
| 3  | Administrativní ověření - interim                             |
| 4  | Kontrola na místě - interim                                   |
| 5  | Administrativní ověření - interim s žádostí o platbu          |
| 6  | Kontrola na místě - interim s žádostí o platbu                |
| 7  | Administrativní ověření - ex post                             |
| 8  | Kontrola na místě - ex post                                   |
| 9  | Audit operace                                                 |

Pokud vyberete položku "JINÝ", musíte pod tímto polem zaškrtnout také okénko "JINÝ". Na základě tohoto úkonu se zobrazí další pole s názvem "Zdroj první informace". Zde uveďte zdroj první informace z dostupných dokumentů ŘO.

Pole je automaticky plněné údaji z vnitřní úrovně. Pro účely hlášení a jeho vypovídající hodnoty je nutné toto pole vyplňovat.

# 6 ZÁLOŽKA "5 - PORUŠENÉ PŘEDPISY"

IDENTIFIKACE ZPRÁVY IDENTIFIKACE PROJEKTU/AKCE JMÉNO A ADRESA FYZICKÝCH A PRÁVNICKÝCH OSOB 4. PRVNÍ INFORMACE VEDOUCÍ K OPODSTATNĚNÉMU PODEZŘENÍ NA NESROVNALOST **5. PORUŠENÉ PŘEDPISY** 6. DALŠÍ ZAPOJENÉ ČLENSKÉ STÁTY EU NEBO TŘETÍ ZEMĚ 7. POPIS NESROVNALOSTI 7.2 METODY ODHALENÍ 7.7 KOMPETENTNÍ ORGÁNY 8. CELKOVÁ ČÁSTKA A ROZDĚLENÍ MEZI ZDROJE FINANCOVÁNÍ 9. STANOVENÍ FI 10. VYMÁHÁNÍ 11. ULOŽENÉ SANKCE 12. POZNÁMKY, PŘIPOMÍNKY

| 5. Porušené předpisy                               |         |
|----------------------------------------------------|---------|
| * 5.1 Porušený předpis EU                          | 3/2000  |
| ne;                                                |         |
|                                                    |         |
|                                                    |         |
|                                                    |         |
|                                                    |         |
| 5.2 Porušený předpis - národní/porušené ustanovení | 13/2000 |
| 218/2000 Sb.,                                      |         |
|                                                    |         |
|                                                    |         |
|                                                    |         |
|                                                    |         |
|                                                    |         |

### 5.1 Porušený předpis EU

Vyplňte článek nebo odstavec předpisu EU, který byl porušen; typ porušení předpisu – nařízení, rozhodnutí, směrnice, dohoda; číslo a rok předpisu; název porušeného předpisu. Pro účely hlášení a jeho vypovídající hodnoty je nutné toto pole vyplňovat. Není plněno automaticky.

### Příklad

Čl. 65 odst. 1 nařízení Evropského parlamentu a Rady (EU) č. 1303/2013 ze dne 17. prosince 2013 o společných ustanoveních o Evropském fondu pro regionální rozvoj, Evropském sociálním fondu, Fondu soudržnosti, Evropském zemědělském fondu pro rozvoj venkova a Evropském námořním a rybářském fondu, o obecných ustanoveních o Evropském fondu pro regionální rozvoj, Evropském sociálním fondu, Fondu soudržnosti a Evropském námořním a rybářském fondu a o zrušení nařízení Rady (ES) č. 1083/2006

### 5.2 Porušený předpis - národní / porušené ustanovení / rozhodnutí o poskytnutí dotace

Vyplňte analogicky jako u porušení předpisů EU. Pro účely hlášení a jeho vypovídající hodnoty je nutné toto pole vyplňovat. Není plněno automaticky.

#### Příklad

§ 44 zákon č. 218/2000 Sb., rozpočtová pravidla, ve znění pozdější předpisů Rozhodnutí o poskytnutí dotace č. 0068/02/01 ve znění pozdějších Dodatků, článek VI.

# 7 ZÁLOŽKA "6 - DALŠÍ ZAPOJENÉ ČLENSKÉ STÁTY EU NEBO TŘETÍ ZEMĚ"

| IDENTIFIKACE ZPRÁVY IDENTIFIKACE PROJEKTU/AK                               | CE JMÉNO A ADRESA FYZI(     |
|----------------------------------------------------------------------------|-----------------------------|
| 4. PRVNÍ INFORMACE VEDOUCÍ K OPODSTATNĚNÉMU PO                             | DDEZŘENÍ NA NESROVNALOST    |
| 6. DALŠÍ ZAPOJENÉ ČLENSKÉ STÁTY EU NEBO TŘETÍ ZEI                          | MĚ 7. POPIS NESROVNALOS     |
| 7.7 KOMPETENTNÍ ORGÁNY 8. CELKOVÁ ČÁSTKA A F                               | ROZDĚLENÍ MEZI ZDROJE FINAŘ |
| 10. VYMÁHÁNÍ 11. ULOŽENÉ SANKCE 12. POZNÁ                                  | MKY, PŘIPOMÍNKY             |
| 6. Další zapojené členské státy EU nebo třetí země<br>6.1 Členské státy EU | 0/1000                      |
| 6.2 Třetí země                                                             | 0/1000                      |

6.1 Členské státy EU - uveďte všechny členské státy zapojené do detekované nesrovnalosti.

6.2 Třetí země - uveď te všechny státy ze třetích zemí zapojené do detekované nesrovnalosti.

### 8 ZÁLOŽKA "7 - POPIS NESROVNALOSTI"

| IDENTIFIKACE PROJEKTU/AKCE        | JMÉNO A ADRE                                                                                                    | SA FYZICKÝCH A PRÁVNICKÝCH OSOB                                                                                                    | 4. PRVNÍ INFORMACE VEDOUCÍ K OPODSTATI                                                                                                    |
|-----------------------------------|----------------------------------------------------------------------------------------------------|----------------------------------------------------------------------------------------------------|----------------------------------------------------------------------------------------------------|
| 7.2 METODY ODHALENÍ               | 7.3 DRUH NESROVN                                                                                                    | ALOSTI 7.7 KOMPETENTNÍ ORGÁNY                                                                                                    | 8. CELKOVÁ ČÁSTKA A ROZDĚLENÍ MEZI ZDI                                                                                                    |
| кү                                |                                                                                                    |                                                                                                    |                                                                                                    |
| k nesrovnalosti docházelo/došlo   |                                                                                                    | * 7.8 Datum potvrzení opodstatněného                                                                                                    | podezření ŘO                                                                                                    |
| * Do                              |                                                                                                    | 14. 4. 2015                                                                                                    |                                                                                                    |
| 17. 12. 2018                      | <b></b>                                                                                                    | * 7.9 Kontrola provedena                                                                                                    |                                                                                                    |
|                                   | 1                                                                                                    | Po platbě                                                                                                    | ~                                                                                                    |
|                                   | 14/2000                                                                                                    | 7.10 Vyjádření zúčastněných osob                                                                                                    | 0                                                                                                    |
|                                   |                                                                                                    |                                                                                                    |                                                                                                    |
| nání nesrovnalosti (popis nesrovn | alosti) 5/2000                                                                                                    | 7.11 Vyjádření kompetentních orgánů                                                                                                    | 0                                                                                                    |
| íízení č. 2988/95                 | >                                                                                                    | 7.12 V případě, že probíhá vyšetřování                                                                                                    | OLAF uveďte číslo                                                                                                    |
|                                   | IDENTIFIKACE PROJEKTU/AKCE<br>7.2 METODY ODHALENÍ<br>KY<br>k nesrovnalosti docházelo/došlo<br>* Do<br>17. 12. 2018<br>ání nesrovnalosti (popis nesrovn | IDENTIFIKACE PROJEKTU/AKCE JMÉNO A ADRE<br>7.2 METODY ODHALENÍ 7.3 DRUH NESROVN<br>KY<br>k nesrovnalosti docházelo/došlo<br>* Do<br>17. 12. 2018<br>14/2000<br>tání nesrovnalosti (popis nesrovnalosti) 5/2000<br>tání nesrovnalosti (popis nesrovnalosti) 5/2000 | IDENTIFIKACE PROJEKTU/AKCE JMÉNO A ADRESA FYZICKÝCH A PRÁVNICKÝCH OSOB<br>7.2 METODY ODHALENÍ 7.3 DRUH NESROVNALOSTI 7.7 KOMPETENTNÍ ORGÁNY<br>KY<br>k nesrovnalosti docházelo/došlo<br>* Do<br>* Do<br>17. 12. 2018<br>17. 12. 2018<br>14/2000<br>14/2000<br>14/2000<br>7.10 Vyjádření zúčastněných osob<br>7.10 Vyjádření kompetentních orgánů<br>ání nesrovnalosti (popis nesrovnalosti) 5/2000<br>7.11 Vyjádření kompetentních orgánů<br>(zení č. 2988/95 |

**7.1 Období, popř. datum, kdy k nesrovnalosti docházelo/došlo** – pokud nesrovnalost začala i skončila ve stejný den, stačí zadat datum pouze do pole "od".

V případě že přesné datum začátku nebo konce není známo, vyberte první nebo poslední den v měsíci, kdy nesrovnalost probíhala.

Pro účely hlášení a jeho vypovídající hodnoty je nutné toto pole vyplňovat. Není plněno automaticky.

#### Příklad

Nesrovnalost probíhala v roce 2003  $\rightarrow$  v MS2014+ uveďte "od" 01/01/2003 – "do" 31/12/2003.

**Pole 7.2, 7.3 a 7.7** jsou na samostatných záložkách z důvodu technického řešení výběru informací v těchto polích.

**7.4 Průběh šetření** – do tohoto pole zaznamenejte průběh šetření v posloupné časové linii tak, jak bylo v dané detekované nesrovnalosti postupováno. Nezapomeňte uvádět datum, kdy k úkonu došlo.

### Příklad

- 25. 1. 2017 Případný odvod bude vymáhán příslušným FÚ;
- 2. 2 .2017 ŘO zaevidoval opodstatněnou nesrovnalost;
- Toto zjištění mimo výše uvedeného představuje porušení Rozhodnutí o poskytnutí dotace č. .....

- 7. 2. 2017 Výdaje spojené s výše uvedeným zjištěním byly nárokovány v Žádostech o platbu č. 01 -14., 18., 20;
- Výdaje byly ve vyúčtování schváleny, resp. certifikovány v Žádostech o platbu č. 02 14., 18., 20.
   Výdaje postoupily do souhrnné žádosti.
- Žádosti o platbu činí 4 121 948,59 Kč za celý projekt XXXXX s.r.o.
- Výše předfinancování není v dostatečné výši, není možné provést Oznámení o nevyplacení části dotace.
- FÚ bude informován.
- 2. 3. 2017 sankce Celková výše podezření na nesrovnalosti, tj. sankce ve výši 2 % ze mzdových výdajů v 1-14., 18., 20.

Pro účely hlášení a jeho vypovídající hodnoty je nutné toto pole vyplňovat. Není plněno automaticky.

**7.5 Praktiky použité při spáchání nesrovnalosti (popis nesrovnalosti)** – v tomto poli uveďte použité praktiky při spáchání nesrovnalosti. Použité praktiky popište co nejpřesněji a nejvýstižněji; popis pomůže při odhalování dalších možných nekalých praktik.

Pro účely hlášení a jeho vypovídající hodnoty je nutné toto pole vyplňovat. Není plněno automaticky.

| Kód   | Název CZ                                    |
|-------|---------------------------------------------|
| IRQ 0 | Bez nesrovnalosti                           |
| IRQ 2 | Nesrovnalost ve smyslu nařízení č. 2988/95  |
| IRQ 3 | Podezření na podvod ve smyslu Úmluvy/Dohody |
| IRQ 5 | Prokázaný podvod                            |

**<u>7.6 Klasifikace nesrovnalosti</u>** – vyberte z nabídky rozevíracího seznamu.

**IRQ0** - bez nesrovnalosti (používá se až při aktualizaci hlášení, tzn. nikdy v první verzi hlášení (např. ŘO v průběhu šetření nesrovnalosti došel k závěru, že nesrovnalost je neopodstatněná; nebo nesrovnalost nebyla potvrzena orgány odpovědnými za následné administrativní nebo soudní postupy; či došlo k prominutí odvodu v plné výši, tedy ze 100%;);

**IRQ2** - nesrovnalost ve smyslu Nařízení č. 2988/95 (používá se v případě, kdy se nepředpokládá podezření na podvod – např. neuznatelné výdaje. Kód lze aplikovat ve fázích, kdy ŘO rozhodl o opodstatněnosti nesrovnalosti, dále když opodstatněná nesrovnalost byla potvrzena; a také v případech, kdy opodstatněná/potvrzená nesrovnalost byla vyřešena např. vymožením neoprávněně vyplacených prostředků, nebo prostředky nelze vymoci zpět, či při částečném prominutí odvodu.

IRQ3 - podezření na podvod – Policie ČR zahájila úkony trestního řízení podle § 158 odst. 3 tr. řádu.<sup>12</sup>

**IRQ5** – potvrzený podvod (výrok soudu). Většinou se tento kód používá po ukončení trestního řízení, tzn. v rámci aktualizovaného hlášení. Pokud je však trestní řízení obzvláště rychlé, je možné kód použít i při novém hlášení (verze 1).

<sup>&</sup>lt;sup>12</sup> V tomto okamžiku je založen spis a procesní úkony jsou dozorovány státním zástupcem. PČR, je-li v podání trestního oznámení požádána, zasílá "Vyrozumění" o zahájení úkonů trestního řízení.

Pro účely hlášení a jeho vypovídající hodnoty je nutné toto pole vyplňovat. Není plněno automaticky.

**7.8 Datum potvrzení opodstatněného podezření ŘO** – vyberte z kalendáře datum potvrzení nesrovnalosti.

Jedná se o datum - **PACA - PREMIER ACTE DE CONSTAT ADMINISTRATIF** – tj. první písemné posouzení příslušného orgánu, ať už správního nebo soudního, který dospěl k závěru, že se jedná o nesrovnalost. Toto datum není možné následně změnit nebo zrušit v rámci průběhu správního, trestního nebo soudního řízení.

Pro účely hlášení a jeho vypovídající hodnoty je nutné toto pole vyplňovat. Není plněno automaticky.

**<u>7.9 Kontrola provedena</u>** – vyberte jednu z možností v rolovacím seznamu.

| Kód | Název CZ     |  |  |  |  |  |
|-----|--------------|--|--|--|--|--|
| -   | Před platbou |  |  |  |  |  |
| -   | Po platbě    |  |  |  |  |  |

Pro účely hlášení a jeho vypovídající hodnoty je nutné toto pole vyplňovat. Není plněno automaticky.

**<u>7.10 Vyjádření zúčastněných osob</u>** — uveďte případnou reakci dotčené osoby (např. námitka, stížnost atd.)

**7.11 Vyjádření kompetentních orgánů** – pokud dojde k podání vysvětlení osob podílejících se na nesrovnalosti – zaznamenejte protokolárně průběh schůzky, včetně vyjádření kompetentních orgánů k celé situaci.

7.12 V případě, že probíhá vyšetřování úřadu OLAF – uveďte číslo ve tvaru OF / ROK / ČÍSLO

### Příklad

Pokud si úřad OLAF vyžádá dokumentaci k projektu za účelem šetření, obdrží ŘO tuto žádost vždy prostřednictvím CKB AFCOS, včetně čísla vyšetřování. Současně je vždy ŘO informován prostřednictvím CKB AFCOS o závěrech šetření, popř. o doporučeních pro přijetí opatření.

### 8.1 ZÁLOŽKA "7.2 METODY ODHALENÍ"

#### Záložka "7.2 Metody odhalení" zahrnuje výčet možných metod odhalení.

IDENTIFIKACE ZPRÁVY IDENTIFIKACE PROJEKTU/AKCE JMÉNO A ADRESA FYZICKÝCH A PRÁVNICKÝCH OSOB 4. PRVNÍ INFORMACE VEDOUCÍ K OPODSTATNĚNÉMU PODEZŘENÍ NA NESROVNALOST 5. PORUŠENÉ PŘEDPISY 6. DALŠÍ ZAPOJENÉ ČLENSKÉ STÁTY EU NEBO TŘETÍ ZEMĚ 7. POPIS NESROVNALOSTI 7.2 METODY ODHALENÍ 7.3 DRUH NESROVNALOSTI 7.7 KOMPETENTNÍ ORGÁNY 8. CELKOVÁ ČÁSTKA A ROZDĚLENÍ MEZI ZDROJE FINANCOVÁNÍ 9. STANOVENÍ FINANČNÍHO DOPADU NESROVNALOSTI

|                 | × /                |                            |
|-----------------|--------------------|----------------------------|
|                 |                    |                            |
| IU. V HVIAHMINI | TT. ULUZENE SANKCE | 12. FULNAMINT, FRIFUMININT |
|                 |                    |                            |

| Q        | ē.▼                                              | √ • vše | E | 0     |                      | $\nabla$ | ▼ Vŝ | ŠE |
|----------|--------------------------------------------------|---------|---|-------|----------------------|----------|------|----|
|          | Název                                            |         |   | Název |                      |          |      |    |
| $\oplus$ | Vnitrostátní správní nebo finanční kontrola      |         | ^ |       |                      |          |      |    |
| ÷        | Vnitrostátní daňová kontrola                     |         |   |       |                      |          |      |    |
| ÷        | Související kontroly                             |         |   |       |                      |          |      |    |
| $\oplus$ | Oznámení nebo žádost jiného členského státu      |         |   |       |                      |          |      |    |
| $\oplus$ | Kontrola národního orgánu boje proti podvodům    |         |   |       |                      |          |      |    |
| $\oplus$ | Spolupráce mezi útvary                           |         |   |       |                      |          |      |    |
| Ð        | Iniciativa Společenství                          |         | = |       |                      |          |      |    |
| Ð        | Dodatečná kontrola na žádost EK                  |         |   |       |                      |          |      |    |
| Ð        | Kontroly Unie                                    |         |   |       |                      |          |      |    |
| Ð        | Soudní vyšetřování                               |         |   |       | Sem přidejte položky |          |      |    |
| $\oplus$ | Jiné kontroly                                    |         |   |       |                      |          |      |    |
| Ð        | Kontrola dokladů                                 |         |   |       |                      |          |      |    |
| $\oplus$ | Kontrola účetnictví                              |         |   |       |                      |          |      |    |
| ÷        | Kontrola písemností                              |         |   |       |                      |          |      |    |
| $\oplus$ | Kontrola v prostorách společnosti                |         |   |       |                      |          |      |    |
| Ð        | Kontrola na místě týkající se cílů projektu nebo |         |   |       |                      |          |      |    |
| $\oplus$ | Dobrovolné přiznání                              |         |   |       |                      |          |      |    |
| Ð        | Informátor                                       |         |   |       |                      |          |      |    |
| $\oplus$ | Stížnost                                         |         |   |       |                      |          |      |    |
| Ð        | Statistická analýza                              |         |   |       |                      |          |      |    |
| 0        | Descurre for find at 8                           |         | Ŧ | •     |                      |          |      |    |

Ze seznamu vyberte a označte způsob, jakým byla kontrola provedena (např. kontrola dokladů, kontrola auditem, kontrola na místě, daňová kontrola apod.) a pomocí šipek na středovém panelu přesuňte označené způsoby kontroly. Lze vybrat více možností najednou.

### Příklad

Kontrolou ŘO č. 15/2016 ze dne 10. 3. 2016 bylo zjištěno, že byly proplaceny faktury č. 1 a 5 dvakrát. Současně byly zjištěny chyby u veřejné zakázky – v zadávací dokumentaci (byla nedostatečně nastavená kvalifikační kritéria).

U metody odhalení vyberte "Vnitrostátní správní nebo finanční kontrola".

| Kód | Název CZ                                              |
|-----|-------------------------------------------------------|
| 101 | Vnitrostátní správní nebo finanční kontrola           |
| 104 | Vnitrostátní daňová kontrola                          |
| 111 | Související kontroly                                  |
| 113 | Oznámení nebo žádost jiného členského státu           |
| 130 | Kontrola národního orgánu boje proti podvodům         |
| 140 | Kontrola policejním orgánem                           |
| 150 | Spolupráce mezi útvary                                |
| 160 | Iniciativa Společenství                               |
| 161 | Dodatečná kontrola na žádost EK                       |
| 170 | Kontroly Unie                                         |
| 180 | Soudní vyšetřování                                    |
| 199 | Jiné kontroly                                         |
| 206 | Kontrola dokladů                                      |
| 207 | Kontrola účetnictví                                   |
| 208 | Kontrola písemností                                   |
| 209 | Kontrola v prostorách společnosti                     |
| 230 | Kontrola na místě týkající se cílů projektu nebo akce |
| 301 | Dobrovolné přiznání                                   |
| 302 | Informátor                                            |
| 303 | Stížnost                                              |
| 304 | Statistická analýza                                   |
| 305 | Porovnání údajů                                       |
| 306 | Kontroly pravděpodobnosti                             |
| 307 | Běžný postup/ověření                                  |
| 308 | Náhodné zjištění                                      |
| 309 | Existující pochybnosti                                |
| 310 | Odmítnutí kontroly                                    |
| 311 | Podezřelé jednání                                     |
| 316 | Informace z médií                                     |
| 317 | Parlamentní šetření                                   |
| 320 | Kontrola ex-post                                      |
| 330 | Preventivní kontrola                                  |
| 341 | Průběžná nebo celková platba                          |
| 342 | Platba zůstatku                                       |
| 343 | Uvolnění záruky                                       |
| 350 | Přezkoumání podmínek                                  |
| 999 | Další skutečnosti                                     |

### 8.2 ZÁLOŽKA "7.3 DRUH NESROVNALOSTI"

#### Záložka "7.3 Druh nesrovnalosti" zahrnuje výčet možných druhů nesrovnalosti.

IDENTIFIKACE ZPRÁVY IDENTIFIKACE PROJEKTU/AKCE JMÉNO A ADRESA FYZICKÝCH A PRÁVNICKÝCH OSOB 4. PRVNÍ INFORMACE VEDOUCÍ K OPODSTATNĚNÉMU PODEZŘENÍ NA NESROVNALOST 5. PORUŠENÉ PŘEDPISY 6. DALŠÍ ZAPOJENÉ ČLENSKÉ STÁTY EU NEBO TŘETÍ ZEMĚ 7. POPIS NESROVNALOSTI 7.2 METODY ODHALENÍ 7.3 DRUH NESROVNALOSTI 7.7 KOMPETENTNÍ ORGÁNY 8. CELKOVÁ ČÁSTKA A ROZDĚLENÍ MEZI ZDROJE FINANCOVÁNÍ 9. STANOVENÍ FINANČNÍHO DOPADU NESROVNALOSTI 10. VYMÁHÁNÍ 11. ULOŽENÉ SANKCE 12. POZNÁMKY, PŘIPOMÍNKY

| Q        | <b>₽</b> .                                  | $\mathbb{Y}$ | ▼ VŠE |   | Q | ₿▼    |                      | $\mathbb{Y}$ | • | VŠE |
|----------|---------------------------------------------|--------------|-------|---|---|-------|----------------------|--------------|---|-----|
|          | Název                                       |              |       |   |   | Název |                      |              |   |     |
| ÷        | Chybějící účetnictví                        |              |       | * |   |       |                      |              |   |     |
| ÷        | Nesprávné účetnictví                        |              |       |   |   |       |                      |              |   |     |
| ÷        | Padělané účetnictví                         |              |       |   |   |       |                      |              |   |     |
| Ð        | Nepředložené účetnictví                     |              |       |   |   |       |                      |              |   |     |
| ÷        | Ostatní případy nesrovnalostí v účetnictví  |              |       |   |   |       |                      |              |   |     |
| ÷        | Chybějící nebo neúplné dokumenty/doklady    |              |       |   |   |       |                      |              |   |     |
| ÷        | Nedostatečné osvědčení                      |              |       | = |   |       |                      |              |   |     |
| Ð        | Nesprávná nebo neúplná žádost o podporu     |              |       | - |   |       |                      |              |   |     |
| Ð        | Nepravdivá nebo padělaná žádost o podporu   |              |       |   |   |       |                      |              |   |     |
| Ð        | Chybějící nebo neúplné podpůrné dokumenty/d |              |       |   |   |       | Sem přidejte položky |              |   |     |
| ÷        | Nesprávné podpůrné dokumenty                |              |       |   |   |       |                      |              |   |     |
| ÷        | Zfalšované podpůrné dokumenty               |              |       |   |   |       |                      |              |   |     |
| Ð        | Chybná nebo padělaná osvědčení              |              |       |   |   |       |                      |              |   |     |
| Ð        | Ostatní případy nesrovnalostí v dokumentech |              |       |   |   |       |                      |              |   |     |
| ÷        | Nezpůsobilá opatření pro podporu/pomoc      |              |       |   |   |       |                      |              |   |     |
| ÷        | Nezpůsobilé výdaje                          |              |       |   |   |       |                      |              |   |     |
| ÷        | Nezákonné přijetí provize                   |              |       |   |   |       |                      |              |   |     |
| ÷        | Nesprávná identita                          |              |       |   |   |       |                      |              |   |     |
| Ð        | Neexistující hospodářský subjekt            |              |       |   |   |       |                      |              |   |     |
| $\oplus$ | Nepřesný popis vlastnictví                  |              |       |   |   |       |                      |              |   |     |
| 0        | Naaprówná ukončaní, prodoj nabo, omozoní    |              |       | Ŧ | • |       |                      |              |   | - F |

Ze seznamu vyberte a označte druh nesrovnalosti (např. chybějící účetnictví, nezpůsobilé výdaje, nedodržení termínů a lhůt, veřejné zakázky atd.) a pomocí šipek na středovém panelu přesuňte označené druhy nesrovnalosti. Lze vybrat více možností najednou.

#### Příklad

Kontrolou ŘO č. 15/2016 ze dne 10. 3. 2016 bylo zjištěno, že byly proplaceny faktury č. 1 a 5 dvakrát. Současně byly zjištěny chyby u veřejné zakázky – v zadávací dokumentaci (byla nedostatečně nastavená kvalifikační kritéria).

U druhu nesrovnalosti vyberte "Nezpůsobilé výdaje" a "Veřejné zakázky".

| Kód                  | Název CZ                                                                                       |
|----------------------|------------------------------------------------------------------------------------------------|
| 101                  | Chybějící účetnictví                                                                           |
| 102                  | Nesprávné účetnictví                                                                           |
| 103                  | Padělané účetnictví                                                                            |
| 104                  | Nepředložené účetnictví                                                                        |
| 199                  | Ostatní případy nesrovnalostí v účetnictví                                                     |
| 201                  | Chybějící nebo neúplné dokumenty/doklady                                                       |
| 206                  | Nedostatečné osvědčení                                                                         |
| 207                  | Nesprávná nebo neúplná žádost o podporu                                                        |
| 208                  | Nepravdivá nebo padělaná žádost o podporu                                                      |
| 210                  | Chybějící nebo neúplné podpůrné dokumenty/doklady                                              |
| 211                  | Nesprávné podpůrné dokumenty                                                                   |
| 213                  | Zfalšované podpůrné dokumenty                                                                  |
| 214                  | Chybná nebo padělaná osvědčení                                                                 |
| 299                  | Ostatní případy nesrovnalostí v dokumentech                                                    |
| 324                  | Nezpůsobilá opatření pro podporu/pomoc                                                         |
| 325                  | Nezpůsobilé výdaje                                                                             |
| 326                  | Nezákonné přijetí provize                                                                      |
| 401                  | Nesprávná identita                                                                             |
| 402                  | Neexistující hospodářský subjekt                                                               |
| 403                  | Nepřesný popis vlastnictví                                                                     |
| 405                  | Nesprávné ukončení, prodej nebo omezení                                                        |
| 408                  | Hospodářský subjekt/příjemce nemající požadované vlastnosti                                    |
| 499                  | Ostatní nesrovnalosti způsobené hospodářským subjektem                                         |
| 601                  | Nedodržení termínů/lhůt                                                                        |
| 602                  | Operace zakázaná v průběhu opatření                                                            |
| 603                  | Chyby v interpretaci                                                                           |
| 604                  | Nedodržení stanovené nebo deklarované ceny                                                     |
| 605                  | Chybějící nebo pozdní prohlášení                                                               |
| 606                  | Neslučitelná kumulace pomoci                                                                   |
| 607                  | Chybějící písemné důkazy                                                                       |
| 608                  | Odmítnutí kontroly                                                                             |
| 611                  | Více žádostí pro tentýž předmět                                                                |
| 612                  | Nerespektování ostatních podmínek v nařízení/smlouvě                                           |
| 614                  | Veřejné zakázky (viz příloha Rozhodnutí Komise C(2013/9527))                                   |
| 614-01 <sup>13</sup> | Nesplněná povinnost uveřejnit oznámení veřejné zakázky (nedodržení požadované<br>lhůty, formy) |
| 614-02               | "Umělé/záměrné" dělení veřejné zakázky na části - na stavby/služby/dodávky (se                 |
|                      | o případ podle § 35 a souvisejícího § 101 a 18 ZZVZ v.z. rozdělené na části)                   |
| 614-03               | Nedodržení lhůt pro doručení nabídek nebo žádostí o účast ze strany uchazečů                   |
|                      | (hodnocení nabídky podané po lhůtě, nedodržení lhůt stanovených na daný druh                   |
|                      | zadávaciho řízení zadavatelem, oznámení o výběru dodavatele, podpisu smlouvy,                  |
|                      |                                                                                                |

<sup>13</sup> V současné nejsou zapracované číselné kódy v systému MS2014+

| 614-04 | Nepostačující doba uchazečům/kandidátům pro obdržení zadávací dokumentace/nedodržení lhůty pro dodatečné informace či prohlídku místa plnění – ust. § 96 až 98 ZZVZ)                                                                              |
|--------|----------------------------------------------------------------------------------------------------|
| 614-05 | Nesplněná povinnost uveřejnění informace o prodloužení doby pro doručení nabídek<br>ze strany uchazečů nebo žádostí o účast - od seznámení se se záměrem zadavatele-                                                                              |
|        | oznamením v.z., seznamením se se zadavací dokumentáci prip. doplnujících informáci<br>po vytvoření a podání nabídky (lhůty stanovené na jednotlivé druhy zadávacího řízení,<br>lhůty pro úkony zadavatele § 96, § 97, § 98 odst. 1 písm. a) ZZVZ) |
| 614-06 | Případy neodůvodňující předběžné jednání o budoucí smlouvě s vybraným                                                                                                    |
|        | dodavatelem bez předchozího uveřejnění oznámení v.z. /neodůvodňující JŘBU (vyjma předběžné tržní konzultace podle § 33 ZZVZ)                                                                                                    |
| 614-07 | Pro vyhodnocení veřejné zakázky v oblasti obrany, bezpečnosti podle rozhodnutí 2009/81/EC (část devátá ZZVZ)                                                                                                    |
| 614-08 | Nesprávné nastavení výběrových či hodnotících kritérií příp. jejich neuvedení, chybějící kritéria (§ 114 až 116 ZZVZ)                                                                                                    |
| 614-09 | Nezákonná a/nebo diskriminační výběrová či hodnotící kritéria stanovená v zadávací                                                                                                    |
|        | dokumentaci nebo v oznámení/výzvě k podání nabídek (§ 6, § 96 a 100, 116 ZZVZ)                                                                                                    |
| 614-10 | Výběrová kritéria se nevztahují k předmětu veřejné zakázky (§ 116 odst. 2 a 3 ZZVZ)                                                                                                    |
| 614-11 | Diskriminační technická specifikace/kritéria technické kvalifikace (§ 6 odst. 2 a § 73 odst. 5 ZZVZ)                                                                                                    |
| 614-12 | Nedostatečný popis předmětu veřejné zakázky (§ 15 ZZVZ)                                                                                                    |
| 614-13 | Modifikace/úprava hodnotících kritérií po otevření nabídek uchazečů s následkem                                                                                                    |
|        | nesprávného výběru dodavatele (porušením postupu § 99, 100 a § 6 ZZVZ)                                                                                                    |
| 614-14 | Modifikace/úprava hodnotících kritérií po otevření nabídek s následkem nesprávného vyřazení uchazeče                                                                                                    |
| 614-15 | Hodnocení účastníka na základě nesprávně/nezákonně nastavených výběrových či hodnotících kritérií (§ 116 odst. 3 ZZVZ)                                                                                                    |
| 614-16 | Netransparentní nebo nerovné zacházení při výběru/hodnocení dodavatele/uchazeče (§ 6 ZZVZ)                                                                                                    |
| 614-17 | Modifikace zadávacího/výběrového řízení v průběhu vyhodnocování (po uveřejnění<br>oznámení, po lhůtě pro dodatečné informace)                                                                                                    |
| 614-18 | Vyjednávání v průběhu vyhodnocování zadávacího řízení (nejedná se o dodatečné                                                                                                    |
|        | informace – vysvětlení zadávací dokumentace podle ust. § 98 ZZVZ nebo o jednání zadavatele s vybraným dodavatelem podle ust. § 47 odst. 1 písm. c) ZZVZ)                                                                                          |
| 614-19 | JŘU/JŘBU/jednání po uveřejnění oznámení veřejné zakázky za podstatné změny zadávacích podmínek (odlišných od záměru v oznámení veřejné zakázky)                                                                                                   |
| 614-20 | Odmítnutí mimořádně nízkých nabídek/nabídkových cen (§ 28 odst. 1 písm. o) ZZVZ v postupu dle ust. § 48 odst. 4 a ust. § 113 ZZVZ)                                                                                                    |
| 614-21 | Střet zájmů (§ 44 ZZVZ)                                                                                                    |
| 614-22 | Podstatná změna náležitostí smlouvy odchylná od oznámení veřejné zakázky,<br>zadávacích podmínek (mimo postup podle § 98 odst. 5, § 99 a 100 ZZVZ tak aby se<br>neměnila celková povaha v.z.)                                                     |
| 614-23 | Snížení rozsahu/záměru smlouvy, resp. jejího věcného záměru (mimo postup podle §<br>100 odst. 1 věty druhé a postupem dle ust. § 222 ZZVZ)                                                                                                    |
| 614-24 | Přidělení dodatečných stavebních prací/služeb/dodávek bez soutěže/zadávacího řízení (nejedná se o postup podle § 222 ZZVZ vícepráce)                                                                                                    |
| 614-25 | Dodatečné stavební práce nebo služby přesahující limit stanovený v příslušných ustanoveních, překračující limit vícepráce (mimo postup podle § 222 ZZVZ vícepráce)                                                                                |
| 614-99 | Ostatní (doplnit – specifikovat)                                                                                                    |
| 699    | Ostatní nesrovnalosti týkající se práva na pomoc/podporu                                                                                                    |
| 741    | Nedodržení přijatých závazků                                                                                                    |
| 810    | Nerealizovaná akce                                                                                                    |
| 011    | Nodokončaná akco                                                                                                    |
| 011    |                                                                                                    |
| 812    | Akce neprobihá v souladu s pravidly/předpísy                                                                                                    |

| 817 | Nesprávné prohlášení                                   |
|-----|--------------------------------------------------------|
| 818 | Padělané prohlášení                                    |
| 821 | Neoprávněné výdaje                                     |
| 822 | Výdaje nevztahující se k období, v němž se akce konala |
| 823 | Nezákonné výdaje                                       |
| 831 | Financování nad povolený rámec                         |
| 832 | Porušení vzhledem k systému spolufinancování           |
| 840 | Nepřiznaný příjem                                      |
| 850 | Korupce                                                |
| 851 | Zneužití (dle čl. 4, odst. 3 nař. 2988/95)             |
| 998 | Neoznačeno                                             |
| 999 | Jiné nesrovnalosti (nutno upřesnit)                    |

### 8.3 ZÁLOŽKA "7.7 KOMPETENTNÍ ORGÁNY"

### Záložka "7.7 Kompetentní orgány" zahrnuje výčet kompetentních orgánů.

IDENTIFIKACE ZPRÁVY IDENTIFIKACE PROJEKTU/AKCE JMÉNO A ADRESA FYZICKÝCH A PRÁVNICKÝCH OSOB 4. PRVNÍ INFORMACE VEDOUCÍ K OPODSTATNĚNÉMU PODEZŘENÍ NA NESROVNALOST 5. PORUŠENÉ PŘEDPISY 6. DALŠÍ ZAPOJENÉ ČLENSKÉ STÁTY EU NEBO TŘETÍ ZEMĚ 7. POPIS NESROVNALOSTI 7.2 METODY ODHALENÍ 7.3 DRUH NESROVNALOSTI 7.7 KOMPETENTNÍ ORGÁNY 8. CELKOVÁ ČÁSTKA A ROZDĚLENÍ MEZI ZDROJE FINANCOVÁNÍ 9. STANOVENÍ FINANČNÍHO DOPADU NESROVNALOSTI

10. VYMÁHÁNÍ 11. ULOŽENÉ SANKCE 12. POZNÁMKY, PŘIPOMÍNKY

| Q        | rar vše Vše                          | び 南• マ ・             | VŠE |
|----------|--------------------------------------|----------------------|-----|
|          | Název                                | Název                |     |
| $\oplus$ | Orgán finanční správy                |                      |     |
| ÷        | Územní samosprávný celek             |                      |     |
| $\oplus$ | Státní zastupitelství                |                      |     |
| $\oplus$ | Policie České republiky              |                      |     |
| $\oplus$ | Úřad pro ochranu hospodářské soutěže |                      |     |
| ÷        | Řídicí orgán                         |                      |     |
| ÷        | Auditní orgán                        |                      |     |
| ÷        | Platební a certifikační orgán        |                      |     |
| ÷        | Nejvyšší kontrolní úřad              |                      |     |
| ÷        | Ostatní úřady či orgány              | Sem přidejte položky |     |
| Ð        | Úřad práce                           |                      |     |
|          |                                      |                      |     |
|          |                                      |                      |     |
|          |                                      |                      |     |
|          |                                      |                      |     |
|          |                                      |                      |     |
|          |                                      |                      |     |
|          |                                      |                      |     |
|          |                                      |                      |     |
|          |                                      | < III                | +   |

Ze seznamu vyberte a označte orgán, který nesrovnalost zjistil a pomocí šipek, na středovém panelu přesuňte označené úřady. Lze vybrat více možností najednou.

| Kód | Název CZ                      |
|-----|-------------------------------|
| AO  | Auditní orgán                 |
| NKÚ | Nejvyšší kontrolní úřad       |
| OFS | Orgán finanční správy         |
| OST | Ostatní úřady či orgány       |
| PCO | Platební a certifikační orgán |
| PČR | Policie České republiky       |
| ŘO  | Řídicí orgán                  |
| SZ  | Státní zastupitelství         |

| ÚOHS | Úřad pro ochranu hospodářské soutěže |
|------|--------------------------------------|
| ÚSC  | Územní samosprávný celek             |

### Příklad

Kontrolou ŘO č. 15/2016 ze dne 10. 3. 2016 bylo zjištěno, že byly proplaceny faktury č. 1 a 5 dvakrát. Současně byly zjištěny chyby u veřejné zakázky – v zadávací dokumentaci (byla nedostatečně nastavená kvalifikační kritéria).

U kompetentního orgánu vyberte "Řídicí orgán".

# 9 ZÁLOŽKA "8 - CELKOVÁ ČÁSTKA A ROZDĚLENÍ MEZI ZDROJE FINANCOVÁNÍ"

| IDENTIFIKAC  | E ZPRÁVY       | IDENTIFIKACE PROJEKTU/AKCE JMÉNO A ADRESA FYZICKÝCH A PRÁVN        | ICKÝCH OSOB            |                     |       |
|--------------|----------------|--------------------------------------------------------------------|------------------------|---------------------|-------|
| 4. PRVNÍ INF | ORMACE VEDO    | DUCÍ K OPODSTATNĚNÉMU PODEZŘENÍ NA NESROVNALOST 5. PORUŠEN         | É PŘEDPISY             |                     |       |
| 6. DALŠÍ ZAF | POJENÉ ČLENS   | KÉ STÁTY EU NEBO TŘETÍ ZEMĚ 7. POPIS NESROVNALOSTI 7.2 METO        | DDY ODHALENÍ 7.3 DRU   | H NESROVNALOSTI     |       |
| 7.7 KOMPET   | ENTNÍ ORGÁN    | 8. CELKOVÁ ČÁSTKA A ROZDĚLENÍ MEZI ZDROJE FINANCOVÁNÍ         9. 5 | STANOVENÍ FINANČNÍHO D | OPADU NESROVNALOSTI |       |
| 10. VYMÁHÁ   | NÍ 11. ULO     | ŽENÉ SANKCE 12. POZNÁMKY, PŘIPOMÍNKY                               |                        |                     |       |
| Měsíční smě  | ěnný kurz CZK/ | EUR Míra spolufinancování                                          |                        |                     |       |
| () ₿•        |                |                                                                    |                        | Y                   | ▼ VŠE |
|              | Kód ↑          | Název                                                              | Částka EUR             | Částka              |       |
| 000          | 8.1            | Celková výše výdajů na projekt/akci v Kč/EUR                       | 1 300,00               | 32 500,00           |       |
| 000          | 8.1.1          | Výše podílu z prostředků EU v Kč/EUR                               | 1 000,00               | 25 000,00           |       |
| 000          | 8.1.2          | Výše podílu z národních zdrojů v Kč/EUR                            | 300,00                 | 7 500,00            |       |
| 000          | 8.1.3          | Soukromé financování                                               | 0,00                   | 0,00                |       |
|              |                |                                                                    |                        |                     |       |

<u>Měsíční směnný kurz CZK/EUR</u> – nastaveno automatické předvyplnění (byl vznesen požadavek na automatické vyplnění z jiných modulů MS2014+)<sup>14</sup>.

Členské státy, jež euro nepřijmou jako svou měnu do dne, kdy je podávána zpráva podle čl. 3 odst. 2 nařízení v přenesené pravomoci (EU) 2015/1970, jsou v souladu s článkem 133 nařízení (EU) č. 1303/2013, nebo případně v souladu s článkem 28 nařízení Evropského parlamentu a Rady (EU) č. 1299/2013 (1) povinny přepočítat částky uvedené v národní měně na eura. Není-li příslušný výdaj zachycen v účetnictví certifikačního orgánu, použije se poslední měsíční účetní směnný kurz, jejž elektronicky zveřejňuje Komise, platný ke dni předložení prvotní zprávy.

<u>Míra spolufinancování</u> – byl zadán požadavek na automatické plnění z jiných modulů systému MS2014+. Vyplňte oficiální míru spolufinancování, kterou lze dohledat např. v informačním systému EU SFC2014 nebo v přehledu zdrojů financování v modulu "Detail projektu" MS2014+<sup>3</sup>.

8.1 – celková výše výdajů na projekt v Kč/EUR - nastaven automatický součet 8.1.1, 8.1.2 a 8.1.3

- 8.1.1 výše podílu z prostředků EU v Kč/EUR
- 8.1.2 výše z národních zdrojů v Kč/EUR
- 8.1.3 soukromé financování

Do těchto polí zadejte celkovou výši výdajů na projekt tak, jak byla schválena ŘO.

<sup>&</sup>lt;sup>14</sup> V současné době není tato funkce dostupná, zadán požadavek do Releasu\_15. Jeho spuštění se očekává v prvním pololetí 2019.

# 10 ZÁLOŽKA "9 - STANOVENÍ FINANČNÍHO DOPADU NESROVNALOSTI"

Tato část obsahuje podrobné informace o finančním dopadu. Částky nesrovnalosti jsou uvedeny a rozděleny na veřejné zdroje (EU-podíl a ČR–podíl). **Částky nezahrnují úroky, pokuty a penále** – tyto finanční položky se zadávají až do záložky vymáhání, popřípadě sankce.

| IDI | ENTIFI | KACE ZPRÁVY     | IDENTIFIKACE PROJEKTU/AKCE JMÉNO A ADRESA FYZICKÝCH A PRÁVNICKÝCH OSOB               |                      |                 |
|-----|--------|-----------------|--------------------------------------------------------------------------------------|----------------------|-----------------|
| 4.  | PRVNÍ  | INFORMACE V     | ZEDOUCÍ K OPODSTATNĚNÉMU PODEZŘENÍ NA NESROVNALOST 5. PORUŠENÉ PŘEDPISY              |                      |                 |
| 6.  | DALŠÍ  | ZAPOJENÉ ČL     | ENSKÉ STÁTY EU NEBO TŘETÍ ZEMĚ 7. POPIS NESROVNALOSTI 7.2 METODY ODHALENÍ            | 7.3 DRUH NESROVNA    | LOSTI           |
| 7.7 | 7 комі | PETENTNÍ ORG    | IÁNY 8. CELKOVÁ ČÁSTKA A ROZDĚLENÍ MEZI ZDROJE FINANCOVÁNÍ 9. STANOVENÍ FI           | NANČNÍHO DOPADU NESR | OVNALOSTI       |
| 10  | . VYM/ | áhání 11.       | ULOŽENÉ SANKCE 12. POZNÁMKY, PŘIPOMÍNKY                                              |                      |                 |
|     | 9.4 C  | )ecertifikováno |                                                                                      |                      |                 |
| Q   | ē      | •               |                                                                                      |                      | ∏ <b>▼ VŠ</b> E |
|     |        | Kód ↑           | Název                                                                                | Částka               | Částka EUR      |
| 000 | 0      | 9.1             | Celkový finanční dopad nesrovnalosti (celková částka dotčená nesrovnalostí) v Kč/EUR | 150,00               | 3 500,00        |
| 000 |        | 9.1.1           | Výše podílu z prostředků EU v Kč/EUR                                                 | 100,00               | 2 500,00        |
| 000 |        | 9.1.2           | Výše podílu z národních zdrojů v Kč/EUR                                              | 50,00                | 1 000,00        |
| 000 |        | 9.2             | Z toho částka nevyplacená v Kč/EUR - celkem:                                         |                      |                 |
| 000 |        | 9.2.1           | Výše podílu z prostředků EU v Kč/EUR                                                 | 0,00                 | 0,00            |
| 000 |        | 9.2.2           | Výše podílu z národních zdrojů v Kč/EUR                                              | 0,00                 | 0,00            |
| 000 |        | 9.3             | Z toho částka již vyplacená v Kč/EUR - celkem:                                       | 150,00               | 3 500,00        |
| 000 |        | 9.3.1           | Výše podílu z prostředků EU v Kč/EUR                                                 | 100,00               | 2 500,00        |
| 000 |        | 9.3.2           | Výše podílu z národních zdrojů v Kč/EUR                                              | 50,00                | 1 000,00        |

**<u>9.4 Decertifikováno</u>** – Označte, pokud byl projekt dotčený nesrovnalostí vyjmut ze spolufinancování z prostředků EU. Vyjmutí nastává ve chvíli, kdy členský stát přenese celé riziko vymožení dotčených prostředků na národní rozpočet.

Při decertifikaci budou vyplněna související pole následovně (všechna ostatní pole budou vyplněna standardním způsobem):

Administrativní stav - dle typu řízení,

Finanční stav – "BEM" - převzato rozpočtem členského státu,

Datum uzavření případu – je datum vydání rozhodnutí o decertifikaci,

Klasifikace nesrovnalosti - IRQ2,

**Decertifikováno** – zaškrtnout pole.

**Poznámky, připomínky** - uveďte související komentář – resp. vysvětlení týkající se decertifkace a jejího případného dopadu.

9.1 – celkový finanční dopad nesrovnalosti (celková částka dotčená nesrovnalostí) v Kč/EUR – nastaven automatický součet 9.1.1 a 9.1.2

9.1.1 – výše podílu z prostředků EU v Kč/EUR

- 9.1.2 výše podílu z národních zdrojů v Kč/EUR
- 9.2 z toho částka nevyplacená v Kč/EUR celkem nastaven automatický součet 9.2.1 a 9.2.2
- 9.2.1 výše podílu z prostředků EU v Kč/EUR
- 9.2.2 výše podílu z národních zdrojů v Kč/EUR
- 9.3 z toho částka vyplacená v Kč/EUR celkem nastaven automatický součet 9.3.1 a 9.3.2
- 9.3.1 výše podílu z prostředků EU v Kč/EUR
- 9.3.2 výše podílu z národních zdrojů v Kč/EUR

Platí souvztažnost, že 9.1 = 9.2 + 9.3

# 11 ZÁLOŽKA "10 - VYMÁHÁNÍ"

Tato záložka obsahuje detailní informace o vymáhání vyplacené výše nesrovnalosti. Částky nesmí obsahovat úroky, pokuty a penále (částku účtovaného úroku zadávejte do pole 10.8; pokuty a penále do záložky "Uložené sankce").

Pro účely hlášení a jeho vypovídající hodnoty je nutné tato pole vyplňovat.

| IDE | ENTIFIKAC  | E ZPRÁVY       | IDENTIFIKACE PROJEKTU/AKCE       | JMÉNO A ADRESA FYZICKÝCH A PR        | RÁVNICKÝCH OSOB              |                        |       |
|-----|------------|----------------|----------------------------------|--------------------------------------|------------------------------|------------------------|-------|
| 4.  | PRVNÍ INF  | ORMACE VED     | OUCÍ K OPODSTATNĚNÉMU PODEZI     | ČENÍ NA NESROVNALOST 5. PORU         | JŠENÉ PŘEDPISY               |                        |       |
|     |            |                |                                  |                                      |                              |                        |       |
| 6.  | DALŠÍ ZAF  | POJENÉ ČLEN    | SKÉ STÁTY EU NEBO TŘETÍ ZEMĚ     | 7. POPIS NESROVNALOSTI 7.2           | METODY ODHALENÍ 7.3 D        | RUH NESROVNALOSTI      |       |
| 7.7 | KOMPET     | ENTNÍ ORGÁN    | Y 8. CELKOVÁ ČÁSTKA A ROZD       | ĚLENÍ MEZI ZDROJE FINANCOVÁNÍ        | 9. STANOVENÍ FINANČNÍH       | O DOPADU NESROVNALOSTI | I.    |
|     |            |                | · ·                              | · ·                                  |                              |                        |       |
| 10. | . VYMAHA   | NI 11. UL      | DZENE SANKCE 12. POZNAMKY,       | PRIPOMINKY                           |                              |                        |       |
| 10  | ).1 Datum  | zahájení řízen | o vymáhání 10.2 Předpo           | kládané datum ukončení řízení o vyma | áhál0í3 Skutečné datum ukoné | čení řízení            |       |
| 1   | 4. 4. 201  | 5              |                                  |                                      | 1.1.1111                     |                        |       |
| *   | 10.9 Průbě | h vymáhání     |                                  |                                      |                              | 15                     |       |
| P   | růběh vyi  | náhání         |                                  |                                      |                              |                        |       |
|     |            |                |                                  |                                      |                              |                        |       |
|     |            |                |                                  |                                      |                              |                        |       |
| 65  | æ          |                |                                  |                                      |                              | $\nabla$               |       |
| 0   | °⊡.        |                |                                  |                                      |                              | Ŭ                      | ▼ VSE |
|     |            | Kód ↑          | Název                            |                                      | Částka                       | Částka EUR             |       |
| 000 |            | 10.4           | Celková částka k vymáhání v Kö   | 5/EUR                                | 150,00                       | 3 500,00               |       |
| 000 |            | 10.4.1         | Výše podílu z prostředků EU v K  | č/EUR                                | 100,00                       | 2 500,00               |       |
| 000 |            | 10.4.2         | Výše podílu z národních zdrojů   | v Kč/EUR                             | 50,00                        | 1 000,00               |       |
| 000 |            | 10.5           | z toho krácená částka v Kč/EUF   | 2                                    |                              |                        |       |
| 000 |            | 10.5.1         | Výše podílu z prostředků EU v K  | č/EUR                                | 0,00                         | 0,00                   |       |
| 000 |            | 10.5.2         | Výše podílu z národních zdrojů   | v Kč/EUR                             | 0,00                         | 0,00                   |       |
| 000 |            | 10.6           | z toho celková částka vymožen    | á v Kč/EUR                           |                              |                        |       |
| 000 |            | 10.6.1         | Výše podílu z prostředků EU v K  | č/EUR                                | 0,00                         | 0,00                   |       |
| 000 |            | 10.6.2         | Výše podílu z národních zdrojů   | v K¢/EUR                             | 0,00                         | 0,00                   |       |
| 000 |            | 10.6.3         | Castka vrácená EU                |                                      | 0,00                         | 0,00                   |       |
| 000 |            | 10.6.4         | Castka, kterou si ponechá CR     |                                      | 0,00                         | 0,00                   |       |
| 000 |            | 10.7           | z tono castka, kterou zbývá jest | e vymoci - celkem v Kc/EUR           | 150,00                       | 3 500,00               |       |
| 000 |            | 10.7.1         | vyse podliu z prostredkú EU v K  |                                      | 100,00                       | 2 500,00               |       |
| 000 |            | 10.7.2         | vyse podilu z narodnich zdrojů   |                                      | 50,00                        | 1 000,00               |       |
| 000 |            | 10.8           | Castka účtovaného úroku v Kč/    | EUR                                  | 0,00                         | 0,00                   |       |

**10.1 Datum zahájení řízení o vymáhání** – z kalendáře vyberte datum, kdy začal proces vymáhání. Neznáte-li přesné datum, zadejte první den v měsíci nebo roku, kdy bylo řízení o vymáhání zahájeno. Pro účely hlášení a jeho vypovídající hodnoty je nutné toto pole vyplňovat.

**<u>10.2 Předpokládané datum ukončení řízení</u> – z kalendáře vyberte datum předpokládaného data ukončení vymáhání. Datum musí být rovno nebo větší než datum zahájení vymáhání.** 

**10.3 Skutečné datum ukončení řízení** – z kalendáře vyberte datum, které musí být rovno nebo větší než datum zahájení řízení o vymáhání.

Vymáhání – uveďte datum zaúčtování v programu VIOLA.

Krácení – uveďte datum rozhodnutí "O provedení krácení platby", u krácené částky může být datum zahájení i ukončení stejné.

Pro účely hlášení a jeho vypovídající hodnoty je nutné toto pole vyplňovat.

<u>10.9 Průběh vymáhání</u> – popište, jak bylo v daném případě postupováno v rámci řízení o vymáhání. Pro účely hlášení a jeho vypovídající hodnoty je nutné toto pole vyplňovat.

10.4 – celková částka k vymáhání EU v Kč/EUR 10.4.1 – výše podílu z prostředků EU v Kč/EUR 10.4.2 – výše podílu z národních zdrojů v Kč/EUR

10.5 – z toho krácená částka v Kč/EUR 10.5.1 – výše podílu z prostředků EU v Kč/EUR 10.5.2 – výše podílu z národních zdrojů v Kč/EUR

\_\_\_\_\_\_\_

10.6 – z toho celková částka vymožená v Kč/EUR

10.6.1 – výše podílu z prostředků EU v Kč/EUR

10.6.2 – výše podílu z národních zdrojů v Kč/EUR

10.6.3 – částka vrácená EU

10.6.4 – částka zadržená v ČR - u některých fondů si členské země za určitých podmínek mohou ponechat určité procento z vymožené částky (jedná se o náklady spojené s vymáháním).

10.7 – z toho částka, kterou zbývá ještě vymoci – celkem v Kč/EUR

10.7.1 – výše podílu z prostředků EU v Kč/EUR

10.7.2 – výše podílu z národních zdrojů v Kč/EUR

**Pozn.:** Částku vymoženou (10.6) nelze současně promítnout do pole částka krácená (10.5). Jedná se o součtová pole, tzn. vedlo by ke zkreslení informace o vymáhání.

**Pozn.:** 10.5 – do tohoto pole uveďte i částku nesrovnalosti, která byla prominuta. Na vnitřní úrovni se tato částka nevymáhá, ale na vnější úrovni byla již výše nesrovnalosti potvrzena úřadu OLAF a je nutné ji EU odvést.

| Platí souvztažnost, že:     |
|-----------------------------|
| 9.3 = 10.4                  |
|                             |
| a zároveň                   |
|                             |
| 10. 4 = 10. 5 + 10.6 + 10.7 |
|                             |

10.8 – částka účtovaného úroku v Kč/EUR - zadejte výši úroku

**Pozn.:** Dle zákona č. 218/2000 Sb., dochází k výpočtu částky úroku z prodlení na úrovni PCO. ŘO obdrží od PCO informaci o výši úroků, kterou následně uvede do tohoto pole.

# 12 ZÁLOŽKA "11 - ULOŽENÉ SANKCE"

Tato záložka obsahuje všechny informace o sankcích. Uvádí se zde informace o pokutách, penále, trestech odnětí svobody a dalších. Záložka musí být vždy vyplněná.

Pokud se jedná o případ, kde nebylo zahájeno řízení o sankcích, vyberte z rolovacího seznamu možnost "Rozhodnutí o sankcích zatím nevydáno".

| 10. VYMÁHÁNÍ 11. ULOŽENÉ SANKCE 12. POZNÁMKY, PŘIPOMÍNKY                          |
|-----------------------------------------------------------------------------------|
| 7.7 KOMPETENTNÍ ORGÁNY 8. CELKOVÁ ČÁSTKA A ROZDĚLENÍ MEZI ZDROJE FINANCOVÁNÍ 9    |
| 6. DALŠÍ ZAPOJENÉ ČLENSKÉ STÁTY EU NEBO TŘETÍ ZEMĚ 7. POPIS NESROVNALOSTI 7.2 MET |
| 4. PRVNÍ INFORMACE VEDOUCÍ K OPODSTATNĚNÉMU PODEZŘENÍ NA NESROVNALOST 5. PORUŠE   |
| IDENTIFIKACE ZPRÁVY IDENTIFIKACE PROJEKTU/AKCE JMÉNO A ADRESA FYZICKÝCH A PRÁV    |

| 11.7 Zanajena fizeni pro ulozeni trestu   |                                     | >   |
|-------------------------------------------|-------------------------------------|-----|
| Předpokládaný den zahájení řízení         |                                     |     |
|                                           |                                     |     |
| * 11.1 Datum zahájení řízení o sankcích   | 11.2 Předpokládané datum ukončení   |     |
| 1. 1. 1111 📰                              | 1. 1. 1111                          | ::: |
| * 11.3 Typ řízení                         |                                     |     |
| Rozhodnutí o sankcích zatím nevydáno      |                                     | >   |
| * 11.4 Druh uplatňované sankce            |                                     |     |
| Správní                                   |                                     | >   |
| * 11.5 Typ sankce                         |                                     |     |
| Omezení přístupu k veřejným zakázkám v in | tencích ust. § 268 z.č.134/2016 Sb. | >   |
| * 11.6 Výše částky sankce                 |                                     |     |
| 0                                         |                                     |     |

**<u>11.7 zahájená řízení pro uložení trestu</u> – z rolovacího seznamu vyberte typ řízení. V závislosti na ukončeném řízení proveďte změnu.** 

Pro účely hlášení a jeho vypovídající hodnoty je nutné toto pole vyplňovat.

| Kód | Název CZ                                        |
|-----|-------------------------------------------------|
| SP1 | Zatím nebylo vydáno rozhodnutí/žádné rozhodnutí |
| SP2 | Rozhodnutí: o neuložení sankce /žádné sankce    |

| SP3 | Rozhodnutí: sankce bude uložena, není dosud rozhodnuto o typu výši |
|-----|--------------------------------------------------------------------|
|     | sankce/ale čeká se na typ sankce                                   |
| SP4 | Rozhodnutí: sankce uložena                                         |

11.1 Datum zahájení řízení o sankcích – z kalendáře vyberte datum zahájení řízení<sup>15</sup>

**<u>11.2 Předpokládané datum ukončení řízení o sankcích</u> – z kalendáře vyberte datum předpokládaného ukončení řízení o sankcích<sup>4</sup>** 

**<u>11.3 Typ řízení</u>** – z rolovacího seznamu vyberte jednu z možností<sup>15</sup>.

| Kód  | Název CZ                             |
|------|--------------------------------------|
| ABAN | Upuštěno od vymáhání sankcí          |
| COMP | Vymoženo                             |
| INIT | Zahájeno                             |
| NEVY | Rozhodnutí o sankcích zatím nevydáno |

11.4 Druh uplatňované sankce – z rolovacího seznamu vyberte jednu z možností<sup>15</sup>.

| Kód | Název CZ |
|-----|----------|
| S1  | Správní  |
| S5  | Trestní  |

<u>**11.5 Typ sankce**</u> – z rolovacího seznamu vyberte jednu z možností, dostupné hodnoty závisí na hodnotách vybraných v předchozím poli<sup>15</sup>.

#### Příklad

Pokud vyberete z nabídky v poli – "Druh uplatňované sankce" - S1- správní, tak se v poli "Typ sankce" zobrazí všechny kategorie typu S1 (obdobně pokud by byl zadán druh S5).

| Kód   | Název CZ                                                                                  | Nadřízený<br>záznam |
|-------|-------------------------------------------------------------------------------------------|---------------------|
| S1    | Správní                                                                                   |                     |
| S1/00 | Národní sankce - proporcionální (úměrně závažnosti míře porušení)                         | Správní             |
| S1/01 | Národní sankce - neproporcionální (pevně stanovená sankce)                                | Správní             |
| S1/02 | Národní sankce - jednotná sazba                                                           | Správní             |
| S1/03 | Národní sankce - ztráta dotace                                                            | Správní             |
| S1/04 | Národní sankce - vyloučení z žádostí o dotace/vyjmutí z dotačních řízení např. Black list | Správní             |

<sup>&</sup>lt;sup>15</sup> V současné době je zadán požadavek, aby bylo funkčně nastaveno plnit povinně pouze pole 11.7.

| S1/05 | Omezení přístupu k veřejným zakázkám v intencích ust. § 268 z.č. 134/2016 Sb.                                                                                                    | Správní |
|-------|----------------------------------------------------------------------------------------------------|---------|
| S1/06 | Sankce EU - proporcionální (úměrně závažnosti míře porušení pachateli)                                                                                                    | Správní |
| S1/07 | Sankce EU - neproporcionální (pevně stanovená sankce)                                                                                                    | Správní |
| S1/08 | Sankce EU - jednotná sazba                                                                                                    | Správní |
| S1/09 | Dotace EU - ztráta dotace/vrácení dotace                                                                                                    | Správní |
| S1/10 | Dotace EU - vyloučení z žádostí o dotace/vyjmutí z dotačních<br>řízení EU např. Black list                                                                                                    | Správní |
| S1/11 | Ostatní (prosíme popsat v příloze - podle konkrétního rozhodnutí může se jednat o uloženou povinnost něco učinit)                                                                                                    | Správní |
| S5    | Trestní                                                                                                    |         |
| S5/00 | Druhy trestů vždy podle daného rozsudku nebo trestního<br>příkazu - druhy trestů podle § 52 trestního zákoníku/národní<br>sankce, např. trestný čin Poškození finančních zájmů EU § 260<br>trest odnětí svobody až na 3 léta nebo zákaz činnosti nebo<br>propadnutí věci nebo jiné majetkové hodnoty, v případě §<br>212 dotačního podvodu lze uložit trest odnětí svobody až na<br>2 léta nebo zákaz činnosti - proporcionální | Trestní |
| S5/01 | Národní sankce - neproporcionální                                                                                                    | Trestní |
| S5/02 | Národní sankce - jednotná sazba                                                                                                    | Trestní |
| S5/03 | Národní sankce - ztráta dotace                                                                                                    | Trestní |
| S5/04 | Národní sankce - vyloučení z žádostí o dotace                                                                                                    | Trestní |
| S5/05 | Omezení přístupu k veřejným zakázkám                                                                                                    | Trestní |
| S5/06 | Sankce EU - proporcionální                                                                                                    | Trestní |
| S5/07 | Sankce EU - neproporcionální                                                                                                    | Trestní |
| S5/08 | Sankce EU - jednotná sazba                                                                                                    | Trestní |
| S5/09 | Dotace EU - ztráta dotace                                                                                                    | Trestní |
| S5/10 | Dotace EU - vyloučení z žádostí o dotace                                                                                                    | Trestní |
| S5/11 | Odnětí svobody                                                                                                    | Trestní |
| S5/12 | Odnětí svobody do 1 roku                                                                                                    | Trestní |
| S5/13 | Odnětí svobody od 1 do 4 let                                                                                                    | Trestní |
| S5/14 | Odnětí svobody nad 4 roky                                                                                                    | Trestní |
| S5/15 | Ostatní (prosíme popsat v příloze v intencích ust. § 260 a 212<br>se může jednat o trest zákaz činnosti nebo trest propadnutí<br>majetku nebo jiné majetkové hodnoty - vždy podle<br>konkrétního rozsudku)                                                                                                    | Trestní |

11.6 Výše částky – uveďte výši pokuty stanovenou "Rozhodnutím o uložené sankci"15

# 13 ZÁLOŽKA "12 - POZNÁMKY, PŘIPOMÍNKY"

| 10. VYMÁHÁNÍ 11. ULOŽENÉ SANKCE 12. POZNÁMKY, PŘIPOMÍNKY                                                         |                         |                       |                 |                   |
|----------------------------------------------------------------------------------------------------|-------------------------|-----------------------|-----------------|-------------------|
| 7.7 KOMPETENTNÍ ORGÁNY 8. CELKOVÁ ČÁSTKA A ROZDĚLENÍ MEZI ZDROJE FINANCOVÁNÍ 9. STANOVENÍ FINANČNÍHO DOPADU NESR |                         |                       |                 |                   |
| 6. DALŠÍ ZAPOJENÉ ČLENSKÉ STÁTY EU NEB                                                                           | O TŘETÍ ZEMĚ 7. POPIS N | ESROVNALOSTI 7.2 M    | METODY ODHALENÍ | 7.3 DRUH NESROVNA |
| 4. PRVNÍ INFORMACE VEDOUCÍ K OPODSTATNĚNÉMU PODEZŘENÍ NA NESROVNALOST 5. PORUŠENÉ PŘEDPISY                       |                         |                       |                 |                   |
| IDENTIFIKACE ZPRÁVY IDENTIFIKACE PR                                                                              | OJEKTU/AKCE JMÉNO A     | ADRESA FYZICKÝCH A PR | ÁVNICKÝCH OSOB  |                   |

| 12.1 Poznámky, připominky<br>Poznámky<br>paoaifidaofioiai | 25 Vypracoval(a)<br>Jméno a příjmení<br>Antošová Lenka, Mgr. |
|-----------------------------------------------------------|--------------------------------------------------------------|
|                                                           | Datum 17. 12. 2018                                           |
|                                                           | Schválil(a)<br>Jméno a příjmení                              |
|                                                           | Datum                                                        |
|                                                           | SCHVÁLIT A PODEPSAT                                          |

Toto pole využijte pro vyjádření všeho, co nebylo možné zadat do žádného z polí formuláře hlášení. Doplňte všechny možné komentáře, vysvětlení, podrobné popisy postupů nebo vložení příloh.

**Záložku "12.1 Poznámky, připomínky"** řaďte dle jednotlivých událostí chronologicky. Rozdělte ji do dvou částí:

- 1. Stálou, kde budou informace, které se vážou k identifikaci případu (např. pole 3.13 apod.)
- 2. Průběžnou, která bude vždy zahájena čtvrtletím a rokem, kde byl u nesrovnalosti zaznamenán posun v případu (viz příklad).

Nezapomínejte uvádět u každého úkonu související datum a číslo pole, ke kterému chcete doplnit vysvětlení (protože na to v příslušném poli není prostor), a dále upřesnění, pokud jste z číselníku vybrali možnost "JINÝ"/ "Další"/ "Ostatní".

Pro účely hlášení a jeho vypovídající hodnoty je nutné toto pole vyplňovat.

### Příklad

3.1 Fond: ESF
3.13 CCI: 2014CZ05M2OP001
7.2 Metoda odhalení - 999 – další skutečnosti – popište metodu odhalení, která neodpovídá žádné nabízené skutečnosti v číselníku.

### II. Q 2018

Částka 364.609,89 Kč byla připsána na účet MŠMT dne 17.7.2018. PCO bylo o této skutečnosti informováno dne 1.8.2018.V IS Viola byl ke dni 7.8.2018 zaúčtován doklad [BVP.S3.21] (reference BV0103180812, 01 - AO-operace) za OP VVV v částce 294 604,78 CZK.

III. Q 2018

Dne 27 .8. 2018 případ ze strany O 443 uzavřen.

**Pole Vypracoval(a)** – zde se automaticky načte jméno, příjmení zpracovatele a datum, kdy byla nesrovnalost do systému MS2014+ vložena.

**Pole Schválil(a)** – zde se automaticky načte jméno, příjmení schvalovatele a datum, kdy byl záznam o nesrovnalosti schválen. Schválení provedete kliknutím na tlačítko "Schválit a podepsat"<sup>16</sup>.

<sup>&</sup>lt;sup>16</sup> NPL vyžaduje novou komponentu, jako jsou Crypto Native App a Crypto Web Extension, je to jediný způsob podpisu v NPL. Toto zajistí správci MS2014+ jednotlivých subjektů implementační struktury.

### 14 Akce se záznamem

Pokud je u záznamů v seznamu zobrazen symbol " \*\*\* Akce se záznamem", mohou být dostupné další akce s tímto záznamem. Kliknutím na tento symbol se uživateli zobrazí nabídka akcí.

|        | CZ.19.1.5.0.14_001.0000                                                                                                 |
|--------|----------------------------------------------------------------------------------------------------|
| D      | Kopírovat                                                                                                    |
| Ø      | Upravit                                                                                                    |
| iii    | Smazat                                                                                                    |
| Ê      | 12.2. Přílohy                                                                                                    |
|        | Vygenerovat tiskovou sestavu a<br>uložit do příloh                                                                      |
|        |                                                                                                    |
|        | Finalizovat a vyřešit                                                                                                   |
|        | Finalizovat a vyřešit<br>Finalizovat                                                                                    |
|        | Finalizovat a vyřešit<br>Finalizovat<br>Zrušit                                                                          |
| din .  | Finalizovat a vyřešit<br>Finalizovat<br>Zrušit<br>Tisk záznamu                                                          |
| €<br>D | Finalizovat a vyřešit<br>Finalizovat<br>Zrušit<br>Tisk záznamu<br>Tisk sestavy Hlášení<br>nesrovnalosti - vnější úroveň |

V modulu hlášení nesrovnalostí vnější úroveň se jedná o funkce:

- Kopírovat
- Upravit
- Smazat
- 12.2. Přílohy
- Vygenerovat tiskovou sestavu a uložit do příloh
- Finalizovat a vyřešit
- Finalizovat
- Zrušit

|      | CZ.05.2.32/0.0/0.0/ | /16_005/0000001/17/001 | Rozpracováno |
|------|---------------------|------------------------|--------------|
|      | Konírovat           | 01/0000004/18/001      | Schváleno    |
| , L_ | Rophorat            |                        | Rozpracováno |
| Ø    | Upravit             | 5_4                    | Finalizováno |
|      |                     |                        | Democratica  |

Kopírovat – tato funkce umožní případ zkopírovat<sup>17</sup>,

|                        | Číslo odpovídající nesrovnalosti vnitřní úrovně |                   | Název stavu  |
|------------------------|-------------------------------------------------|-------------------|--------------|
|                        | •••• CZ.05.2.32/0.0/0.0/16_                     | Rozpracováno      |              |
|                        |                                                 | 01/0000004/18/001 | Schváleno    |
| ☐ Olozit Cahodit změny |                                                 |                   | Rozpracováno |
|                        |                                                 | 5_4               | Finalizováno |
|                        |                                                 |                   | - ,          |

<u>Upravit</u> – při použití funkce upravit dojde k otevření případu, ale to pouze ve stavu "Rozpracováno". Následně lze s případem pracovat a na závěr je nabídnuta možnost "Uložit" nebo "Zahodit změny".

|           |                            |                 | кодріасочано |
|-----------|----------------------------|-----------------|--------------|
|           | CZ.19.1.5.0.14_001.00005_4 |                 | Finalizováno |
| -         | opírovat                   | 5_6             | Rozpracováno |
|           | Kopirovar                  | 8/000005/16/001 | Rozpracováno |
| 🖉 Upravit |                            |                 | Rozpracováno |
|           |                            | 5_4             | Rozpracováno |
| ៣៍ Smazat |                            | 7_1             | Rozpracováno |
|           |                            |                 | Finalizováno |

<u>Smazat</u> - tuto funkci lze využít v situacích, kdy je případ ještě ve stavu "Rozpracováno". Funkci lze použít pouze, pokud se jedná o první verzi případu nesrovnalosti. Pokud je případ ve stavu "Finalizováno", funkce není aktivní.

<sup>&</sup>lt;sup>17</sup> V současné době je pro dodavatele zadán požadavek na změnu, aby byla funkcionalita odstraněna.

### 12.2 Přílohy

| ୯ +       | - B-         |                                       |                            |                |                  | $\mathbb{V}$ | ▼ VŠ |
|-----------|--------------|---------------------------------------|----------------------------|----------------|------------------|--------------|------|
| P         | oradi 1      | Nazev dokumentu                       |                            | Dokument       | za Datum viozeni |              |      |
|           |              | 1 Hlaseni_nesrovnalosti_vnejsi_u      | iroven                     | ANTLEN         | 9. 1. 2019 1     |              |      |
|           |              |                                       |                            |                |                  | <b>)</b>     |      |
|           |              |                                       |                            |                |                  | r            |      |
| _         |              | •                                     |                            |                |                  |              |      |
| Pořadí    |              | * Název dokumentu                     |                            |                |                  | 1            |      |
| Popie dok | 1<br>cumentu | Hlaseni_nesrovnalosti_vnejsi_urove    | n                          |                | 92/200           |              |      |
| Tisková   | sestava      | Hlaseni nesrovnalosti vneisi uroven v | vygenerovaná uživatelem AN | ITLEN          | 02/200           | ×            |      |
|           |              | ················                      | .)                         |                |                  |              |      |
|           |              |                                       |                            |                |                  |              |      |
|           |              |                                       |                            |                |                  |              |      |
| Příloha   |              |                                       |                            | Dokument zadal | Datum vložení    |              |      |
| Hlaseni_r | nesrovnal    | osti_vnejsi_uroven.pdf                | 1                          | ANTLEN         | 9. 1. 2019       | 1            |      |
|           |              |                                       |                            |                |                  | )            |      |
|           |              |                                       |                            |                |                  |              |      |

### Záložka "12.2 Přílohy" je umístěna v rámci vlastností záznamu.

Záložka je rozdělena do čtyř oddílů:

- 1. ovládací tlačítka (aktualizace, nový, tisk seznamu),
- 2. seznam příloh (přehled všech vygenerovaných nebo vložených příloh),
- 3. detail příloh (kliknutím na přílohu se zobrazí její detail),
- 4. příloha nástroj na vložení či stažení příloh (viz níže).

| C   | + 🗟 🔹    |   |                                     |             |               | $\nabla$ | ▼ VŠE |
|-----|----------|---|-------------------------------------|-------------|---------------|----------|-------|
|     | Pořadí ↑ |   | Název dokumentu                     | Dokument za | Datum vložení |          |       |
| 000 |          | 1 | Hlaseni_nesrovnalosti_vnejsi_uroven | ANTLEN      | 9. 1. 2019 1  |          |       |
|     |          |   |                                     |             |               |          |       |

Symbol "+" označuje funkci "Vytvořit nový záznam" (vložit nový soubor).

| 凹 ULOŽIT 🗠 ZAHODIT ZMĚNY 🛱 🕇              |                            | <b>∀</b> • vše |
|-------------------------------------------|----------------------------|----------------|
| Pořadí 🔨 Název dokumentu                  | Dokument za Datum vložení  |                |
| 000                                       |                            |                |
| ••• 1 Hlaseni_nesrovnalosti_vnejsi_uroven | ANTLEN 9. 1. 2019 1        |                |
| Neuložené záznamy: 1 ZOBRAZIT             |                            |                |
| Pořadí<br>Popis dokumentu                 | 0/2000                     |                |
| Příloha                                   | kument zadal Datum vložení |                |

Vždy je třeba vyplnit pole "Název dokumentu".

Pomocí funkce "Nahrát soubor" lze soubor nahrát. Pomocí funkce "Nahrát a podepsat" lze soubor nahrát a současně ho i elektronicky podepsat (pouze v případě, že máte oprávnění/certifikát k elektronickému podpisu).

Po nahrání se soubor zobrazí v seznamu příloh.

#### Vygenerovat tiskovou sestavu a uložit do příloh

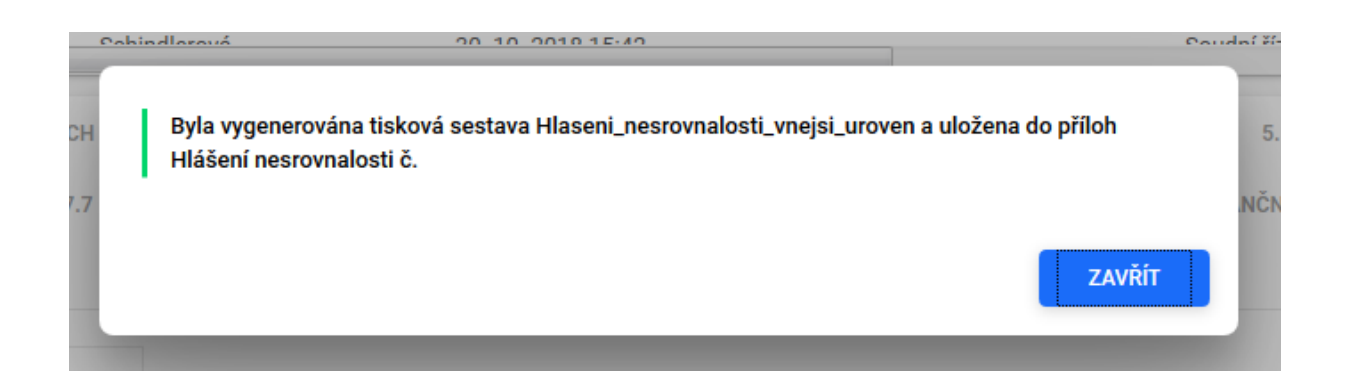

Tato funkce umožňuje kdykoli vygenerovat formulář HN obsahující zadané údaje.

| Finalizovat a vyřešit |
|-----------------------|
| Finalizovat           |
| Zrušit                |

**<u>Finalizovat</u>** – tuto akci použijte v případě, že záznam ještě není v dané verzi vyřešen (tedy není v dané verzi uzavřen).

Finalizovat a vyřešit – použijte v případě, kdy je v dané verzi případ již vyřešen (uzavřen).

|    | 000 CZ.19.1.5.0.15_004.000                         | 1//_1             | коzpracovano     |  |  |
|----|----------------------------------------------------|-------------------|------------------|--|--|
|    | •••• CZ.19.1.5.0.15_004.001                        | 66_5              | Rozpracováno     |  |  |
| ิล | Konirovat                                          | 4/0000049/18/0    | Rozpracováno     |  |  |
|    | Kopirovat                                          | /0000116/18/001   | Rozpracováno     |  |  |
| 0  | Upravit                                            | /0000007/17/001   | Rozpracováno     |  |  |
| Ē  | Smazat                                             | 4                 | Rozpracováno     |  |  |
| -  |                                                    | ITIFIKACE PROJEKT | TU/AKCE JMÉNO    |  |  |
|    | Vygenerovat tiskovou sestavu a<br>uložit do příloh | .2 METODY ODHALE  | NÍ 7.3 DRUH NESI |  |  |
|    | Finalizovat a vyřešit                              |                   | 0                |  |  |
|    | Finalizovat                                        |                   |                  |  |  |
|    | Zrušit                                             |                   |                  |  |  |

Obě funkce - "Finalizovat" i "Finalizovat a vyřešit" jsou umístěny pod symbolem tří teček (" ••• Akce se záznamem"); použijí se při práci se záznamem v situaci, kdy je rozpracován.

|                    | 02.17.1.0.0.14_001.00000_4                                                                      | подрасотало                                 |                                                                                                    | 17. 12. 2010 11.0                             |
|--------------------|-------------------------------------------------------------------------------------------------|---------------------------------------------|----------------------------------------------------------------------------------------------------|-----------------------------------------------|
| 000                | CZ.19.1.5.0.14_001.00005_4                                                                      | Finalizováno                                | 1 Antošová Le                                                                                                    | 8. 1. 2019 14:10                              |
| 000                | CZ.05.2.32/0.0/0.0/16_005/0000001/17/                                                           | 001 Rozpracováno                            | 1 Antošová Le                                                                                                    | 9. 1. 2019 13:01                              |
|                    | 10/10/001                                                                                       | Ροτογρογώρο                                 | 1 Dorhóly Dotor                                                                                                    | <u> </u>                                      |
| IDE<br>7. F<br>12. | ENTIFIKACE ZPRÁVY IDENTIFIKACE PRO<br>POPIS NESROVNALOSTI 7.2 METODY OD<br>POZNÁMKY, PŘIPOMÍNKY | )JEKTU/AKCE JMÉNO /<br>HALENÍ 7.3 DRUH NESI | A ADRESA FYZICKÝCH A PRÁVNICKÝCH OSOB<br>Rovnalosti 7.7 kompetentní orgány                                                           | 4. PRVNÍ INFORMACE V<br>8. CELKOVÁ ČÁSTKA A R |
| 12.1<br>Poz<br>pac | Poznámky, připomínky<br>známky<br>paifidaofioiai                                                | 25                                          | Vypracoval(a)<br>Jméno a přijmení<br>Antošová Lenka, Mgr.<br>Datum<br>8. 1. 2019<br>Schválil(a)<br>Jméno a příjmení<br>Datum<br>IIII |                                               |
|                    |                                                                                                 |                                             | SCHVÁLIT A PODEPSAT                                                                                                    |                                               |

Provedení akce "Finalizovat" se následně promítne do stavu "Finalizováno" (v záložce č. 12 Poznámky, připomínky). Kliknutím na ikonu "Schválit a podepsat" záznam schválíte svým elektronickým podpisem.

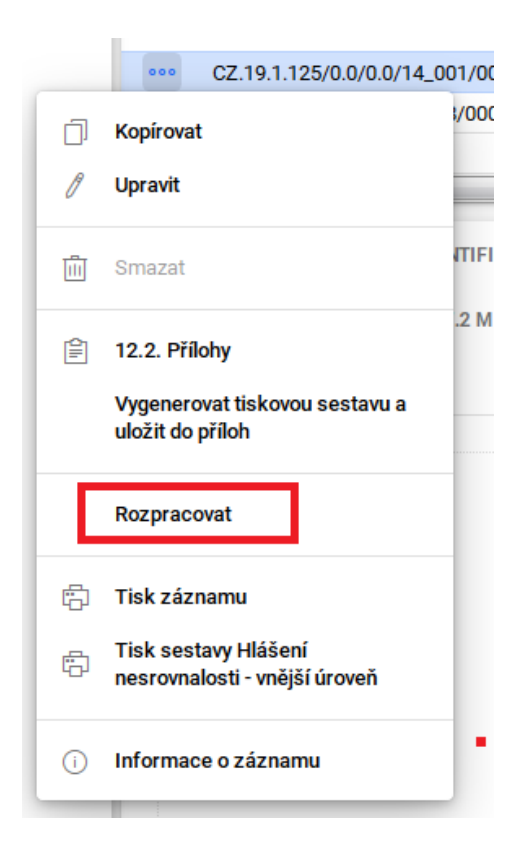

Jestliže dojde k situaci, kdy je nutné Nesrovnalost (zadané údaje) opravit nebo doplnit, použijte funkci "Rozpracovat".

| Provádíte změnu stavu na "Rozpracováno", chcete pokračovat? |    |     |
|-------------------------------------------------------------|----|-----|
|                                                             | NE | ANO |

Kliknutím na ikonu "Rozpracovat" se zobrazí dialogové okno a systém se dotáže na změnu stavu. Po kliknutí na "Ano" se stav nesrovnalosti změní z "Finalizováno" na "Rozpracováno". V tuto chvíli lze opět provádět požadované opravy a doplnění.

| 000                        | CZ.19.1.125/0.0/0.0/15_063/0000384/17,                                                                                                    | 0 Schvál                                                            | eno                                                                                  | _                                                                                                    | 1                             | Borbély Peter                                                              | Linhart Luboš | 25. 10.           |
|----------------------------|----------------------------------------------------------------------------------------------------|---------------------------------------------------------------------|--------------------------------------------------------------------------------------|----------------------------------------------------------------------------------------------------|-------------------------------|----------------------------------------------------------------------------|---------------|-------------------|
| 000                        | CZ.06.3.05/0.0/0.0/16_008/0000039/17/0                                                                                                    | 01 Finaliz                                                          | ováno a vyřešeno                                                                     |                                                                                                    | 1                             | Břicháčková                                                                |               | 22. 11.           |
| 000                        | CZ.07.2.11/0.0/0.0/16_001/0000001/18/0                                                                                                    | 01 Rozpra                                                           | icováno                                                                              |                                                                                                    | 2                             | Fraňková Kat…                                                              |               | 11.7.1            |
| •                          |                                                                                                    | 01 Dotoro                                                           | a a vána                                                                             |                                                                                                    | 1                             | Halžák Osdě                                                                |               | 0.0.0             |
| ID<br>4.<br>6.<br>7.<br>10 | ENTIFIKACE ZPRÁVY IDENTIFIKACE PRO<br>PRVNÍ INFORMACE VEDOUCÍ K OPODSTATNĚ<br>DALŠÍ ZAPOJENÉ ČLENSKÉ STÁTY EU NEBO<br>7 KOMPETENTNÍ ORGÁNY 8. CELKOVÁ ČÁ<br>0. VYMÁHÁNÍ 11. ULOŽENÉ SANKCE 12 | JEKTU/AKCE<br>NÉMU PODEZ<br>ŘETÍ ZEMĚ<br>STKA A ROZD<br>2. POZNÁMKY | JMÉNO A ADRE<br>ZŘENÍ NA NESROVN<br>7. POPIS NESRO<br>ČLENÍ MEZI ZDROJ<br>PŘIPOMÍNKY | SA FYZICKÝCH A<br>ALOST 5. POI<br>/NALOSTI 7.2<br>E FINANCOVÁNÍ<br>Břicháčková Jar<br>Patum<br>22. 11. 2017<br>hválil(a)<br>méno a příjmení<br>Patum | PRÁ<br>RUŠE<br>: ME<br>:<br>s | VNICKÝCH OSOB<br>ENÉ PŘEDPISY<br>TODY ODHALENÍ<br>9. STANOVENÍ FINA<br>19. | 7.3 DRUH NESR | OVNALO:<br>NESROV |
|                            |                                                                                                    |                                                                     | (                                                                                    | SCHVÁLIT A POL                                                                                                    | )EPS                          | AT                                                                         |               |                   |

Provedení akce "Finalizovat a vyřešit" se následně promítne do stavu "Finalizováno a vyřešeno" (v záložce č. 12 Poznámky, připomínky). Kliknutím na ikonu "Schválit a podepsat" záznam schválíte svým elektronickým podpisem.

|   | UZ.19.1.120/0.0/0.0/10                                | JUTIVALETIU        |                            |  |  |
|---|-------------------------------------------------------|--------------------|----------------------------|--|--|
|   | ••• CZ.06.3.05/0.0/0.0/16_                            | 008/0000039/17/001 | Finalizováno a vyřešeno    |  |  |
| - | Kapirovat                                             | /0000001/18/001    | Rozpracováno               |  |  |
|   | Kopirovat                                             | 0000003/17/001     | Rozpracováno               |  |  |
| Ø | Upravit                                               |                    | Schváleno                  |  |  |
|   |                                                       | _3                 | Rozpracováno               |  |  |
| Ŵ | Smazat                                                |                    | Rozpracováno               |  |  |
|   |                                                       | -                  | Rozpracováno               |  |  |
| Ê | 12.2. Přílohy<br>Vygenerovat tiskovou sestavu a       | .1                 | Rozpracováno               |  |  |
|   |                                                       | /0000005/16/001    | Rozpracováno               |  |  |
|   | uložit do příloh                                      | _6                 | Rozpracováno               |  |  |
| - |                                                       | /0000042/17/001    | Finalizováno a vyřešeno    |  |  |
|   | Vrátit k přepracování                                 | /0000011/16/001    | Rozpracováno               |  |  |
|   |                                                       | 1/0000933/18/0     | Finalizováno               |  |  |
| ē | Tisk záznamu                                          |                    | III                        |  |  |
| ÷ | Tisk sestavy Hlášení<br>nesrovnalosti - vnější úroveň | ITIFIKACE PROJEKT  | U/AKCE JMÉNO A ADRESA FYZI |  |  |
|   |                                                       | .2 METODY ODHALE   | NÍ 7.3 DRUH NESROVNALOSTI  |  |  |
| i | Informace o záznamu                                   |                    |                            |  |  |

Jestliže dojde k situaci, kdy je nutné Nesrovnalost (zadané údaje) opravit nebo doplnit, postupujte analogicky jako u akce "Finalizovat", resp. "Rozpracovat" s tím rozdílem, že u akce "Finalizovat a vyřešit" se nabízí funkce "Vrátit k přepracování".

Při použití této funkce se následně zobrazí dialogové okno, které nabídne návrat, k již uzavřenému případu Nesrovnalosti a k možnosti opravy či doplnění.

# 15 Instrukce ke spuštění sestavy M085 - Přehled nesrovnalostí - vnější úroveň

| Soubor Úpravy Zobrazit Oblíbené položky Nástroje Nápověda                               | Itt CSSF14+     X CSSF14+     X CSSF14+ | ie 107 X 123                       |
|-----------------------------------------------------------------------------------------|----------------------------------------------------------------------------------------------------|------------------------------------|
| Vyhledat formulář                                                                       | Verze aplikace:19.01.11.0                                                                                                    | Zikuška Martin, Ing. (ZIKMAR) 🛛 🔘  |
| Výzvy         Fond<br>mikroprojektů         Projekty         Přehledy         Číselníky | CBA Správa aplikace Interní depeše DaHOS                                                                                                    | Vytěžováni dat Správa<br>dokumentů |
|                                                                                         |                                                                                                    | BI sestavy                         |
| Žádné depeše                                                                            | Vítá vás aplikace MS2014+                                                                                                    | Aktuality BI                       |
| Nová depeše Všechny depeše<br>POZNÁMKY (Přidat)                                         | UDÁLOSTI KALENDÁŘE                                                                                                    |                                    |
| Datum Text Příznak                                                                      | Otevřít kalendář<br>Žádné nadcházející události Ne                                                                                                    | ní zvolen žádný graf               |

Zvolte záložku "Vytěžování dat" – "BI sestavy"

Do filtru zadejte číslo sestavy "M085" a potvrďte výběr sestavy přes "Enter". Po označení a potvrzení sestavy "M085" zvolte funkci "Spustit sestavu".

|                                      |                                  | Subsection of the space | the same little in a | Manut Sold      |                       |                 |                                   |                     | X       |
|--------------------------------------|----------------------------------|-------------------------|----------------------|-----------------|-----------------------|-----------------|-----------------------------------|---------------------|---------|
| + https://msiu.mssf.cz/?winAuth      | =false                           | Q                       | ) - ≜ C 14± CSSF1    | 4+              | × 🏉 Telefonní se      | eznam MF   Mini | ste                               | 6                   | * 🔅     |
| Soubor Úpravy Zobrazit Oblíbené polo | žky Nástroje Nápověda            |                         |                      |                 |                       |                 |                                   |                     |         |
| <b>MS</b> 2014 <b>+</b> ∨            | Vyhledat formulář                |                         |                      | V               | /erze aplikace:19.01. | 11.0            | Zi <mark>ku</mark> ška Martin, In | g. (ZIKMAR)         | 0       |
| Výzvy Fond<br>mikroprojektů          | Projekty Přehledy                | Čiselniky               | СВА                  | Správa aplikace | Interní depeše        | DaHOS           | Vytěžování dat                    | Správa<br>dokumentů | $\odot$ |
| 🗎 🛅 Bi sestavy 🗙                     |                                  |                         |                      |                 |                       |                 |                                   |                     | ф<br>Х  |
| 0                                    |                                  |                         |                      |                 |                       |                 |                                   | <b>e</b>            | • 🕸 •   |
| Formuláře                            | Název sestavy v Bl               |                         |                      |                 |                       |                 |                                   |                     |         |
| Spustit sestavu                      | m085                             |                         |                      | Filtr           |                       |                 |                                   |                     |         |
| Dokumenty                            | M085 Přehled nesrovnalosti_vnějš | i úroveň                |                      |                 |                       |                 |                                   |                     |         |
| Automatika                           |                                  |                         |                      |                 |                       |                 |                                   |                     |         |
| Nápověda                             |                                  |                         |                      |                 |                       |                 |                                   |                     |         |
|                                      |                                  |                         |                      |                 |                       |                 |                                   |                     |         |
|                                      |                                  |                         |                      |                 |                       |                 |                                   |                     |         |
|                                      |                                  |                         |                      |                 |                       |                 |                                   |                     |         |
|                                      |                                  |                         |                      |                 |                       |                 |                                   |                     |         |
|                                      |                                  |                         |                      |                 |                       |                 |                                   |                     |         |
Na úrovni gestora pro modul Hlášení nesrovnalostí – vnější úroveň je postup při generování BI sestavy M085 odlišný oproti postupu na úrovni jednotlivých ŘO. Pokud požadujete, aby výsledná sestava obsahovala všechna data v modulu Hlášení nesrovnalostí - vnější úroveň, pak postupujte následujícím způsobem:

Při zadání jednotlivých parametrů u "Fond" a "Operační program" postupujte následovně a dodržujte základní <u>tři kroky</u>:

- 1. zvolte hodnotu parametru "VŠE" a klikněte mimo zadávací pole,
- poté u zvoleného parametru, jedno zaškrtávací pole odškrtněte a klikněte mimo zadávací pole.
   Výběr možností se zavře, proběhne aktualizace a načtení parametrů,
- 3. ve třetím kroku zaškrtněte původně odškrtnuté pole a klikněte mimo zadávací pole. Bude provedeno opětovně načtení zvolených parametrů.

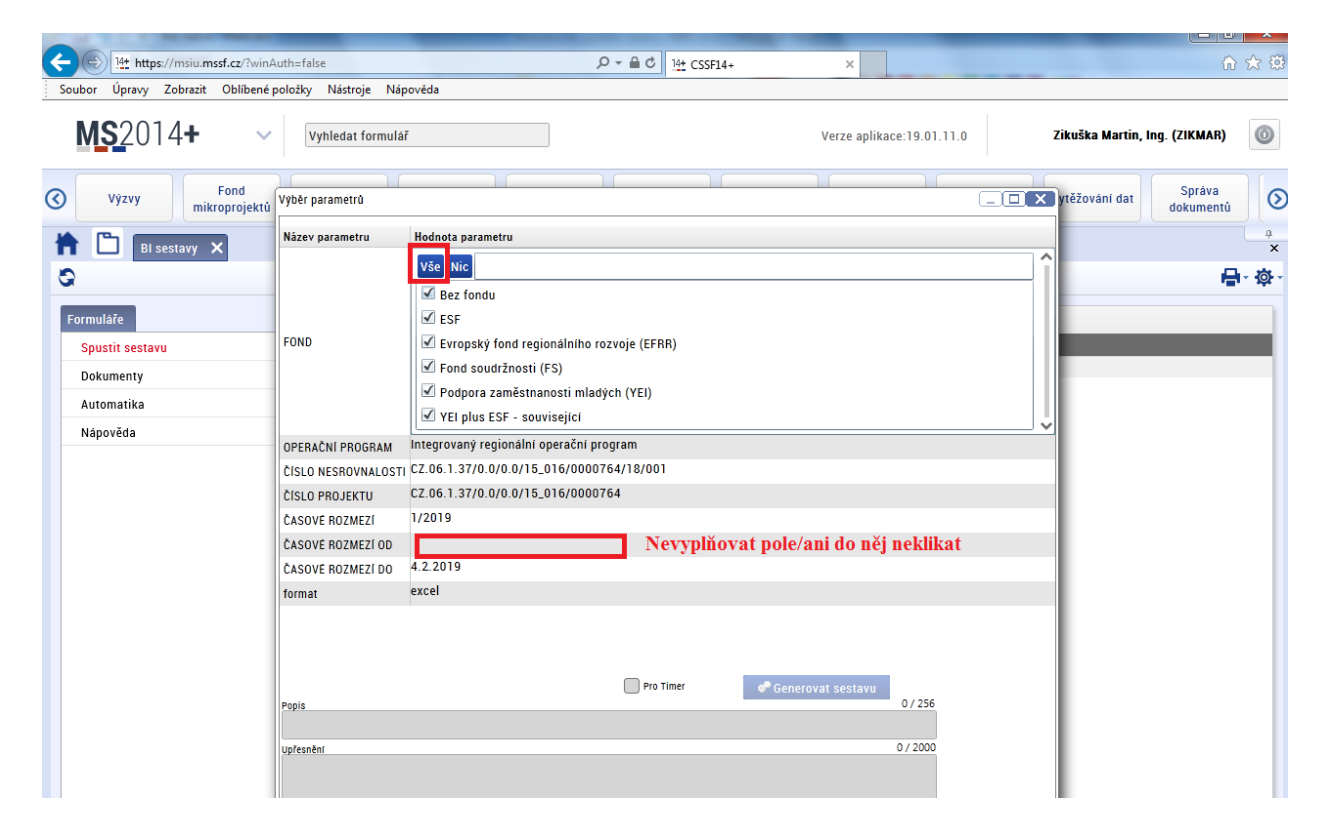

U parametrů

- číslo nesrovnalosti
- číslo projektu
- časové rozmezí

postupujte výběrem "VŠE".

**POZOR** na parametr "Časové rozmezí od" - toto pole nevyplňujte a ani do něj neklikejte.

Parametr "Časové rozmezí do" nechte vyplněné tak, jak jej doplnil systém. Zpravidla je uvedeno aktuální datum.

| 0        | 14t https://msin.mssf.cz/2uip.0 | uth_false            |                      | $0 = \theta d$ 14 contra |                                       |                                |                             | • <b>□</b> × |
|----------|---------------------------------|----------------------|----------------------|--------------------------|---------------------------------------|--------------------------------|-----------------------------|--------------|
| Sou      | hor Úpravy Zohrazit Oblíbené i  | oložky Nástroje Nán  | ověda                | 197 CSSF144              | · · · · · · · · · · · · · · · · · · · | Telefonni seznam MF   Ministe. |                             |              |
| : 500    | bor opievy zobiazit obiocite    | soložký Nastroje Nap | 01000                |                          |                                       |                                |                             |              |
|          | <b>MS</b> 2014 <b>+</b> ~       | Vyhledat formulái    |                      | ]                        | Verze aplika                          | ace:19.01.11.0                 | Zikuška Martin, Ing. (ZIKM) | AR) 🔘        |
| ୢ        | Výzvy                           | Vyběr parametrů      |                      |                          |                                       |                                | ytěžování dat Sprá          | /a.          |
|          | mikroprojektu                   | · ·                  | 1                    |                          |                                       |                                | dokum                       | entu         |
| - 🛉      | 🕒 🛛 🛛 🖌 🖌 🖌 🖌 🖌                 | Název parametru      | Hodnota parametru    |                          |                                       |                                |                             | <b>×</b>     |
| 0        |                                 | FOND                 | vybrano vice položek |                          |                                       |                                |                             | <b>⊢</b>     |
| <u> </u> |                                 | OPERACNI PROGRAM     | Vybrano více položek |                          |                                       |                                |                             |              |
| Fo       | rmuláře                         | ČISLO RESKUVNALUSTI  | Vybráno více položek |                          |                                       |                                |                             |              |
|          | Spustit sestavu                 | ČASOVÉ POZMEZÍ       | Vybráno více položek |                          |                                       |                                |                             |              |
|          | Dokumenty                       |                      | .,                   | Nevvnlňovat pole/a       | u do něi neklikat                     |                                | _                           |              |
|          | Automatika                      | ČASOVÉ ROZMEZÍ DO    | 4.2.2019             | rice oppinion at pore at |                                       |                                | 1                           |              |
|          | Nápověda                        | format               | excel                |                          |                                       |                                |                             |              |
|          |                                 |                      |                      |                          |                                       |                                | 1                           |              |
|          |                                 |                      |                      |                          |                                       |                                |                             |              |
|          |                                 |                      |                      |                          |                                       |                                |                             |              |
|          |                                 |                      |                      |                          |                                       |                                |                             |              |
|          |                                 |                      |                      |                          |                                       |                                |                             |              |
|          |                                 |                      |                      |                          |                                       |                                |                             |              |
|          |                                 |                      |                      |                          |                                       |                                |                             |              |
|          |                                 |                      |                      |                          |                                       |                                |                             |              |
|          |                                 |                      |                      |                          |                                       |                                |                             |              |
|          |                                 |                      |                      | Pro Timer                | 🧬 Generovat sestavu                   |                                |                             |              |
|          |                                 | Popis                |                      |                          |                                       | 0 / 256                        |                             |              |
|          |                                 |                      |                      |                          |                                       | 0 / 2000                       |                             |              |
|          |                                 | opresnent            |                      |                          |                                       | 0 / 2000                       |                             |              |
|          |                                 |                      |                      |                          |                                       |                                |                             |              |
|          |                                 |                      |                      |                          |                                       |                                |                             |              |

Dbejte na správné vyplnění parametrů. Pro jejich aktualizaci nelze pouze zaškrtnout pole "VŠE", ale musíte provést změnu hodnot parametrů.

| <del>(</del> ) | 14t https://msiu.mssf.cz/?winA | Auth=false           |                      | ,           | × 逡 Telefonní seznam MF   1            | Ministe 🕇 🛧 🌣                             |
|----------------|--------------------------------|----------------------|----------------------|-------------|----------------------------------------|-------------------------------------------|
| Soub           | or Úpravy Zobrazit Oblíbené j  | položky Nástroje Náp | ověda                |             |                                        |                                           |
| ľ              | <b>IS</b> 2014 <b>+</b> ~      | Vyhledat formulá     | F                    |             | Verze aplikace:19.01.11.0              | Zikuška Martin, Ing. (ZIKMAR) 🛛 🔕         |
| 3              | Výzvy Fond<br>mikroprojektů    | Výběr parametrů      |                      |             |                                        | Správa<br>dokumentů                       |
| -              |                                | Název parametru      | Hodnota parametru    |             |                                        | <b></b>                                   |
|                | BI Sestavy X                   | FOND                 | Vybráno více položek |             |                                        |                                           |
| Q              |                                | OPERAČNÍ PROGRAM     | Vybráno více položek |             |                                        | lan tanı tanı tanı tanı tanı tanı tanı ta |
| Eor            | muláře                         | ČÍSLO NESROVNALOST   | Vybráno více položek |             |                                        |                                           |
|                |                                | ČÍSLO PROJEKTU       | Vybráno více položek |             |                                        |                                           |
| -              | pustit sestavu                 | ČASOVÉ ROZMEZÍ       | Vybráno více položek |             |                                        |                                           |
| [              | lokumenty                      | ČASOVÉ ROZMEZÍ OD    |                      |             |                                        |                                           |
| 4              | utomatika                      | ČASOVÉ ROZMEZÍ DO    | 4.2.2019             |             |                                        |                                           |
| 1              | lápověda                       | format               | excel                |             |                                        |                                           |
|                |                                |                      |                      | Ø           |                                        |                                           |
|                |                                | Popis<br>Upfesnění   |                      | 🗖 Pro Timer | • Generovat sestavu<br>0/256<br>0/2000 |                                           |

Následně je nutno ověřit, že k aktualizaci skutečně došlo. Aktualizace je vyznačena načítáním kolečka uprostřed.

| /ýběr parametrů     |                                                                          |                    |  |
|---------------------|--------------------------------------------------------------------------|--------------------|--|
| Název parametru     | Hodnota parametru                                                        |                    |  |
| FOND                | Vybráno více položek                                                     |                    |  |
| OPERAČNÍ PROGRAM    | Vybráno více položek                                                     |                    |  |
| ČÍSLO NESROVNALOSTI | Vybráno více položek                                                     |                    |  |
| ČÍSLO PROJEKTU      | Vybráno více položek                                                     |                    |  |
| ČASOVÉ ROZMEZÍ      | Vybráno více položek                                                     |                    |  |
| ČASOVÉ ROZMEZÍ OD   |                                                                          |                    |  |
| ČASOVÉ ROZMEZÍ DO   |                                                                          |                    |  |
| format              | Systém vygeneruje sestavu, o výsledku budete informováni interní depeší. |                    |  |
|                     |                                                                          | Zavřít             |  |
| Popis               |                                                                          | sestavu<br>0 / 256 |  |
|                     |                                                                          |                    |  |
| linřesnění          |                                                                          | 0 / 2000           |  |

Po vyplnění parametrů je potřeba spustit funkci "Generování sestavy".

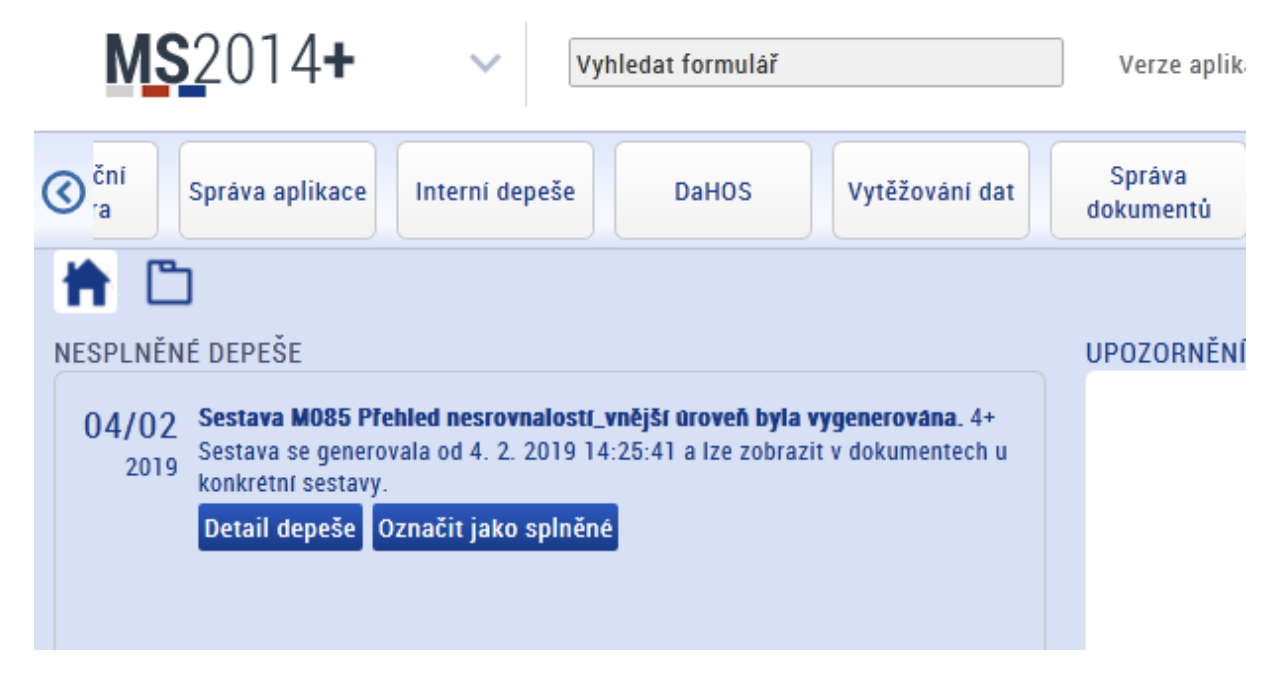

O vygenerování sestavy Vás informuje monitorovací systém interní depeší.

| + Https://msiu.mssf.cz/?win  | nAuth=false                                                                                      | ר בל <u>14+</u> כג                   | SF14+ ×                                          | C Telefonní sezna   | em MF   Ministe | - □ -×                         |
|------------------------------|--------------------------------------------------------------------------------------------------|--------------------------------------|--------------------------------------------------|---------------------|-----------------|--------------------------------|
| MS2014+                      | Vyhledat formulář                                                                                |                                      | Verze a                                          | aplikace:19.01.11.( | ) Ziku          | ıška Martin, Ing. (ZIKMAR) 🛛 💿 |
| Výzvy Fond<br>mikroprojektů  | Dokumenty Bi                                                                                     | -l-ilm CDA                           | Cardina and Blance Lane                          |                     |                 | Správa                         |
| 🗎 🛅 Bi sestavy 🗙             | © B ₽ 8 🗉 ∽ B 🐳                                                                                  |                                      |                                                  |                     |                 | <b>₽</b> -\$-                  |
| 9                            | Název dokumentu                                                                                  | Čas poslední změny                   | Soubor                                           | Nemazat             | Popis           | Upřesnění                      |
| Formuláře<br>Spustit sestavu | Milo ese<br>M085 Přehled nesrovnalostí_vnější úroveň<br>M085 Přehled nesrovnalostí_vnější úroveň | 4.2.2019 6:51:22<br>4.2.2019 7:10:05 | M085 Přehled nesrovnak<br>M085 Přehled nesrovnak | Filtr<br>X<br>X     | Filtr           | filtr                          |
| Automatika<br>Nánověda       | Vybrat                                                                                           | nejnovější dokume                    | ent/sestavu                                      |                     |                 |                                |
| haporeda                     |                                                                                                  |                                      |                                                  |                     |                 |                                |
|                              | <                                                                                                |                                      |                                                  |                     |                 | >                              |
|                              | Názer dokumentu<br>Soubor<br>Popis                                                               | Nemazat                              | upřesnění                                        |                     |                 |                                |

"Generovaná sestava" je umístěna v záložce "Dokumenty".

Sestava je vytvořena ve formátu ".xls"; po stažení souboru do počítače je možné se sestavou pracovat dle vlastní potřeby.

# ČÁST ČTVRTÁ – PŘÍLOHY

## Příloha č. 1: Workflow stavů hlášení nesrovnalosti, hlášení PRK a oznámení podezření na nesrovnalost

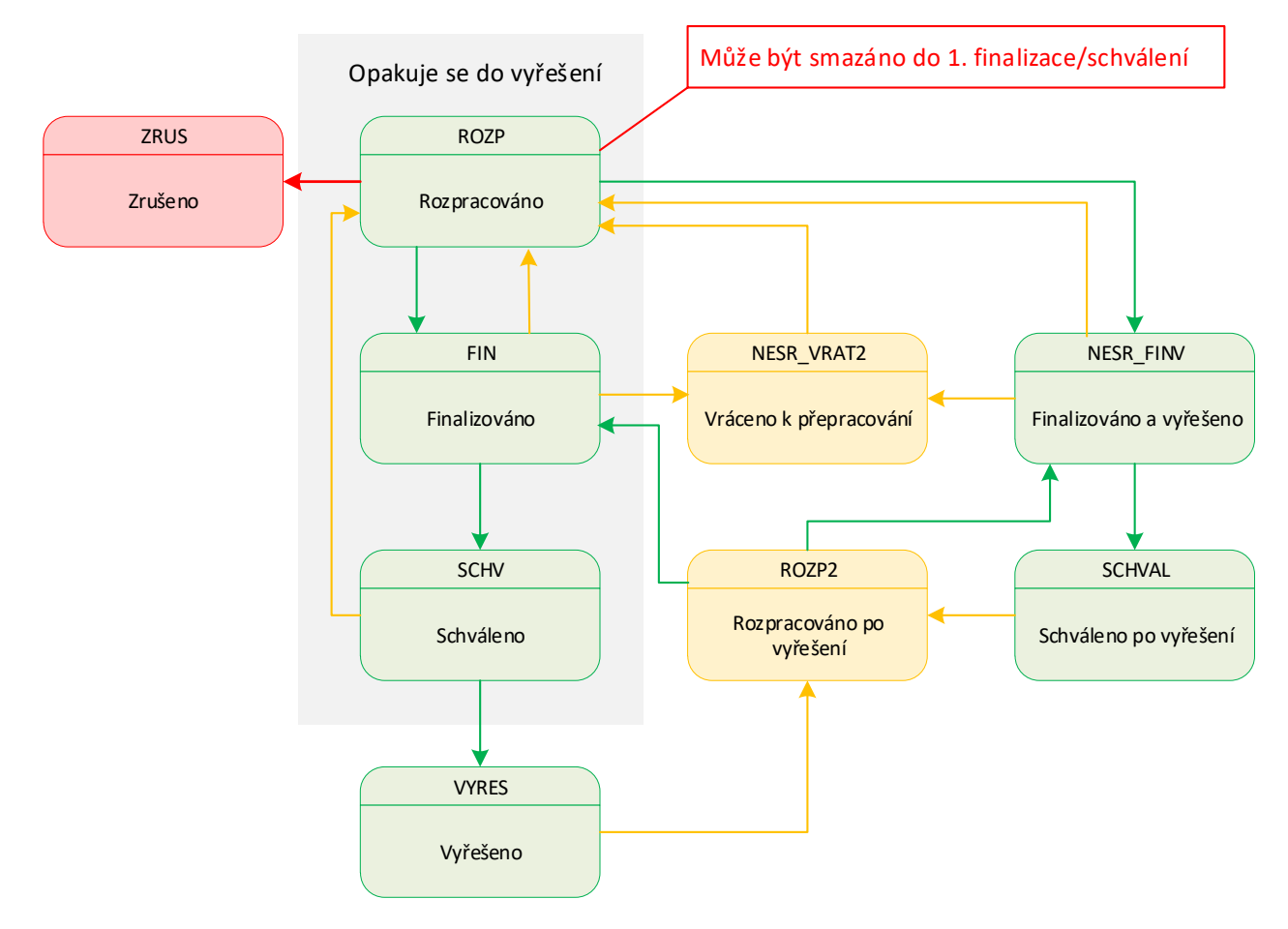

Obrázek 90: WF Hlášení nesrovnalosti (maximální rozsah přechodů stavů)

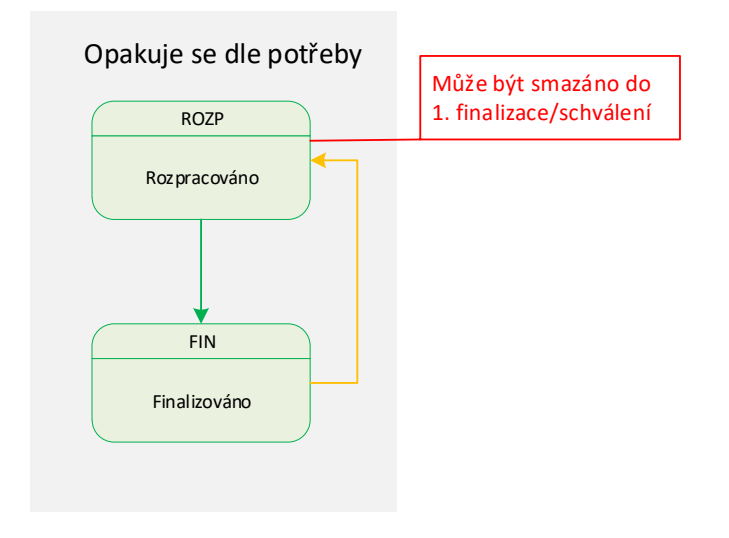

Obrázek 91: WF Oznámení podezření na nesrovnalost

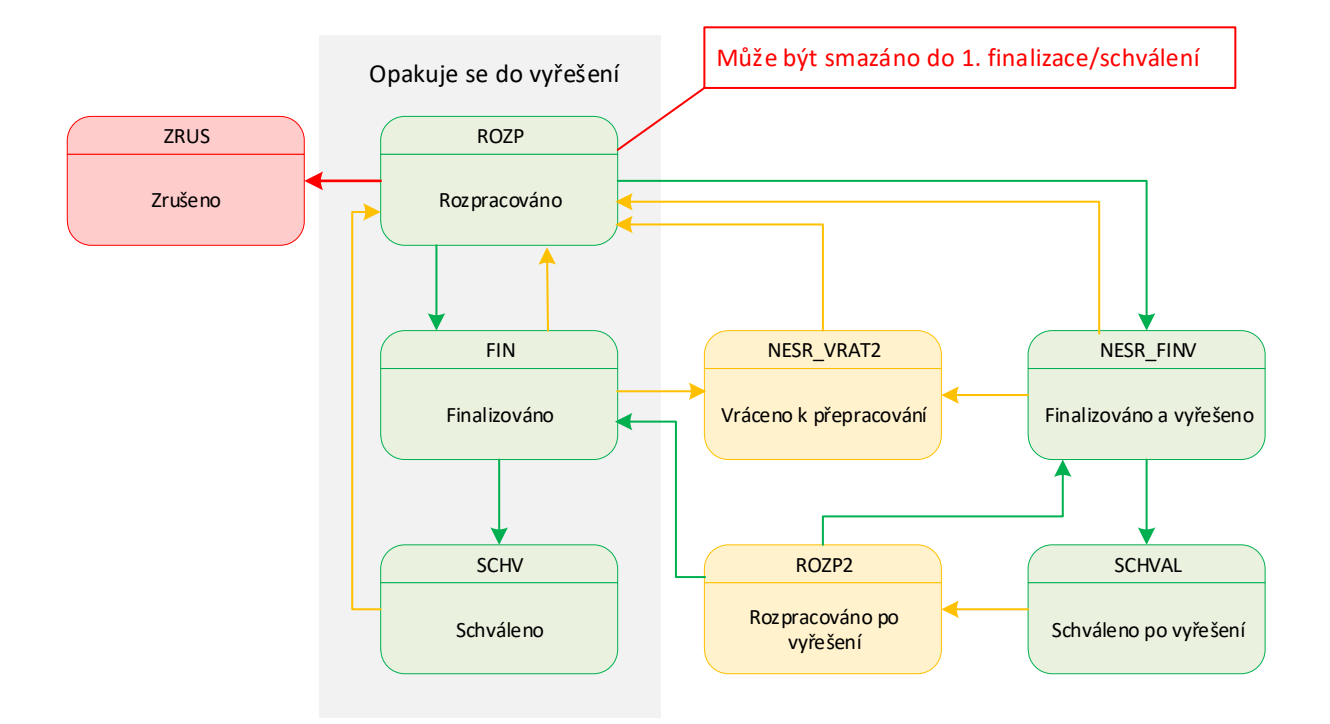

```
Obrázek 92: WF Hlášení PRK
```

## Příloha č. 2: Formulář hlášení pro vnější úroveň

| Iuch | unikace Zpravy                        |                                      |
|------|---------------------------------------|--------------------------------------|
| 1.1  | Číslo případu:                        | Automatické předvyplnění             |
| 1.2  | Čtvrtletí a rok zpracovaného hlášení: | Rok / čtvrtletí – formát YYYY / Q    |
| 1.3  | Nové použité praktiky                 | Zaškrtávací pole                     |
| 1.4  | Nutnost informovat ostatní země       | Zaškrtávací pole                     |
| 1.5  | Administrativní stav                  | Výběr z číselníku                    |
| 1.6  | Finanční stav                         | Výběr z číselníku                    |
| 1.7  | Případ uzavřen ze strany ŘO           | Zaškrtávací pole                     |
| 1.8  | Datum uzavření případu                | Datum (kalendář) - formát DD.MM.YYYY |

### Identifikace zprávy

## Osobní údaje

|                                      | Jméno a ad<br>nesrovnalos                            | resa fyzických a prá<br>st | ávnických osob, které způsobily/zapříčinily |
|--------------------------------------|------------------------------------------------------|----------------------------|---------------------------------------------|
| 2.1 Fyzická osoba                    | Jméno                                                | Příjmení:*                 | Text                                        |
| <ul> <li>Zaškrtávací pole</li> </ul> | subjektu                                             | Jméno: *                   | Text                                        |
|                                      | Adresa                                               | Ulice a č. p.:             | Text                                        |
|                                      |                                                      | PSČ:                       | Text                                        |
|                                      |                                                      | Obec:                      | Text                                        |
|                                      |                                                      | Stát                       | Text                                        |
|                                      |                                                      | RČ/IČ: *                   | Text                                        |
| 2.2 Právnická<br>osoba               | Jméno<br>subjektu                                    | Obchodní jméno *           | Text                                        |
| - Zaškrtávací pole                   |                                                      | Právní forma:              | Text                                        |
|                                      |                                                      | IČ: *                      | Text                                        |
|                                      | Adresa                                               | Ulice a č. p.:             | Text                                        |
|                                      |                                                      | PSČ:                       | Text                                        |
|                                      |                                                      | Obec:                      | Text                                        |
|                                      |                                                      | Stát:                      | Text                                        |
| 2.3                                  | Dotčená na základě Nařízení č.<br>966/2012 (čl. 108) |                            | Zaškrtávací pole                            |
| 2.4                                  | Osoba vyskytující se v jiném případu                 |                            | Zaškrtávací pole                            |
| 2.5                                  | Důvod k zacho                                        | ování mlčenlivosti         | text                                        |

## Identifikace projektu/akce

| 3.1  | Fond:                            | Automatické předvyplnění                                       |
|------|----------------------------------|----------------------------------------------------------------|
| 3.2  | Programové období:               | Automatické předvyplnění                                       |
| 3.3  | Cíl:                             | Automatické předvyplnění                                       |
| 3.4  | Název programu:                  | Automatické předvyplnění                                       |
| 3.5  | Název prioritní osy:             | Automatické předvyplnění                                       |
| 3.6  | Název investiční priority:       | Automatické předvyplnění                                       |
| 3.7  | Název projektu/akce:             | Automatické předvyplnění                                       |
| 3.8  | Číslo projektu/akce:             | Automatické předvyplnění                                       |
| 3.9  | Rozhodnutí EK č.:                | Automatické předvyplnění                                       |
| 3.10 | Datum vydání rozhodnutí EK:      | Datum (kalendář) - formát DD.MM.YYYY, automatické předvyplnění |
| 3.11 | Region(y) soudržnosti (NUTS II): | Automatické předvyplnění                                       |
| 3.12 | ŘO                               | Automatické předvyplnění                                       |
| 3.13 | Číslo CCI                        | Automatické předvyplnění                                       |

## Detaily nesrovnalosti

| 4. Pr | vní informace vedoucí k opodstatněnému                                                                     | podezření na nesrovnalost                                                            |
|-------|----------------------------------------------------------------------------------------------------|--------------------------------------------------------------------------------------|
| 4.1   | Datum první informace vedoucí k opodstatněnému podezření/nesrovnalosti:                                    | Datum (kalendář) - formát DD.MM.YYYY                                                 |
| 4.2   | Zdroj první informace vedoucí k opodstatněnému<br>podezření/nesrovnalosti:                                 | Výběr z číselníku<br>Zaškrtávací pole<br>Textové pole                                |
| 5. Po | orušené předpisy                                                                                           |                                                                                      |
| 5.1   | Porušený předpis EU:                                                                                       | Text                                                                                 |
| 5.2   | Porušený předpis – národní/porušené ustanovení smlouvy/rozhodnutí o poskytnutí dotace:                     | Text                                                                                 |
| 6. Da | alší zapojené členské státy EU nebo třetí z                                                                | emě                                                                                  |
| 6.1   | Členské státy EU:                                                                                          | Text                                                                                 |
| 6.2   | Třetí země:                                                                                                | Text                                                                                 |
| 7. Po | opis nesrovnalosti                                                                                         |                                                                                      |
| 7.1   | Období, popř. datum, kdy k nesrovnalosti docházelo/došlo:                                                  | Od: Datum (kalendář) - formát DD.MM.YYYY<br>Do: Datum (kalendář) - formát DD.MM.YYYY |
| 7.2   | Metody odhalení:                                                                                           | Výběr z číselníku                                                                    |
| 7.3   | Druh nesrovnalosti:                                                                                        | Výběr z číselníku                                                                    |
| 7.4   | Průběh šetření:                                                                                            | Text                                                                                 |
| 7.5   | Praktiky použité při spáchání nesrovnalosti (popis nesrovnalosti):                                         | Text                                                                                 |
| 7.6   | Klasifikace nesrovnalosti:                                                                                 | Výběr z číselníku                                                                    |
| 7.7   | Kompetentní orgány:                                                                                        | Výběr z číselníku                                                                    |
| 7.8   | Datum, kdy bylo opodstatněné podezření<br>potvrzeno Řídícím orgánem:                                       | Datum (kalendář) - formát DD.MM.YYYY                                                 |
| 7.9   | Kontrola provedena před/po platbě                                                                          | Zaškrtávací pole – před platbou / po platbě                                          |
| 7.10  | Vyjádření zúčastněných osob                                                                                | Text                                                                                 |
| 7.11  | Vyjádření kompetentních orgánů (př. Kontrolní<br>zjištění, která se v současnosti píšou do<br>poznámek??!) | Text                                                                                 |
| 7.12  | V případě, že probíhá vyšetřování OLAF uveďte číslo                                                        | Text                                                                                 |

## Finanční hlediska

Měsíční směnný kurz CZK/EUR, který bude dotažen k okamžiku finálního uložení první verze hlášení nesrovnalosti na vnitřní úrovni.

| Měsíč                                                 | ní směnný kurz CZK/EUR                           | Automatické předvyplnění                                                                                                    |                                                                                      |  |
|-------------------------------------------------------|--------------------------------------------------|----------------------------------------------------------------------------------------------------|--------------------------------------------------------------------------------------|--|
| Mira s                                                | spolufinancování (v %)                           | Číslo – celé (v %)                                                                                                    |                                                                                      |  |
| 8. Celková částka a rozdělení mezi zdroje financování |                                                  |                                                                                                    |                                                                                      |  |
| 8.1                                                   | Celková výše výdajů na projekt/akci<br>v Kč/EUR: | Automatický součet polí 8.1.1 +<br>8.1.2 + 8.1.3 (v Kč); číslo – 2<br>desetinná místa (v Kč)                                                                 | Automatický součet polí 8.1.1 + 8.1.2<br>+ 8.1.3; číslo – 2 desetinná místa (v<br>€) |  |
| 8.1.1                                                 | Výše podílu z prostředků EU v Kč/EUR:            | Automatické předvyplnění řídící<br>měnou (Kč nebo EUR); přepočet do<br>druhé měny příslušným měsíčním<br>směnným kurzem, číslo – 2<br>desetinná místa (v Kč) | Číslo – 2 desetinná místa (v €)                                                      |  |

| •      | ,                                                                                                    | •                                                                                                    |                                                                             |
|--------|----------------------------------------------------------------------------------------------------|----------------------------------------------------------------------------------------------------|-----------------------------------------------------------------------------|
| 8.1.2  | Výše podílu z národních zdrojů<br>v Kč/EUR:                                                                                  | Automatické předvyplnění řídící<br>měnou (Kč nebo EUR); přepočet do<br>druhé měny příslušným měsíčním<br>směnným kurzem, číslo – 2<br>desetinná místa (v Kč) | Číslo – 2 desetinná místa (v €)                                             |
| 8.1.3  | Soukromé financování:                                                                                                    | Automatické předvyplnění řídící<br>měnou (Kč nebo EUR); přepočet do<br>druhé měny příslušným měsíčním<br>směnným kurzem, číslo – 2<br>desetinná místa (v Kč) | Číslo – 2 desetinná místa (v €)                                             |
| 9. St  | anovení finančního dopadu nesrov                                                                                             | nalosti                                                                                                    |                                                                             |
| 9.1    | Celkový finanční dopad nesrovnalosti<br>(celková částka dotčená<br>nesrovnalostí) v Kč/EUR:                                  | Automatický součet polí 9.1.1 +<br>9.1.2; číslo – 2 desetinná místa (v<br>Kč)                                                                                | Automatický součet polí 9.1.1 + 9.1.2;<br>číslo – 2 desetinná místa (v €)   |
| 9.1.1  | Výše podílu z prostředků EU v Kč/EUR:                                                                                        | Číslo – 2 desetinná místa (v Kč)                                                                                                    | Číslo – 2 desetinná místa (v €)                                             |
| 9.1.2  | Výše podílu z národních zdrojů<br>v Kč/EUR:                                                                                  | Číslo – 2 desetinná místa (v Kč)                                                                                                    | Číslo – 2 desetinná místa (v €)                                             |
| 9.2    | Z toho částka nevyplacená v Kč/EUR<br>– celkem: -                                                                            | Automatický součet polí 9.2.1 +<br>9.2.2; číslo – 2 desetinná místa (v<br>Kč)                                                                                | Automatický součet polí 9.2.1 + 9.2.2;<br>číslo – 2 desetinná místa (v €)   |
| 9.2.1  | Výše podílu z prostředků EU v Kč/EUR:                                                                                        | Číslo – 2 desetinná místa (v Kč)                                                                                                    | Číslo – 2 desetinná místa (v €)                                             |
| 9.2.2  | Výše podílu z národních zdrojů<br>v Kč/EUR:                                                                                  | Číslo – 2 desetinná místa (v Kč)                                                                                                    | Číslo – 2 desetinná místa (v €)                                             |
| 9.3    | Z toho částka již vyplacená v Kč/EUR<br>– celkem:                                                                            | Automatický součet polí 9.3.1 +<br>9.3.2; číslo – 2 desetinná místa (v<br>Kč)                                                                                | Automatický součet polí 9.3.1 + 9.3.2;<br>číslo – 2 desetinná místa (v €)   |
| 9.3.1  | Výše podílu z prostředků EU v Kč/EUR:                                                                                        | Číslo – 2 desetinná místa (v Kč)                                                                                                    | Číslo – 2 desetinná místa (v €)                                             |
| 9.3.2  | Výše podílu z národních zdrojů<br>v Kč/EUR:                                                                                  | Číslo – 2 desetinná místa (v Kč)                                                                                                    | Číslo – 2 desetinná místa (v €)                                             |
| 9.4    | Decertifikováno                                                                                                    | Zaškrtávací pole                                                                                                    |                                                                             |
| 10. V  | $^{\prime} \mathbf{y}\mathbf{m}\mathbf{\acute{a}h}\mathbf{\acute{a}n}\mathbf{\acute{n}}$ (částky, které povinný subjekt má u | hradit/uhradil v souvislosti s nesrovnal                                                                                                    | ostí)                                                                       |
| 10.1   | Datum zahájení řízení o vymáhání                                                                                             | Datum (kalendář) - formát DD.MM.Y                                                                                                    | YYY                                                                         |
| 10.2   | Předpokládané datum ukončení řízení o vymáhání                                                                               | Datum (kalendář) - formát DD.MM.Y                                                                                                    | YYY                                                                         |
| 10.3   | Skutečné datum ukončení řízení                                                                                               | Datum (kalendář) - formát DD.MM.Y                                                                                                    | YYY)                                                                        |
| 10.4   | Celková částka k vymáhání<br>v Kč/EUR                                                                                        | Automatický součet polí 10.4.1 +<br>10.4.2; číslo – 2 desetinná místa (v<br>Kč)                                                                              | Automatický součet polí 10.4.1 +<br>10.4.2; číslo – 2 desetinná místa (v €) |
| 10.4.1 | Výše podílu z prostředků EU<br>v Kč/EUR:                                                                                     | Číslo – 2 desetinná místa (v Kč)                                                                                                    | Číslo – 2 desetinná místa (v €)                                             |
| 10.4.2 | Výše podílu z národních zdrojů v Kč/EUR:                                                                                     | Číslo – 2 desetinná místa (v Kč)                                                                                                    | Číslo – 2 desetinná místa (v €)                                             |
| 10.5   | z toho krácená částka v Kč/EUR –<br>celkem:                                                                                  | Automatický součet polí 10.5.1 +<br>10.5.2; číslo – 2 desetinná místa (v<br>Kč)                                                                              | Automatický součet polí 10.5.1 +<br>10.5.2; číslo – 2 desetinná místa (v €) |
| 10.5.1 | Výše podílu z prostředků EU<br>v Kč/EUR                                                                                      | Číslo – 2 desetinná místa (v Kč)                                                                                                    | Číslo – 2 desetinná místa (v €)                                             |
| 10.5.2 | Výše podílu z národních zdrojů v Kč/EUR:                                                                                     | Číslo – 2 desetinná místa (v Kč)                                                                                                    | Číslo – 2 desetinná místa (v €)                                             |
| 10.6   | z toho celková částka vymožená<br>v Kč/EUR:                                                                                  | Automatický součet polí 10.6.1 +<br>10.6.2; číslo – 2 desetinná místa (v<br>Kč)                                                                              | Automatický součet polí 10.6.1 +<br>10.6.2; číslo – 2 desetinná místa (v €) |
| 10.6.1 | Výše podílu z prostředků EU<br>v Kč/EUR:                                                                                     | Číslo – 2 desetinná místa (v Kč)                                                                                                    | Číslo – 2 desetinná místa (v €)                                             |
| 10.6.2 | Výše podílu z národních zdrojů<br>v Kč/EUR:                                                                                  | Číslo – 2 desetinná místa (v Kč)                                                                                                    | Číslo – 2 desetinná místa (v €)                                             |
| 10.6.3 | Částka vrácená EU                                                                                                    |                                                                                                    |                                                                             |
| 10.6.4 | Cástka, kterou si ponechá ČR                                                                                                 |                                                                                                    |                                                                             |

| 10.7   | z toho částka, kterou zbývá ještě<br>vymoci – celkem v Kč/EUR: | Automatický součet polí 10.7.1 +<br>10.7.2; číslo – 2 desetinná místa (v<br>Kč) | Automatický součet polí 10.7.1 +<br>10.7.2; číslo – 2 desetinná místa (v €) |
|--------|----------------------------------------------------------------|---------------------------------------------------------------------------------|-----------------------------------------------------------------------------|
| 10.7.1 | Výše podílu z prostředků EU<br>v Kč/EUR:                       | Číslo – 2 desetinná místa (v Kč)                                                | Číslo – 2 desetinná místa (v €)                                             |
| 10.7.2 | Výše podílu z národních zdrojů<br>v Kč/EUR:                    | Číslo – 2 desetinná místa (v Kč)                                                | Číslo – 2 desetinná místa (v €)                                             |
| 10.8   | Částka účtovaného úroku v Kč/EUR                               | Číslo – 2 desetinná místa (v Kč)                                                | Číslo – 2 desetinná místa (v €)                                             |
| 10.9   | Průběh vymáhání:                                               | text neomezeně                                                                  |                                                                             |

| 11. Ul | ožené sankce                                      |                                      |
|--------|---------------------------------------------------|--------------------------------------|
| 11.1   | Datum zahájení řízení o sankcích:                 | Datum (kalendář) - formát DD.MM.YYYY |
| 11.2   | Předpokládané datum ukončení řízení o<br>sankcích | Datum (kalendář) - formát DD.MM.YYYY |
| 11.3   | Stav řízení                                       | Výběr z číselníků                    |
| 11.4   | Druh uplatňované sankce: (kategorie)              | Výběr z číselníku                    |
| 11.5   | Typ sankce                                        | Výběr z číselníku                    |
| 11.6   | Výše částky sankce                                | Text                                 |
| 12. Po | známky a přílohy:                                 |                                      |
| 12.1   | Poznámky, připomínky                              | Text neomezeně                       |
| 12.2   | Přílohy                                           | Funkce umožňující vložit přílohu     |

|                | Datum | Jméno a příjmení, funkce |
|----------------|-------|--------------------------|
| Vypracoval(a): |       |                          |
| Schválil(a)    |       |                          |
| * Povinné pole |       |                          |

Povinné pole

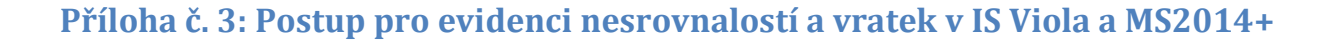

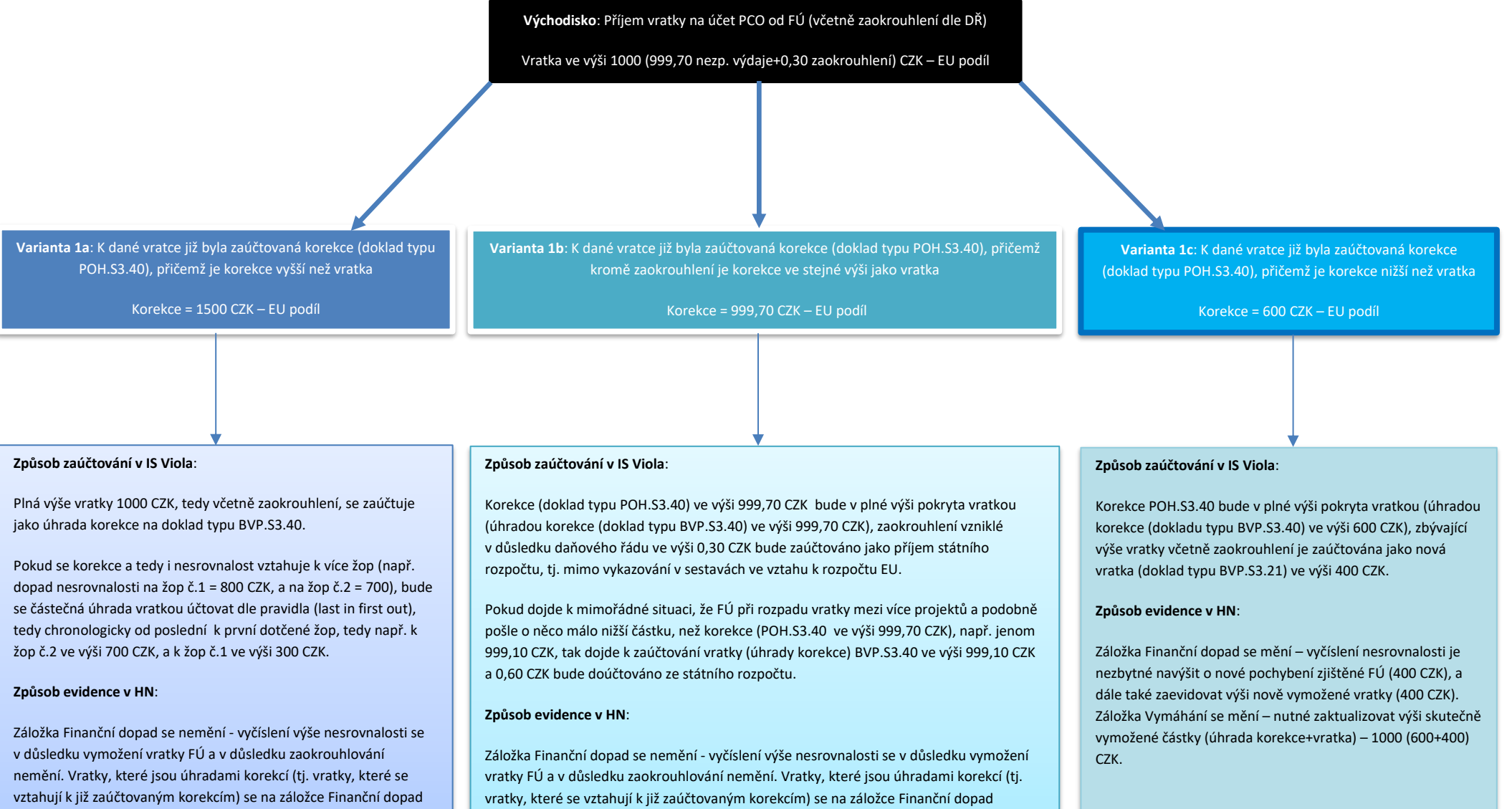

neevidují (nevytváří se řádek s typem položky Vymoženo), úhrady korekcí jsou nicméně evidované na záložce Vymáhání. Záložka Vymáhání se tedy mění – nutné zaktualizovat výši skutečně vymožené částky (úhrady korekce) – 1000 CZK. Záložka Finanční dopad se nemění - vyčíslení výše nesrovnalosti se v důsledku vymožení vratky FÚ a v důsledku zaokrouhlování nemění. Vratky, které jsou úhradami korekcí (tj. vratky, které se vztahují k již zaúčtovaným korekcím) se na záložce Finanční dopad neevidují (nevytváří se řádek s typem položky Vymoženo), úhrady korekcí jsou nicméně evidované na záložce Vymáhání. Záložka Vymáhání se tedy mění – nutné zaktualizovat výši skutečně vymožené částky (úhrady korekce) – 1000 resp. 999,10 CZK.

Východisko: Příjem vratky na účet PCO od FÚ (včetně zaokrouhlení dle DŘ)

Vratka ve výši 1000 (999,70 nezp. výdaje+0,30 zaokrouhlení) CZK – EU podíl

Varianta 2a: Korekce nebyla zaúčtovaná, existuje nesrovnalost a hlášení nesrovnalostí, přičemž je nesrovnalost vyšší než vratka

HN = 1500 CZK – EU pod

Varianta 2b: Korekce nebyla zaúčtovaná, existuje nesrovnalost a hlášení nesrovnalostí, přičemž kromě zaokrouhlení vratka odpovídá hlášení nesrovnalostí

HN = 999,70 CZK – EU podíl

Varianta 2c: Korekce nebyla zaúčtovaná, existuje nesrovnalost a hlášení nesrovnalostí, přičemž je nesrovnalost nižší než vratka

HN = 600 CZK – EU podíl

### Způsob zaúčtování v IS Viola:

Plná výše vratky 1000 CZK, tedy včetně zaokrouhlení, se zaúčtuje jako nová vratka (doklad typu BVP.S3.21).

Pokud se vratka vztahuje k více žop (např. částka dotčená v žop č.1 = 800 CZK, a v žop č.2 = 700 CZK), účtuje se vratka od FÚ k těm žop, ke kterým byl příslušný odvod vyměřený, zaokrouhlení ve výši 0,30 CZK se zaúčtuje k poslední dotčené žop.

Pokud vratku vymoženou FÚ nelze přiřadit k dotčeným výdajům v jednotlivých žop, bude vratka zaúčtovaná dle pravidla (last in first out), tedy chronologicky od poslední k první dotčené žop, tedy např. k žop č.2 ve výši 700 CZK, a k žop č.1 ve výši 300 CZK.

#### Způsob evidence v HN:

Záložka Finanční dopad se mění - vyčíslení výše nesrovnalosti zůstává stejné, vymožená částka se mění na částku vymožené vratky od FÚ – tj. buď 1000 CZK. Záložka Vymáhání se mění – nutné zaktualizovat výši skutečně vymožené vratky – 1000 CZK.

### Způsob zaúčtování v IS Viola:

Plná výše vratky 1000 CZK, tedy včetně zaokrouhlení, se zaúčtuje jako nová vratka (doklad typu BVP.S3.21).

Pokud dojde k situaci, že FÚ při rozpadu vratky mezi více projektů a podobně pošle o něco málo nižší částku než je výše nesrovnalosti (999,70 CZK), např. jenom 999,10 CZK, tak dojde k zaúčtování vratky (doklad typu BVP.S3.21) pouze ve výši 999,10 CZK.

#### Způsob evidence v HN:

Záložka Finanční dopad se mění - vyčíslení výše nesrovnalosti i vymožených částek se mění na částku vymožené vratky od FÚ – tj. buď 1000 CZK, nebo 999,10 CZK. V případě, že se vratka týká více žop, je rozdíl vzniklý zaokrouhlením (kladný i záporný) přiřazený k poslední dotčené žop. Záložka Vymáhání se mění – nutné zaktualizovat výši skutečně vymožené vratky – 1000 resp. 999,10 CZK.

#### Způsob zaúčtování v IS Viola:

Plná výše vratky 1000 CZK, tedy včetně zaokrouhlení, se zaúčtuje jako nová vratka (doklad typu BVP.S3.21).

Pokud se vratka vztahuje k více žop, účtuje se vratka od FÚ k těm žop, ke kterým byl příslušný odvod vyměřený, zaokrouhlení ve výši 0,30 CZK se zaúčtuje k poslední dotčené žop.

Pokud vratku vymoženou FÚ nelze přiřadit k dotčeným výdajům v jednotlivých žop, bude vratka zaúčtovaná dle pravidla (last in first out), tedy chronologicky od poslední k první dotčené žop.

#### Způsob evidence v HN:

Záložka Finanční dopad se mění – vyčíslení nesrovnalosti i vymožené částky je nezbytné navýšit dle vratky od FÚ – tj. buď 1000 CZK. Záložka Vymáhání se mění – nutné zaktualizovat výši skutečně vymožené vratky – 1000 CZK.